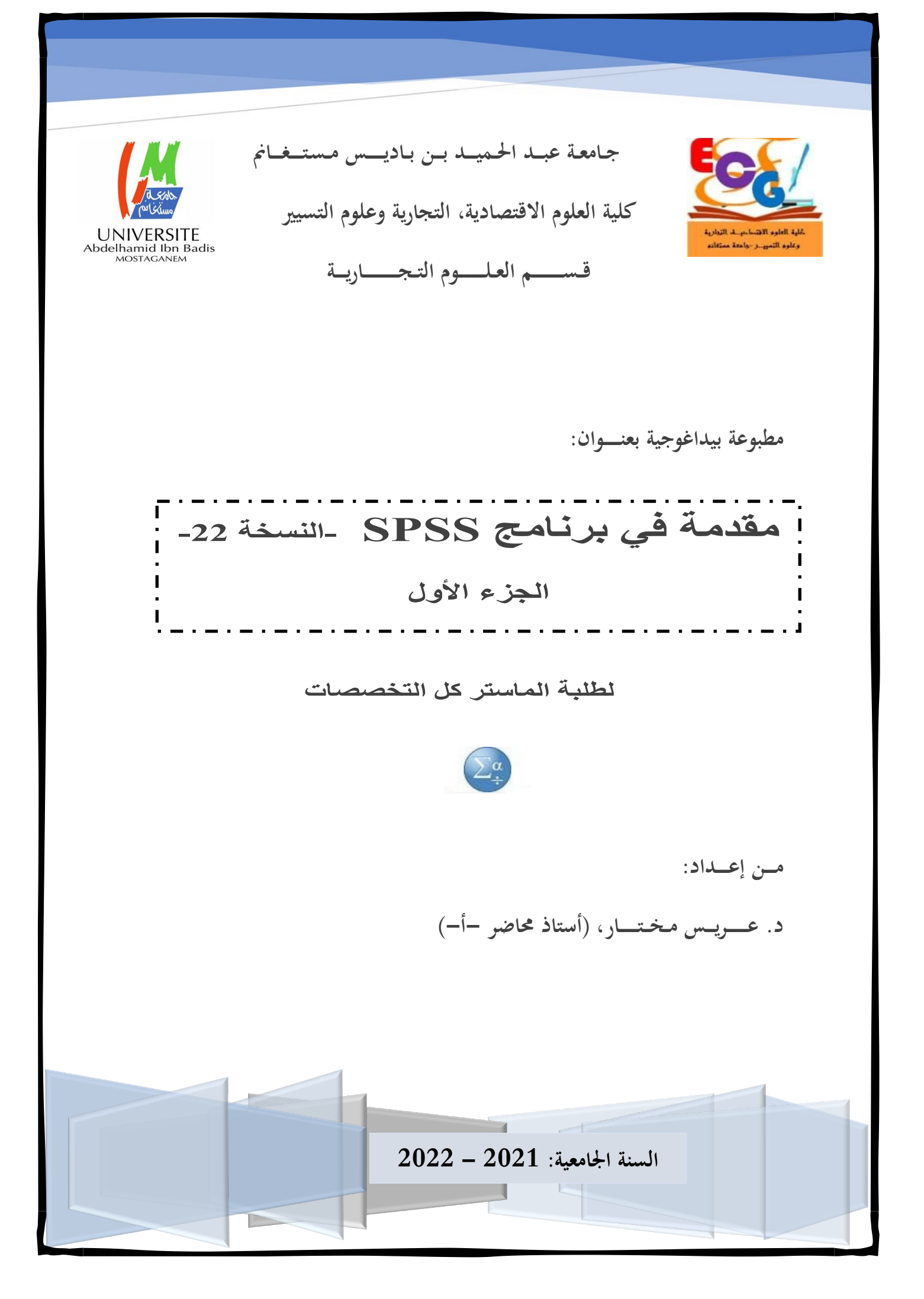

| الجزء الأول | مقدمة في برنامج SPSS -النسخة 22-             |
|-------------|----------------------------------------------|
|             | قائمة المحتويات                              |
| 3           | مقدمة:                                       |
| 4           | 1 - البدء في برنامج SPSS،                    |
| 6           | 2 - نوافذ برنامج SPSS                        |
| 6           | 1-2- النوافذ الرئيسية                        |
| 7           | 2-2- قاعدة البيانات                          |
| 8           | 2-3- بناء الجملة                             |
| 8           | 2–4– مخرجات النتائج                          |
| 10          | 3 - القوائم الرئيسية                         |
| تت          | 3–1– القوائم المعروضة في نافذة محرر البياناد |
| 13          | 3-3- القوائم المعروضة في نافذة النتائج       |
| 14          | 3–4– الأزرار في نافذة النتائج                |
| 17          | 4 - تكوين الخيارات                           |
| 17          | 1-4- خيارات SPSS:                            |
| 18          | 4–2– علامة التبويب "عام"                     |
| 19          | 4-3- علامة تبويب النتائج                     |
| 20          | 4-4- علامة تبويب تسميات النتائج              |
| 23          | 5- إدخال المتغيرات                           |
| 24          | 1-5- نموذج لملفSAV.                          |
| 30          | 5–2– إضافة الحالات / المتغيرات               |
| 36          | 5–3– اختيار الحالة                           |
| 44          | 5-4- تمارين محلولة                           |
| 48          | 6- أوامر الحساب والمعادلات                   |
| 54          | 7 - إنشاء المتغيرات (إعادة الترميز)          |
| 59          | 8 - أمر الحساب (العد) (Compte)               |
| 61          | 9 - عرض ووصف البيانات                        |
| 1           | د. عريـس مختـار                              |

د. عريس مختار

| الجزء الأول        | مقدمة في برنامج SPSS -النسخة 22-              |
|--------------------|-----------------------------------------------|
| 62                 | 9–1– جدول التوزيع التكراري                    |
| 64                 | 9–2– اختيار مقاييس الإحصاء الوصفي             |
| 69                 | 10- الإحصاءالوصفي                             |
| 69:                | 1-10- مقياس الاتجاه المركزي (النزعة المركزية) |
| 70                 | 2-10- قياسات التشتت                           |
| 72                 | 10-3- إجراءات التحليل الوصفي:                 |
| 77                 | 11- إجراء المستكشف:                           |
| 77                 | 1–11– الإحصائيات التي يوفرها الأمر Explorer   |
| 79                 | 11–2– إجراءات تنفيذ الأمر استكشاف:            |
| 85                 | 12- الأشكال البيانية                          |
| 85                 | 1-12- الدائرة النسبية:                        |
| 90                 | 2-12- شكل الأعمدة البيانية                    |
| 94                 | 12-3- أعمدة بيانية شكل آخر:                   |
| 99                 | 12–4– المدرج التكراري:                        |
| 100                | boite de moustaches) -5-12 علبة الشوارب.      |
| 106                | 13- الجداول المزدوجة (المتقاطعة، أو المركبة)  |
| ارات               | 13–1– جدول مركب (تقاطعي) يحتوي على التكر      |
| على نسب مئوية (%): | 13–2– الجدول التقاطعي (المركب) الذي يحتوي     |
| 118                | 14- شكل التشتت:                               |

#### مقدمة:

هذه المطبوعة الخاصة ببرنامج SPSS، الموجودة بين أيديكم تظهر العديد من الخصائص، أولها، أنه عمل بيداغوجي. وثانيها، وهو الأهم في رأينا، حيث أن هذا المستند هو المنتوج الميداني لمؤلفه في التعليم المتخصص. وخاصة في ميدان العلوم الإنسانية.

كما أن هذه المطبوعة ولدت لضرورة تدريب طلبة العلوم الإنسانية خاصة، والطلبة عامة، وجعلهم قادرين على تحليل البيانات الإحصائية بسهولة، باستخدام البرنامج الإحصائي SPSS.

وبما أن طلبة العلوم الإنسانية بجامعتنا كما بالجامعات الأخرى، غير موهوبين في الرياضيات. وهذه المطبوعة في الأساس، لا تعتبر دليل استخدام في الإحصاء، لكنها دليل ميداني لتطبيق بعض المقاييس الإحصائية. فالقارء المعني لا ينبغي أن يرى العمليات الإحصائية صعبة، بل هي بسيطة وسهلة الحساب، بل عليه الفهم النظري لهذه المقاييس.

وهناك العديد من دلائل الاستخدام المتخصصة في برنامج SPSS. غير أن أغلبها جد مفصلة وقليلة الاستخدام الميداني. حيث أننا نحاول في هذه المطبوعة تبسيط استخدام البرنامج لتسهيل قراءته واستخدامه. بالتركيز على التجارب المباشرة الخاصة بالصعوبات التي يتلقاها الطلبة والباحثين. حيث أن هذا المستند ليس محدود فقط لطلبة العلوم الإنسانية، لكنه موجه لجميع الطلبة الذين لديهم صعوبات في استخدام البرنامج للمرة الأولى، والذين لديهم معارف محدودة في الأساسيات الإحصائية. ونأمل أن يكون نافعا لبقية الأشخاص كما الأولى، والذين لديهم معارف محدودة في الأساسيات الإحصائية. ونأمل أن يكون نافعا لبقية الأشخاص كما الأولى، والذين لديهم معارف محدودة في الأساسيات الإحصائية.

حيث يحتوي هذا الجزء الأول على إجراءات إدخال البيانات في البرنامج، مروراً ببعض الأوامر الهامة -المتداولة بكثرة- في معالجة البيانات وتحويلها واستكشافها، ثم إنشاء الجداول بأنواعها، وفي النهاية تطرقنا إلى أهم التمثيلات البيانية المستخدمة في معالجة وعرض البيانات.

برنامج SPSS، هو برنامج متخصص في معالجة البيانات الإحصائية. ويتضمن هذا البرنامج عدة وحدات أساسية وهي:

الإحصاء الوصفي
 الإحصاء الاستدلالي
 الإحصاء التطبيقي
 الاقتصاد القياسي

د. عرب مختار

ومع ذلك، فإن هذه المطبوعة مخصصة **لأساسيات البرنامج،** وبعض الإجراءات الإحصائية. ويعتمد العرض التقديمي على إصدار البرنامج 22، ولكن يمكن استخدامه لبقية الإصدارات من 10 إلى 28، المتوفرة لأجهزة الكمبيوتر التي تعمل بنظام ويندوز.

يمكن أن تكون أي جلسة عمل تفاعلية، حيث يمكن تنفيذ كل وظيفة من وظائف البرنامج، عن طريق النقر بالماوس على العناصر المعروضة داخل القوائم (كما هو الحال مع الوظائف المبرمجة مسبقًا). ومن الممكن أيضًا تشغيل معالجة النصوص، أي إرسال أوامر مكتوبة يتم تنفيذها في وقت واحد.

يتم إعطاء الأوامر بشكل تفاعلي، من خلال النقر باستخدام الماوس على الاختيارات المعروضة داخل مربعات الحوار. وفي حالة معالجة النصوص، تتم كتابة الأوامر أولاً في **نافذة SYNTAX** ثم تنفيذها

# 1- البدء في برنامج SPSS،

للبدء في البرنامج، نتبع الطريقتين التاليتين:

الطريقة الأولى:

انقر فوق ابدأ، ثم قائمة البرامج

2. انقر فوق (IBM SPSS Statistics 22).

تظهر النافذة التالية:

| IDM SFSS Statistics 22                                                              |                                                                                                    | ~          |
|-------------------------------------------------------------------------------------|----------------------------------------------------------------------------------------------------|------------|
| BM SPSS Statistics                                                                  |                                                                                                    | IBM.       |
| Vouveaux fichiers :                                                                 | Nouveautés :                                                                                                    |            |
| <ul> <li>Nouveau jeu de données</li> <li>Nouvelle requête de base de don</li> </ul> | Comparez vos fichiers de données pour un simple contrôle quali                                                                                                    | <u>té</u>  |
| ichie <u>r</u> s récents :<br><b>Ouvrir un autre fichier</b>                        | la possibilité de comparer<br>deux jeux de données ou<br>deux fichiers de données                                                                                                    |            |
|                                                                                     | pour identifier les<br>différences qui existent<br>entre ces éléments.                                                                                                    |            |
|                                                                                     | Modules et programmabilité :                                                                                                    |            |
|                                                                                     | En savoir plus sur les<br>extensions de<br>programmabilité et de<br>modules                                                                                                    |            |
|                                                                                     | Afficher : Installé TIBM SPSS Missing Values                                                                                                    | ~          |
|                                                                                     |                                                                                                    |            |
|                                                                                     | Procédure d'utilisation<br>de SPSS Statistics afin<br>d'obtenir les résultats<br>souhaités<br>Introduction<br>Lecture des données<br>Utilisation de l'éditeur de données<br>Examen des statistiques récapitulatives p<br>Tableaux croisés | our chaque |

3. انقر فوق Nouveau jeu de données، أو فوق الأيقونة Annuler، للحصول على مصفوفة قاعة بيانات جديدة.

الطريقة الثانية:

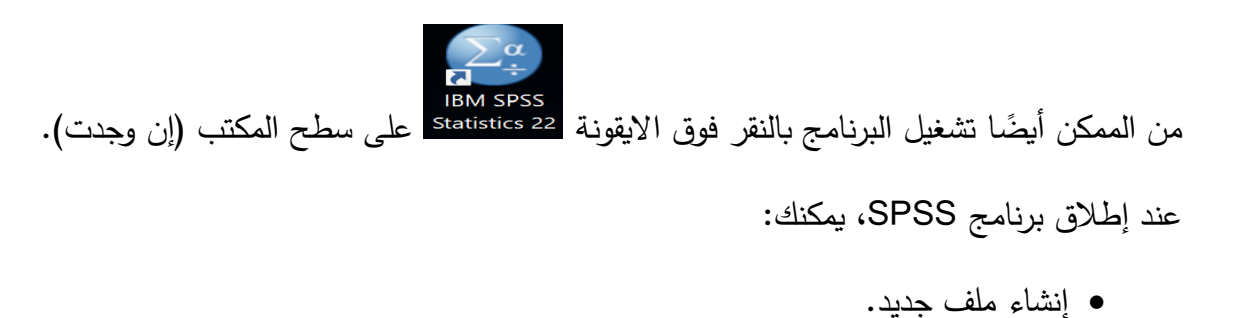

فتح ملف موجود مسبقا. بالنقر على nouveau ،Fichier أو Ouvrir، ثم Données.

| الجزء الأو                      |                                                       | -22 ä            | ج SPSS -النسخا      | مة في برنام |
|---------------------------------|-------------------------------------------------------|------------------|---------------------|-------------|
| ملف جدید                        | ملف موجود مسبقا                                       | [                | <sup>2</sup> بیانات | مصفوفا      |
| Fichier Edition Afficha         | ige <u>D</u> onnées <u>T</u> ransformer <u>A</u> naly | se <u>M</u> arke | ting direct         | <u>G</u> ra |
| Nouveau                         |                                                       | •                | u H                 |             |
| <u>O</u> uvrir                  | ₩                                                     |                  | Données 🕇           |             |
| Ouvrir la <u>b</u> ase de donné | ées                                                   |                  | Syntaxe             | а           |
| Lire les <u>d</u> onnées texte  |                                                       |                  | Sortie              | -           |
| Lire les données Cogno          | DS                                                    |                  | Script              | -           |
| Fermer                          | Ctrl+F4                                               |                  | , ognør             |             |
| - Carroniatara                  | 04.0                                                  |                  |                     |             |

2- نوافذ برنامج SPSS.

1-2- النوافذ الرئيسية

عادةً ما يتم العمل في برنامج SPSS من نافذتين أساسيتين:

- قاعدة البيانات (محرر البيانات)، حيث تقوم بإدخال المعلومات التي ستقوم بتحليلها.

- صفحة النتائج (المخرجات)، والتي يتم عرضها، كما يوحي اسمها، نتائج التحليلات والعمليات المنفذة.

إذا كنت تريد القيام بمعالجة النصوص، أو إدخال أوامرك يدويًا، يمكنك أيضًا فتح نافذة البرمجة (بناء الجملة). حيث يتم إجراء معظم التحليلات بشكل تفاعلي، باستخدام الخيارات المعروضة في القوائم المنسدلة. ومع ذلك، يجب إدخال بعض الإجراءات الأكثر تعقيدًا يدويًا، لكننا لن نتطرق إليها في هذا المستند.

لفهم الرابط بين هذه النوافذ الثلاثة بشكل أفضل، إليك توضيح صغير:

الشكل1: نوافذ العمل الرئيسية لبرنامج SPSS والروابط بينها

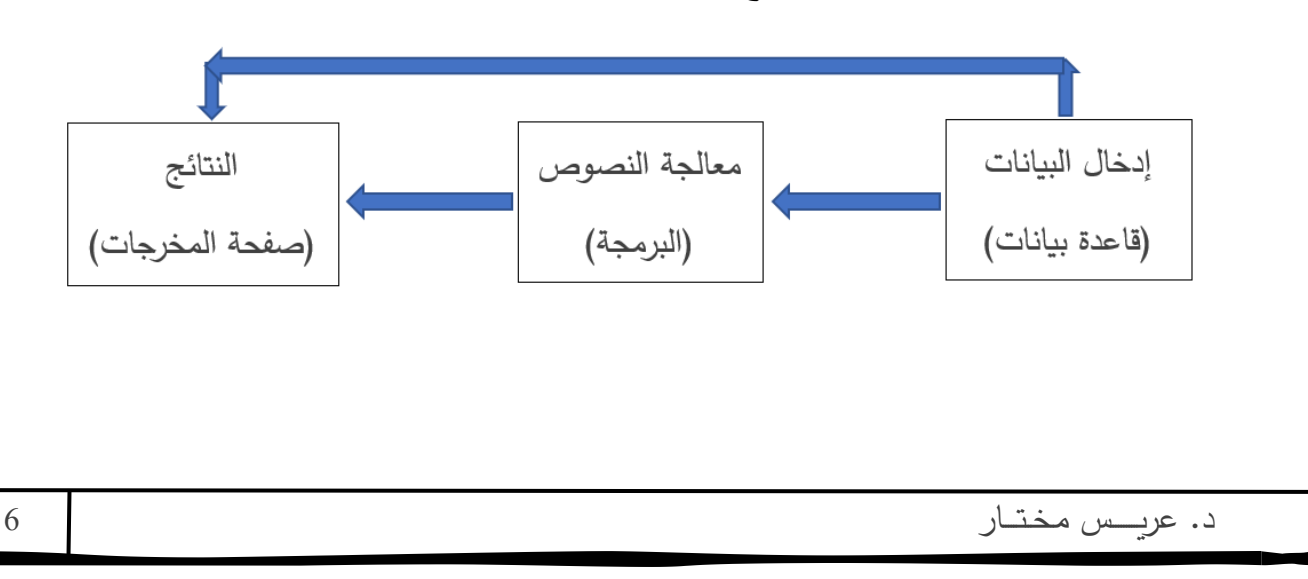

# 2-2 قاعدة البيانات

نافذة قاعدة البيانات، التي تسمى محرر البيانات، (ملف SAV.)، هي النافذة التي ستنفذ منها غالبية العمليات. تتضمن سلسلة من القوائم المنسدلة التي تشبه تلك التي تصادفها في برامج معالجة النصوص (مثل ميكروسوفت).

يتم استخدام هذه النافذة لإنشاء وتعديل ملف البيانات الخاص بك. حيث تفتح هذه النافذة تلقائيًا عند بدء تشغيل برنامج SPSS. كما يمكنك فتح أكثر من نافذة محرر بيانات في كل جلسة عمل.

تتضمن علامتي تبويب: الأولى، لتعريف المتغيرات (عرض متغير). أما الثانية، لإدخال البيانات (عرض البيانات). البيانات).

وبشكل افتراضي، يتم تسمية الملف الذي تم إنشاؤه حديثًا "sans titre1". ويتعين عليك حفظه بإعطائه اسمًا آخر.

|                 | ن الأزرق يبين      | اللون           |                 | 1_ *:11 J.I | - 11 J       |        |          |           |          |       |            |          |          |
|-----------------|--------------------|-----------------|-----------------|-------------|--------------|--------|----------|-----------|----------|-------|------------|----------|----------|
|                 | ة النشطة حالي      | الخلي           |                 | ىيە السط    | قيمه الك     | ىبين   |          |           |          |       |            |          |          |
| sav [Jeu_d      | le_données1] - IBM | SPSS Statistic  | s Editeur de do | محاضرة.nees | مثال ال      |        |          |           |          |       | -          |          | $\times$ |
| Eichier Edi     | tion Affichage     | <u>D</u> onnées | Transformer     | Analyse     | Marketing    | direct | Graph    | niques    | Utilitai | res I | Fenêtre    | Aide     |          |
|                 |                    | 10.             | <b>1</b>        | <b>*</b>    | R            | a a    | *,       |           |          | 5     |            | A        | Q        |
| 1 : سئوات_دراسا | 17                 |                 |                 |             |              |        |          |           |          | Visi  | ble : 4 va | ariables | sur 4    |
|                 | سرات_دراسة         | الدخل           | الجس            | س1          | var          | va     | ır       | var       |          | var   |            | var      |          |
| 1               | 17                 | 56784           | 1               | 1           |              |        |          |           |          |       | _          |          | -        |
| 2               | 16                 | 34342           | 2               | 2           |              |        |          |           |          |       | _          |          | _        |
| 3               | 19                 | 67564           | 1               | 2           |              |        |          |           |          |       | _          |          |          |
| 4               | 17                 | 23456           | 2               | 1           |              |        |          |           | -        |       | -          |          |          |
| 6               | 10                 | 50453           | 2               | 2           |              |        |          |           |          |       |            |          | -        |
| 7               | 17                 | 56789           | 2               | 2           |              |        |          |           |          |       |            |          |          |
| 8               | 10                 | 50105           | 2               | 2           |              |        | 1        |           |          |       |            |          |          |
| 9               | ، صفحة             | بين أننا في     | 2               | فيرات       | رض المت      | عر     |          |           |          |       |            |          |          |
| 10              | - 1.1              |                 | 1               | 7 •1 • ti   |              | "· 11  |          |           |          |       |            |          |          |
| 11              | بيانات             | عرص الإ         | 1               | ه الحانة.   | ِ على هد     | بالنفر |          |           |          |       |            |          |          |
| 12              | 18                 | 67875           | 1               | 2           |              |        |          |           |          |       |            |          |          |
| 13              | 17                 | 34564           | 2               | 2           |              |        |          |           |          |       |            |          |          |
| 14              | 15                 | 43221           | 1               | 2           |              |        |          |           |          |       |            |          | -        |
|                 | 1                  |                 |                 |             |              |        |          | _         | _        |       |            |          |          |
| Vue de donr     | vue des var        | iables          |                 |             |              |        |          |           |          |       |            |          |          |
|                 | a                  |                 |                 | Lep         | processeur I | BM SPS | S Statis | stics est | prêt     | Uni   | code:ON    |          |          |
|                 |                    |                 |                 |             |              |        |          |           |          |       |            |          |          |
| 7               |                    |                 |                 |             |              |        |          |           |          | ختار  | س م        | عريـــ   | د.       |

#### 2-3- بناء الجملة

تسمح لك نافذة البرمجة أو الأوامر، المسماة "Syntax" (ملف من نوع SPS.)، بكتابة الأوامر بشكل مباشر، أو غير، (باستخدام زر لصق في مربعات الحوار).

هذه الخاصية المميزة لبرنامج SPSS مهمة جدا، لأنها تمكنك بالاحتفاظ بتتبع الأوامر المكتوبة، التي تنفذها مربعات الحوار. ويمكنك بعد ذلك حفظها لاستخدامها لاحقًا، تعديلها أو تشغيلها بشكل متكرر، دون المرور دائمًا عبر مربعات الحوار.

تفتح هذه النافذة عند الطلب، ويمكن حفظ محتوياتها في ملف، بإعطائه اسمًا آخر. إذا تم إنشاء أمر من مربع حوار، فسيتم لصقه في النافذة المحددة إذا كان هناك أكثر من نافذة مفتوحة واحدة.

تتبع لغة البرمجة SPSS قواعد نحوية صارمة للغاية. لا يتم التغاضي فيها عن الأخطاء. ويقوم برنامج SPSS بإظهار رسالة خطأ، عندما لا تكون الصيغة اللغوية صحيحة. على سبيل المثال، يجب أن ينتهي سطر الأوامر دائمًا بنقطة. وإذا حذفت الفترة، فسيقوم برنامج SPSS بحظر تنفيذ الأمر.

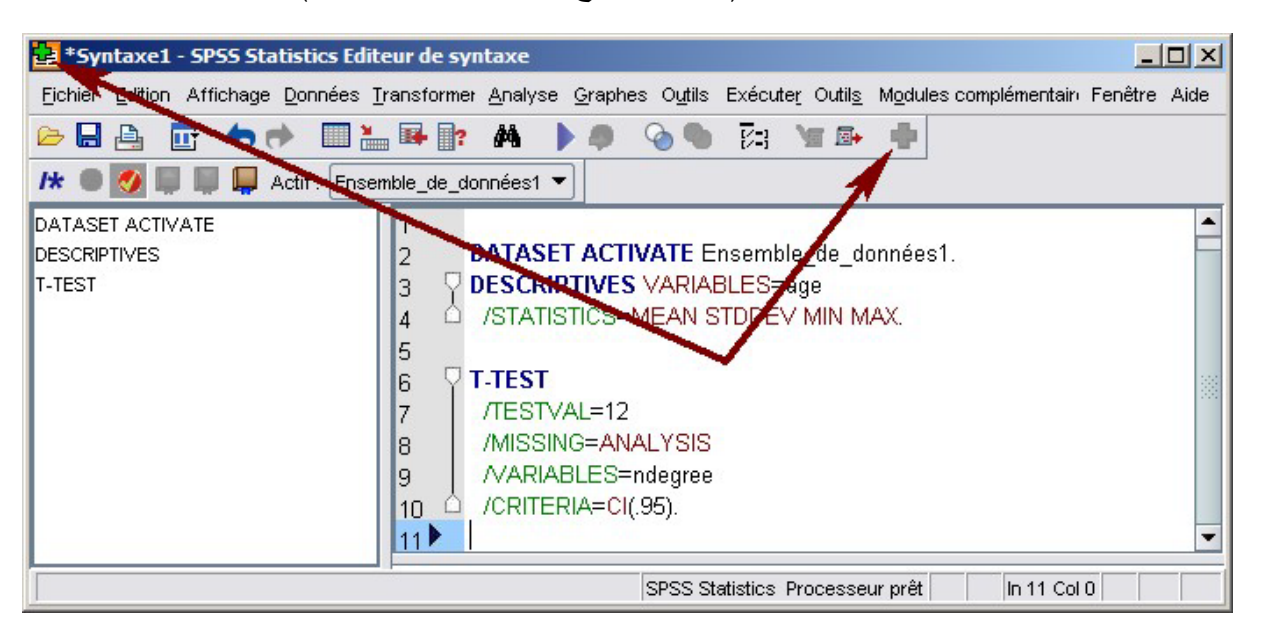

مثال على نافذة SYNTAX المعينة (لاحظ التقاطع الأخضر على الأيقونة)

#### 2-4- مخرجات النتائج

تعرض نافذة النتائج (ملف SPO) فقط نتائج التحليل والأوامر (الاختيارية)، بالإضافة إلى الأخطاء الموجودة في الأوامر (LOG)، إذا تم إرسال الأوامر المكتوبة باستخدام لغة البرمجة إليها.

**تحذير**: قد يكون هناك أكثر من **نافذة نتائج** مفتوحة في نفس الوقت.

عند بدء تشغيل برنامج SPSS، لا توجد نافذة **نتائج** مفتوحة. بل تفتح تلقائيًا عندما يُطلب من SPSS تنفيذ إجراء ما، وتسمى "Results1" افتراضيًا. حيث يمكنك حفظ محتوياتها (2 أو 3، إلخ) في ملف بإعطائه اسمًا آخر.

ملاحظة: عند فتح أكثر من نافذة نتائج، يتم عرض النتائج في النافذة المخصصة. ويتم تحديد ذلك من خلال النقر على علامة "+" باللون الأخضر في شريط الرموز في نافذة النتائج المحددة.

| المحددة. | النتائج | نافذة | على | مثال |  |
|----------|---------|-------|-----|------|--|
|----------|---------|-------|-----|------|--|

| 🔚 Sortie3 [Document3] - IBM SPSS : | Statis       | tics Viewer*                                                     |                                                |                          |                        | -                       | -            | ×                |
|------------------------------------|--------------|------------------------------------------------------------------|------------------------------------------------|--------------------------|------------------------|-------------------------|--------------|------------------|
| Fichier Edition Affichage Données  | <u>T</u> rai | nsformei <u>I</u> nsérer F                                       | ormat <u>A</u> nal                             | yse <u>M</u> arketir     | ng direc <u>G</u> rapi | niques <u>U</u> tilitai | ires Fenêtre | Aide             |
| 😑 🗄 🖨 🙋 🂆                          |              | 🛄 🗠 /                                                            | าม 🎽                                           |                          |                        |                         |              | P                |
| <b>+ + -</b>                       | 10           | i 🚺 📑                                                            |                                                |                          |                        |                         |              |                  |
| Sortie<br>Descriptives<br>Titre    |              | DESCRIPTIVES<br>/STATISTIC                                       | VARIABLI<br>S=MEAN S                           | الـدخل=25<br>۲<br>۱ يحدد | لشجرة يسار             | ىنصر في ا               | قر على ال    | <b>م</b><br>بالذ |
| Remarques                          |              | Descriptive                                                      | es                                             | ليمنى                    | في النافذة ا           | ل المقابل               | باشرة الجدو  |                  |
| Test T                             |              |                                                                  | S                                              | tatistiques d            | escriptives            |                         |              |                  |
| Titre                              | 4            |                                                                  | Ν                                              | Minimum                  | Maximum                | Moyenne                 | Ecart type   |                  |
| Statistiques de groupe             | ľ            | بالايتار الاخل<br>N valide (liste)                               | 30<br>30                                       | 23443                    | 89098                  | 50483,53<br><b>1</b>    | 16159,525    |                  |
| û Log                              |              | T-TEST GROUP<br>/MISSING=A<br>/VARIABLES<br>/CRITERIA=<br>Test T | :) الـجنس=S<br>NALYSIS<br>ت_دراسة=<br>CI(.95). | 1 2)<br>سنوا             | ليل<br>وصفي            | نتيجة تد<br>لإحصاء ال   | 1            | •                |
|                                    | 4            |                                                                  |                                                |                          |                        |                         |              | 105              |
|                                    |              | Le proce                                                         | sseur IBM S                                    | PSS Statistic            | s est pret             | Unicode:                | ON H: 94, W: | 465 pt.          |

3- القوائم الرئيسية

1-3- القوائم المعروضة في نافذة محرر البيانات

•ملف: فتح ملفات البيانات، غلقها وحفظها (بتنسيق SPSS، أو أي تنسيق آخر)، والطبع والخروج من SPSS.

•التحرير: نسخ البيانات وتصحيحها وتعديل الخيارات.

- العرض: أشرطة الأدوات، عرض الملصقات.
   البيانات: تحديد المتغيرات ومعالجة الملفات.
  - التحويل: تعديل وإنشاء متغيرات جديدة.
    - التحليل: تنفيذ الإجراءات الإحصائية.
- الرسوم البيانية: إنشاء الرسوم والأشكال البيانية.
- الأدوات: معلومات عن المتغيرات والتفضيلات والأوامر .
  - الوظائف الإضافية: للوظائف الإضافية، إن وجدت.
    - نافذة: فحص النوافذ النشطة، تبديل النوافذ.
      - المساعدة: تعليمات SPSS.

مثال على نافذة محرر بيانات فارغة، تظهر في علامة التبويب طريقة عرض البيانات.

| الأول     | الجزء      |              |                 |              |                   |                     |            | -22                | -SI -النسخة         | برنامج SS <sup>و</sup> | مقدمة في إ  |
|-----------|------------|--------------|-----------------|--------------|-------------------|---------------------|------------|--------------------|---------------------|------------------------|-------------|
| tans Sans | titre2 [Je | u_de_données | 2] - IBM SPS    | Statistics E | diteur de donr    | nées                |            |                    |                     | - C                    |             |
| Fichier   | Edition    | Affichage    | <u>D</u> onnées | Transfor     | mer <u>A</u> naly | se <u>M</u> arketir | ng direct  | <u>G</u> raphiques | <u>U</u> tilitaires | Fenêtre                | Aide        |
|           |            |              |                 | 2            |                   |                     | H          | *5                 |                     | 2                      | A<br>14     |
| 1:        |            |              |                 |              |                   |                     |            |                    | V                   | isible : 0 var         | ables sur 0 |
|           |            | var          | var             | var          | var               | var                 | var        | var                | var                 | var                    |             |
| 1         |            |              |                 |              |                   |                     |            |                    |                     |                        | 4           |
| 2         |            |              |                 |              |                   |                     |            |                    |                     |                        |             |
| 3         |            |              |                 |              |                   |                     |            |                    |                     |                        |             |
| 4         |            |              |                 |              |                   |                     |            |                    |                     |                        |             |
| 5         |            |              |                 |              |                   |                     |            |                    |                     |                        |             |
| 6         |            |              |                 |              |                   |                     |            |                    |                     |                        |             |
| 7         |            |              |                 |              |                   |                     |            |                    |                     |                        |             |
| 8         |            |              |                 |              |                   |                     |            |                    |                     |                        |             |
| 9         |            |              |                 |              |                   |                     |            |                    |                     |                        |             |
| 10        |            |              |                 |              |                   |                     |            |                    |                     |                        |             |
| 11        |            |              |                 |              |                   |                     |            |                    |                     |                        |             |
| 12        |            |              |                 |              |                   |                     |            |                    |                     |                        |             |
| 13        |            |              |                 |              |                   |                     |            |                    |                     |                        |             |
| 14        |            |              |                 |              |                   |                     |            |                    |                     |                        | -           |
| -         | 1          |              |                 |              |                   |                     |            |                    |                     |                        |             |
| Vue de    | données    | Vue des va   | ariables        |              |                   |                     |            |                    |                     |                        |             |
|           |            |              |                 |              |                   | Le processeu        | IF IBM SPS | S Statistics est   | prêt U              | nicode:ON              |             |

3-2- أزرار نافذة محرر البيانات...

الأزرار المعروضة، هي الأزرار الرئيسية المتوفرة بشكل عام في SPSS، ومع ذلك، بناءً على الإصدار الذي تستخدمه، قد لا يكون بعضها في شريط الأدوات الخاص بك.

الجزء الأول

🕮 بحث: ابحث عن بيانات معينة داخل المتغير النشط.

| ta sav [     | [Jeu_de_doi | nnées1] - IBN          | M SPSS Statistic | s Editeur de don    | محاضرة.nées     | مثال ال          |                      |                     | _             |          | ×     |
|--------------|-------------|------------------------|------------------|---------------------|-----------------|------------------|----------------------|---------------------|---------------|----------|-------|
| Fichier      | Edition     | Affichage              | <u>D</u> onnées  | <u>T</u> ransformer | <u>A</u> nalyse | Marketing direct | t <u>G</u> raphiques | <u>U</u> tilitaires | Fenêtre       | Aide     |       |
|              |             |                        |                  | <b>1</b>            | ▙ ≢             | P H              | *,                   | - 42                |               | <br>1⇔1  | Q     |
| وات_دراسة    | 14 : سر     | 15                     |                  |                     |                 |                  |                      | V                   | isible : 4 va | ariables | sur 4 |
| 1            | Re<br>Ch    | chercher et            | remplacer - Vue  | e de données        |                 |                  |                      |                     |               | ×        |       |
| 3<br>4<br>5  | Colo        | nne: ب                 | ىتوات_تر         |                     |                 |                  |                      |                     |               | Ŧ        |       |
| 6            |             | )istin <u>c</u> tion m | najuscules/min   | uscues              |                 |                  |                      |                     |               |          |       |
| 8<br>9<br>10 | Affic       | <u>h</u> er les optio  | ons >>           |                     | >               |                  |                      |                     |               |          | _     |
| 11<br>12     | Re          | chercher su            | uivant           | Remplacer           | Rem             | placer tout      | Fermer               |                     | Aide          |          |       |
| 13           |             | 1/                     | 54564            | Z                   | 2               |                  |                      |                     |               |          |       |
| 14           |             | 15                     | 43221            | 1                   | 2               |                  |                      |                     |               |          | -     |
| Vue de       | données     | Vue des va             | ariables         |                     | Lep             | rocesseur IBM S  | PSS Statistics est   | t prêt U            | nicode:ON     |          |       |

المعلومات: يمنحك هذا الزر تفاصيل المتغير، التي تجدها ضمن علامة التبويب "عرض الله التبويب "عرض معلومات، عليك فقط تحديد المتغير الذي تريد عرض معلوماته في مربع الحوار الذي يظهر.

المختار في قاعدة البيانات. المحنك إضافة سطر ضمن الملاحظات. سيتم إضافة الصف الجديد إلى الموقع المختار في قاعدة البيانات.

إضافة متغير: يمكنك إضافة عمود ضمن المتغيرات. سيتم إضافة العمود الجديد إلى الموقع المختار في قاعدة البيانات.

التسمية: هذا الزر خاص بإظهار أو إخفاء التسمية المرتبطة بقيم المتغيرات. إذا عدنا إلى مثال الرجال (1) والنساء (2)، يتيح لنا هذا الزر الإشارة في عمود الجنس إلى القيمة الاسمية للمتغير (نكر – أنثى) بدلاً من القيمة العددية (1–2) حسب ما تم تحديدها في قيمة المتغير سابقاً.

تحديد مجموعات المتغيرات: يسمح بالوصول إلى مربع الحوار لاختيار كتل المتغيرات. يجب تحديد كتل المتغيرات. يجب تحديد كتل المتغيرات مسبقًا من قبل المستخدم.

النفيذ الإحصاءات الوصفية: تسمح بحساب المقاييس الوصفية للمتغير المحدد.

د. عريس مختار

الجزء الأول

3-3- القوائم المعروضة في نافذة النتائج

• ملف: فتح وإغلاق وحفظ الملفات الناتجة وطباعتها. • التحرير: نسخ، تصحيح جداول أو نصوص النتائج وتعديل الخيارات. • العرض: أشرطة الأدوات، عرض الملصقات. • البيانات: إدراج فواصل الصفحات في النتائج والعناوين والنصوص. التحويل: تعديل وإنشاء متغيرات جديدة. • التنسيق: محاذاة النتائج. التحليل: تنفيذ الإجراءات الإحصائية. • الرسوم البيانية: إنشاء الرسوم البيانية. • الأدوات: المعلومات المتغيرة. الوظائف الإضافية: توفر الوصول إلى الوظائف الإضافية، إذا كان لديك أي منها. • نافذة: فحص النوافذ النشطة، تبديل النوافذ.

• المساعدة: تعليمات SPSS.

مثال على نافذة **نتائج** فارغة.

| ta Sort | tie7 <mark>[Docu</mark> | iment7] - IBM S | SPSS Statistics | Viewer*     |         |                 |                 |                 |            |                    |                 | -    |         | $\times$ |
|---------|-------------------------|-----------------|-----------------|-------------|---------|-----------------|-----------------|-----------------|------------|--------------------|-----------------|------|---------|----------|
| Fichier | Edition                 | Affichage       | <u>D</u> onnées | Transformer | Insérer | F <u>o</u> rmat | <u>A</u> nalyse | <u>M</u> arketi | ing direct | <u>G</u> raphiques | <u>U</u> tilita | ires | Fenêtre | Aide     |
|         |                         |                 | 2               |             | 7       |                 |                 |                 |            |                    |                 |      |         |          |
| +       | +                       | + -             |                 |             |         |                 |                 |                 |            |                    |                 |      |         |          |
| + E     | Sortie                  |                 | 3               |             |         |                 |                 |                 |            |                    |                 |      |         |          |
|         |                         |                 |                 |             |         |                 |                 | Le proces       | seur IBM S | PSS Statistics     | s est pré       | èt 🗌 | Unicod  | e:ON     |
| 14      | 4                       | 15              | 43221           | 1           |         | 2               |                 |                 |            |                    |                 |      |         | -        |
|         |                         |                 |                 |             |         | ***             |                 |                 |            |                    |                 |      |         |          |
|         |                         |                 |                 |             |         |                 |                 |                 |            |                    |                 |      |         |          |
|         |                         |                 |                 |             |         |                 |                 |                 |            |                    |                 |      |         |          |
|         |                         |                 |                 |             |         |                 |                 |                 |            |                    |                 |      |         |          |
|         |                         |                 |                 |             |         |                 |                 |                 |            |                    |                 |      |         |          |
| 3       |                         |                 |                 |             |         |                 |                 |                 |            |                    |                 | ، مخ | رىيىر   | د. ء     |

3–4– الأزرار في نافذة النتائج.

الأزرار المعروضة، هي الأزرار الرئيسية المتوفرة بشكل عام في SPSS، ومع ذلك، اعتمادًا على الإصدار الذي تستخدمه، قد لا يكون بعضها في شريط الأدوات الخاص بك.

الملف الذي ترغب في هذه النافذة، ستفتح ملف نتائج محفوظ مسبقًا. من القائمة المنسدلة، يمكنك اختيار نوع الملف الذي ترغب في فتحه (بيانات، بناء جملة أو نتائج).

🔚 حفظ: احفظ الملف الذي تعمل فيه.

الشجرة المبعة: اطبع إما ملف البيانات، أو ملف النتائج. يمكنك تحديد العناصر التي تريد طباعتها في الشجرة الموجودة على يسار نافذة النتائج. لا تنس أن تشير في مربع حوار الطباعة، إلى أنك تريد النص المحدد فقط. بشكل افتراضي، يقوم برنامج SPSS بطباعة الملف بأكمله.

🔯 **معاينة**: يمنحك هذا الزر معاينة قبل طباعة ما ستحصل عليه على الورق.

الرسومات أيضًا. الرسومات أيضًا.

|                                                                                                    |                                        |                                                                                                    | ×                                                                                                    |
|----------------------------------------------------------------------------------------------------|----------------------------------------|----------------------------------------------------------------------------------------------------|----------------------------------------------------------------------------------------------------|
| Objets à exporter                                                                                                    |                                        |                                                                                                    |                                                                                                    |
| O Tous O Tout visible O Sélectionnés                                                                                                    |                                        |                                                                                                    |                                                                                                    |
| Document                                                                                                    |                                        |                                                                                                    |                                                                                                    |
| Type:                                                                                                    | Options :                              |                                                                                                    |                                                                                                    |
| Word/RTF (*.doc)                                                                                                    | Couches des tableaux croisés d.        | Paramètre Honorer la<br>Réduire le tableau po                                                                                                    | a mise en p                                                                                                    |
| Un document RTF contenant du texte et des                                                                                                    | Conserver les points de rupture        | . Oui                                                                                                    | Jui qui uen                                                                                                    |
| dans le document. Aucune option graphique n'est                                                                                                    | Inclure les notes de bas de pag        | Oui                                                                                                    |                                                                                                    |
| disponible.                                                                                                    | Vues des modèles                       | Utiliser les paramètre                                                                                                    | es d'impres                                                                                                    |
|                                                                                                    | Orientation de la page                 | Millimétres<br>Portrait                                                                                                    |                                                                                                    |
|                                                                                                    | Largeur de la page                     | 209.969999999999999                                                                                                    | 7                                                                                                    |
|                                                                                                    | Lloutour de page                       | 206 02000000000000000000000000000000000                                                                                                    | <u> </u>                                                                                                    |
|                                                                                                    | Modifier les options                   |                                                                                                    |                                                                                                    |
| Nom du fichier : C:\Users\BBN\OneDrive\Documents\OUTPUT.d                                                                                                    | oc                                     |                                                                                                    | Parcourir                                                                                                    |
| Graphiques                                                                                                    |                                        |                                                                                                    |                                                                                                    |
| Type: Options:                                                                                                    |                                        |                                                                                                    |                                                                                                    |
| Fichier JPEG (*.jpg)                                                                                                    | ption disponible                       |                                                                                                    |                                                                                                    |
|                                                                                                    |                                        |                                                                                                    |                                                                                                    |
|                                                                                                    |                                        |                                                                                                    |                                                                                                    |
| Modifier                                                                                                    | les options                            |                                                                                                    |                                                                                                    |
| Nom du fichier racine : C:\Users\BBN\OneDrive\Documents\OUT                                                                                                    | PUT.jpeg                               |                                                                                                    | Parcourir                                                                                                    |
| Ouvrir le dossier conteneur                                                                                                    |                                        |                                                                                                    |                                                                                                    |
| OK Coller                                                                                                    | Réinitialiser Annuler Aid              | e                                                                                                    |                                                                                                    |
| بنقل عنوان فرعي نشط للهيكل إلى مستوى                                                                                                    | النافذة اليسرى. يسمح                   | ر مفيد لشجرة<br>ر). مثال:                                                                                                    | <ul> <li>هذا الزر</li> </ul>                                                                                                    |
| بنقل عنوان فرعي نشط للهيكل إلى مستوى                                                                                                    | النافذة اليسرى. يسمح                   | ر مفید لشجرة<br>ب) <b>. مثال:</b>                                                                                                    | دا الزر<br>العنوان الرئيسي                                                                                                    |
| بنقل عنوان فرعي نشط للهيكل إلى مستوى<br>Sortie الهيكل إلى مستوى<br>Log الله Log<br>Fréquences اله<br>Remarques اله<br>لبس الله                                                             | النافذة اليسرى. يسمح                   | ر مفید لشجرة<br>)). مثال:<br>(ر). مثال:<br>(ر). مثال<br>(ر). مثال<br>((). مثال<br>(ر). مثال<br>((). مثال<br>((). مثال<br>((). مثال<br>((). مثال<br>((). (). ((). (). ((). ((). ((). ((). ( | عذا الزر<br>العنوان الرئيسي<br>quences<br>Titre<br>Remarques<br>لجس ا<br>tistiques                                                                                      |
| بنقل عنوان فرعي نشط للهيكل إلى مستوى<br>بنقل عنوان فرعي نشط للهيكل إلى مستوى<br>Sortie<br>Log<br>Fréquences<br>آلت<br>Statistiques<br>آلت<br>آلت<br>آلت<br>آلت<br>آلت<br>آلت<br>آلت<br>آلت | النافذة اليسرى. يسمح<br>•<br>• لذا فهو | ر مفید لشجرة<br>)). مثال:<br>)). مثال:<br>Sortie<br>Sortie<br>Frée<br>Stat<br>Frée<br>Frée<br>Stat<br>Stat<br>Stat<br>Stat<br>Stat<br>Stat<br>Stat<br>Sta                                                                                                    | العنوان الرئيسي<br>العنوان الرئيسي<br>quences<br>Titre<br>Remarques<br>البس<br>duences<br>Titre<br>Remarques<br>Statistiques<br>Statistiques<br>البس<br>العنوان الرئيسي |

🚽: يقوم هذا الزر بعكس الزر السابق تمامًا. يعيد الجزء النشط إلى مستواه الأولي.

التي تراها في الشجرة. يسمح لك بإخفاء جميع التي تراها في الشجرة. يسمح لك بإخفاء جميع الترجمات المصاحبة، والاحتفاظ فقط بالموضوعات الرئيسية للعمليات التي قمت بها.

الترجمات التي قمت بإخفائها باستخدام الزر الأخير . الترجمات التي قمت بإخفائها باستخدام الزر الأخير .

**البيانات**: هذا الزر يعود بك في ومضة إلى نافذة قاعدة البيانات (عرض البيانات).

المميز في الشجرة اليسرى والمؤطر في النافذة اليمنى لإخفاء المربع النشط (المرتبط بالعنوان الفرعي المميز في الشجرة اليسرى والمؤطر في النافذة اليمني).

اللتو . النافذة اليمنى، يمكنك بالضغط على هذا الزر إظهار العنصر الذي أخفيته اللتو .

الإراج موضوع: من هذا الزر، يمكنك إضافة موضوع رئيسي، أو عنوان فرعي في الشجرة الموجودة على اليسار. وبالتالي يمكنك تحديد جزء من النتيجة الذي تريده. سيتم وضعها تحت الجزء النشط من الشجرة. في المثال، يؤدي العنوان الفرعي الجديد "التحليل الرئيسي" إلى نتيجة الاختبار الفعلية.

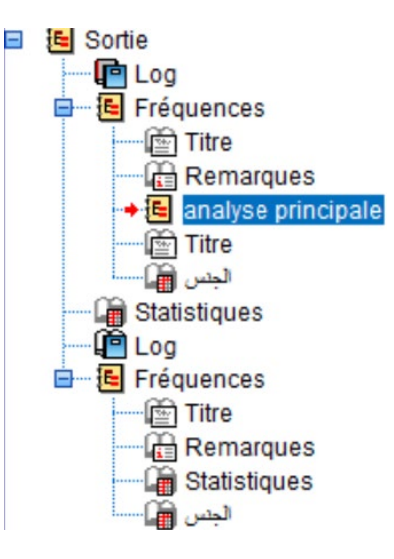

المحل عنوانًا: بمجرد إضافة موضوع إلى شجرتك، يمكنك ربطه بعنوان في النافذة اليمنى، بالضغط على هذا الزر. في المربع الذي يظهر، اكتب العنوان الخاص بك.

# Analyse principale pour le travail

التحاييك المنصابي المنص النور بالزر بإدراج منطقة نص في النافذة. يمكنك إضافة تعليقاتك، أو تفسيرك التحايلاتك، أو ما عليك القيام به.

Vous pouvez mettre vos commentaires sur l'analyse que vous venez de faire

4- تكوين الخيارات

1-4- خيارات SPSS:

من الممكن تخصيص شكل ومحتوى النتائج التي يتم عرضها في نافذة النتائج. فيما يلي بعض الاقتراحات من بين العديد من الاحتمالات للبرنامج:

في القائمة عرض محرر البيانات: يتم تحديد شريط الحالة، وخطوط الشبكة (إذا لم تظهر، فانقر عليها).

| Fichier         | Editi | on    | Afficha                                                                                                    | ge <u>D</u> onnées                                                            | <u>T</u> ransformer | <u>A</u> nalyse <u>M</u> a | rk |
|-----------------|-------|-------|----------------------------------------------------------------------------------------------------|-------------------------------------------------------------------------------|---------------------|----------------------------|----|
| <b>ا :</b> الجس |       | Ę     |                                                                                                    | Barre de <u>s</u> tatut<br>Barres d'ou <u>t</u> ils<br>Editeur de <u>m</u> er | u                   | •                          |    |
| 1               |       | ر اسة |                                                                                                    | Polices                                                                       |                     |                            |    |
| 2               |       |       | In the second second secon | Quadri <u>l</u> lage<br>Libellés de <u>v</u> ale                              | eurs                |                            |    |
| 4               |       |       |                                                                                                    | Marquer les do                                                                | nnées imputées      |                            | _  |
| 5               |       |       |                                                                                                    | Personnaliser<br>V <u>a</u> riables                                           | la Vue des variabl  | es<br>Ctrl+T               | _  |
| 7               |       | 1     | 18                                                                                                    | 56/85                                                                         | 2                   | 2                          |    |

يخبر خيار **شريط الحالة** SPSS بالإشارة في أسفل النافذة، إلى أنك تعمل في العملية التي يقوم بها.

يؤدي خيار **خطوط الشبكة** إلى فتح قاعدة البيانات في نمط شبكة. لذلك، إذا قمت بإلغاء تحديد هذا الخيار، فستتم محاذاة جميع بياناتك، ولكن لن يتم الفصل بينها بخطوط.

يمكنك أيضًا تكوين العديد من الخيارات الأخرى. للقيام بذلك، يجب عليك في القائمة المنسدلة **تحرير،** تحديد ا**لخيارات.** 

| <u>F</u> ichier | Edition        | Affichage               | <u>D</u> onnées | Transformer | Analyse |
|-----------------|----------------|-------------------------|-----------------|-------------|---------|
|                 | Ann <u>u</u> l | er                      |                 | Ctrl+Z      |         |
|                 | 📬 Rétat        | olir                    |                 | Ctrl+Y      | 1       |
| 1 : الجنس       | 👗 Coup         | er                      |                 | Ctrl+X      | _       |
|                 | Copie          | er                      |                 | Ctrl+C      |         |
| 1               | Coller         | r                       |                 | Ctrl+V      | 1       |
| 2               | Coller         | r les variable          | C.              |             | 2       |
| 3               | Ø ⊑#oor        |                         |                 | Cupacia     | 2       |
| 4               |                | =1                      |                 | Suppli      | 1       |
| 5               | 🔛 Insére       | er une v <u>a</u> riab  | le              |             | 2       |
| 6               | nsére          | er les observ           | ations          |             | 2       |
| 7               | 👫 Chero        | cher                    |                 | Ctrl+F      | 2       |
| 8               | 🐴 Rech         | ercher suiva            | nt              | F3          | 1       |
| 9               | B Romr         | lacer                   |                 | Ctrl+H      | 2       |
| 10              |                |                         |                 | Guinn       | 1       |
| 11              | Rech           | ercher des fi           | chiers de doi   | nnees       | 2       |
| 12              | hiler à        | a l'ob <u>s</u> ervatio | n               |             | 2       |
| 13              | 📥 Aller à      | à la variable           |                 |             | 2       |
| 14              | 📲 Aller à      | a l'i <u>m</u> putation | 1               |             | 2       |
|                 | 📝 Optio        | <u>n</u> s              |                 |             |         |

عندما يفتح مربع الحوار، يمكنك تكوين العديد من الخيارات المتاحة لتناسب احتياجاتك. نوصي ببعض التعديلات التي ستكون مفيدة خلال عملك.

4–2– علامة التبويب "عام"

قائمة المتغيرات: إظهار الأسماء والملف (ضع المتغيرات حسب الترتيب الذي تم إدخالها به في الملف) ليتم فحصها.

اللغة: في مربع النتائج، حدد اللغة التي تريد التعامل بها، لعرض نتائج التحليل. حدد أيضًا نفس اللغة في مربع واجهة المستخدم للتنقل في البرنامج.

الجزء الأول

**Options** X Scripts Tableaux croisés dynamiques Emplacements des fichiers Imputations multiples Editeur de syntaxe Langage Général Résultats Données Devise Sortie Graphiques Langue Texte bidirectionnel Si vous utilisez un mélange de langues s'écrivant de droite à gauche (telles que Sortie : Français l'arabe ou l'hébreu) et de langues s'écrivant de gauche à droite (telles que l'anglais), vous devez sélectionner la direction du texte. Anglais Chinois (Simplifié) Interface utilisateur : Chinois (Traditionnel) Les mots individuels s'écrivent dans la direction imposée par leur langue. Seules Français les séquences de texte global sont affectées par ce choix. Encodage des caractères pour les don Allemand Italien Ce paramètre prendra effet au prochain démarrage de Statistics. O Système d'écr<u>i</u>ture de la langue Japonais Paramètres régionaux : fr\_FR Si vous utilisez des langues s'écrivant de droite à gauche dans l'éditeur de syntaxe avec la direction du texte de base définie sur Automatique, vous devez également sélectionner l'option 'Optimiser pour les langues de droite à gauche' sur l'onglet Unicode (jeu de caractères universel) Editeur de syntaxe. Cette opération ne nécessite pas un redémarrage. L'encodage des caractères ne peut pas être modifié quand des jeux de Direction du texte de base : Automatique données non vides sont ouverts OK Annuler <u>Appliquer</u> Aide 4-3- علامة تبويب النتائج إظهار الأوامر في السجل: تأكد من وضع علامة اختيار للحصول على تتبع للتحليلات التي أجريتها، بالإضافة إلى نتائج هذه التحليلات.

| Tableau                                 | x croisés dynamiques                                                                                                    | Emplacement | ts des fichiers                                                                        | Scripts                                      | Imputatio                                  | ns multiples                              | Editeur de syntaxe |
|-----------------------------------------|----------------------------------------------------------------------------------------------------|-------------|----------------------------------------------------------------------------------------|----------------------------------------------|--------------------------------------------|-------------------------------------------|--------------------|
| Général                                 | Langage                                                                                                    | Résultats   | Donne                                                                                  | ées                                          | Devise                                     | Sortie                                    | Graphiques         |
| initial sortie<br>ne d'élé <u>m</u> ent | t:<br>Elément :<br>Log<br>Contenu d'origine :<br>(a) Affiché<br>(b) Non affic <u>h</u> é<br>Justification :<br>(a) Aligner à gauche<br>(b) <u>C</u> entre | •           | Titre<br>Police :<br>SansSerif<br>Titre de la page<br>Police :<br>SansSerif            |                                              | Taille :<br>13,5 *<br>Taille :<br>10,5 *   | B 7 U                                     |                    |
|                                         | C Augne <u>i</u> a droite                                                                                                    |             | Police :<br>Monospaced<br>Mise en page par o<br>Orientation<br>@ Portrait<br>@ Paysage | Jéfaut<br>Marges (mm)–<br>Gauche :<br>Haut : | Taill <u>e</u> :<br>10,5 *<br>25,0<br>25,0 | B         I         II           Droite : | 25,0<br>25,0       |

## 4-4- علامة تبويب تسميات النتائج

تتيح لك علامة التبويب هذه، تخصيص مظهر النتائج داخل الجداول، بجوار تسميات الأسماء المتغيرة (تسميات وسيلة الشرح)، والقيم المتغيرة (تسميات الجدول التقاطعي). إذا كنت قد واجهت مشكلة في تسمية أسماء المتغيرات الخاصة بك، بالإضافة إلى قيم المتغيرات الفئوية في قاعدة البيانات الخاصة بك، فإن الاختيار التالي لخيارات التسمية، سيجعل من الممكن العثور على تسمياتك، وفهم جداول النتائج بشكل أفضل.

الجزء الأول

| Options               |                           |                |               |             |                  |               |                   |
|-----------------------|---------------------------|----------------|---------------|-------------|------------------|---------------|-------------------|
| Tableaux croi         | sés dynamiques            | Emplacements d | es fichiers   | Scripts     | Imputatio        | ons multiples | Editeur de syntax |
| Général               | Langage                   | Résultats      | Données       |             | Devise           | Sortie        | Graphiques        |
| Variables des libelle | és d'éléments affichées s | ous forme de : | Supprimer les | tableaux co | mportant plusieu | rs catégories |                   |

Libellés de tableaux croisés dynamiques

Libellés

Libellés

-4

Variables des libellés affichées sous forme de :

Valeurs de variables des libellés affichées sous forme de :

\*

.

5- علامة تبويب الجداول المحورية

La méthode d'affichage de la sortie s'applique aux éléments suivants :

Lire tous les libellés de ligne et de colonne pour chaque cellule de tableau croisé dynamiq...

O Lire uniquement les libellés de ligne et de colonne qui changent quand vous changez de c...

Modèles mixtes linéaires généralisés Tests non paramétriques

Accessibilité avec lecteur d'écran-

في هذه النافذة، يمكنك اختيار المظهر (الشكل، والأحرف، والألوان) لجداول النتائج من بين عدة نماذج. لذلك يمكنك الاحتفاظ بنموذج النظام الافتراضي، أو بالأحرى اختيار نموذج يلبي معايير العرض لجمعية علم النفس الأمريكية (APA)، مثل الجداول التي تجدها في المقالات العلمية.

OK Annuler Appliquer Aide

الجزء الأول

مقدمة في برنامج SPSS -النسخة 22-

| Général                                                                                                    | Langage                                       | Résultats           | Donné      | es           |                            | Devise                  |                   | Sortie     |            | Graphiques         |
|----------------------------------------------------------------------------------------------------|-----------------------------------------------|---------------------|------------|--------------|----------------------------|-------------------------|-------------------|------------|------------|--------------------|
| Tableaux crois                                                                                                    | és dynamiques                                 | Emplacements de     | s fichiers | Scrip        | ts                         | Imp                     | utations r        | nultiples  |            | Editeur de syntaxe |
| lodèle de <u>t</u> ableaux                                                                                                    |                                               |                     | Echant     | illon        |                            |                         |                   |            |            |                    |
| Aucun                                                                                                    |                                               |                     |            |              | Т                          | itre du tabl            | eađ. <sup>b</sup> |            |            |                    |
| <système défaut<="" par="" td=""><td>&gt;</td><td></td><td>Couch</td><td>zcouche1</td><td></td><td><u> </u></td><td>bt</td><td>bb</td><td></td><td></td></système> | >                                             |                     | Couch      | zcouche1     |                            | <u> </u>                | bt                | bb         |            |                    |
|                                                                                                    |                                               |                     |            |              |                            | bbl                     | bb1               | bbl        | bb2        |                    |
|                                                                                                    |                                               |                     |            |              |                            | aa                      | aa                | aa         | aa         |                    |
|                                                                                                    |                                               |                     | dddd       | 1            | 0000                       | aaaa1                   | aaaa2             | aaaa1      | aaaa2      |                    |
|                                                                                                    |                                               |                     | 3000       |              | 00001                      | 88.6                    | abod              | 83.65      | abod       |                    |
|                                                                                                    |                                               |                     | group      | e dddd2      | cccc1                      | 105                     | abod              | 58.53      | abod       |                    |
|                                                                                                    |                                               |                     |            |              | cccc2                      | 11.42                   | abod              | 205        | abod       |                    |
|                                                                                                    |                                               |                     | Lána       | dddd3        | 00001                      | 89.45                   | abod              | 30.0       | abod       |                    |
| argeur des colonnes                                                                                                    | ellés et les données saut                     | f pour les          | Rendu      | des tablea   | de bas d<br>aux<br>s forme | te page b.<br>de tables | s de versi        | ion antéri | eure       |                    |
| tableaux de très gra                                                                                                    | ande taille                                   |                     |            |              |                            | 00 100101               |                   |            | our o      |                    |
| Ajuster pour les libé<br>Ajuster pour les libé                                                                                                    | elles uniquement<br>ellés et les données pour | r tous les tableaux |            |              |                            |                         |                   |            |            |                    |
| commentaire du table                                                                                                    | au                                            |                     | Mode de    | modificati   | on par                     | défaut :                |                   |            |            |                    |
| Inclure un comme                                                                                                    | ntaire dans tous les table                    | eaux                | Modifier   | tous les ta  | ableaux                    | saufles                 | très gran         | ds tablea  | ux dans le | e visualiseur 🔻    |
| Texte du comment                                                                                                    | aire                                          |                     | Copie d    | e tableaux   | larges                     | dans le P               | resse-pa          | piers au   | format tex | te enrichi :       |
| Titre                                                                                                    | Procédure [                                   | Date Jeu de donnée  | Ne pas     | ajuster la l | argeur                     |                         |                   |            |            | *                  |
|                                                                                                    |                                               | ОК                  | Annuler Ap | oliquer      | Aide                       |                         |                   |            |            |                    |
|                                                                                                    |                                               |                     |            |              |                            |                         |                   |            |            |                    |

أخيرًا، للتحضير لنسخة مطبوعة نهائية، في أي من النوافذ (عرض البيانات أو بناء الجملة أو النتائج)، انقر على **ملف،** ثم **إعداد الصفحة.** 

| Fichier  | Edition              | Affichage          | <u>D</u> onnées | <u>T</u> ransformer | Insérer   | Form |
|----------|----------------------|--------------------|-----------------|---------------------|-----------|------|
| Nou      | veau                 |                    |                 |                     |           |      |
| Ouv      | rir                  |                    |                 |                     |           |      |
| Ouv      | rir la <u>b</u> ase  | de données         |                 |                     |           |      |
| 🗊 Lire   | les <u>d</u> onné    | es texte           |                 |                     |           |      |
| Lire     | les donné            | es Co <u>g</u> nos |                 |                     |           |      |
| 🚺 Fern   | ner                  |                    |                 |                     | Ctrl+F4   |      |
| 🖶 Enre   | gi <u>s</u> trer     |                    |                 |                     | Ctrl+S    |      |
| Enre     | gistrer so           | JS                 |                 |                     |           |      |
| Expo     | orter en tan         | t que rappor       | tWeb            |                     |           |      |
| Expo     | orter                |                    |                 |                     |           |      |
| Affic    | her des int          | formations s       | ur un fichier o | de données          |           | •    |
| Arrêt    | ter le proce         | sseur              |                 |                     | Ctrl+Peri | bd   |
| 🐺 Cha    | nger serve           | ur                 |                 |                     |           |      |
| Réfé     | érentiel             |                    |                 |                     |           |      |
| Colle    | ecter des i          | nformations        | sur les variat  | oles                |           |      |
| 🖙 Attrib | outs de pag          | ge                 |                 |                     |           |      |
| Mise     | en page              |                    |                 |                     |           |      |
| 🗟 Aper   | çu a <u>v</u> ant ir | npression          |                 |                     |           |      |
| Défir    | nir les opti         | ons de sortie      | du visualise    | ur (Syntaxe)        |           |      |
| 📥 Impr   | imer                 |                    |                 |                     | Ctrl+P    |      |
| Don      | nées réce            | mment utilis       | ées             |                     |           | •    |
| Fich     | iers récen           | nment utilisé      | s               |                     |           |      |
| -        |                      |                    |                 |                     |           |      |

### 5- إدخال المتغيرات

قبل إدخال البيانات، يجب تحديد كل متغير في مصفوفة البيانات، باستخدام النافذة المقابلة لعلامة تبويب عرض المتغيرات في محرر البيانات. على عكس واجهة عرض البيانات، يقدم هذا الوجه لمحرر البيانات المتغيرات أفقيًا (الصفوف)، وتتوافق الأعمدة مع المعلمات الأساسية التي تحدد كل متغير في مصفوفة البيانات التي نريد إنشاءها. يتم استخدام واجهة العرض المتغير، فقط لإنشاء متغيرات مصفوفة البيانات وتعديلها.

يتطلب إنشاء أي متغير، تعريف هذه المعلمات الأساسية:

 Nom: يحتوي على اسم المتغير (بحد أقصى 32 حرفاً). وألا يحتوي على رموز الحساب في الرياضيات، لا يحتوي على فراغ، لا يبدأ برقم.

- Type: يصف نوع المتغير (البيانات التي تم جمعها)، وهي حسب الأنواع، ومن أهمها:
  - · Numérique: بيانات كمية، عبارة عن أرقام.
  - Date: متغير التاريخ، مع توفر العديد من الصيغ لكتابته.
    - Chaine: بيانات كيفية (نصية، إسمية، نوعية).
      - 3. Largeur: يمثل الحد الأقصى لعدد أحرف البيانات.
    - 4. Décimales: يشير إلى عدد المنازل العشرية المطلوبة.
  - 5. Étiquette: (Étiquette)، هذه الخانة مهمة لعرض التسمية الكاملة للمتغير (وصفه).
- 6. Valeur: يحتوي على تحديد القيم المحتملة لمتغير فئوي، والتسميات الخاصة بكل منها.
  - Manquant: يحتوي على التصريح بالقيم المحتملة للبيانات المفقودة.

8. Colonnes: يصف عرض للعمود (بعدد الأحرف). عادة، نترك القيمة الافتراضية المكونة من 8 أحرف.

- 9. Align : محاذاة البيانات داخل العمود (يمين ، يسار ، وسط).
   9. Mesure : يحدد طبيعة قياس المتغير . وهي:
   Mesure : يحدد طبيعة قياس المتغير . وهي:
   ب المقياس: متغير مستمر (فاصل زمني أو نسبة)، مثل: العمر .
   ب ترتيبي: متغير فئوي ترتيبي (مثل المستوى التعليمي)
  - 📥 نوعي: متغير فئوي اسمي (مثل الجنس).

يجب أن يؤخذ في الاعتبار دائمًا أن SPSS يستخدم مفردات دقيقة للغاية من أجل تحديد كل متغير مدرج في ملف. اسمه، علامته، قيمه وتسميات القيم. حيث يوضح جدول الترددات أدناه، المكونات المختلفة المستخدمة في تسمية المتغير.

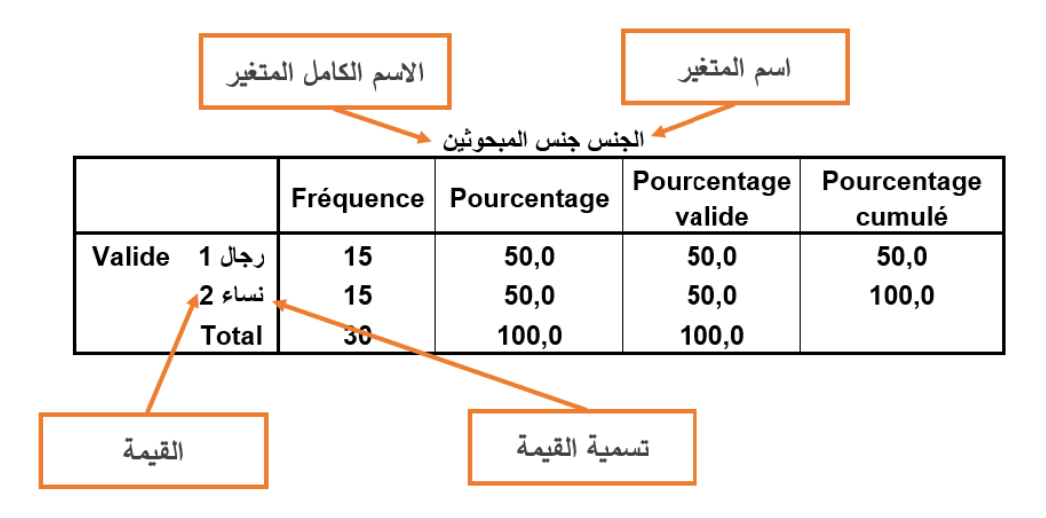

#### 1-5- نموذج لملفSAV.

من أجل فهم عملية إنشاء متغير بشكل كامل، سنبدأ في التمرين الأول. وسنحاول إنشاء ملف بيانات من المثال التالي:

الهدف من التمرين هو إعادة إنشاء نفس المصفوفة بالضبط. حيث يمكن العثور على الاستبيان الذي يدعم التمرين أدناه. هذا استبيان قصير، يتمحور حول رضا العملاء في مؤسسة معينة.

استبيان تقييم الخدمات المعروضة في المؤسسة

تحية طيبة وبعد.

بهدف التحقق من جودة الخدمات المقدمة في مؤسستكم، نرجو منكم بصفتكم زبون متلقي للخدمات، تقييم جودة ونوعية الخدمات المقدمة لكم.

معلومات شخصية: تاريخ اجراء امتحان التوظيف: .. / .. / ...

تاريخ الميلاد: .. / .. / ... السن: ..... الجنس: .....

ماهي وضعيتكم المهنية؟

أي إطار التكوين.
 بطال (باحث عن عمل).

د. عريس مختار

د. المساعدة في التوظيف.
 4. أخرى.

السؤال 1: ما هو مستوى رضاكم على نوعية الاتصال مع مستشاركم في العمل؟

السؤال 2: ما هو مستوى رضاكم على نوعية تدخل مستشاركم في العمل؟

غیر راض بشدة.
 غیر راض.
 محاید.
 راض.
 راض بشدة.

السؤال 3: ما هو مستوى رضاكم عن التقدم المحرز من حيث وضعك المهني بعد تدخل مستشاركم في العمل؟

غیر راض بشدة.
 غیر راض.
 محاید.
 راض.
 راض بشدة.

ضمن علامة التبويب عرض المتغيرات، هذا ما يبدو عليه الاستبيان بعد تحويله إلى قاعدة بيانات.

| سسة 🍓           | يا عن الخدمات في المؤ | ه.قاعدة بيانات الرض | av [Jeu_de_d | lonnées2] - IB    | M SPSS Statistics Editeur de donne        | es                    |             |               |           | -                                                                                                    |           | × |
|-----------------|-----------------------|---------------------|--------------|-------------------|-------------------------------------------|-----------------------|-------------|---------------|-----------|----------------------------------------------------------------------------------------------------|-----------|---|
| <u>F</u> ichier | Edition Afficha       | ge <u>D</u> onnées  | Transform    | mer <u>A</u> naly | se <u>M</u> arketing direct <u>G</u> raph | ques <u>U</u> tilitai | res Fenêtre | Aide          |           |                                                                                                    |           |   |
|                 |                       |                     |              |                   |                                           |                       | 2 🛄 🔳       |               |           |                                                                                                    |           |   |
|                 | Nom                   | Туре                | Largeur      | Décimales         | Libellé                                   | Valeurs               | Manquant    | Colonnes      | Align     |                                                                                                    | Mesure    |   |
| 1               | تاريخ_الامتحان        | Date                | 11           | 0                 | تاريخ اجراء امتحان التوظيف                | Aucun                 | Aucun       | 11            | 臺 Centre  | and the second second s | Echelle   | 4 |
| 2               | تاريخ_الميلاد         | Date                | 11           | 0                 | تاريخ ميلاد المبحوثين                     | Aucun                 | Aucun       | 11            | 臺 Centre  | -                                                                                                    | Echelle   |   |
| 3               | السن                  | Numérique           | 8            | 0                 | سن الميحوثين                              | Aucun                 | Aucun       | 8             | 臺 Centre  | -                                                                                                    | Echelle   |   |
| 4               | الجس                  | Numérique           | 8            | 0                 | جنس المبحوثين                             | (1, نکر}              | Aucun       | 8             | 臺 Centre  | &                                                                                                    | Nominales |   |
| 5               | وضعية مهنية           | Numérique           | 8            | 0                 | الوضحية المهنية للمبحوثين                 | {1, في إطار           | Aucun       | 8             | ■ Centre  | &                                                                                                    | Nominales |   |
| 6               | سۇال01                | Numérique           | 8            | 0                 | ستوى الرضا على توعية الاتصال مع           | {1, عبر راض           | Aucun       | 8             | ■ Centre  |                                                                                                    | Ordinales |   |
| 7               | سۇال02                | Numérique           | 8            | 0                 | مستوى الرضا على توعية تتخل المستشار       | {1, عبر راض           | Aucun       | 8             | 臺 Centre  | -                                                                                                    | Ordinales |   |
| 8               | سۇال03                | Numérique           | 8            | 0                 | مستوى الرضا عن الثقدم في الوضعية          | {1, عبر راض           | Aucun       | 8             | 薹 Centre  |                                                                                                    | Ordinales |   |
| 9               |                       |                     |              |                   |                                           |                       |             |               |           |                                                                                                    |           |   |
| 10              |                       |                     |              |                   |                                           |                       |             |               |           |                                                                                                    |           |   |
| 11              |                       |                     |              |                   |                                           |                       |             |               |           |                                                                                                    |           |   |
| 12              |                       |                     |              |                   |                                           |                       |             |               |           |                                                                                                    |           |   |
| 13              |                       |                     |              |                   |                                           |                       |             |               |           |                                                                                                    |           |   |
| 14              |                       |                     |              |                   |                                           |                       |             |               |           |                                                                                                    |           |   |
| 15              |                       |                     |              |                   |                                           |                       |             |               |           |                                                                                                    |           |   |
| 16              | 4                     |                     |              |                   |                                           |                       |             |               |           | -                                                                                                    |           | - |
| Mar de          |                       |                     |              |                   |                                           |                       |             |               |           |                                                                                                    |           |   |
| vue de          | uonnees Vue des       | variables           |              |                   |                                           |                       |             |               |           |                                                                                                    |           |   |
|                 |                       |                     |              |                   |                                           | Lo proces             |             | Statistics or | t prôt Un | icodo                                                                                                    | ON        |   |

فيما يلى، الخطوات التي يجب اتباعها لإنشاء المتغير الأول" تاريخ الامتحان".

الاسم: تاريخ\_الامتحان.

النوع: تاريخ (date). التنسيق (jj-mm-aaaa).

| ء الأوا | الجز              |                                                |                               |                                             |                                 | <b>ية 2</b> 2-                               | SPS -النسخ   | برنامج S | قدمة في |
|---------|-------------------|------------------------------------------------|-------------------------------|---------------------------------------------|---------------------------------|----------------------------------------------|--------------|----------|---------|
| ge      | e <u>D</u> onnées | <u>T</u> ransformer                            | <u>A</u> nalyse               | Marketing direc                             | t <u>G</u> raphiques            | <u>U</u> tilitaires                          | Fenêtre      | Aide     |         |
|         | n a               | · 📓 🛓                                          |                               | <u>۳</u>                                    |                                 |                                              |              |          |         |
|         | Type<br>Date      | Type de vari                                   | able                          |                                             |                                 |                                              |              | ×s       |         |
|         | Date              | © <u>N</u> umérique                            | e                             |                                             |                                 | jj-mmm-aaa                                   | а            |          |         |
|         | Numérique         | O Virgule                                      |                               |                                             |                                 | jj-mmm-aa                                    |              |          |         |
|         | Numérique         | O Points                                       |                               |                                             |                                 | mm/ii/aa                                     |              |          |         |
|         | Numérique         | O Notation s                                   | cientifique                   |                                             |                                 | jj.mm.aaaa                                   |              |          |         |
|         | Numérique         | O <u>a</u> te                                  |                               |                                             |                                 | jj.mm.aa                                     |              |          |         |
|         | Numérique         | © Do <u>l</u> lar                              |                               |                                             |                                 | aaaa/mm/jj                                   |              |          |         |
|         | Numérique         | © Symbole n<br>© Chaîne<br>© Numériqu <u>e</u> | nonétaire<br>a limité (enti   | er avec des zéros                           | non significatifs               | aa/mm/jj<br>aajjj<br>aaaajjj<br>t T aaaa<br> |              | -        |         |
| _       |                   | e type f<br>Numéric                            | Numérique u<br>que limité n'u | itilise le paramètr<br>itilise jamais le re | e de regroupem<br>groupement de | ent de chiffres, t<br>chiffres.              | andis que le | type     |         |
|         |                   |                                                |                               | ОК                                          | Annuler Aide                    | •                                            |              | -        |         |
|         |                   |                                                |                               |                                             |                                 |                                              |              |          |         |

ا**لعرض:** مسافة 8 أحرف.

الأرقام العشرية: 0 رقم عشري (0 رقم بعد الفاصلة). تعريف المتغير: تاريخ إجراء امتحان التوظيف. القيمة: تجاهل، (فقط للمتغيرات الاسمية أو الترتيبية، أو في حالة الفئات). القيم المفقودة: تجاهل، (لأنه من المتوقع عدم وجود بيانات مفقودة). عرض العمود: اترك مسافة 8. القياس: قياسي (Echelle)، (ليس اسمي أو ترتيبي). بالنسبة للمتغيرات الأخرى، نتبع نفس الإجراء. مع ملاحظة أن بعض المتغيرات لها أنواع مختلفة، ولها

الخصائص التالية:

بالنسبة للمتغيرات: - الجنس-الوضعية المهنية-الأسئلة الثلاثة، يتم تحديد قيمة الترميز المخصصة لكل نوع في المتغير المعني كما يلي:

يعطى الرقم 1 للاختيار الأول في المتغير، ثم الرقم 2 للاختيار الثاني ... إلخ. كما هو موضح:

| الجزء الأول       |                                                                                      |                           | غة 22-                             | مج SPSS -النسخ                      | مقدمة في برنا                  |
|-------------------|--------------------------------------------------------------------------------------|---------------------------|------------------------------------|-------------------------------------|--------------------------------|
| Décimales         | Libellé                                                                              | Valeurs                   | Manquant                           | Colonnes                            |                                |
| 0                 | Libellés de valeurs                                                                  |                           |                                    |                                     | <br>×                          |
| 0                 |                                                                                      |                           |                                    |                                     |                                |
| 0                 | Libellés de valeurs                                                                  |                           |                                    |                                     | 1                              |
| 0                 | Valeur: 1                                                                            |                           | 0                                  | rthographe                          |                                |
| 0                 | Libellé : Justi Jala                                                                 |                           |                                    |                                     |                                |
| 0                 | ي بدر سري                                                                            |                           |                                    |                                     |                                |
| 0                 | 1 = "في إطار التكوين"                                                                |                           |                                    |                                     |                                |
| 0                 | جان (بلغت من العمن)<br>= "لمساعدة في المرطنيف"<br><u>Changer</u><br>Elimine <u>r</u> | -2                        |                                    |                                     |                                |
|                   | ОК                                                                                   | Annuler A                 | ide                                |                                     |                                |
| Ajouter . ثم انقر | ي الفراغ الثاني، انقر على الخانة                                                     | قونة 🔜.<br>يسمية الخيار ف | ، انقر على الأب<br>الفراغ الأول، و | خانة valeur.<br>فال القيمة في<br>OK | في ال<br>بعد إلا<br>على الخانة |

بالنسبة لمستوى القياس (Mesure)، في المتغيرات الكمية نختار (Echelle). أما المتغيرات الكيفية (الاسمية)، نختار نوعي (Nominale) إذا كان المتغير غير قابل للترتيب، ونختار ترتيبي (Ordinale) إذا كان المتغير غابل للترتيب.

بالنسبة للمتغير : الوضعية المهنية، يكون الترميز كما يلي: 1 = في إطار التكوين. 2 = بطال (باحث عن العمل). 3 = المساعدة في العمل. 4 = أخرى. بالنسبة للمتغيرات: سؤال 01، سؤال 02، يكون الترميز كما يلي: 1 = غير راض بشدة. 2 = غير راض. 3

4 = راض. 5 = راض بشدة. إذا لم يرد الشخص في أي من الأسئلة، اترك الخلية فارغة. مثال عن القيم المفقودة: للإشارة إلى أن القيمتين 8 و9 تفتقدان للبيانات، ضع المؤشر في العمود **قيم مفقودة**، ثم انقر فوق ..... في مربع الحوار حدد قيم مفقودة منفصلة. ستتحول الصناديق الثلاثة الصغيرة إلى اللون الأبيض OK وبمكنك إضافة القيمتين. ثم انقر فوق Décimales Libellé Valeurs Manguant تاريخ اجراء امتحان التوظيف Aucun 0 Aucun Aucun Valeurs manquantes Aucun O Aucune valeur manquante Aucun Valeurs manquantes discrètes Aucun 9 8 Aucun

O Plage plus une valeur manquante discrète facultative

Annuler

Faible :

Valeur discrète :

OK

Elevée :

بعد تحديد المتغيرات، أدخل البيانات في الجدول في الصفحة التالية. يجب النقر فوق علامة التبويب "عرض البيانات" للوصول إلى مصفوفة البيانات.

Aide

تقوم بإدخال البيانات في كل سطر كما يظهر في الصورة أدناه:

Aucun

Aucun

| المؤسسة 🔒         | الرضا عن الخدمات في | _sav [Jeu_قاعدة بيانات | de_données2]     | - IBM SPSS Stat      | istics Editeur de | données            |                     | _           |           | $\times$ |
|-------------------|---------------------|------------------------|------------------|----------------------|-------------------|--------------------|---------------------|-------------|-----------|----------|
| Eichier Ec        | lition Affichage    | Données Trans          | sformer <u>A</u> | nalyse <u>M</u> ark  | eting direct      | <u>G</u> raphiques | Utilitaires Fe      | enêtre Aide |           |          |
| <b>i 1</b>        | 🖨 🛄                 | n a 🛛                  | ä 📥 :            | ч                    | # 腾               |                    | <b>∽</b> ∆ <b>■</b> |             | •         | A        |
| 1 : قاريخ_الامتحا | 12.03.2             | 019                    |                  |                      |                   |                    |                     | Visible : 8 | variables | sur 8    |
|                   | تاريخ_الامتحان      | تاريخ_الميلاد          | السن             | الجنس                | وضعية_مهنية       | سۇال01             | سۇال02              | سۇال03      | var       |          |
| 1                 | 12.03.2019          | 29.02.1996             | 26               | 2                    | 1                 | 4                  | 4                   | 4           |           | -        |
| 2                 | 22.04.2021          | 23.02.1999             | 23               | 1                    | 1                 | 5                  | 1                   | 2           |           |          |
| 3                 | 04.01.2022          | 10.12.2000             | 22               | 2                    | 3                 | 2                  | 2                   | 1           |           |          |
| 4                 | 04.01.2022          | 14.04.1998             | 24               | 1                    | 2                 | 1                  | 3                   | 2           |           |          |
| 5                 | 04.12.2020          | 09.11.1996             | 26               | 2                    | 2                 | 2                  | 3                   | 1           |           |          |
| 6                 | 12.03.2020          | 15.12.1998             | 24               | 2                    | 3                 | 3                  | 4                   | 2           |           |          |
| 7                 | 23.11.2019          | 03.03.1997             | 25               | 2                    | 1                 | 4                  | 4                   | 4           |           |          |
| 8                 | 29.08.2019          | 18.09.1992             | 30               | 1                    | 1                 | 5                  | 4                   | 5           |           |          |
| 9                 | 10.04.2020          | 16.12.1998             | 24               | 1                    | 4                 | 3                  | 2                   | 3           |           |          |
| 10                | 02.09.2021          | 09.03.2000             | 22               | 2                    | 2                 | 1                  | 2                   | 1           |           |          |
| 11                |                     |                        |                  |                      |                   |                    |                     |             |           |          |
| 12                |                     |                        |                  |                      |                   |                    |                     |             |           |          |
| 13                |                     |                        |                  |                      |                   |                    |                     |             |           |          |
| 14                |                     |                        |                  |                      |                   |                    |                     |             |           | _        |
|                   | 4                   |                        |                  | Street Street Street |                   |                    |                     |             |           | •        |

تتكون قاعدة البيانات هذه من 10 مبحوثين تقابل 10 استبيانات، أي أن عدد المبحوثين يتكافأ مع عدد استمارات الاستبيان. نلاحظ أن كل سطر مرتبط بمبحوث (ملاحظة). وكل عمود يخص متغير. أي أن كل معلومة أو سؤال في الاستبيان يعتبر متغيرا.

عند اكتمال إدخال البيانات، أو في أي وقت من بداية إنشاء مصفوفة بيانات، يمكنك حفظ قاعدة البيانات على النحو التالي:

#### فى قائمة ملف (Fichier)، انقر فوق حفظ باسم (Enregistrer sous).

د. عريب مختار

🝓 customer\_dbase.sav [Jeu\_de\_données1] - IBM SPSS Statistics Editeur de données Marketing direct Fichier Edition Affichage Données Transformer Analyse Nouveau Ouvrir Libellé Ouvrir la base de données iant Client Lire les données texte... teur géog... Lire les données Cognos... de la ville Fermer Ctrl+F4 Enregistrer Ctrl+S n années Enregistrer sous orie d'âge nonth 🔚 Enregistrer toutes les données s d'éduca.. Exporter vers la base de données... d'éducat... 🝺 Marquer le fichier comme étant en lecture seule nrie d'em

اختر Mes Documents، أو أي مكان ترغب بحفظ الملف فيه، في أعلى النافذة.

أدخل الاسم: " **قاعدة بيانات الرضا**" كاسم ملف.

يسمى ملف البيانات هذا: (sav.قاعدة بيانات الرضا) ذو الامتداد sav. ويعني أن تنسيق الملف هو مصفوفة بيانات SPSS. وإذا كنت تبحث عن هذا الملف باستخدام مستكشف Windows، فستلاحظ أن رمز تنسيق SAV. عبارة عن مصفوفة بيانات صغيرة، مما يتيح لك التعرف بسرعة على هذا النوع من الملفات داخل دليل الملفات.

2-5 إضافة الحالات / المتغيرات

من الممكن إضافة ملاحظات (حالات)، أو متغيرات جديدة، عن طريق إضافة صفوف إضافية (ملاحظات)، أو أعمدة إضافية (متغيرات)، إلى ملف بيانات موجود.

إضافة ملاحظة جديدة.

يمكن إضافة ملاحظة جديدة كما يلي:

فى نهاية المصفوفة، بمجرد إدخال البيانات تضاف ملاحظة جديدة (سطر جديد).

.2 ضمن الصفوف الموجودة باستخدام الأمر "إدراج الملاحظات" من القائمة " تحرير " في محرر البيانات، أو ببساطة، عن طريق الضغط على الزر [3].

إضافة متغير جديد.

يمكن إضافة متغيراً جديداً كما يلي:

1. في يمين المصفوفة، عن طريق تحديد متغيرات جديدة تحت علامة التبويب "عرض متغير".

أضف متغير جديد باستخدام الأمر "إدراج متغير" من القائمة " تحرير" في محرر البيانات أو بالضغط على الزر
 على الزر

ومع ذلك، من الممكن أيضًا إضافة ملاحظات أو متغيرات جديدة موجودة في ملفات SPSS الأخرى، باستخدام الأمرين " **إضافة متغيرات**"، وإضافة "**ملاحظات**" من وظيفة **دمج الملفات** في قائمة البيانات. في هذه الحالة، يتم تضمين الملاحظات أو المتغيرات الجديدة في ملفات SPSS منفصلة، تم إنشاؤها قبل تنفيذ الدمج.

استيراد ملاحظات جديدة:

د. عريس مختار

تريد إضافة ملاحظات جديد موجودة في ملف آخر ، تحت اسم " قاعدة بيانات الرضا2".

1. تحتاج إلى فتح الملفين قاعدة بيانات الرضا، وقاعدة بيانات الرضا2.

2. باستخدام قائمة البيانات (Données)، انقر فوق دمج الملفات (Fusionner des)، انقر فوق دمج الملفات (Ajouter des observations).

| Fichier    | Edition   | Affichage      | <u>D</u> onnées                              | <u>T</u> ransformer                 | <u>A</u> nalyse                     | Marketing direct | Graphi | iques <u>U</u> til | itaires Fenê          | re Aide       |
|------------|-----------|----------------|----------------------------------------------|-------------------------------------|-------------------------------------|------------------|--------|--------------------|-----------------------|---------------|
|            |           |                | <ul> <li>Définir</li> <li>Définir</li> </ul> | les propriétés d<br>le niveau de me | e <u>v</u> ariables<br>sure sur Inc | onnu             |        | ž 📰                | <i>∽</i> _            | A<br>14       |
| خ_الامتحان | 6 : قاري  |                |                                              | tes propriétés d                    | e données                           |                  |        |                    |                       | Visible : 8 v |
|            |           | تاريخ_الامتحان | Nouvel                                       | attribut nersonn                    | alicó                               |                  |        | سۇال01             | سۇال02                | سۇال03        |
| 1          |           | 12.03.2019     |                                              | daa dataa                           | iano o                              |                  |        | 4                  | 4                     | 4             |
| 2          |           | 22.04.2021     | Delinir                                      | des dates                           |                                     |                  |        | 5                  | 1                     | 2             |
| 3          |           | 04.01.2022     | Définir                                      | des jeux de répo                    | onses <u>m</u> ultij                | ples             |        | 2                  | 2                     | 1             |
| 4          |           | 04.01.2022     | Validat                                      | ion                                 |                                     |                  | •      | 1                  | 3                     | 2             |
| 5          |           | 04.12.2020     | 🔡 Identifi                                   | er les observatio                   | ons d <u>u</u> pliqué               | es               |        | 2                  | 3                     | 1             |
| 6          |           |                | Identifie                                    | er les observatio                   | ons inhabitu                        | elles            |        |                    |                       |               |
| 7          |           |                | 📆 Compa                                      | irer les jeux de o                  | ionnées                             |                  |        |                    |                       |               |
| 8          |           |                | 🗟 Trier le                                   | s <u>o</u> bservations              |                                     |                  |        |                    |                       |               |
| 9          |           |                | 🧱 Trier le                                   | s varia <u>b</u> les                |                                     |                  |        |                    |                       |               |
| 10         |           |                | 🌉 Tra <u>n</u> sp                            | oser                                |                                     |                  |        |                    |                       |               |
| 12         |           |                | Fusion                                       | ner des fichiers                    |                                     |                  | •      | Ajouter            | des observation       | ns            |
| 13         |           |                | 🐺 <u>R</u> estru                             | cturer                              |                                     |                  |        | Ajouter            | des <u>v</u> ariables |               |
| 14         |           |                | Pondér                                       | ations de ratiss                    | age                                 |                  |        |                    |                       |               |
| r          | 4         |                | Corres                                       | pondance de sc                      | ore de prop                         | ension           |        |                    |                       |               |
| Vue de     | données   | Vue des varia  | Corres                                       | pondance des o                      | bservations                         | et des contrôles |        |                    |                       |               |
| Aiouter    | des obser | vations        | Agrége                                       | r                                   |                                     |                  |        | A SPSS Sta         | tistics, est prêt     | Unicode:OI    |
| p gouror ( |           | Tou ono        | Eraction                                     | nor on fichiore                     |                                     |                  |        |                    | action corpier        | 01100000.01   |

# 3. لدمج ملف قاعدة بيانات الرضا2 (الذي قمت بإنشائه مسبقاً)، مع الملف النشط على الشاشة قاعدة بيانات الرضا، يجب أن تختار في مربع الحوار الملف الذي يتم فيه حفظ الحالات الجديدة.

|                                                                                                    | Visible : 8                                                                                                    |
|----------------------------------------------------------------------------------------------------|----------------------------------------------------------------------------------------------------|
| sav[Jeu_de_données4].قاعدة بيانات الرضا عن الخدمات في المؤسسة des observations à                                                                    | ×                                                                                                    |
| er un jeu de données dans la liste des jeux de données ouverts ou dans un fichier pour le fusionner avec le j<br>ctif<br>de d <u>o</u> nnées ouvert | jeu de                                                                                                    |
| المؤسسة في الخدمات عن 2 الرحما بياد.sav[Jeu_de_données2]                                                                                            |                                                                                                    |
| er de données SPSS St <u>a</u> tistics externe                                                                                                    | Parcourir                                                                                                    |
| a da dana ésas non CECC Ctatistica deixant êtra suverte dans CECC Ctatistica nouvreuveir êtra utilisés lara d                                       | une fucion                                                                                                    |
|                                                                                                    | des observations à المؤسسة sav[Jeu_de_données4]<br>er un jeu de données dans la liste des jeux de données ouverts ou dans un fichier pour le fusionner avec le<br>ctif<br>de d <u>o</u> nnées ouvert<br>.sav[Jeu_de_données2]<br>ier de données SPSS St <u>a</u> tistics externe |

4. اضغط على الأيقونة Poursuivre.

5. في مربع الحوار الثاني، سترى على اليمين المتغيرات المشتركة لكلا الملفين (المتغيرات في مجموعة بيانات نشطة جديدة). إذا لم تكن بعض المتغيرات مشتركة بين الملفين، ستظهر في المربع الموجود على اليسار (المتغيرات الغير موجودة في الملف الأول). نظرًا لأن هذا ليس هو الحال هنا، يمكنك النقر فوق متابعة، بالنقر على الأيقونة مدابعة.

| fichage                                                     | <u>D</u> onnées             | Transformer                | Analyse                   | Marketing direct                                                                                                    | <u>G</u> raphiques | <u>U</u> tilitaires | Fenêtre |
|-------------------------------------------------------------|-----------------------------|----------------------------|---------------------------|----------------------------------------------------------------------------------------------------|--------------------|---------------------|---------|
|                                                             | Ajouter de                  | es observations d          | le Jeu_de_do              | Dnnées2                                                                                                    | *                  |                     | ×       |
| تاريخ_الا<br>3.2019<br>4.2021<br>1.2022<br>1.2022<br>2.2020 | Variables no                | on comm <u>u</u> nes :     | <b>↓</b><br>P <u>aire</u> | <u>Variables dans ur</u><br>تاريخ_الامتحان<br>تاريخ_الميلاد<br>السن<br>السن<br>وحمعية_مهيية<br>مؤال-00<br>سؤال-03<br>سؤال-03 | n nouveau jeu d    | e données ac        |         |
|                                                             | Ren                         | ommer                      |                           | source01                                                                                                    | nier source sous   | s forme de vari     | able :  |
|                                                             | (*)=Jeu de d<br>(+)=Jeu_de_ | lonnées actif<br>_données2 |                           |                                                                                                    |                    |                     |         |
| .6                                                          |                             | ОК                         | Coller                    | <u>R</u> éinitialiser A                                                                                                    | Annuler            | Aide                |         |

بمجرد اكتمال العملية، تحقق من أن الملاحظات الجديدة (6، 7، 8، 9، 10) تظهر بالفعل في الصفوف الأخيرة من مصفوفة البيانات.

الجزء الأول

| ىسة* 💼          | ب المؤس  | لرضا عن الخدمات فم | sav [Jeu.قاعدة بيانات اا | I_de_données4]       | - IBM SPSS Stat     | tistics Editeur de    | données              |               | —           |           | $\times$ |
|-----------------|----------|--------------------|--------------------------|----------------------|---------------------|-----------------------|----------------------|---------------|-------------|-----------|----------|
| <u>F</u> ichier | Editi    | on Affichage       | Données <u>T</u> rans    | former <u>A</u> naly | se <u>M</u> arketin | g direct <u>G</u> raj | phiques <u>U</u> til | itaires Fenêt | re Aide     |           |          |
| 2               |          |                    | 5 3                      | 🖥 📥 🗉                | K                   | #1 👫                  |                      | <i>≦</i>      |             | •         | 4        |
| يخ_الامتحان     | 6 : قاري | 12.03.2            | 2020                     |                      |                     |                       |                      |               | Visible : 8 | variables | sur 8    |
|                 |          | تاريخ_الامتحان     | تاريخ_الميلاد            | السن                 | الجس                | وضعية مهتية           | سۇال01               | سۇال02        | سۇال03      | var       |          |
| 1               |          | 12.03.2019         | 29.02.1996               | 26                   | 2                   | 1                     | 4                    | 4             | 4           |           | 4        |
| 2               |          | 22.04.2021         | 23.02.1999               | 23                   | 1                   | 1                     | 5                    | 1             | 2           |           |          |
| 3               |          | 04.01.2022         | 10.12.2000               | 22                   | 2                   | 3                     | 2                    | 2             | 1           |           |          |
| 4               |          | 04.01.2022         | 14.04.1998               | 24                   | 1                   | 2                     | 1                    | 3             | 2           |           |          |
| 5               |          | 04.12.2020         | 09.11.1996               | 26                   | 2                   | 2                     | 2                    | 3             | 1           |           |          |
| 6               |          | 12.03.2020         | 15.12.1998               | 24                   | 2                   | 3                     | 3                    | 4             | 2           |           |          |
| 7               |          | 23.11.2019         | 03.03.1997               | 25                   | 2                   | 1                     | 4                    | 4             | 4           |           |          |
| 8               |          | 29.08.2019         | 18.09.1992               | 30                   | 1                   | 1                     | 5                    | 4             | 5           |           |          |
| 9               |          | 10.04.2020         | 16.12.1998               | 24                   | 1                   | 4                     | 3                    | 2             | 3           |           |          |
| 10              |          | 02.09.2021         | 09.03.2000               | 22                   | 2                   | 2                     | 1                    | 2             | 1           |           |          |
| 11              |          |                    |                          |                      |                     |                       |                      |               |             |           |          |
| 12              |          |                    |                          |                      |                     |                       |                      |               |             |           |          |
| 13              |          |                    |                          |                      |                     |                       |                      |               |             |           |          |
| 14              |          |                    |                          |                      |                     |                       |                      |               |             |           | *        |
|                 |          | 1                  |                          | -                    |                     |                       |                      |               |             |           |          |
| Vue de          | donné    | Vue des varia      | ables                    |                      |                     |                       |                      |               |             |           |          |
|                 |          |                    |                          |                      | L                   | e processeur IE       | BM SPSS Statis       | tics est prêt | Unicode:Of  | N         |          |

7. يمكنك حفظ هذا الملف "الجديد" تحت نفس الاسم، ولكن من الآمن دائمًا حفظ ملف محوّل جديد باسم آخر. سيؤدي ذلك إلى الحفاظ على ملفك الأصلي "قاعدة بيانات الرضا" سليمًا. وعند التعامل مع الملفات الكبيرة، فإن هذا الاحتياط ضروري.

لذلك، احفظ الملف الذي تمت معالجته عن طريق تحديد " **حفظ باسم" من قائمة "ملف**"، تحت الاسم "قاعدة بيانات الرضا نهائي".

استيراد متغيرات جديدة:

بالنسبة لهذا الجزء الأخير من التمرين على دمج ملفات البيانات، يجب عليك إنشاء ملف جديد.

 لإجراء دمج المتغيرات الجديدة، نحتاج (كما في حالة إضافة ملاحظات جديدة) لفتح ملف مرجع قاعدة بيانات الرضا نهائى.

2. سنتابع كالسابق باستخدام قائمة البيانات، دمج الملفات، لكننا سنختار إضافة متغيرات ( Ajouter ) كأمر دمج.

| ء الأول   | الجز                                             |        | -22              | -النسخة ا        | امج SPSS  | <i>ند</i> مة في برن |
|-----------|--------------------------------------------------|--------|------------------|------------------|-----------|---------------------|
| nage      | Données Transformer Analyse Marketing direct     | Graphi | ques <u>U</u> ti | litaires         | Fenêtre   | Aide                |
|           | 🧔 Définir les propriétés de <u>v</u> ariables    |        | 7 📖              | 5                |           | <b>A</b> (          |
|           | 🔏 Définir le niveau de mesure sur Inconnu        |        | ≞ ∎              |                  |           | 14                  |
|           | 🔚 Copie des propriétés de données                |        |                  |                  |           | Visib               |
| تاريخ     | Nouvel attribut personnalisé                     |        | سۇال01           | Va               | ar        | var                 |
| 2019      | 🗟 Définir des dates                              |        | 4                |                  |           |                     |
| 2021      | Définir des jeux de réponses multiples           |        | 5                |                  |           |                     |
| 2022      | Validation                                       | •      | 2                |                  |           |                     |
| 022       | Identifier les observations dunliquées           |        | 1                |                  |           |                     |
| 2020      |                                                  |        | 2                |                  |           |                     |
| 020       | na identifier les observations innabituelles     |        | 3                |                  |           |                     |
| 019       | Comparer les jeux de données                     |        | 4                |                  |           |                     |
| 020       | Trier les observations                           |        | 3                |                  |           |                     |
| 021       | Trier les variables                              |        | 1                |                  |           |                     |
|           | 🖼 Tra <u>n</u> sposer                            |        |                  |                  |           |                     |
|           | Fusionner des fichiers                           | •      | 🔝 Ajouter        | des obs          | ervations |                     |
|           | Restructurer                                     |        | Ajouter          | des <u>v</u> ari | ables     |                     |
|           | Pondérations de ratissage                        | I      |                  |                  |           |                     |
|           | Correspondance de score de propension            |        |                  |                  |           |                     |
| les varia | Correspondance des observations et des contrôles |        |                  |                  |           |                     |
|           | 🔁 Agréger                                        |        |                  |                  |           |                     |
|           |                                                  |        |                  | tiation of       | AP IN PAP | Inia                |

عند فتح مربع الحوار، اختر الملف الذي تريده، قاعدة بيانات الرضا3، إذا لم يكن هذا الأخير.

مفتوحًا. فما عليك سوى اختيار الخيار الثاني، والنقر فوق الزر [...Parcourir وإختيار الملف المعني. ثم انقر

|                                           |                                                        |                                                                  |                                                                   |                                          |             |            |           |             |              |           | Visib              | le : 6 va     | ri |
|-------------------------------------------|--------------------------------------------------------|------------------------------------------------------------------|-------------------------------------------------------------------|------------------------------------------|-------------|------------|-----------|-------------|--------------|-----------|--------------------|---------------|----|
| 🔒 Ajouter d                               | es variables à ي                                       | ات الرضا نهائ                                                    | ]sav.قاعدة بيان                                                   | Jeu_de_donne                             | ées4]       |            |           |             |              |           |                    | X             |    |
| électionne                                | r un jeu de donr                                       | iées dans la                                                     | liste des jeu                                                     | x de données                             | s ouverts o | u dans u   | un fichie | r pour le t | fusionner    | r avec le | e jeu de           |               | -  |
| ionnées ad                                | tif                                                    |                                                                  |                                                                   |                                          |             |            |           |             |              |           |                    |               | -  |
| O Un iou d                                | e données ouve                                         | ert                                                              |                                                                   |                                          |             |            |           |             |              |           |                    |               | £  |
| Onjeu u                                   | o aginicoo can                                         |                                                                  |                                                                   |                                          |             |            |           |             |              | _         |                    |               |    |
| نات قاعدة<br>ال                           | 3.sav[Jei الرحنا ييا                                   | ı_de_donné                                                       | es5]                                                              |                                          |             |            |           |             |              |           |                    |               |    |
| نات قاعدة                                 | 3.sav[Jei الرحما ييا                                   | ı_de_donné                                                       | es5]                                                              |                                          |             |            |           |             |              |           |                    |               |    |
| נוש פוסנס                                 | 3.sav[Jel الرحنا ييا                                   | ı_de_donné                                                       | es5]                                                              |                                          |             |            |           |             |              |           |                    |               |    |
| שם של של של של של של של של של של של של של | لرمنا ي <u>ا</u> 3.sav[Jei                             | ı_de_donné                                                       | es5]                                                              |                                          |             |            |           |             |              |           |                    |               |    |
| لالت قاعدة<br>Un fichie                   | 3.sav[Jei الرضا ييا<br>er de données S                 | ı_de_donné<br>PSS St <u>a</u> tisti                              | es5]<br>cs externe                                                |                                          |             |            |           |             |              |           |                    |               |    |
| ی Un fichie<br>C:\User                    | ترحاييا 3.sav[Jer<br>er de données S<br>rs/BBN/OneDriv | u_de_donné<br>PSS St <u>a</u> tisti<br>e\Document                | es5]<br>cs externe<br>یرانات الرهنا(s                             | Sav. تارىدە                              |             |            |           |             |              |           | Parcou             | rir           |    |
| ی Un fichie<br>C:\User<br>Les fichiers    | er de données S<br>rs\BBN\OneDriv<br>de données no     | I_de_donné<br>PSS St <u>a</u> tisti<br>e\Document<br>n-SPSS Stat | es5]<br>cs externe<br>یبانات الرصا3(stics doivent                 | sav. کاحدہ<br>têtre ouverts              | dans SPS    | S Statisti | ics pour  | pouvoir é   | être utilise | és lors   | Parcou<br>d'une fu | rir<br>Ision. |    |
| ی Un fichie<br>C:\User<br>Les fichiers    | er de données S<br>rs\BBN\OneDriv<br>de données no     | ⊥_de_donné<br>PSS St <u>a</u> tisti<br>e\Document<br>n-SPSS Stat | es5]<br>cs externe<br>یبانک الرصا3(stics doivent                  | یا طوع Sav<br>être ouverts               | dans SPS    | S Statisti | ics pour  | pouvoir é   | être utilis( | és lors   | Parcou<br>d'une fu | rir<br>sion.  |    |
| ی Un fichie<br>C:\User<br>Les fichiers    | er de données S<br>rs\BBN\OneDriv<br>de données no     | J_de_donné<br>PSS St <u>a</u> tisti<br>e\Document<br>n-SPSS Stat | es5]<br>cs externe<br>s(3اینک الرصال)<br>istics doivent<br>Poursu | sav .sav<br>têtre ouverts<br>uivre) Annu | dans SPS    | S Statisti | ics pour  | pouvoir é   | ŝtre utilise | és lors   | Parcou<br>d'une fu | rir<br>Ision. |    |

د. عريب مختار

| / gouter de                                                                                                    | s variables à part                                                                                                    | ir de C·\Users\BBN\                                                                                                    | OneDrive\D                                                                                                    | ocuments\3                                                                                                    | دة ببانات البضا                                                                                                    | clö sav                                                                                                    |                                                                                                    |                                                                                                    |                                                                                                    |
|----------------------------------------------------------------------------------------------------|----------------------------------------------------------------------------------------------------|----------------------------------------------------------------------------------------------------|----------------------------------------------------------------------------------------------------|----------------------------------------------------------------------------------------------------|----------------------------------------------------------------------------------------------------|----------------------------------------------------------------------------------------------------|----------------------------------------------------------------------------------------------------|----------------------------------------------------------------------------------------------------|----------------------------------------------------------------------------------------------------|
| vriables ev                                                                                                    |                                                                                                    |                                                                                                    | (one bive (b)                                                                                                    |                                                                                                    | مر بین دو در ادر ط                                                                                                    | .547                                                                                                    | Noun                                                                                                    | ou iou do dor                                                                                                    | anáos oct                                                                                                    |
| mables exc                                                                                                    | Jues.                                                                                                    |                                                                                                    |                                                                                                    |                                                                                                    |                                                                                                    |                                                                                                    | -ilot                                                                                                    | Vi ÷ula(*)                                                                                                    | mees act                                                                                                    |
|                                                                                                    |                                                                                                    |                                                                                                    |                                                                                                    |                                                                                                    |                                                                                                    |                                                                                                    | لمبلاد                                                                                                    | (*)اريخ_ا                                                                                                    |                                                                                                    |
|                                                                                                    |                                                                                                    |                                                                                                    |                                                                                                    |                                                                                                    |                                                                                                    |                                                                                                    | )الىن<br>لېك ا                                                                                                    | °)<br>(*)                                                                                                    |                                                                                                    |
|                                                                                                    |                                                                                                    |                                                                                                    |                                                                                                    |                                                                                                    |                                                                                                    |                                                                                                    | مهيد                                                                                                    | (*)و <u>هنجن</u> ه<br>(*)                                                                                                    |                                                                                                    |
|                                                                                                    |                                                                                                    | (m)                                                                                                    |                                                                                                    |                                                                                                    |                                                                                                    |                                                                                                    | 020                                                                                                    | ( )بو<br>(+)بۇ                                                                                                    |                                                                                                    |
| Matter Inc                                                                                                    |                                                                                                    | Renom                                                                                                    | imer                                                                                                    | blaa aláa                                                                                                    |                                                                                                    |                                                                                                    | 03J                                                                                                    | (+)سۇ                                                                                                    |                                                                                                    |
| Les of                                                                                                    | observations er                                                                                                    | triées par ordre de                                                                                                    | e variables-c                                                                                                    | lés dans le:                                                                                                    | s deux jeux de                                                                                                    | données                                                                                                    |                                                                                                    |                                                                                                    |                                                                                                    |
| I e iei                                                                                                    | i de données no                                                                                                    | n actif est un table                                                                                                    | de référence                                                                                                    | 2                                                                                                    |                                                                                                    |                                                                                                    | Varia                                                                                                    | ables-clés :                                                                                                    |                                                                                                    |
| O Le jeu                                                                                                    | i de données es                                                                                                    | t un t <u>a</u> ble de référe                                                                                                    | ince                                                                                                    | -                                                                                                    |                                                                                                    |                                                                                                    |                                                                                                    |                                                                                                    |                                                                                                    |
| ◎ Les d                                                                                                    | eux fichiers com                                                                                                    | portent des o <u>b</u> serv                                                                                                    | ations                                                                                                    |                                                                                                    |                                                                                                    |                                                                                                    |                                                                                                    |                                                                                                    |                                                                                                    |
| Indiquerle                                                                                                    | e fichier source s                                                                                                    | ous forme de varia                                                                                                    | able : source                                                                                                    | 01                                                                                                    |                                                                                                    |                                                                                                    |                                                                                                    |                                                                                                    |                                                                                                    |
| =Jeu de do<br>)=C:\Users<br>                                                                                                    | onnées actif<br>\BBN\OneDrive\I<br>لملف التالي:<br>.] sav.قاعدة بيانات الر                                                                                                    | الرحا Occuments\3<br>OK<br>ما في صورة ا<br>الاا- العامي العام                                                                                                    | sa، بنامه بیادات<br>Coller<br>تغیرات ک                                                                                                    | ر كل الم<br>در كل الم                                                                                                    | ser Annul<br>متظهر                                                                                                    | er Ai<br>OK نِة                                                                                                    | de<br>على الأيقو                                                                                                    | انقر الآن -                                                                                                    | 0.5                                                                                                    |
| )=Jeu de do<br>)=C:\Users<br>نال نهائي*<br>ichier <u>E</u> di                                                                                             | onnées actif<br>IBBNIOneDriveII<br>لملف التالي:<br>Isav: المالي التالي (International Affichage)                                                                                                    | الرحا Documents\3<br>OK<br>ما في صورة ا<br>الا- [Bu_de_données4]<br>Données Transfo                                                                                                    | Sal فاحد بیانات<br>Coller<br>تغیرات ک<br>M SPSS Statisti<br>ormer <u>A</u> naly                                                                                                    | <u>R</u> éinitialis<br>ركل الم<br>cs Editeur de d<br>rse <u>M</u> arketi                                                                                                    | ser Annul<br>متظهر<br>données<br>ing direct Gra                                                                                                    | er Ai<br>OK ينة<br>phiques <u>U</u> till                                                                                                    | de<br>على الأيقو<br>itaires Fenê                                                                                                    | انقر الآن ح<br>                                                                                                    | .5                                                                                                    |
| =Jeu de do<br>)=C:\Users<br>ما نهائي*<br><u>ichier <u>E</u>di</u>                                                                                         | مnnées actif<br>الملف التالي:<br>الملف التالي:<br>المان الرمينية بيانات الر<br>النومينيية معالية الرمينية الرمينية الرمينية الرمينية الم                                                                                                    | الرحا Occuments \3<br>OK<br>ما في صورة ا<br>الالالدي<br>الالالدي<br>الالالدي<br>OK<br>OK<br>OK<br>OK<br>OK<br>OK<br>OK<br>OK<br>OK<br>OK                                                                                                    | Sal فاحده بیانات<br>Coller<br>تغیرات ک<br>M SPSS Statisti<br>ormer <u>A</u> naly                                                                                                    | ر كل الم<br>cs Editeur de c<br>se <u>M</u> arketi                                                                                                    | ser Annul<br>منظهر.<br>données<br>ing direct <u>G</u> ra                                                                                                    | er Ai<br>OK إنة<br>phiques Util                                                                                                    | de<br>على الأيقو<br>itaires Fenê                                                                                                    | انقر الآن ع<br>tre Alde                                                                                                    | .5                                                                                                    |
| )=Jeu de do<br>)=C:\Users<br>ضا نهائي*<br>ichier <u>E</u> di<br>نارل2                                                                                     | مرافع actif<br>هالمالف التالي:<br>الملف التالي:<br>المالف مرابع<br>المالغ التالي<br>المالغ التالي<br>المالغ التالي<br>المالغ التالي                                                                                                    | الرحا OK<br>OK<br>ما في صورة ا<br>الالالي المراجع<br>الالالي المراجع<br>Données Transfo                                                                                                    | Sal فاحد بیانات<br>Coller<br>تغیرات ک<br>M SPSS Statisti<br>ormer <u>A</u> naly                                                                                                    | ر کل الم<br>در کل الم<br>cs Editeur de d<br>se Marketi                                                                                                    | ser Annul<br>منظهر<br>données<br>ing direct <u>G</u> ra                                                                                                    | er Ai<br>OK ينة<br>phiques Utill                                                                                                    | de<br>على الأيقو<br>itaires Fenê                                                                                                    | انقر الآن ع<br>tre Aide<br>Visible : 8                                                                                                    | .5                                                                                                    |
| =Jeu de do<br>)=C:\Users<br>فضا نهائي*<br>ichier <u>E</u> di<br>كياتي: 1                                                                                  | onnées actif<br>\BBN\OneDrive\I<br>LoLف التالي:<br>.action Affichage<br>(4<br>المريف الامتحان<br>12.03.2019                                                                                                    | الرحنا OK<br>OK<br>ما في صورة ا<br>الاربع الميلاد<br>29.02.1996                                                                                                    | Coller بیانات<br>Coller<br>تغیرات ک<br>M SPSS Statisti<br>ormer <u>A</u> naly<br>الس<br>26                                                                                                    | ر كل الم<br>cs Editeur de d<br>se <u>M</u> arketi                                                                                                    | ser Annul<br>منظهر<br>données<br>ing direct <u>G</u> ra                                                                                                    | er Ai<br>OK ينة<br>phiques Utill                                                                                                    | de<br>على الأيقو<br>ttaires Fenê                                                                                                    | انقر الآن ح<br>tre Aide<br>الآ<br>Visible : 8<br>03 سوال                                                                                                    | station of the state of the state of the sta |
| =Jeu de do<br>)=C:\Users<br>ضا نهائي*<br>أي<br>أي<br>الماني : 1<br>20لاب : 1<br>1<br>2                                                                    | مرافع عدان<br>الملف التالي:<br>الملف التالي:<br>الملف التالي<br>الملف التالي<br>الملف التالي<br>الملف التالي<br>الملف التالي<br>الملف التالي<br>الملف التالي<br>الملف التالي                                                                                                    | الرحا OK<br>OK<br>ما في صورة ا<br>العي طورة ا<br>العي معروة ا<br>العي معروة العي معروة ا<br>العي معروة العي معروة العي معروة العي معروة العي<br>العي معروة العي معروة العي معروة العي معروة العي معروة العي معروة العي معروة العي<br>العي معروة العي معروة العلم معروة العلم معروة العلم معروة العلم معروة الم معروة ا                                                                                                    | د بیانات<br>Coller<br>تغیرات ک<br>M SPSS Statisti<br>ormer <u>A</u> naly<br>شن<br>26<br>23                                                                                                    | ر کل الم<br>cs Editeur de d<br>rse Marketi                                                                                                    | ser Annul<br>منظهر<br>données<br>ing direct <u>G</u> ra<br>شنبه مینیه<br>1<br>1                                                                                                    | er Ai<br>OK نبة<br>phiques <u>U</u> till<br>مواله<br>4<br>5                                                                                                    | de<br>على الأيقو<br>itaires Fenê<br>في الأليقو<br>المرابع<br>المرابع المرابع<br>المرابع المرابع<br>المرابع المرابع<br>المرابع المرابع<br>المرابع المرابع<br>المرابع المرابع<br>المرابع المرابع المرابع<br>المرابع المرابع المرابع<br>المرابع المرابع المرابع<br>المرابع المرابع<br>المرابع المرابع المالم المرابع المرابع المرابع المرابع المرابع المرابع المالم المرابع الممالما المالم المالم الممالمم الممالم الممالم الممالم الممالم ا | انقر الآن د<br>tre Aide<br>Visible : 8<br>بوال30<br>4<br>2                                                                                                    | variables s                                                                                                    |
| =Jeu de do<br>)=C:\Users<br>فضا نهائي*<br>ichier <u>E</u> di<br>کیاتي: 1<br>1<br>2<br>3<br>4                                                              | مسفودة عدلة<br>العالم التالي:<br>الملف التالي:<br>الملف التالي:<br>الملف التالي<br>الملف التالي<br>الملف الملف التالي<br>الملف الملف التالي<br>الملف الملف            | الرحنا 200cuments                                                                                                    | د بیادات<br>Coller<br>تغیرات ک<br>M SPSS Statisti<br>ormer <u>A</u> naly<br>الس<br>26<br>23<br>22<br>24                                                                                                    | ر كل الم<br><u>Réinitialis</u><br><u>ح</u> ك الم<br><u>se Editeur de c</u><br><u>se Marketi</u><br><u>marketi</u><br><u>2</u><br>1<br>2<br>1                                                                                                    | ser Annul<br>منظهر<br>données<br>ing direct <u>G</u> ra<br>سور مندود<br>مندود مندر<br>مندود مندر<br>مندود مندر<br>مندوع                                                                                                    | er Ai<br>OK ينة<br>phiques Util<br>(01)<br>4<br>5<br>2<br>1                                                                                                    | de<br>على الأيقو<br>ttaires Fenê<br>موالد<br>1<br>2<br>3                                                                                                    | انقر الآن -<br>tre Aide<br>الآ و<br>Visible : 8<br>03 سوال<br>4<br>2<br>1                                                                                                    | variables s                                                                                                    |
| =Jeu de do<br>=C:\Users<br>فا نهائي*<br>ichier <u>E</u> di<br>كانه-: 1<br>2<br>1<br>2<br>3<br>4<br>5                                                      | مرافع actif<br>ABBN\OneDrive\I<br>Long Ital Lall<br>tion Affichage<br>(12.03.2019<br>22.04.2021<br>04.01.2022<br>04.01.2022<br>04.12.2020                                                                                                    | الرحا OK<br>OK<br>ما في صورة ا<br>العي طرق ا<br>العي معروة ا<br>العي معروة العي معروة ا<br>العي معروة العي معروة ا<br>العي معروة العي معروة ا<br>العي معروة العي معروة العي<br>العي معروة العي معروة العي<br>العي معروة العي معروة العي<br>العي معروة العي<br>العي العي العي<br>العي معروة العي<br>العي العي العي العي<br>العي العي العي<br>العي العي العي العي<br>العي العي العي العي<br>العي العي العي العي<br>العي العي العي العي العي العي العي العي<br>العي العي العي العي العي العي العي العي                                                                                                    | د بیانات<br>Coller<br>تغیرات ک<br>M SPSS Statisti<br>ormer <u>A</u> naly<br>(مالین<br>26<br>23<br>22<br>24<br>26                                                                                                    | ر کل الم<br>cs Editeur de c<br>rse <u>M</u> arketi<br>بر کل الم<br>rse <u>M</u> arketi<br>2<br>1<br>2<br>1<br>2                                                                                                    | ser Annul<br>منظهر<br>données<br>ing direct <u>G</u> ra<br>أ<br>أ<br>أ<br>أ<br>أ<br>أ<br>أ<br>أ<br>أ<br>أ<br>أ<br>أ<br>أ<br>أ                                                                                                    | er Ai<br>OK نية<br>phiques <u>Utill</u><br>01ن<br>4<br>5<br>2<br>1<br>2                                                                                                    | de<br>على الأيقو<br>itaires Fenê<br>منالك<br>الأيقو<br>على الأيقو<br>على الأيقو<br>على الأيقو<br>على الأيقو<br>على الأيقو<br>على الأيقو<br>على الأيقو<br>على الأيقو<br>على الأيقو<br>على الأيقو                                                                                                    | نقر الآن ح<br>tre Aide<br>الأ<br>Visible : 8<br>03لي<br>4<br>2<br>1<br>2<br>1                                                                                                    | variables s                                                                                                    |
| =Jeu de do<br>)=C:\Users<br>افضا نهائي*<br>ichier <u>E</u> di<br>کاني 1<br>20<br>3<br>4<br>5<br>6                                                         | مسفودة عدلة<br>العالي التالي:<br>الملف التالي:<br>الملف التالي:<br>الملف التالي<br>الملف التالي<br>الملف الملف ال | الرحنا OK<br>OK<br>OK<br>Al في صورة ا<br>العي طورة ا<br>العي صورة ا<br>العي صورة العي<br>العي صورة العي<br>العي صورة العي<br>العي العي<br>العي العي العي<br>العي العي<br>العي العي العي<br>العي العي العي<br>العي العي<br>العي العي العي<br>العي العي<br>العي العي العي<br>العي العي العي<br>العي العي العي<br>العي العي العي<br>العي العي العي<br>العي العي العي العي<br>العي العي العي العي<br>العي العي العي العي<br>العي العي العي العي<br>العي العي العي العي<br>العي العي العي العي العي العي<br>العي العي العي العي العي العي العي العي                                                                                                    | د بیادات<br>Coller<br>کنیرات ک<br>M SPSS Statisti<br>ormer <u>A</u> naly<br>(السن<br>26<br>23<br>22<br>24<br>26<br>24<br>26<br>24                                                                                                    | ر كل الم<br><u>Réinitialis</u><br><u>ح</u> ك الم<br>se Editeur de c<br><u>se Marketi</u><br><u>I</u><br>2<br>1<br>2<br>1<br>2<br>1<br>2<br>2<br>2                                                                                                    | ser Annul<br>منظهر<br>données<br>ing direct <u>G</u> ra<br>سو منسود ميريد<br>1<br>1<br>1<br>3<br>2<br>2<br>3                                                                                                    | er Ai<br>OK ينة<br>phiques Util<br>01<br>4<br>5<br>2<br>1<br>2<br>1<br>2<br>3                                                                                                    | de<br>على الأيقو<br>ttaires Fenê<br>من ل<br>على<br>1<br>2<br>3<br>3<br>4                                                                                                    | انقر الآن ح<br>tre Aide<br>Visible : 8<br>03انوال<br>4<br>2<br>1<br>2<br>1<br>2                                                                                                    | variables s                                                                                                    |
| =Jeu de do<br>=C:\Users<br>نطا نهائي*<br>ichier <u>E</u> di<br>كالي: 1<br>2<br>1<br>2<br>3<br>4<br>5<br>6<br>7<br>8                                       | مرافع actif<br>ABBN One Drive II<br>ADD I Construction<br>tion Affichage<br>4<br>22.04.2021<br>04.01.2022<br>04.01.2022<br>04.01.2022<br>04.12.2020<br>12.03.2020<br>23.11.2019<br>29.08.2019                                                                                                    | الرحا OK<br>OK<br>OK<br>A في صورة ا<br>Leu_de_données4] - IBI<br><u>Données</u> <u>T</u> ransfo<br><u>Transfo</u><br><u>29.02.1996</u><br>23.02.1999<br>10.12.2000<br>14.04.1998<br>09.11.1996<br>15.12.1998<br>03.03.1997<br>18.00 1992                                                                                                    | د بیادات<br>Coller<br>Coller<br>کتغیرات ک<br>M SPSS Statisti<br>ormer <u>A</u> naly<br>26<br>23<br>22<br>24<br>26<br>24<br>26<br>24<br>26<br>24<br>26<br>24<br>26<br>24<br>26<br>24<br>26<br>23<br>22<br>24<br>26<br>24<br>26<br>23<br>22<br>24<br>26<br>23<br>22<br>24<br>26<br>23<br>22<br>24<br>26<br>23<br>22<br>24<br>26<br>23<br>22<br>24<br>26<br>23<br>22<br>24<br>26<br>23<br>22<br>24<br>26<br>23<br>22<br>24<br>26<br>23<br>22<br>24<br>26<br>26<br>23<br>22<br>24<br>26<br>26<br>27<br>26<br>27<br>27<br>27<br>27<br>27<br>27<br>27<br>27<br>27<br>27                                                                                                    | ر كل الم<br>cs Editeur de d<br>se <u>Marketi</u><br>بر كل الم<br>se <u>Marketi</u><br>بر كل الم<br>se <u>1</u><br>2<br>1<br>2<br>1<br>2<br>1<br>2                                                                                                    | ser Annul<br>منظهر<br>données<br>ing direct <u>G</u> ra<br>أوضعية معتية<br>1<br>1<br>1<br>3<br>2<br>2<br>2<br>3<br>1<br>1                                                                                                    | er Ai<br>OK ينة<br>phiques Util<br>في الما<br>في الما<br>ما<br>ما<br>ما<br>ما<br>ما<br>ما<br>ما<br>ما<br>ما<br>ما<br>ما<br>ما<br>م                                                                                                    | de<br>على الأيقو<br>itaires Fenê<br>من الأيقو<br>على الأيقو<br>على الأيقو<br>على الأيقو<br>على الأيقو<br>على الأيقو<br>على الأيقو<br>على الأيقو<br>على على الأيقو<br>على الأيقو<br>علم الما الما الما الما الما الما الما ا                                                                                                    | نقر الآن -<br>tre Aide<br>Visible : 8<br>03<br>بوال<br>4<br>2<br>1<br>2<br>1<br>2<br>1<br>2<br>4<br>5                                                                                                    | variables s                                                                                                    |
| =Jeu de do<br>)=C:\Users<br>ناله الهائي<br>ichier <u>E</u> di<br>كالي 1<br>2<br>2<br>3<br>4<br>5<br>6<br>7<br>8<br>9                                      | مسفودة عدلة<br>العالي التالي:<br>الملف التالي:<br>الملف التالي:<br>الملف التالي<br>الملف التالي<br>الملف الملف التالي<br>الملف الملف                  | مر هذا OK<br>OK<br>OK<br>A في صورة ا<br>Leu_de_données4] - IBI<br>Données Transfo<br>29.02.1996<br>23.02.1999<br>10.12.2000<br>14.04.1998<br>09.11.1996<br>15.12.1998<br>03.03.1997<br>18.09.1992<br>16.12.1998                                                                                                    | فاحدہ بیادات<br>Coller<br>Coller    | ر كل الم<br><u>Réinitialis</u><br><u>مر كل الم</u><br><u>se Editeur de d</u><br><u>se Marketi</u><br><u>1</u><br>2<br>1<br>2<br>1<br>2<br>1<br>2<br>1<br>2<br>1<br>2<br>1<br>2<br>1<br>2<br>1<br>2<br>1<br>1<br>2<br>1<br>2<br>1<br>1<br>2<br>1<br>1<br>2<br>1<br>2<br>1<br>2<br>1<br>2<br>1<br>2<br>1<br>2<br>1<br>2<br>1<br>2<br>1<br>2<br>1<br>2<br>1<br>2<br>1<br>2<br>1<br>2<br>1<br>2<br>1<br>2<br>1<br>2<br>1<br>2<br>1<br>2<br>1<br>2<br>1<br>2<br>1<br>2<br>2<br>1<br>1<br>2<br>2<br>1<br>1<br>2<br>2<br>1<br>1<br>2<br>2<br>1<br>1<br>2<br>2<br>1<br>1<br>2<br>2<br>1<br>1<br>2<br>2<br>1<br>1<br>2<br>2<br>1<br>1<br>2<br>2<br>1<br>1<br>2<br>2<br>1<br>1<br>2<br>2<br>1<br>1<br>2<br>2<br>1<br>1<br>2<br>2<br>1<br>1<br>1<br>2<br>2<br>1<br>1<br>1<br>2<br>1<br>1<br>1<br>2<br>2<br>1<br>1<br>1<br>1<br>1<br>2<br>2<br>1<br>1<br>1<br>1<br>1<br>1<br>1<br>1<br>1<br>1<br>1<br>1<br>1                                                                                                    | ser Annul<br>منظهر<br>données<br>ing direct <u>G</u> ra<br>أو منعية ميتية<br>أو منعية<br>أو منعة<br>أو منعية<br>أو منعية<br>أو منعة<br>أو منعية<br>أو منعية<br>أو منعية<br>أو منعية<br>أو منعية<br>أو منع أو منع<br>أو منع أو منع<br>أو منع أو منع<br>أو منع أو منع<br>أو منع أو منع<br>أو منع<br>أو منع أو منع<br>أو منع أو منع<br>أو منع أو منع أو منع<br>أو منع أو منع<br>أو منع أو منع<br>أو منع أو منع<br>أو منع أو منع أو منع أو منع<br>أو منع أو منع أو منع<br>أو منع أو منع أو منع أو منع أو منع<br>أو منع أو منع | er Ai<br>OK ينة<br>phiques Util                                                                                                    | de<br>على الأيقو<br>itaires Fenê<br>مؤلك<br>م<br>م<br>م<br>ا<br>م<br>ا<br>م<br>ا<br>م<br>ا<br>م<br>ا<br>م<br>م<br>م<br>م<br>م<br>م<br>م                                                                                                    | انقر الآن ح<br>tre Aide                                                                                                    | variables s                                                                                                    |
| =Jeu de do<br>)=C:\Users<br>فضا نهائي<br>ichier <u>E</u> di<br>كاني ا<br>عام<br>2<br>2<br>3<br>4<br>5<br>6<br>7<br>8<br>9<br>10                           | مسفودة عدلة<br>العالي التالي:<br>الملف التالي:<br>الملف الملف التالي:<br>الملف الملف            | الرحنا OK<br>OK<br>الرحا OK<br>الما في صورة ا<br>العي طورة ا<br>العي صورة ا<br>العي صورة العي<br>العي صورة العي<br>العي صورة العي العي<br>العي صورة العي العي العي<br>العي صورة العي العي العي<br>العي صورة العي العي العي العي العي العي العي<br>العي صورة العي العي العي العي العي العي العي العي                                                                                                    | العدة بيادات<br>Coller<br>تغيرات ك<br>M SPSS Statisti<br>ormer <u>A</u> naly<br>26<br>23<br>22<br>24<br>26<br>24<br>26<br>24<br>26<br>24<br>26<br>30<br>24<br>22                                                                                                    | ر كل الم<br><u>Réinitialia</u><br>cs Editeur de d<br><u>se Marketi</u><br><u>Marketi</u><br><u>1</u><br>2<br>1<br>2<br>1<br>2<br>1<br>2<br>1<br>2<br>1<br>2<br>1<br>2<br>1<br>2<br>1<br>2<br>1<br>2<br>1<br>2<br>1<br>2<br>1<br>2<br>1<br>2<br>1<br>2<br>1<br>2<br>1<br>2<br>2<br>1<br>1<br>2<br>2<br>1<br>1<br>2<br>2<br>1<br>1<br>2<br>2<br>1<br>1<br>2<br>2<br>1<br>1<br>2<br>2<br>1<br>1<br>2<br>2<br>1<br>1<br>2<br>2<br>1<br>1<br>2<br>2<br>1<br>2<br>2<br>1<br>2<br>2<br>1<br>2<br>2<br>1<br>2<br>2<br>1<br>2<br>2<br>2<br>1<br>2<br>2<br>2<br>1<br>2<br>2<br>2<br>1<br>2<br>2<br>2<br>2<br>1<br>2<br>2<br>2<br>2<br>2<br>1<br>2<br>2<br>2<br>2<br>2<br>2<br>2<br>2<br>2<br>2<br>2<br>2<br>2                                                                                                    | ser Annul<br>منظهر<br>données<br>ing direct <u>G</u> ra<br>أ<br>أ<br>أ<br>أ<br>أ<br>أ<br>أ<br>أ<br>أ<br>أ<br>أ<br>أ<br>أ<br>أ<br>أ<br>أ<br>أ<br>أ<br>أ                                                                                                    | er Ai<br>OK ينة<br>phiques Util<br>في السلام<br>4<br>5<br>2<br>1<br>2<br>3<br>4<br>5<br>3<br>4<br>5<br>3<br>1                                                                                                    | de<br>على الأيقو<br>الأيقو<br>الأيقو<br>الأيقو<br>الأيقو<br>الأيقو<br>الأيقو<br>الأيقو<br>الأيقو<br>الأيقو<br>الأيقو<br>الأيقو<br>الأيقو<br>الأيقو<br>الأيقو<br>الأيقو<br>الأيقاد<br>الأيقاد<br>الأيقاد<br>الأيقاد<br>الأيقاد<br>الأيقاد<br>الأيقاد<br>الأيقاد<br>الأيقاد<br>الأيقاد<br>الأيقو<br>الأيقو<br>الأيقو<br>الأيقو<br>الأيقو<br>الأيقو<br>الأيقو<br>الأيقو<br>الأيقو<br>الأيقو<br>الأيقو<br>الأيقو<br>الأيقو<br>الأيقو<br>الأيقو<br>الأيقو<br>الأليقو<br>الألي<br>الألي<br>الما<br>الما<br>الألي<br>الما<br>الما<br>الما<br>الما<br>الما<br>الما<br>الما<br>ال                                                                                                    | نقر الآن -<br>tre Aide<br>Visible : 8<br>03<br>4<br>2<br>1<br>2<br>1<br>2<br>4<br>5<br>3<br>3<br>1                                                                                                    | variables s                                                                                                    |
| =Jeu de do<br>)=C:\Users<br>نالهائي*<br>ichier <u>E</u> di<br>نالهائي* : 1<br>2<br>2<br>3<br>4<br>5<br>6<br>7<br>8<br>9<br>10<br>11                       | مرافع عدان<br>العلف التالي:<br>الملف التالي:<br>الملف الملف التالي:<br>الملف التالي:<br>الملف الملف الملف التالي:<br>الملف الملف                 | الرحا OK<br>OK<br>OK<br>A في صورة ا<br>Leu_de_données4] - IBI<br>Données Transfo<br>29.02.1996<br>23.02.1999<br>10.12.2000<br>14.04.1998<br>09.11.1996<br>15.12.1998<br>03.03.1997<br>18.09.1992<br>16.12.1998<br>09.03.2000                                                                                                    | د بيانك<br>Coller<br>Coller<br>Coll | ر كل الم<br><u>Réinitialis</u><br>cs Editeur de d<br><u>se Marketi</u><br><u>Marketi</u><br><u>1</u><br>2<br>1<br>2<br>1<br>2<br>1<br>2<br>1<br>2<br>1<br>2<br>1<br>2<br>1<br>2<br>1<br>2<br>1<br>2<br>1<br>2<br>1<br>2<br>1<br>2<br>1<br>2<br>1<br>2<br>1<br>2<br>1<br>2<br>1<br>2<br>1<br>2<br>1<br>2<br>1<br>2<br>1<br>2<br>1<br>2<br>1<br>2<br>2<br>1<br>1<br>2<br>2<br>1<br>1<br>2<br>2<br>1<br>2<br>2<br>1<br>1<br>2<br>2<br>1<br>2<br>2<br>1<br>2<br>2<br>1<br>2<br>2<br>2<br>1<br>2<br>2<br>1<br>2<br>2<br>2<br>1<br>2<br>2<br>2<br>1<br>2<br>2<br>2<br>1<br>2<br>2<br>2<br>2<br>1<br>2<br>2<br>2<br>2<br>2<br>1<br>2<br>2<br>2<br>2<br>2<br>2<br>2<br>2<br>2<br>2<br>1<br>2<br>2<br>2<br>2<br>2<br>1<br>2<br>2<br>2<br>2<br>2<br>1<br>2<br>2<br>2<br>2<br>1<br>2<br>2<br>2<br>2<br>1<br>2<br>2<br>2<br>1<br>2<br>2<br>2<br>2<br>1<br>2<br>2<br>2<br>1<br>2<br>2<br>2<br>2<br>1<br>2<br>2<br>2<br>2<br>1<br>2<br>2<br>2<br>1<br>2<br>2<br>2<br>2<br>1<br>2<br>2<br>2<br>2<br>1<br>2<br>2<br>2<br>2<br>1<br>2<br>2<br>2<br>2<br>1<br>2<br>2<br>2<br>1<br>2<br>2<br>2<br>2<br>2<br>1<br>2<br>2<br>2<br>2<br>1<br>2<br>2<br>2<br>2<br>1<br>2<br>2<br>2<br>2<br>1<br>2<br>2<br>2<br>2<br>2<br>1<br>1<br>2<br>2<br>2<br>2<br>1<br>2<br>2<br>2<br>2<br>2<br>1<br>2<br>2<br>2<br>2<br>2<br>1<br>2<br>2<br>2<br>2<br>2<br>2<br>2<br>2<br>2<br>2<br>2<br>2<br>2                                                                                                    | ser Annul<br>منظور<br>données<br>ing direct <u>G</u> ra<br>ألا<br>ألا<br>ألا<br>ألا<br>ألا<br>ألا<br>ألا<br>ألا<br>ألا<br>ألا                                                                                                    | er Ai<br>OK ينه<br>phiques Utill<br>في الم<br>في ال<br>في ال<br>م<br>م ال<br>في ال<br>في الم<br>في ال<br>في ال<br>فال<br>في ال<br>في ال<br>في ال<br>في ال<br>في ال<br>في ال<br>في ال<br>في ال<br>في ال<br>في ال<br>في ال<br>في ال<br>في ال<br>ف<br>م<br>في ال<br>ف<br>م<br>ف<br>م<br>ف<br>م<br>م<br>م<br>م<br>م<br>م<br>م<br>م<br>م<br>م<br>م<br>م<br>م<br>م | de<br>على الأيقو<br>itaires Fenê<br>من الأيقو<br>02ل<br>من الأيقو<br>من الأيقو<br>من الأيقو<br>من من من من<br>من من من من<br>من من من<br>من من<br>من من<br>من من<br>من من<br>من من<br>من من<br>من من<br>من من<br>من<br>من<br>من<br>من<br>من<br>من<br>من<br>من<br>من<br>من<br>من<br>من<br>م                                                                                                    | نقر الآن -<br>tre Aide<br>الأه •<br>•<br>•<br>•<br>•<br>•<br>•<br>•<br>•<br>•<br>•<br>•<br>•<br>•<br>•<br>•<br>•<br>•<br>•                                                                                                    | variables s                                                                                                    |
| =Jeu de do<br>=C:\Users<br>فضا نهائي*<br>ichier <u>E</u> di<br>كاني 1<br>20<br>20<br>3<br>4<br>5<br>6<br>7<br>8<br>9<br>10<br>11<br>12<br>13              | مسفودة عدلة<br>العالي التالي:<br>الملف التالي:<br>الملف الملف الملف        | مر في صورة ا<br>مرا في صورة ا<br>الارضا OK<br>الارضا OK<br>الارضا OK<br>الارضا OK<br>الارضا OK<br>الارضا OK<br>الارضا OK<br>الارضا OK<br>الارضا OK<br>الارضا OK<br>الارضا OK<br>الارضا OK<br>الارضا OK<br>الارضا OK<br>الارضا OK<br>الارضا OK<br>الارضا OK<br>الارضا OK<br>الارضا OK<br>الارضا OK<br>الارضا OK<br>الارضا OK<br>الارضا OK<br>Iteration<br>OK<br>OK<br>OK<br>OK<br>OK<br>OK<br>OK<br>OK<br>OK<br>OK                                                                                                    | د بیادات<br>Coller<br>Coller<br>کتغیرات ک<br>M SPSS Statisti<br>ormer <u>A</u> naly<br>26<br>23<br>22<br>24<br>26<br>24<br>26<br>24<br>26<br>24<br>26<br>24<br>26<br>24<br>26<br>24<br>26<br>24<br>26<br>24<br>26<br>24<br>26<br>24<br>26<br>24<br>26<br>24<br>26<br>22                                                                                                    | ر كل الم<br><u>Réinitialia</u><br><u>Cose Editeur de co</u><br><u>Se Marketi</u><br><u>Marketi</u><br><u>2</u><br>1<br>2<br>1<br>2<br>1<br>2<br>1<br>2<br>1<br>2<br>1<br>2<br>1<br>2<br>1<br>2<br>1<br>2<br>1<br>2<br>2<br>1<br>1<br>2<br>2<br>1<br>2<br>2<br>1<br>2<br>2<br>1<br>2<br>2<br>1<br>2<br>2<br>1<br>2<br>2<br>1<br>2<br>2<br>2<br>1<br>2<br>2<br>2<br>1<br>2<br>2<br>2<br>1<br>2<br>2<br>1<br>2<br>2<br>2<br>1<br>2<br>2<br>1<br>2<br>2<br>2<br>1<br>2<br>2<br>2<br>1<br>2<br>2<br>1<br>2<br>2<br>2<br>1<br>1<br>2<br>2<br>2<br>1<br>1<br>2<br>2<br>2<br>1<br>1<br>2<br>2<br>2<br>1<br>1<br>2<br>2<br>1<br>1<br>2<br>2<br>2<br>1<br>1<br>2<br>2<br>1<br>1<br>2<br>2<br>2<br>1<br>1<br>2<br>2<br>1<br>1<br>2<br>2<br>1<br>1<br>2<br>2<br>1<br>1<br>2<br>2<br>1<br>1<br>2<br>2<br>1<br>1<br>2<br>2<br>1<br>1<br>2<br>2<br>1<br>1<br>2<br>2<br>1<br>1<br>2<br>2<br>1<br>1<br>2<br>2<br>1<br>1<br>2<br>2<br>1<br>1<br>2<br>2<br>2<br>1<br>1<br>2<br>2<br>2<br>1<br>1<br>2<br>2<br>2<br>1<br>1<br>2<br>2<br>2<br>1<br>1<br>2<br>2<br>2<br>2<br>1<br>1<br>2<br>2<br>2<br>2<br>1<br>1<br>2<br>2<br>2<br>2<br>2<br>1<br>1<br>2<br>2<br>2<br>2<br>1<br>1<br>2<br>2<br>2<br>2<br>2<br>2<br>2<br>2<br>2<br>2<br>2<br>2<br>2                                                  | ser Annul<br>منظور<br>données<br>ing direct <u>G</u> ra<br>الأ أم<br>الأ<br>الأ<br>الأ<br>الأ<br>الأ<br>الأ<br>الأ<br>الأ<br>الأ<br>الأ                                                                                                    | er Ai<br>OK ينة<br>phiques Util<br>01<br>4<br>5<br>2<br>1<br>2<br>3<br>4<br>5<br>3<br>4<br>5<br>3<br>1                                                                                                    | de<br>على الأيقو<br>الأيقو<br>الألية<br>الألية<br>الألي<br>الألية<br>الألية<br>الألية<br>الألية<br>الألية<br>الألية<br>الألية<br>الألية<br>الألية<br>الألية<br>الألية<br>الألية<br>الألية<br>الألية<br>الألية<br>الألية<br>الألية<br>الألية<br>الألية<br>الألية<br>الألية<br>الألية<br>الألية<br>الما<br>الألية<br>الما الما<br>الما<br>الما الما<br>الما الما<br>الما الما<br>الما الما<br>الما الما<br>الما الما<br>الما الما<br>الما الما<br>الما الما<br>الما الما<br>الما الما<br>الما الما<br>الما الما<br>الما الما<br>الما الما<br>الما الما<br>الما الما<br>الما الما<br>الما الما                                                                                                    | نقر الآن -<br>انقر الآن -<br>tre Aide<br>Visible : 8<br>03<br>4<br>2<br>1<br>2<br>1<br>2<br>1<br>2<br>1<br>2<br>1<br>2<br>1<br>2<br>1<br>2<br>1<br>2<br>1<br>3<br>1                                                                                                    | variables s                                                                                                    |
| =Jeu de do<br>)=C:\Users<br>ضا نهائي<br>ichier <u>E</u> di<br>ت<br>ا<br>ا<br>ا<br>ا<br>ا<br>ا<br>ا<br>ا<br>ا<br>ا<br>ا<br>ا<br>ا<br>ا<br>ا<br>ا<br>ا<br>ا | مرافع actif<br>ABBN\OneDrive\I<br>LoneDrive\I<br>LoneDrive\I<br>action Affichage<br>4<br>22.04.2021<br>04.01.2022<br>04.01.2022<br>04.01.2022<br>04.01.2022<br>04.12.2020<br>12.03.2020<br>12.03.2020<br>12.03.2020<br>10.04.2020<br>02.09.2021                                                                                                    | الرحن OK<br>OK<br>الما في صورة ا<br>العي صورة ا<br>العي صورة العي<br>العي صورة العي<br>العي العي صورة العي<br>العي صورة العي<br>العي صورة العي صورة العي<br>العي صورة العي صورة العي<br>العي صورة العي صورة العي<br>العي صورة العي صورة العي<br>العي صورة العي<br>العي صورة العي صورة العي<br>العي صورة العي صورة العي صورة العي<br>العي صورة العي صورة العي صورة العي<br>العي صورة العي صورة صورة العي صورة العي صورة صورة العي صورة العي صور | د بیادات Sav<br>Coller<br>Coller    | ر كل الم<br><u>Réinitialia</u><br>cs Editeur de d<br><u>se Marketi</u><br><u>Marketi</u><br><u>1</u><br>2<br>1<br>2<br>1<br>2<br>1<br>2<br>1<br>2<br>1<br>2<br>1<br>2<br>1<br>2<br>1<br>2<br>1<br>2<br>2<br>1<br>1<br>2<br>2<br>1<br>1<br>2<br>2<br>1<br>1<br>2<br>2<br>1<br>1<br>2<br>2<br>1<br>1<br>2<br>2<br>1<br>1<br>2<br>2<br>1<br>1<br>2<br>2<br>1<br>1<br>2<br>2<br>1<br>1<br>2<br>2<br>1<br>1<br>2<br>2<br>1<br>1<br>2<br>2<br>1<br>1<br>2<br>2<br>1<br>2<br>2<br>1<br>1<br>2<br>2<br>1<br>2<br>2<br>1<br>2<br>2<br>1<br>2<br>2<br>2<br>1<br>2<br>2<br>2<br>1<br>2<br>2<br>2<br>2<br>2<br>1<br>2<br>2<br>2<br>2<br>2<br>2<br>2<br>2<br>2<br>2<br>2<br>2<br>2                                                                                                    | ser Annul<br>منطق<br>données<br>ing direct <u>G</u> ra<br>أ<br>أ<br>أ<br>أ<br>أ<br>أ<br>أ<br>أ<br>أ<br>أ<br>أ<br>أ<br>أ<br>أ<br>أ<br>أ<br>أ<br>أ<br>أ                                                                                                    | er Ai<br>OK ينة<br>phiques Util<br>في الم<br>في ال<br>4<br>5<br>2<br>1<br>2<br>3<br>4<br>5<br>3<br>1                                                                                                    | de<br>على الأيقو<br>itaires Fenê<br>من الأيقو<br>على الأيقو<br>من الأيقو<br>من الأي<br>من الأي<br>من الأ<br>من الأ<br>من الأ<br>من الأ<br>من الأ<br>من الأ<br>من الأم<br>من الأم<br>من الم<br>من الأم<br>من الأم<br>من الأم<br>من الم<br>من الم<br>ما من من من من من الم<br>ما من من من من من من من من من من من من من                                                                                                    | نقر الآن -<br>tre Aide<br>Visible : 8<br>03 لموال<br>4<br>2<br>1<br>2<br>1<br>2<br>4<br>5<br>3<br>1                                                                                                    | variables s                                                                                                    |
| =Jeu de do<br>=C:\Users<br>فضا نهائي<br>ichier <u>E</u> di<br>كاني : 1<br>20<br>20<br>3<br>4<br>5<br>6<br>7<br>8<br>9<br>10<br>11<br>11<br>12<br>13<br>14 | مسفودة عدائ<br>العالي التالي:<br>الملف التالي:<br>الملف الملف الملف                | مر في صورة ا<br>مرا في صورة ا<br>الارها CK<br>الارها CK<br>الارها CK<br>الارها CK<br>الارها CK<br>الارها CK<br>الارها CK<br>الارها CK<br>CK<br>CK<br>CK<br>CK<br>CK<br>CK<br>CK<br>CK<br>CK                                                                                                    | د بيادات<br>Coller<br>Coller                                                                                                    | ر كل الم<br><u>Réinitialia</u><br><u>مر كل الم</u><br><u>se Editeur de c</u><br><u>se Marketi</u><br><u>1</u><br>2<br>1<br>2<br>1<br>2<br>1<br>2<br>1<br>2<br>1<br>2<br>1<br>2<br>1<br>2<br>2<br>1<br>1<br>2<br>2<br>1<br>1<br>2<br>2<br>2<br>1<br>1<br>2<br>2<br>1<br>1<br>2<br>2<br>1<br>1<br>2<br>2<br>1<br>1<br>2<br>2<br>1<br>1<br>2<br>2<br>1<br>1<br>2<br>2<br>2<br>1<br>1<br>2<br>2<br>1<br>1<br>2<br>2<br>2<br>1<br>1<br>2<br>2<br>2<br>2<br>1<br>1<br>2<br>2<br>2<br>2<br>1<br>1<br>2<br>2<br>2<br>2<br>1<br>1<br>2<br>2<br>2<br>2<br>1<br>1<br>2<br>2<br>2<br>2<br>2<br>2<br>2<br>2<br>1<br>1<br>2<br>2<br>2<br>2<br>2<br>2<br>2<br>2<br>2<br>2<br>2<br>2<br>2 | ser Annul<br>منظهر<br>données<br>ing direct <u>G</u> ra<br>آ ا<br>آ ا<br>آ ا<br>آ ا<br>آ ا<br>آ ا<br>آ ا<br>آ ا<br>آ ا<br>آ ا                                                                                                    | er Ai<br>OK ينة<br>phiques Util<br>1<br>2<br>1<br>2<br>3<br>4<br>5<br>3<br>4<br>5<br>3<br>1                                                                                                    | de<br>على الأيقو<br>taires Fenê<br>مرال<br>2<br>3<br>3<br>4<br>4<br>4<br>4<br>4<br>2<br>2                                                                                                    | انقر الآن -<br>tre Aide<br>الا كن<br>Visible : 8<br>03<br>1<br>2<br>1<br>2<br>3<br>1<br>1<br>2<br>3<br>1<br>1<br>2<br>3<br>1<br>1<br>2<br>3<br>1<br>1<br>2<br>3<br>1<br>1<br>2<br>3<br>1<br>1<br>3<br>1<br>1<br>2<br>3<br>1<br>1<br>1<br>2<br>3<br>1<br>1<br>3<br>1<br>1<br>2<br>3<br>1<br>1<br>3<br>1<br>1<br>3<br>1<br>1<br>3<br>1<br>1<br>3<br>1<br>1<br>1<br>1<br>1<br>1<br>1<br>1<br>1<br>1<br>1<br>1<br>1 | variables s<br>var                                                                                                    |
#### الجزء الأول

#### 5-3- اختيار الحالة

بالنسبة لبعض التحليلات، قد يكون من الضروري تصفية جزء من الحالات (الملاحظات)، للحصول على نتائج من مجموعة فرعية محددة من الحالات.

من الممكن تحديد ملاحظة واحدة أو أكثر، باستخدام معيار واحد أو مجموعة من المعايير، إما من خلال مربع الحوار، أو باستخدام أمر SYNTAX.

يمكن أن تكون شروط التحديد مفردة أو متعددة. في حالة وجود شرط واحد، يتم إدخال المتغير الذي يستند إليه التحديد، مع الشرط المصاغ باستخدام الشروط الحسابية: (>، <، =، =>، =<، <>).

يجب أن تستخدم جميع الشروط المتعددة (متغيران أو أكثر)، عوامل التشغيل المنطقية (و "AND"، أو "OR") لفصل الشروط.

لتحديد حالة بشكل تفاعلى، انتقل إلى قائمة البيانات، ثم انقر فوق تحديد الحالات.

د. عريس مختار

| Affichage      | <u>D</u> onnées  | <u>T</u> ransformer     | <u>A</u> nalyse      | Marketing direct | Graphi | que      |
|----------------|------------------|-------------------------|----------------------|------------------|--------|----------|
|                | 😡 Définir I      | es propriétés d         | e <u>v</u> ariables  |                  |        |          |
|                | 3 Définir        | e niveau de me          | sure sur Inc         | onnu             |        | <b>-</b> |
| 4              | Copie d          | les propriétés d        | e données            |                  |        |          |
| تاريخ_الامتحار | Nouvel           | attribut personn        | alisé                |                  |        | 01       |
| 2.03.2019      | 🗮 Définir (      | des dates               |                      |                  |        |          |
| 2.04.2021      |                  | des ieux de réno        | nees multir          | ales             |        |          |
| 4.01.2022      | V-lidet          | ues jeux de rept        | nises <u>m</u> ulu   | лез              |        |          |
| 4.01.2022      | Validati         | on                      |                      |                  | r      |          |
| 4.12.2020      | ldentifie        | er les observatio       | ns d <u>u</u> pliqué | es               |        |          |
| 2.03.2020      | 🔝 Identifie      | er les observatio       | ns inhabitue         | elles            |        |          |
| 23.11.2019     | 🔁 Com <u>p</u> a | rer les jeux de d       | onnées               |                  |        |          |
| 29.08.2019     | 🔂 Trier les      | s observations          |                      |                  |        |          |
| 0.04.2020      | Trier les        | s variables             |                      |                  |        |          |
| 2.09.2021      | Transp           | -                       |                      |                  |        |          |
|                | Fusion           | nor dos fichiors        |                      |                  |        |          |
|                | De otrus         | turor                   |                      |                  |        |          |
|                | Restluc          |                         |                      |                  |        |          |
|                | Ponder           | ations de ratiss;       | age                  |                  |        |          |
|                | Correst          | oondance de sc          | ore de prope         | ension           |        |          |
| Vue des varia  | Correst          | oondance des o          | bservations          | et des contrôles |        |          |
| haanatiana     | Agrégei          | r                       |                      |                  |        |          |
| observations   | Fraction         | nner en fichiers        |                      |                  |        | vi S     |
|                | Plan or          | t <u>h</u> ogonal       |                      |                  | •      |          |
|                | R Copier         | le jeu <u>d</u> e donné | es                   |                  |        |          |
|                | E Scinder        | un fichier              |                      |                  |        |          |
|                | Sélectio         | onner des obser         | vations              |                  |        |          |
|                | A Pondér         | er les observatio       | ons                  |                  |        |          |
|                |                  |                         |                      |                  |        |          |

2. في مربع الحوار الأول، يجب عليك تحديد استراتيجية الاختيار التي ستستخدمها. لديك عدة خيارات، لكن الأكثر شيوعًا، هو بالتأكيد وفقًا لشرط منطقي. في هذه الحالة، يتم التحديد من الشرط الذي تحدده. لذلك سنرى هذه الإستراتيجية أولاً، ونحدد الآخرين لاحقًا.

| الجزء الأول                                                 | مقدمة في برنامج SPSS -النسخة 22-                                                                                                    |
|-------------------------------------------------------------|----------------------------------------------------------------------------------------------------|
| Sélectionner des observa                                    | tions ×                                                                                                    |
| الريخ اجراء المتحان الترطيف ٢                               | Sélectionner         O Toutes les observations         Image:         Image:         O Dans une plage de temps ou d'observations         Plage.         Image:         Image: |
|                                                             | © Supprimer les observations non sélectionnées                                                                                                    |
| Statut actuel : Ne pas filtrer                              | les observations                                                                                                    |
| OK                                                          | Coller <u>R</u> éinitialiser Annuler Aide                                                                                                    |
| ار في المربع الأيمن العلوي<br>بعد تحديدها في المربع الأيسر. | <ol> <li>یظهر مربع حوار جدید. یجب علیك تحدید شروط الاختی</li> <li>. ينه مربع حوار جديد. المتغيرات باستخدام الزر</li> </ol>                                                                                                    |
| ق الأزرار المناسبة، باستخدام                                | بمكنك كتابة الشروط والأرقام الحسابية من لوجة المفاتيح، أو بالنقر فو                                                                                                    |
| (                                                           | لماوس. حيث أنه يجب إدخال العوامل المنطقية يدويًا.                                                                                                    |
| لتالي:                                                      | مثال: لاختيار الرجال فوق سن خمسة وعشرون (25)، سندخل الشرط ا                                                                                                    |
| -                                                           | الجنس = 1 والعمر > 30                                                                                                    |
|                                                             |                                                                                                    |
|                                                             |                                                                                                    |

| الجزء الأول                                                                                                    | مقدمة في برنامج SPSS -النسخة 22-                                                                                                    |
|----------------------------------------------------------------------------------------------------|----------------------------------------------------------------------------------------------------|
| Sélectionner observations                                                                                                    | : Si X                                                                                                    |
| الريخ اجراء المتحان التوظيف ٢<br>تاريخ ميلاد المبحولين ٢<br>من الميحولين [المن]<br>جلس المبحولين [الجن]<br>الوصعية المهنية المبحولين<br>مستوى الرضا على نوعية<br>مستوى الرضا على نوعية<br>مستوى الرضا عن التقد في<br>مستوى الرضا عن التقد في | Second State in the second state is a second state in the second state is a second state in the second state is a second state in the second state is a second state is a |
|                                                                                                    | * = 1 2 3   / & I 0 .   ** ~ () Suppr                                                                                                    |
|                                                                                                    | Poursuivre Annuler Aide                                                                                                    |
| i إلى مربع الحوار الأول                                                                                                    | 4. عندما يتم إدخال الشرط الخاص بك، انقر فوق Poursuivre للعود معندما يتم إدخال الشرط الذى فريته للتو مبين بجوار الزر <u>Si</u> .                                                                                                    |

| تاريخ اجراء امتحان التوطيف 🎊                                                                                                    | Sélectionner                                                                                                    |
|----------------------------------------------------------------------------------------------------|----------------------------------------------------------------------------------------------------|
| داريغ ميلاد المبحرثين ي<br>بن الميحرثين [المن]<br>جلس المبحرثين [الجلس]<br>الوضعية المهنية المبحرثين<br>مستوى الرضا على نوعية<br>مستوى الرضا عن التقدم في | <ul> <li>Toutes les observations</li> <li>Selon une condition logique</li> <li>Si 25 &lt; سن and 1 = سن 25 </li> <li>Par échantillonnage aléatoire</li> <li>Echantillon</li> <li>Dans une plage de temps ou d'observations</li> <li>Plage</li> <li>Utiliser une variable de filtre :</li> <li>Utiliser une variable de filtre :</li> <li>Sortie</li> <li>Filtrer les observations non sélectionnées</li> <li>Copier les observations sélectionnées dans un nouveau jeu de données Nom du jeu de données :</li> <li>Supprimer les observations non sélectionnées</li> </ul> |
| Statut actuel : Ne pas filtrer l                                                                                                    | es observations                                                                                                    |

5. في المربع الثاني (النتائج)، تختار ما سيحدث مع الحالات التي لم يتم الاحتفاظ بها، من خلال التحديد. يمكنك تصفيتها مؤقتًا (تصفية الملاحظات غير المحددة)، أو حذفها نهائيًا (حذف الملاحظات غير المحددة). إذا لم يناسبك هذان الاحتمالان، فيمكنك أيضًا نسخ الملاحظات المحددة إلى ملف جديد (نسخ المحددة). إذا لم يناسبك مدان الاحتمالان، فيمكنك أيضًا نسخ الملاحظات المحددة إلى ملف جديد (نسخ المحددة). الملاحظات المحددة إلى ملف جديد (نسخ المحددة). والمحددة). أو حذف الملاحظات غير المحددة). إذا لم يناسبك هذان الاحتمالان، فيمكنك أيضًا نسخ الملاحظات المحددة إلى ملف جديد (نسخ المحددة). إذا لم يناسبك هذان الاحتمالان، فيمكنك أيضًا نسخ الملاحظات المحددة إلى ملف جديد (نسخ المحددة). إذا لم يناسبك هذان الاحتمالان، فيمكنك أيضًا في الملاحظات المحددة إلى ملف بدين المحددة). والملاحظات المحددة إلى مال الحتمالان، والمكنان أيضًا في الملاحظات المحددة إلى مالم جديد. (نسخ المحددة). والملاحظات المحددة إلى مالم حديد (نسخ المحددة). والمال المحددة إلى محموعة بيانات جديدة). والما يجب عليك تحديد اسم ملف البيانات الحديد. أي تحتفظ الملاحظات المحددة إلى محموعة بيانات جديدة). والمات المحددة إلى مالم التصفية.

| الأول      | لجزء     | 1                     |                    |            |                |                     |            |             |                     | النسخة 22-    | امج SPSS -  | مقدمة في برن    |
|------------|----------|-----------------------|--------------------|------------|----------------|---------------------|------------|-------------|---------------------|---------------|-------------|-----------------|
| ہائي* 🚺    | الرضا نو | .] sav.قاعدة بيانات ا | Jeu_de_données4    | ] - IBM SP | SS Statisti    | ics Editeur de o    | données    |             |                     |               |             |                 |
| Fichier    | Editio   | on Affichage          | Données <u>T</u> r | ansforme   | r <u>A</u> nal | yse <u>M</u> arketi | ing direct | Grap        | hiques <u>U</u> til | itaires Fenêt | re Aide     |                 |
|            |          |                       | 5                  |            |                | <b>با</b>           |            | <b>K</b> -5 |                     |               | <br>1 କୀ 🖓  |                 |
| 1 : سۇل 02 |          | 4                     |                    |            |                |                     |            |             |                     |               | Visible : 9 | variables sur 9 |
|            |          | تاريخ_الامتحان        | تاريخ_الميلاد      |            | السن           | الجنس               | ية_مهنية   | وضع         | سۇال01              | سۇال02        | سۇال03      | filter_\$       |
| -+         |          | 12.03.2019            | 29.02.199          | 6          | 26             | 2                   | 1          |             | 4                   | 4             | 4           | <b>*</b>        |
| 2          |          | 22.04.2021            | 23.02.199          | )          | 23             | 1                   | 1          |             | 5                   | 1             | 2           |                 |
|            |          | 04.01.2022            | 10.12.200          | )          | 22             | 2                   | 3          |             | 2                   | 2             | 1           |                 |
| 4          |          | 04.01.2022            | 14.04.1998         | 3          | 24             | 1                   | 2          |             | 1                   | 3             | 2           |                 |
|            |          | 04.12.2020            | 09.11.199          | 6          | 26             | 2                   | 2          |             | 2                   | 3             | 1           |                 |
|            |          | 12.03.2020            | 15.12.199          | 3          | 24             | 2                   | 3          |             | 3                   | 4             | 2           |                 |
| 7          |          | 23.11.2019            | 03.03.199          | 7          | 25             | 2                   | 1          |             | 4                   | 4             | 4           |                 |
| 8          |          | 29.08.2019            | 18.09.1992         | 2          | 30             | 1                   | 1          |             | 5                   | 4             | 5           |                 |
|            |          | 10.04.2020            | 16.12.1998         | 3          | 24             | 1                   | 4          |             | 3                   | 2             | 3           |                 |
| 10-        |          | 02.09.2021            | 09.03.200          | )          | 22             | 2                   | 2          |             | 1                   | 2             | 1           |                 |
| 11         |          |                       |                    |            |                |                     |            |             |                     |               |             |                 |
| 12         |          |                       |                    |            |                |                     |            |             |                     |               |             |                 |
| 13         |          |                       |                    |            |                |                     |            |             |                     |               |             |                 |
| 14         |          |                       |                    |            |                |                     |            |             |                     |               |             | *               |
|            | 4        |                       |                    |            |                |                     |            |             |                     |               |             | 1               |
| Vue de     | donné    | es Vue des varia      | ables              |            |                |                     |            |             |                     |               |             |                 |

Le processeur IBM SPSS Statistics est prêt Unicode:ON Filtre actif

ستلاحظ أن الحالات الغير معنية مشطبة، كما في الصورة.

يمكن أن تكون شروط الاختيار معقدة جداً. يعتمد هذا التعقيد على خصائص الحالات التي نريد تصفيتها. فيما يلي بعض الأمثلة على شروط التحديد التي سيتم كتابتها في مربع الأوامر.

> قد يرغب الباحث في عزل عدد قليل فقط من الأشخاص الذين يعرف عددهم: (السن= 22) أو (السن = 23) أو (السن = 26) وهذا يتم كما يلي:

| Sélectionner observations | : Si<br>(سن) or (12 = السن) = 26 (سن) | ×                                                                                                    |
|---------------------------|---------------------------------------|----------------------------------------------------------------------------------------------------|
| اريخ جراء معدن المرحيت    |                                       | <u>Groupe de fonctions :</u> Tous Arithmétique CDF et CDF non centré Conversion Date/Heure actuelle Calcul de date Création de date |
|                           | Poursuivre Annuler Aide               |                                                                                                    |

تتحصل على النتيجة التالية:

| ہائي* 💼<br>ichier | الرضا نو<br>Edition | ] sav.قاعدة بيانات<br>Affichace | Jeu_de_donnée | s4] - IBM SPSS | Statistics E | diteur de<br>Market | données    | Gran  | hiques       | Itilitairee | Fanâtra | Aide           |          | ×     |
|-------------------|---------------------|---------------------------------|---------------|----------------|--------------|---------------------|------------|-------|--------------|-------------|---------|----------------|----------|-------|
|                   |                     |                                 |               |                |              | - K                 |            |       |              |             |         |                | •        | A     |
| 1 : سۇل2(         |                     | 4                               |               |                |              |                     |            |       |              |             |         | Visible : 9 v  | ariables | sur 9 |
|                   |                     | تاريخ_الامتحان                  | يخ_الميلاد    | ىن ئار         | ال           | الجص                | بة_مهتبة   | وضع   | سۇال01       | ال02        | سؤ      | سۇال03         | filter   | \$    |
| 1                 |                     | 12.03.2019                      | 29.02.19      | 96 20          | 6            | 2                   | 1          |       | 4            | 4           |         | 4              |          |       |
| 2                 |                     | 22.04.2021                      | 23.02.19      | 99 23          | 3            | 1                   | 1          |       | 5            | 1           |         | 2              |          |       |
| 3                 |                     | 04.01.2022                      | 10.12.20      | 00 22          | 2            | 2                   | 3          |       | 2            | 2           |         | 1              |          |       |
| -4-               |                     | 04.01.2022                      | 14.04.19      | 98 24          | 4            | 1                   | 2          |       | 1            | 3           |         | 2              |          |       |
| 5                 |                     | 04.12.2020                      | 09.11.19      | 96 20          | 6            | 2                   | 2          |       | 2            | 3           |         | 1              |          |       |
|                   |                     | 12.03.2020                      | 15.12.19      | 98 24          | 4            | 2                   | 3          |       | 3            | 4           |         | 2              |          |       |
| 7                 |                     | 23.11.2019                      | 03.03.19      | 97 2           | 5            | 2                   | 1          |       | 4            | 4           |         | 4              |          |       |
|                   |                     | 29.08.2019                      | 18.09.19      | 92 30          | 0            | 1                   | 1          |       | 5            | 4           |         | 5              |          |       |
| -                 |                     | 10.04.2020                      | 16.12.19      | 98 24          | 4            | 1                   | 4          |       | 3            | 2           |         | 3              |          |       |
| 10                |                     | 02.09.2021                      | 09.03.20      | 00 22          | 2            | 2                   | 2          |       | 1            | 2           |         | 1              |          |       |
| 11                |                     |                                 |               |                |              |                     |            |       |              |             |         |                |          |       |
| 12                |                     |                                 |               |                |              |                     |            |       |              |             |         |                |          |       |
| 13                |                     |                                 |               |                |              |                     |            |       |              |             |         |                |          |       |
| 14                |                     |                                 |               |                |              |                     | _          |       |              |             |         |                |          | *     |
|                   | 4                   |                                 |               |                |              |                     |            |       |              |             |         |                |          | •     |
| Vue de            | donnée              | s Vue des vari                  | ables         |                |              |                     |            |       |              |             |         |                |          |       |
|                   |                     |                                 |               |                |              | Le pi               | ocesseur l | BM SP | SS Statistic | s est prêt  | Uni     | code:ON Filtre | e actif  |       |
| _                 |                     |                                 | -             |                |              |                     |            |       |              |             |         |                |          |       |
|                   |                     |                                 |               |                |              |                     |            |       |              |             |         |                |          |       |

استراتيجيات الاختيار الأخرى

في مربع حوار اختيار الحالة، لديك بالطبع الاستراتيجية الشرطية lf، التي رأيناها للتو، ولكن أيضًا توجد خيارات أخرى. سنتطرق لكل منها باختصار .

كل الملاحظات: أنت لا تختار، وإنما تستخدم كل الملاحظات. وهذا مفيد عندما تريد العودة إلى الأساس الأولي، وإلغاء شرط تم إنشاؤه مسبقًا.

عن طريق أخذ العينات العشوائية: الاختيار العشوائي للملاحظات. تختار الآن عدد الحالات التي تريدها في عينتك، إما كنسبة مئوية (حوالي ... / من جميع الملاحظات)، أو عن طريق تحديد عدد من الملاحظات انطلاقا من ملاحظة معينة (x).

| Sélectionner observations : Echantillon aléatoire ×                          |
|------------------------------------------------------------------------------|
| Taille de l'échantillon         © Environ       % de toutes les observations |
| Exactement 2 observations à partir des premières 5 Observations              |
| Poursuivre Annuler Aide                                                      |

ضمن مجال من الملاحظات: يتم الاختيار ضمن مجال (مدى). على سبيل المثال، قد ترغب في أن تكون الحالات المحددة بين الحالة الثانية والخامسة فقط.

| Sélectionne   | r observations : Plage    | ×                         |
|---------------|---------------------------|---------------------------|
| Observation : | Première observation<br>2 | Dernière observation<br>5 |
| Pou           | rsuivre Annuler           | Aide                      |

استخدام متغير عامل التصفية: أخيرًا، يمكنك إجراء التحديد، بالاحتفاظ فقط بالحالات التي تحتوي على قيم صالحة لمتغير عامل التصفية. عليك فقط نقل متغير المرشح في المربع المخصص لهذا الغرض.

🔄 Sélectionner des observations

|                                                      | Sélectionner                                                        |
|------------------------------------------------------|---------------------------------------------------------------------|
| قاريخ اجراء المتحان التوظيف 🕵                        | ◎ Toutes les observ <u>a</u> tions                                  |
| داريخ ميلاد المبحوفين 🎇                              | ◎ Selon une <u>c</u> ondition logique                               |
| جنس المبحوثين [الجنس] 🎸<br>الوضعية المهنية للمبحوثين | (السن = 22) or (السن = 23)                                          |
| مىئوى الرضا على نوعية 📊                              | ◎ Par échantillonnage aléatoire                                     |
| مستوى الرضما على نوعية                               | Echantillon 2 à partir des 5 premières observations                 |
| ستوى الرضا عن التقدم في 🚹                            | O Dans une plage de temps ou d'observations                         |
|                                                      | Plage 2 thru 5                                                      |
|                                                      | <u>U</u> tiliser une variable de filtre :                           |
|                                                      | بين المنح فين [اليس] 🗞                                              |
|                                                      |                                                                     |
|                                                      | Sortie                                                              |
|                                                      | Filtrer les observations non sélectionnées                          |
|                                                      | Opier les observations sélectionnées dans un nouveau jeu de données |
|                                                      | Nom du jeu de donnée <u>s</u> :                                     |
|                                                      | O Supprimer les observations non sélectionnées                      |
| Statut actual : Observation                          | 2                                                                   |
|                                                      | 2                                                                   |
| -Observation 5                                       |                                                                     |
| ОК                                                   | Coller <u>R</u> éinitialiser Annuler Aide                           |

#### 5-4- تمارين محلولة

باستخدام الاستبيان التالي، قم ببناء قاعدة بيانات تحتوي على جميع المحاور التي تم
 فياسها، من خلال تحديد كل متغير بأكبر قدر ممكن من التفاصيل.

2.قم بترميز أسماء المتغيرات وفقًا لذلك. تم تصميم التمرين، بحيث يخضع الاستبيان لقاعدة بيانات محددة.

3. ستتطلب منك بعض الأسئلة (مثل الأسئلة من 33 إلى 36 من الاستبيان الأول) التفكير في كيفية تمثيل ما يريد الباحث قياسه كمتغير. من الممكن أن تكون هناك حاجة إلى عدة متغيرات لأخذ قياس جميع احتمالات الاستجابة.

4. لا داعي للقلق بشأن فواصل الأسئلة المشار إليها في الاستبيان. هذه التخطيات لاستخدام المحاور فقط.

5. احفظ قاعدة البيانات هذه تحت اسم." Exercice Cours2.sav ".

الجزء الأول مقدمة في برنامج SPSS -النسخة 22-مثال على الاستبيان: التكامل المهني للشباب السؤال 30: هل تتلقى حاليًا تعليمًا مدرسيًا؟ أنا حاليا في مركز تعليم الكبار ..... أنا حاليا في مركز تدريب مهني ..... أنا حاليًا في كلية التجارة ..... أنا لست في المدرسة الآن ..... السؤال 31: هل لديك وظيفة مدفوعة الأجر؟ نعم ..... لا (انتقل إلى السؤال 60) ..... السؤال 32: كم ساعة تعمل عادة كل أسبوع مقابل أجر (إجمالي)؟ ..... ساعات (جميع الوظائف مجتمعة). لكل وظيفة، حدد:

| الدخل / الأسبوع<br>(إجمالي الراتب) | غیر راض<br>بشدة | غير<br>راض | محايد | راض | راض جداً | الزمن<br>(أسبوع) | المدة<br>(شهر ) | الاسم | الأسئلة |
|------------------------------------|-----------------|------------|-------|-----|----------|------------------|-----------------|-------|---------|
|                                    |                 |            |       |     |          |                  |                 |       | 33      |
|                                    |                 |            |       |     |          |                  |                 |       | 34      |
|                                    |                 |            |       |     |          |                  |                 |       | 35      |
|                                    |                 |            |       |     |          |                  |                 |       | 36      |

السؤال 37. ما هو تقريبًا، الدخل السنوي لعملك في العام الماضى؟

لا يوجد دخل شخصي .....

د. عرب مختار

| من 0 دج – 9.999 دج        |
|---------------------------|
| 10.000 دج – 49،999 دج     |
| 50.000 دج – 99.000 دج     |
| 100.000 دج – 499.000 دج   |
| 500.000 ג-ج – 999.999 ג-ج |
| أكثر من 999.999 دج6       |
| لا أعرف                   |

\*\*\*\*\*

# فيما يلي، نتائج تفريغ الاستبيان في قاعدة البيانات تحت اسم: Exercice Cours2.sav.

| Exercice Cours2.sav [Jeu_de_données6] - IBM SPSS Statistics Editeur de données — 🗆 🗙 |      |                |                   |           |                   |                             |                    |                     |          |                |       |         |   |
|--------------------------------------------------------------------------------------|------|----------------|-------------------|-----------|-------------------|-----------------------------|--------------------|---------------------|----------|----------------|-------|---------|---|
| Eichier                                                                              | Edi  | ition Affichag | e <u>D</u> onnées | Transform | ner <u>A</u> naly | se <u>M</u> arketing direct | <u>G</u> raphiques | <u>U</u> tilitaires | Fenêtre  | Aide           |       |         |   |
|                                                                                      |      |                | 100               |           |                   | P A I                       |                    | 4                   | ▲<br>▲   |                | ABC   |         |   |
|                                                                                      |      | Nom            | Туре              | Largeur   | Décimales         | Libellé                     | Valeurs            | Manquant            | Colonnes | Align          | N     | lesure  |   |
| 1                                                                                    |      | است01_س30      | Numérique         | 8         | 0                 | دوع التعليم المدرسي         | {1, تعليم الكبار}  | Aucun               | 8        | 置 Droite       | 🚴 No  | minales |   |
| 2                                                                                    |      | است01_س31      | Numérique         | 8         | 0                 | متحصل على وظيفة             | 1, تعم}            | Aucun               | 8        | Droite         | 뤙 No  | minales |   |
| 3                                                                                    |      | است01_س32      | Numérique         | 8         | 0                 | ساعات العمل الأسبوعية       | Aucun              | Aucun               | 8        | I Droite       | Fc 🖉  | helle   |   |
| 4                                                                                    |      | است01_س1_33    | Chaîne            | 8         | 0                 | اسم العمل1                  | Aucun              | Aucun               | 8        | <b>Gauche</b>  | 💑 No  | minales |   |
| 5                                                                                    |      | است01_س2_32    | Numérique         | 8         | 0                 | مدة العمل 1 بالأشهر         | Aucun              | Aucun               | 8        | 置 Droite       | Fc 🔗  | helle   |   |
| 6                                                                                    |      | است01_س3_33    | Numérique         | 8         | 0                 | عدد ساعات العمل 1 اسبوعيا   | Aucun              | Aucun               | 8        | 置 Droite       | Fc 🖉  | helle   |   |
| 7                                                                                    |      | است01_س33_4    | Numérique         | 8         | 0                 | درجة الرضا في العمل 1       | {1, عبر راض        | Aucun               | 8        | 置 Droite       | 👖 Ord | dinales |   |
| 8                                                                                    |      | است01_س5_33    | Numérique         | 8         | 0                 | الدخل من العمل 1 أسبو عيا   | {1, هير راض        | Aucun               | 8        | ■ Droite       | Fc 📎  | helle   |   |
| 9                                                                                    |      | است01_س1_34    | Chaîne            | 8         | 0                 | اسم العمل2                  | {1, عبر راض        | Aucun               | 8        | <b>Gauche</b>  | 💑 No  | minales |   |
| 10                                                                                   |      | است01_س2_34    | Numérique         | 8         | 0                 | مدة العمل 2 بالأشهر         | {1, هير راض        | Aucun               | 8        | 를 Droite       | 🔗 Ec  | helle   |   |
| 11                                                                                   |      | است01_س3_34    | Numérique         | 8         | 0                 | عدد ساعات العمل 2 اسبوعيا   | {1, عبر راض        | Aucun               | 8        | 를 Droite       | 🔗 Ec  | helle   |   |
| 12                                                                                   |      | است01_س34_4    | Numérique         | 8         | 0                 | درجة الرضا في العمل 2       | {1, عبر راض        | Aucun               | 8        | ■ Droite       | 👖 Ord | dinales |   |
| 13                                                                                   |      | است01_س5_34    | Numérique         | 8         | 0                 | الدخل من العمل 2 أسبو عيا   | {1, هير راض        | Aucun               | 8        | Droite         | 🔗 Ec  | helle   |   |
| 14                                                                                   |      | است01_س1_35    | Chaîne            | 8         | 0                 | اسم العمل3                  | {1, عير راض        | Aucun               | 8        | <b>Gauche</b>  | 뤙 No  | minales |   |
| 15                                                                                   |      | است01_س2_35    | Numérique         | 8         | 0                 | مدة العمل 3 بالأشهر         | {1, عبر راض        | Aucun               | 8        | <b>Droite</b>  | Fc 🖉  | helle   |   |
| 16                                                                                   |      | است01_س3_3     | Numérique         | 8         | 0                 | عدد ساعات العمل 3 اسبو عيا  | {1, عبر راض        | Aucun               | 8        | 置 Droite       | Fc 🖉  | helle   |   |
| 17                                                                                   |      | است01_س35_4    | Numérique         | 8         | 0                 | درجة الرضا في العمل 3       | {1, عير راض        | Aucun               | 8        | <b>Droite</b>  | - Ord | dinales |   |
| 18                                                                                   |      | است01_س35_5    | Numérique         | 8         | 0                 | الدخل من العمل 3 أسبو عيا   | {1, عبر راض        | Aucun               | 8        | Droite         | Fc 🖉  | helle   |   |
| 19                                                                                   |      | است01_س36      | Chaîne            | 8         | 0                 | اسم العمل4                  | {1, عبر راض        | Aucun               | 8        | E Gauche       | 💦 No  | minales |   |
| 20                                                                                   |      | است01_س2_36    | Numérique         | 8         | 0                 | مدة العمل 4 بالأشهر         | {1, عبر راض        | Aucun               | 8        | Droite         | Fc 🖉  | helle   |   |
| 21                                                                                   |      | است01_س3_36    | Numérique         | 8         | 0                 | عدد ساعات العمل 4 اسبو عيا  | {1, عبر راض        | Aucun               | 8        | Droite         | Fc 🔗  | helle   |   |
| 22                                                                                   |      | است01_س36_4    | Numérique         | 8         | 0                 | درجة الضا في العمل 4        | {1, عير راض        | Aucun               | 8        | <b>Droite</b>  | Orc   | dinales |   |
| 23                                                                                   |      | است01_س5_36    | Numérique         | 8         | 0                 | الدخل من العمل 4 أسبو عيا   | {1, عبر راض        | Aucun               | 8        | Droite         | Fc 🖉  | helle   |   |
| 24                                                                                   |      | است01_س37      | Numérique         | 8         | 0                 | الدخل السنوي لعملك          | Aucun              | Aucun               | 8        | ■ Droite       | 🔗 Ec  | helle   | , |
|                                                                                      |      | 4              |                   |           | Same stateme      |                             |                    | WINDOW              |          | and the second |       |         |   |
| Vue de o                                                                             | donn | ées Vue des v  | ariables          |           |                   |                             |                    |                     |          |                |       |         |   |
|                                                                                      |      |                |                   |           |                   |                             |                    |                     |          |                |       |         |   |

Le processeur IBM SPSS Statistics est prêt Unicode:ON

# فيما يلي، قيم المتغيرات لأسئلة الاختيار المتعدد:

السؤال 30

| Vale <u>u</u> r : |                                                         | Orthograph | ie) |
|-------------------|---------------------------------------------------------|------------|-----|
| Libelle .         | " u.s)                                                  |            |     |
| Ajouter           | 1 = "کنرې مېدي"<br>2 = "کنرېب مېدي"                     |            |     |
| Changer           | 3 = "طالب بكلية التجارة"<br>4 = "لَسَتُ بِالْمَدْرِسَة" |            |     |
| Eliminer          |                                                         |            |     |
|                   |                                                         |            |     |
|                   | OK Annuler                                              | Aide       |     |

| t \$t1 . t1       |                                                                                                    |
|-------------------|----------------------------------------------------------------------------------------------------|
| الجزء الاول       | مقدمة في برنامج ٢٢٥5 -النسخة ٢٢-                                                                                                    |
|                   | Libellés de valeurs X<br>Libellés de valeurs Orthographe<br>Libellé : Orthographe<br>Libellé : "Y" = 2<br>Changer "Y" = 2<br>OK Annuler Aide           |
|                   | السؤال 33 إلى 36 (عمود الرضا)                                                                                                    |
|                   | i Libellés de valeurs $	imes$                                                                                                    |
|                   | Libellés de valeurs<br>Vale <u>u</u> r :<br>Libellé :<br>Ajouter                                                                                       |
|                   | OK Annuler Aide                                                                                                    |
| * * * * * *       | *****                                                                                                    |
|                   | 6- أوامر الحساب والمعادلات.                                                                                                    |
| ينة. قد تحتاج إلى | غالبًا ما يحدث أن المتغيرات الأولية لقاعدة البيانات ليست كافية لإجراء تحليلات مع                                                                       |
|                   | إنشاء متغير أو أكثر من المتغيرات الموجودة، كما في الحالات التالية:                                                                                     |
|                   | <ul> <li>أنشئ متغيرًا يحتوي على الجذر التربيعي لمتغير موجود.</li> <li>احسب متوسط أو مجموع سلسلة من المتغيرات الموجودة.</li> <li>وأشياء أخرى</li> </ul> |
|                   |                                                                                                    |

د. عريس مختار

يتم استخدام أمر الحساب لإنشاء متغيرات جديدة، بناءً على الوظائف الحسابية، الإحصائية أو المنطقية.

من الممكن إنشاء هذا الأمر عبر مربع حوار . وسنتعلم كيفية تخزين هذه الأوامر في ملف SYNTAX. تمرن على الأمر حساب (CALCULATE): من خلال القائمة التفاعلية.

1. تأكد من فتح ملف قاعدة بيانات الرضا نهائي. داخل مصفوفة البيانات هذه، سنضيف متغيرًا جديدًا. سيكون هذا المتغير الجديد هو متوسط الإجابات التي قدمها كل موضوع للأسئلة: سؤال 01، سؤال 02، سؤال 02.

2. اذهب إلى قائمة التحويل (Transformer)، واختر حساب المتغير (Calculer la). واختر حساب المتغير (variable

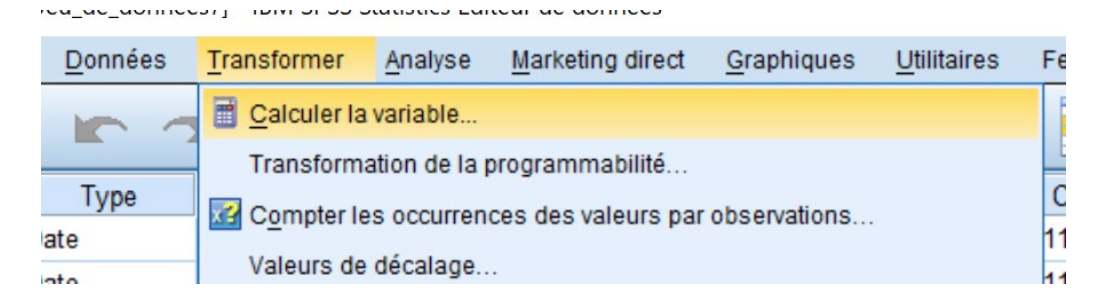

3. في مربع الحوار، اكتب، في ا**لمتغير الهدف (Variable cible) (ا**لتسمية)، (متوسط إج)، هذا هو اسم المتغير الجديد.

4. بعد ذلك، انتقل إلى مربع مجموعة الوظائف (Groupe de fonctions)، وانقر نقرًا مزدوجًا على الإحصائيات (Statistiques)، حيث في أسفل القائمة، يجب عليك استخدام شريط التمرير إلى اليمين [1]. سترى في مربع الوظائف والمتغيرات الخاصة وظيفة المتوسط (Mean)، يجب عليك أيضًا، النقر عليها نقرًا مزدوجًا.

5. في المربع العلوي، ستجد علامتي استفهام بين قوسين (?,?). يجب عليك بعد ذلك إدراج المتغيرات: السؤال01 والسؤال02 والسؤال03، في الأقواس. يمكنك تحديدها في المربع الموجود على اليسار ونقلها باستخدام الزر []. احرص على وضع الفواصل والمسافات للفصل بين كل متغير. يمكنك أيضًا كتابة الأمر يدويًا في المربع.

| الجزء الأول                                                                                                    |                                                                                                    | مقدمة في برنامج SPSS -النسخة 22-                                                                                                    |
|----------------------------------------------------------------------------------------------------|----------------------------------------------------------------------------------------------------|----------------------------------------------------------------------------------------------------|
| Calculer la variable                                                                                                    | L. Léndrahan I. dikarin da danan kan                                                                                                    | X                                                                                                    |
| <ul> <li>عنوسط_اح</li> <li>عنوسط_اح</li> <li>Type et libellé</li> <li>تاريخ اجراء امتحان التوطنيد المحالي التريخ ميلاد المبحوثين المحالي السن الميحوثين [السن]</li> <li>من الميحوثين [السن]</li> </ul> | <u>Expression numérique :</u><br>MEAN(01، بزل 02, مزل 03, سون 03, مون 04, مون 04, مون | Groupe de fonctions :                                                                                                    |
| الو صعبة المهنية للمبعرتين ي<br>مستوى الرحمنا على نوعية<br>مستوى الرحمنا على نوعية<br>مستوى الرحمنا عن التقد في<br>مترسط اج الأمي                                                                      | - <= >= 4 5 6<br>* = ~= 1 2 3<br>/ & 1 0 .<br>** ~ () Suppr                                                                                                    | Signification<br>Statistiques<br>Evaluation<br>Chaîne<br>Création de durée<br>Forctions de durée<br>Fonctions et variables spéciales :<br>Cfvar<br>Max |
| MEA<br>moy<br>mar<br>plus<br>pou<br>pou                                                                                                    | N(numexpr,numexpr[]). Numérique. Renvoie la<br>renne arithmétique des arguments ayant des valeurs<br>nquantes valides. Cette fonction nécessite deux ou<br>sieurs arguments, qui doivent être numériques. Vous<br>vez spécifier un nombre minimum d'arguments valides<br>r que cette fonction soit évaluée.                                                                                                    | Mean<br>Median<br>Min<br>Sd<br>Sum<br>Variance                                                                                                    |
| Si (condition facultative de se                                                                                                    | élection de l'observation)                                                                                                    |                                                                                                    |
| م<br>جديد، واكتب <b>متوسط الرضا</b> في                                                                                                    | Coller <u>Réinitialiser</u> Annuler <u>X</u> Coller <u>Réinitialiser</u> Annuler Coller <u>Réinitialiser</u> Annuler                                                                                                    | Aide<br>6. اضىغط على الز<br>جزء ا <b>لتسمية</b> . في جزء الإد                                                                                          |
|                                                                                                    | Calculer la variable : Type et libellé ×  Libellé  Libellé                                                                                                    |                                                                                                    |
|                                                                                                    | © <u>U</u> tiliser l'expression comme libellé<br>Type<br>© <u>N</u> umérique<br>© Chaîne Largeur : 8                                                                                                    |                                                                                                    |
| 3<br>6                                                                                                    | Poursuivre Annuler Aide<br>للعودة إلى مربع الحوار الرئيسي.                                                                                                    | oursuivre .7<br>8. انقر فوق ﷺ                                                                                                    |
| 50                                                                                                    |                                                                                                    | د. عرب مختار                                                                                                    |

الجزء الأول

9. اذهب الآن وتحقق من النتيجة في مصفوفة البيانات. هل يظهر المتغير الجديد؟ وهل القيم المخصصة هي المتوسط لكل ملاحظة (حالة)؟

متوسط\_<u>اح</u> 4,00 2,67 1,67 2,00 2,00 3,00 4,00 4,67 2,67 1,33

تعيين شرطي إذا (Si).

تمكن **التعبيرات الشرطية** من **حساب** المتغيرات وفقًا لشرط ما، وبالتالي ينطبق هذا على الحالات، أو الملاحظات (الصفوف)، التي تفي بمعايير معينة، سنحددها وفقًا لاحتياجاتنا باستخدام هذا الأمر.

يمكن أن تؤدي نتيجة ا**لتعبيرات الشرطية** إلى إنشاء متغير جديد، أو تحويل قيم متغير موجود. في الحالة الأخيرة، يجب التأكد من أن الكتابة فوق القيم الأصلية ليس لها أي عواقب.

تمرن على العبارات الشرطية: من خلال القائمة التفاعلية.

إليك الصيغة الشرطية التالية:

إذا كان الجنس = 1، هذا يعنى أن: الرضا1 = متوسط (سؤال01، سؤال02، سؤال03).

تعني حرفيًا، أنه إذا كانت قيمة متغير الجنس تساوي (=) 1، فإن قيمة المتغير الرضا1 تكون مساوية لمتوسط قيم المتغيرات: السؤال01، السؤال02، السؤال03.

كتمرين، قم بإنشاء هذا الأمر باستخدام إجراء الحساب.

1. قم بإنشاء المتغير الرضا1 كما في تمرين الحساب السابق، باستخدام قائمة التحويل، ثم حساب المتغير.

أدخل الرضا1 في مربع متغير الهدف، وسمه " الرضا الجزئي".

د. عريس مختار

4. تظهر نافذة جديدة. تستخدم هذه النافذة لبناء شرط الحساب. الشرط الذي نعطيه ل SPSS هو حساب المتوسط فقط، إذا كان لدى الحالات القيمة "1" في متغير السن. أما الحالات الأخرى لن يكون لها حسابات.

شرط الحساب في المثال أعلاه هو إذا كان "الجنس = 1" (1 = الجنس Si)، بعد تحديد "تضمين
 الملاحظات إذا تم استيفاء الشرط"، اكتب الحالة في المربع الكبير (الجنس = 1).

| Groupe de fonctions :<br>→ → → → → → → → → → → → → → → → → → → | Calculer la variable : Expr<br>الريغ اجراء امتحان التوطيب هُ<br>تاريخ ميلاد المبحرفين هُ<br>من المبحرفين [[سن] ﴿<br>جس المبحرفين [[جس]<br>الوطنعية المهنية المبحرفين هُ | ssions conditionnelles  Inclure toutes les observ <u>a</u> tions  Inclure lorsque l'observation remplit la condition :  Implie 1 | ×                                                                                                    |
|----------------------------------------------------------------|----------------------------------------------------------------------------------------------------|----------------------------------------------------------------------------------------------------|----------------------------------------------------------------------------------------------------|
|                                                                | مىئوى الرهنا على نوحية<br>مىئوى الرهنا على نوحية<br>مىئوى الرهنا عن الثقر في<br>موسط الرهنا [مئوسط_ع]                                                                   | + < > 7 8 9<br>- <= >= 4 5 6<br>* = ~= 1 2 3<br>/ &   0 .<br>** ~ () Suppr                                                       | Groupe de fonctions :<br>CDF et CDF non centré<br>Conversion<br>Date/Heure actuelle<br>Calcul de date<br>Création de dates<br>Extraction de dates<br>Fonctions de distribution inver |
| Poursuivre Annuler Aide                                        |                                                                                                    | Poursuivre Annuler Aide                                                                                                    |                                                                                                    |

6. ثم انقر فوق Poursuivre. للعودة إلى النافذة الأولى:

د. عريب مختار

الجزء الأول

مقدمة في برنامج SPSS -النسخة 22-

🔄 Calculer la variable Variable cible : Expression numérique : الرهدا1 (سۇال.03,سۇال.02,سۇال.MEAN Type et libellé.. تاريخ اجراء امتحان التوظيف ... + قاريخ ميلاد المبحوثين ... 🔏 Groupe de fonctions : سن الميحوثين [السن] 🔗 Nombres aléatoires جنس المبحر ثين [الجنس] 💑 7 8 9 < > Rechercher الوضعية المهنية للمبحوثين ... 8 Signification مستوى الرحما على توعية ... 4 5 <= >= 6 Statistiques مىئوى الرضا على نوعية ... Evaluation مستوى الرضا عن التقدم في ... 2 3 = ~= 1 Chaîne متوسط الرضا [متوسط\_إج] 🔗 1 & 0 1 1 Fonctions et variables spéciales \*\* ~ () Suppr t Cfvar Max MEAN(numexpr,numexpr[,..]). Numérique. Renvoie la Mean moyenne arithmétique des arguments ayant des valeurs Median manquantes valides. Cette fonction nécessite deux ou Min plusieurs arguments, qui doivent être numériques. Vous Sd pouvez spécifier un nombre minimum d'arguments valides pour que cette fonction soit évaluée. Sum Variance الجنس =1 Si... Coller Réinitialiser OK Annuler Aide نتحصل على النتيجة التالية 7. بالنقر على OK sav [Jeu\_de\_données7] - IBM SPSS Statistics Editeur de données.قاعدة بيانات الرضا انهائي\* 🙀 Fichier Edition Affichage Données Transformer Analyse Marketing direct Graphiques Utilitaires Fenêtre Aide \_\_\_\_\_ 1 କୀ 67 ч ÅÅ ABC Y C 2 ..... 1 : الرهنا1 Visible : 10 variables sur 10 تاريخ\_الامت تاريخ الميلاد السن الحس وضعية مهتية سۇال01 سۇال02 سۇال03 متوسط\_إج الرضا1 03 2019 29.02.1996 1 26 2 1 4 4 4 4.00 04 2021 23 02 1999 2 2 23 1 5 2 67 2 67 1 1 .01.2022 10.12.2000 22 2 3 2 2 1.67 1 3 01.2022 14.04.1998 24 2 3 2 2,00 2,00 4 1 1 5 12.2020 09.11.1996 26 2 2 2 3 2,00 1 03.2020 2 2 6 15.12.1998 24 3 3 4 3,00 11.2019 03.03.1997 25 2 4 4 4 4,00 7 1 8 .08.2019 18.09.1992 30 1 1 5 4 5 4,67 4,67 9 .04.2020 16.12.1998 24 1 4 3 2 3 2,67 2,67 10 .09.2021 09.03.2000 22 2 2 1 2 1 1,33 11 12 1 • Vue de données Vue des variables

Le processeur IBM SPSS Statistics est prêt Unicode:ON

#### 7- إنشاء المتغيرات (إعادة الترميز)

يتم استخدام الأمر إ**نشاء (CREATION)** لإنشاء متغيرات جديدة (أو لتعديل المتغيرات الحالية)، على أساس مجموعة من القيم، والتي تسمى أيضًا مفتاح إعادة الترميز. فيما يلي بعض المواقف التي يمكنك فيها استخدام إعادة الترميز:

### تمرين على أمر إنشاء (CREATION): من خلال القائمة التفاعلية.

لنفرض أننا نريد إجراء تحليلات لمقارنة الأشخاص في التدريب (الحالة = 1) والآخرين (الحالة = 2 أو 3 أو 4). للقيام بذلك، نحتاج إلى إنشاء متغير يقلل عدد الفئات من 4 إلى 2.

1. اذهب إلى قائمة التحويل مرة أخرى، ثم حدد إنشاء متغيرات (Création de variables).

| <u>مي</u> 🚛  | The set of the set of the set of |             |        |                 |                        |                           |                     |                    |                     |    |
|--------------|----------------------------------------------------------------------------------------------------|-------------|--------|-----------------|------------------------|---------------------------|---------------------|--------------------|---------------------|----|
| Fichier      | Edi                                                                                                    | tion Aff    | ichage | <u>D</u> onnées | <u>T</u> ransformer    | <u>A</u> nalyse           | Marketing direct    | <u>G</u> raphiques | <u>U</u> tilitaires | Fe |
|              |                                                                                                    |             |        | 5               | Calculer la Transforma | variable<br>ation de la p | programmabilité     |                    |                     |    |
| ا : الرهنا [ | 1                                                                                                    |             |        |                 | Compter le             | s occurren                | ces des valeurs par | observations       |                     |    |
|              |                                                                                                    | تاريخ_الامت |        | تاريخ_الميلاد   | Valeurs de             | décalage                  |                     |                    |                     |    |
| 1            |                                                                                                    | .03.2019    |        | 29.02.1996      |                        |                           |                     |                    |                     | _  |
| 2            |                                                                                                    | .04.2021    |        | 23.02.1999      | Recoder de             | e <u>s</u> variables      | s                   |                    |                     |    |
| 3            |                                                                                                    | .01.2022    |        | 10.12.2000      | Création de            | e variables.              |                     |                    |                     |    |
| 4            |                                                                                                    | .01.2022    |        | 14.04.1998      | 🛐 Recoder <u>a</u> u   | utomatique                | ment                |                    |                     |    |
| 5            |                                                                                                    | 12.2020     |        | 09.11.1996      | Créer des v            | ariables du               | ummy                |                    |                     |    |

2. أعد ترميز المتغير الوضعية المهنية، بحيث يحصل الأشخاص الذين أجابوا على الاختيار 1 على القيمة 1 في إطار التدريب)، بينما أولئك الذين لديهم القيمة 2 أو 3 أو 4 سيحصلون الآن على القيمة 4 (أخرى).

3. في مربع الحوار الرئيسي، أدخل الحالة في مربع اسم الشريط الجانبي.
 4. ثم أدخل الحالة المعاد ترميزها في مربع التسمية في نفس النافذة.

5. انقر فوق Changer

| ىل          | الجزء الأو                                                                                                    |                             |                                                                        | -22                                                                                                    | مقدمة في برنامج SPSS -النسخة 2                                                                             |  |  |  |  |
|-------------|----------------------------------------------------------------------------------------------------|-----------------------------|------------------------------------------------------------------------|----------------------------------------------------------------------------------------------------|----------------------------------------------------------------------------------------------------|--|--|--|--|
| t           | Création de varial                                                                                                    | oles                        |                                                                        |                                                                                                    | ×                                                                                                    |  |  |  |  |
|             | تاريخ اجراء که<br>تاريخ ميلاد که<br>سن الميحوفين که<br>جلس که<br>ستوی الرهنا ا<br>ستوی الرهنا ا<br>متوسط الرهنا که<br>متوسط الرهنا که         | <u>V</u> ari                | iable numérique -> Variable<br>رضعیه _مهنیه> رضعیه _مهنیا              | de destination :                                                                                                    | -Variable de destination<br><u>N</u> om :<br>معتبة مهتبة مهتب<br>Libellé :<br>رضعية مهتبة مجمعة<br>Changer |  |  |  |  |
|             |                                                                                                    | An                          | ciennes et n <u>o</u> uvelles valeurs<br>j (condition facultative de s | sélection de l'observation)                                                                                             |                                                                                                    |  |  |  |  |
|             | (                                                                                                    | OK                          | Coller <u>R</u> éiniti                                                 | aliser Annuler Ai                                                                                                    | de                                                                                                    |  |  |  |  |
| <b>ة</b> في | 6. اضغط على الزر ( المعند من المعند على الزر ( المعند من القيمة القيمة لمربع القيمة القديمة، و 1 في مربع القيمة في المربع " القيمة الجديدة ". |                             |                                                                        |                                                                                                    |                                                                                                    |  |  |  |  |
|             | Ancienne valeur<br><u>Valeur</u> :<br>1<br>O Valeur <u>s</u> ystème mai<br>O Valeurs système mai<br>O Plage :                                 | nquante<br>anquante ou      | u valeur manquante de l'utilisateur                                    | Nouvelle valeur<br>Valeur : 1<br>Valeur système manquante<br>Copier les anciennes valeurs<br>Ancienne> Nouvelle<br>1> 1 |                                                                                                    |  |  |  |  |
|             | à<br>O Plage, du MINIMUM<br>O Plag <u>e</u> , de la valeur a                                                                                  | à la valeur :<br>au MAXIMUN | 1:                                                                     | Ajouter<br>Changer<br>Eliminer                                                                                          | t des chaînes Largeur : 8                                                                                  |  |  |  |  |
|             |                                                                                                    | areurs                      | Poursuivre                                                             | nuler Aide                                                                                                    | iendaes en nommes (3 -> 0)                                                                                 |  |  |  |  |
| .(-F        | المجال – lage                                                                                                    | . تحديد                     | <b>للمجال (</b> على اليسار بعد                                         | خل 2 في ا <b>لمربع الأول</b>                                                                                            | 8. بعد ذلك، أد                                                                                             |  |  |  |  |
|             |                                                                                                    |                             |                                                                        | , للمجال.                                                                                                    | وأدخل 4 في ا <b>لمربع الثاني</b>                                                                           |  |  |  |  |
| 55          |                                                                                                    |                             |                                                                        |                                                                                                    | د. عريـس مختـار                                                                                            |  |  |  |  |

الجزء الأول مقدمة في برنامج SPSS -النسخة 22-Ajouter 9. في مربع القيمة في مربع القيمة الجديدة (على اليمين)، حدد 4، ثم انقر فوق 🔄 Recoder et créer de nouvelles variables : Anciennes et nouvelles valeurs Nouvelle valeur Ancienne valeur 🔘 Valeur : 4 🤸 O Valeur : O Valeur système manquante O Valeur système manquante O Copier les anciennes valeurs O Valeurs système manquante ou valeur manquante de l'utilisateur Ancienne --> Nouvelle Plage 1->1 2 2 thru 4 --> 4 Ajouter 4 Changer O Plage, du MINIMUM à la valeur : Eliminer O Plage, de la valeur au MAXIMUM : Variables destination sont des chaînes Largeur : 8 O Toutes les autres valeurs Convertir les chaînes numériques en nombres ('5' -> 5) Poursuivre Annuler Aide 10. انقر على Poursuivre للعودة إلى مربع الحوار الرئيسي، ثم انقر فوق OK . نتحصل على النتيجة التالية: وضعية مهتية00 1.00 1,00 4,00 4,00 4,00 4,00 1,00 1,00 4.00 4,00 11. إذا كنت لا تريد أن يكون لديك قيم عشرية، يجب أن تضع 0 في عمود الأرقام العشرية من علامة تبويب عرض المتغيرات لمتغير وضعية مهنية 0 الجديد.

### تمرين أخر

إذا كنت ترغب في تجربة أخرى، فأعد ترميز متغيرات الرضا الثلاثة إلى 3 متغيرات جديدة، تحتوي على 3 فئات:

1= " غير راضِ" (المقابلة للقيمتين 1 و2 في المتغيرات من السؤال01 إلى السؤال03).

| /aleur : 1<br>/aleur système manquante<br>Copier les anciennes valeurs<br>Ancienne> Nouvelle :<br>2 thru Highest> 1 |
|----------------------------------------------------------------------------------------------------|
| Ancienne> Nouvelle :<br>2 thru Highest> 1                                                                           |
| Ancienne> Nouvelle :<br>2 thru Highest> 1                                                                           |
| Ancienne> Nouvelle :<br>2 thru Highest> 1                                                                           |
| 2 thru Highest> 1                                                                                                   |
| utor                                                                                                    |
| ulei                                                                                                    |
| nger                                                                                                    |
| niner                                                                                                    |
|                                                                                                    |
| Variables destination sont des chaînes Largeur : 8                                                                  |
| Convertir les chaînes nu <u>m</u> ériques en nombres ('5' -> 5)                                                     |
| n                                                                                                    |

2= " محايد" (مطابق للقيمة 3).

| Ancienne valeur                                              | Nouvelle valeur                                        |  |  |  |  |  |
|--------------------------------------------------------------|--------------------------------------------------------|--|--|--|--|--|
| © Valeur :                                                   | Valeur: 2                                              |  |  |  |  |  |
| 3                                                            | ◎ Valeur système manquante                             |  |  |  |  |  |
| © Valeur <u>s</u> ystème manquante                           | Copier les anciennes valeurs                           |  |  |  |  |  |
| Valeurs système manquante ou valeur manquante de l'utilisate | Ir Anniens - Neurolle -                                |  |  |  |  |  |
| O Plage :                                                    | Ancienne> Nouvelle :                                   |  |  |  |  |  |
|                                                              | 3->2                                                   |  |  |  |  |  |
| à                                                            | Ajouter                                                |  |  |  |  |  |
|                                                              | Changer                                                |  |  |  |  |  |
| O Plage, du MINIMUM à la valeur :                            | Eliminer                                               |  |  |  |  |  |
|                                                              |                                                        |  |  |  |  |  |
| ○ Plage, de la valeur au MAXIMUM :                           |                                                        |  |  |  |  |  |
|                                                              | Variables destination sont des chaînes Largeur: 8      |  |  |  |  |  |
| ○ Toutes les autres valeurs                                  | Convertir les chaînes numériques en nombres ('5' -> 5) |  |  |  |  |  |
|                                                              |                                                        |  |  |  |  |  |

3= " راضِ" (المقابلة للقيمتين 4 و5).

| الجزء الأول                                                                                                    | مقدمة في برنامج SPSS -النسخة 22-                                |
|----------------------------------------------------------------------------------------------------|-----------------------------------------------------------------|
| الجزء الأول<br>Recoder et créer de nouvelles variables : Anciennes et nouvelles valeur<br>Ancienne valeur<br>② Yaleur :<br>③ Valeur gystème manquante<br>③ Valeurs système manquante ou valeur manquante de l'utilisateur<br>③ Plage :<br>à<br>ⓐ Plage, du MINIMUM à la valeur :<br>4<br>④ Plage, de la valeur au MAXIMUM : | s >>>>>>>>>>>>>>>>>>>>>>>>>>>>>>>>>>>>                          |
| ◎ Toutes les autres valeurs                                                                                                    | Convertir les chaînes nu <u>m</u> ériques en nombres ('5' -> 5) |

جميع القيم الأخرى: تحدد على أنها مفقودةً افتراضيًا.

| ncienne valeur                                                 | Nouvelle valeur                                        |
|----------------------------------------------------------------|--------------------------------------------------------|
| Valeur :                                                       | Valeur:                                                |
|                                                                | ○ Valeur système manquante                             |
| Valeur système manquante                                       | Copier les anciennes valeurs                           |
| Valeurs système manquante ou valeur manquante de l'utilisateur | Ancienne> Nouvelle :                                   |
| ) Plage :                                                      | 3->2                                                   |
|                                                                | 2 thru Highest> 1                                      |
| à                                                              | Ajouter Lowest thru 4> 3                               |
|                                                                | Changer                                                |
| Plage, du MINIMUM à la valeur :                                | Eliminer                                               |
|                                                                |                                                        |
| Plage, de la valeur au MAXIMUM :                               |                                                        |
|                                                                | Variables destination sont des chaînes Largeur : 8     |
| Toutes les autres valeurs                                      | Convertir les chaînes numériques en nombres ('5' -> 5) |

**هام:** يجب أن نعطي أسماء جديدة مثل: السؤال01\_ج، السؤال02\_ج، السؤال03\_ج.

| الجزء الأول                                                                                                    |                                                                                                    | مقدمة في برنامج SPSS -النسخة 22-                                                          |
|----------------------------------------------------------------------------------------------------|----------------------------------------------------------------------------------------------------|-------------------------------------------------------------------------------------------|
| Création de variables                                                                                             |                                                                                                    | ×                                                                                         |
| تاريخ اجراء يه<br>تاريخ ميلاد يه<br>بن الميحوثين م<br>جنس ه<br>متوسط الرضا م<br>الرضا الجزئي م<br>ونصيحية مهنية ه | <u>Variable numérique -&gt; Variable de destination :</u><br>بۇل20> بۇل20_ج<br>يۇل30> يۈل30_ج<br>يۇل10> يۇل10_چ | Variable de destination<br><u>N</u> om :<br>ح_01ت<br>ليؤل رهم 01 مجمع<br>C <u>h</u> anger |
|                                                                                                    | Anciennes et nouvelles valeurs Si (condition facultative de sélection de l'observation                          | n)                                                                                        |
|                                                                                                    | OK Coller <u>R</u> éinitialiser Annuler                                                                         | Aide                                                                                      |

هل ترى فرقًا بين المتغيرات المعاد ترميزها بهذين الإجراءين؟

| سۇال02_ج | سۇال03_ج | سۇال01_ج |
|----------|----------|----------|
| 1        | 1        |          |
| 3        | 1        | 1        |
| 1        | 3        | 1        |
| 2        | 1        | 3        |
| 2        | 3        | 1        |
| 1        | 1        | 2        |
| 1        | 1        | 1        |
| 1        | 1        | 1        |
| 1        | 2        | 2        |
| 1        | 3        | 3        |
|          |          |          |

Compte) (العد) (مر الحساب (العد)

يتم استخدام الأمر Compter، لحساب تكرارات قيمة واحدة أو أكثر، في سلسلة من المتغيرات، التي يحددها المستخدم لكل ملاحظة.

تمرن على الأمر Compte: من خلال القائمة التفاعلية.

في هذا التمرين، نحاول أن نعرف لكل مستجيب عدد عناصر الرضا التي أشار إليها بأنه راضٍ، أي ما أعطاها القيمة 3 عند إعادة ترميز المتغيرات. نظرًا لوجود 3 عناصر للرضا، فإننا نعلم أن قيمة المتغير الذي تم إنشاؤه بواسطة إجراء العد ستظل دائمًا بين 0 و3.

| onnées              | <u>T</u> ransformer   | <u>A</u> nalyse | Marketing direct    | <u>G</u> raphiques | <u>U</u> tilitaires |  |
|---------------------|-----------------------|-----------------|---------------------|--------------------|---------------------|--|
| 0 0                 | 🗋 <u>C</u> alculer la | variable        |                     |                    |                     |  |
|                     | Transforma            | ation de la p   | programmabilité     |                    |                     |  |
|                     | Compter le            | es occurren     | ces des valeurs par | observations       |                     |  |
| Valeurs de décalage |                       |                 |                     |                    |                     |  |
| +,00                | Recoder de            | es variables    | 2                   |                    |                     |  |
|                     | الية:                 | لحلومات الذ     | ، يظهر ، أضف الم    | يع الحوار الذي     | 2. في مر            |  |

في التسمية الهدف، ضع: "عدد عناصر الرضا التي تم استيفائها"

حدد المتغيرات: سؤال01\_ج، سؤال02\_ج، سؤال03\_ج، في القائمة الموجودة على اليسار،
 وانقر فوق لإرسالها إلى اليمين.

|                                                                                                    | aleurs par observation $	imes$                                                                                                    |          |
|----------------------------------------------------------------------------------------------------|----------------------------------------------------------------------------------------------------|----------|
| Variable cible :<br>مدد_الرميا                                                                                                    | Libellé cible :<br>عدد عناصس الرضا الذي تم استيفائها                                                                                                    |          |
| سن المرجوئين [السن]<br>جنس المرجوئين [السن]<br>الوضيحية المهنية<br>ستوى الرضا على نوعية<br>ستوى الرضا على نوعية<br>ستوى الرضا على نوعية<br>ستوى الرضا على نوعية<br>ستوى الرضا على نوعية<br>ستوى الرضا على نوعية<br>ستوى الرضا على نوعية<br>ستوى الرضا على نوعية<br>ستوى الرضا على نوعية<br>ستوى الرضا المتوسط [ج]<br>الرضا الجزئي [الرضا1] | Variables numériques :         السؤال رقم 03 مجمع         السؤال رقم 03 مجمع         السؤال رقم 01 مجمع         Définir des valeurs         Si         (condition facultative de sélection         Réinitialiser       Annuler         Aide |          |
| Unit Contor                                                                                                    | Définir des valeurs                                                                                                    | 4        |
| سار (والتي تتوافق مع فئة "راخ                                                                                                    | أنفر فوق الزر في في مربع الحوار الجديد هذا، حدد القيمة 3 على الب                                                                                                    | .4<br>.5 |

| Compter les occurrences des valeurs par observations : Valeur | s à compter                               | $\times$               |
|---------------------------------------------------------------|-------------------------------------------|------------------------|
| Valeur                                                        | isateur<br>Ajouter<br>Changer<br>Eliminer | s à c <u>o</u> mpter : |

6. انقر Poursuivre للعودة إلى مربع الحوار الرئيسي.
 7. أنقر فوق OK

يجب أن يظهر هذا المتغير الجديد في قاعدة البيانات. لاحظ عدم وجود كسور عشرية، لأننا حددنا عدد الأرقام العشرية 0 في عمود الكسور العشرية بعلامة تبويب عرض المتغيرات.

| عدد_الرضا |   |
|-----------|---|
|           | 0 |
|           | 1 |
|           | 1 |
|           | 1 |
|           | 1 |
|           | 0 |
|           | 0 |
|           | 0 |
|           | 0 |
|           | 2 |
|           |   |

#### 9- عرض ووصف البيانات

يحتوي هذا القسم على وصف مفصل لأساليب التحليل الإحصائي، والرسومات الرئيسية المستخدمة، لوصف توزيع المتغيرات المستمرة والمتقطعة. سنتطرق إلى تقنيات التحليل أحادية المتغير، والتي تصف معلمات التوزيع المحددة لمتغير واحد، وتتبعها تقنيات تصف التقاطع بين متغيرين أو أكثر.

د. عريـس مختـار

من الممكن أيضًا تحليل العلاقات لمتغيرين أو أكثر (تحليل متعدد). في هذا الصدد، تم اقتراح بعض الأساليب الوصفية.

9-1- جدول التوزيع التكراري

تذكير نظري

يعطي جدول التوزيع التكراري (التردد) معلومات حول عدد تكرارات قيم متغير فئوي، في قاعدة البيانات. على سبيل المثال، إذا أردنا معرفة عدد الرجال والنساء الموجودين في قاعدة بيانات، فسنقوم باستخدام إجراء حساب التكرار على المتغير الاسمي (الجنس)، باستخدام الترميز: ذكر = 1، أنثى = 2. ثم نحصل على تكرارات الجنسين (عدد تكرار القيمة 1 و2) بين المبحوثين.

من الممكن دائمًا تنفيذ هذا الأمر على متغير واحد أو أكثر في أن واحد.

يوضح الشكل أدناه نافذة ا**لنتائج** التي تم الحصول عليها، باستخدام إجراء التكرار **لمتغير** الجنس في التمرين السابق: قاعدة بيانات الرضا.

|   |                     |      | Statistiques<br>الجنس جنس المبحوثين |      |        |              |       |        |          |  |
|---|---------------------|------|-------------------------------------|------|--------|--------------|-------|--------|----------|--|
|   |                     |      |                                     |      | Ν      | Valid        | 10    | 0      |          |  |
|   |                     |      |                                     |      |        | Man<br>quant |       | 0      |          |  |
|   | الجنس جنس المبحوثين |      |                                     |      |        |              |       |        |          |  |
| - |                     |      | Fréqu                               |      | Pource | Pourcent     |       | Pource | nt       |  |
|   |                     |      |                                     | ence | ntage  | age va       | alide | age    | e cumulé |  |
| V | 1<br>alide          | ذكر  | 4                                   |      | 40,0   | 40,0         |       | 40,    | ,0       |  |
|   | 2                   | أنثى | 6                                   |      | 60,0   | 60,0         |       | 100,   | ,0       |  |
|   | Т                   | otal | 10                                  |      | 100,0  | 100,0        |       |        |          |  |

خطوات القيام بحساب التكرارات:

لإنشاء جدول تكراري، انقر فوق " تحليل " في شريط الأدوات. اختر إحصاء وصفي
 لإنشاء جدول تكراري، انقر فوق " تحليل " في شريط الأدوات. اختر إحصاء وصفي

| الأول | ç | الحز |
|-------|---|------|
|       | ~ |      |

| هائي* 🚺      | ة بيانات الرضا ن | _sav [Jeu_de.قاعد    | données7] - IE     | BM SPSS  | Statistics Ec           | liteur de données                    |                    |             |               | ni -       | _                    |         | ×        |
|--------------|------------------|----------------------|--------------------|----------|-------------------------|--------------------------------------|--------------------|-------------|---------------|------------|----------------------|---------|----------|
| Fichier      | Edition Affi     | ichage <u>D</u> onné | ées <u>T</u> ranst | former   | Analyse                 | Marketing direct                     | <u>G</u> raphiques | Utilitaires | Fenêtre       | Aide       |                      |         |          |
|              |                  | 🛄 🗠                  |                    | <b>*</b> | Ra <u>p</u> p<br>Statis | orts<br>tiqu <u>e</u> s descriptives | •                  | III ATA     | iences        | <b>A</b> ( |                      | AB      |          |
| : عدد_الرحما | 1                | 0                    |                    |          | Table                   | aux                                  | ۲                  | Desc        | riptives      |            | Visible : 15 v       | ariable | s sur 15 |
|              | سۇال03           | مئوسط_إج             | الرضا1             | مهنية00  | Com                     | parer les moyennes                   | •                  | A Explo     | rer           | r          | var                  |         | var      |
| 1            | 4                | 4,00                 |                    |          | Modè                    | le linéaire <u>g</u> énéral          | •                  | Table       |               |            |                      |         |          |
| 2            | 2                | 2,67                 | 2,67               |          | Modè                    | les linéaires généra                 | alisés 🕨 🕨         |             | aux croises   |            |                      |         |          |
| 3            | 1                | 1,67                 |                    |          | Modè                    | les Mi <u>x</u> tes                  | •                  | Analy       | se TURF       |            |                      |         |          |
| 4            | 2                | 2,00                 | 2,00               |          | Corré                   | lation                               | •                  | Rapp        | ort           |            |                      |         | 1        |
| 5            | 1                | 2,00                 |                    |          | Régr                    | ession                               | *                  | 🛃 Tracé     | s <u>P</u> -P |            |                      |         |          |
| 6            | 2                | 3,00                 |                    |          | Log L                   | inéaire                              | •                  | 🛃 Tracé     | Q-Q           |            |                      |         |          |
| 7            | 4                | 4,00                 |                    |          | Rése                    | aux neuronaux                        | •                  | 0           |               |            |                      |         |          |
| 8            | 5                | 4,67                 | 4,67               |          | Class                   | sification                           |                    | 0           |               |            |                      |         |          |
| 9            | 3                | 2,67                 | 2,67               |          | Rédu                    | ction des dimensio                   | ns 🕨               | 0           |               |            |                      |         |          |
| 10           | 1                | 1,33                 |                    |          | Echo                    | llo                                  | 110 F              | 2           |               |            |                      |         |          |
| 11           |                  |                      |                    |          | Taata                   | ne<br>non noromátrique:              |                    |             |               |            |                      |         |          |
| 12           |                  |                      |                    |          | Defui                   | nion parametriques                   | · ·                |             |               |            |                      |         | *        |
|              | 4                |                      |                    |          | Previs                  | sions                                |                    | Europere    |               |            | www.inite.com.org.co |         | •        |
| Vue de       | données Vue      | des variables        |                    |          | <u>S</u> urvi<br>Répo   | nses m <u>u</u> ltiples              | ×                  |             |               |            |                      |         |          |
| Fréquenc     | ces              |                      |                    |          | 🕵 Analy                 | se des valeurs man                   | quantes            | SPSS Sta    | tistics est p | rêt        | Unicode:Ol           | N       |          |

2. تختار المتغير (المتغيرات) المعنية بحساب تكراراتها وتنقله (تنقلهم) من قائمة المتغيرات

الموجودة على اليسار إلى مربع المتغيرات المعنية بالتكرارات على اليمين باستخدام الزر ڬ.

|--|

ملاحظة: إذا لم تظهر قائمة المتغيرات كما هو موضح، فإن بعض خيارات SPSS لم يتم ضبطها

بشكل صحيح.

3. انقر على OK ليقوم برنامج SPSS بتنفيذ الأمر.

| ، الأول | الجزء |
|---------|-------|
|---------|-------|

9-2- اختيار مقاييس الإحصاء الوصفي
عند النقر على الزر .... Statistiques ، تحصل على مربع الحوار أدناه. ويمكنك بعد ذلك، أن تطلب من SPSS حساب المقاييس الإحصائية المعنية.

|                                                      | rendance centrale                                                                                                 |
|------------------------------------------------------|----------------------------------------------------------------------------------------------------|
| <u>Q</u> uartiles                                    | Moyenne Moyenne                                                                                                   |
| Points de césure pour : 10 groupes éga               | ux 🔲 Mé <u>d</u> iane                                                                                             |
| Percentile(s):                                       | Mode                                                                                                    |
| Aiouter                                              | Somme                                                                                                    |
| Otasasa                                              |                                                                                                    |
| Changer                                              |                                                                                                    |
| Eliminer                                             |                                                                                                    |
|                                                      |                                                                                                    |
|                                                      |                                                                                                    |
|                                                      | Valeurs sont des centres de groupe                                                                                |
| Dispersion                                           | Valeurs sont des centres de groupe                                                                                |
| Dispersion<br>Ecart type Minimum                     | <ul> <li>Valeurs sont des centres de groupe</li> <li>Distribution</li> <li>Asymétrie</li> </ul>                   |
| Dispersion<br>Ecart type Minimum<br>Variance Maximum | <ul> <li>Valeurs sont des centres de groupe</li> <li>Distribution</li> <li>Asymétrie</li> <li>Kurtosis</li> </ul> |

الربيعي: هو قيمة من بين ثلاث (3) قيم، تقسم مجموعة قيم المتغير إلى أربع أجزاء متساوية. وتعتبر الفاصل بين هذه المجموعات.

نقاط التوقف: يمكنك تقسيم عينتك إلى أكثر من أربع مجموعات. ما عليك سوى تحديد عدد المجموعات وستحصل على النسب المئوية لكل منها.

المئيني: هو قيمة من بين تسعة وتسعون (99) قيمة، تقسم مجموعة قيم المتغير إلى مائة (100) جزء متساوي. وتعتبر الفاصل بين هذه الأجزاء.

يمكنك أيضًا الحصول على معلومات حول مقاييس الاتجاه المركزي والتشتت، المعروضة في المراجعة النظرية للإحصاء الوصفي.

النزعة المركزية

المتوسط (المعدل): متوسط المشاهدات.

الوسيط: القيمة التي تقسم العينة إلى قسمين متساوبين. بحيث يكون عدد القيم التي تقع قبلها يساوي عدد القيم التي تقع بعدا. يكون هذا المقياس منطقيًا فقط، عندما يكون المتغير ترتيبيًا أو مستمرًا. المنوال: هو القيمة الشائعة بين القيم، أي التي لها أكبر تكرار . المجموع: مجموع قيم كل الملاحظات. مقاييس التشتت: الانحراف المعياري: الانحراف المعياري للتوزيع. التباين: تباين التوزيع. المدى العام: يشير إلى الفرق بين أكبر وأصغر قيمة. أدنى: أصغر قيمة للمتغير. أقصى: أكبر قيمة للمتغير . SE: الخطأ المعياري للمتوسط. الانحراف: مؤشر عدم التماثل. التفرطح: مؤشر التسطيح.

أخيرًا، يمكنك تحديد قيم مراكز مجموعات (الفئات)، عندما تستند بياناتك إلى القيمة المتوسطة لكل مجموعة، (على سبيل المثال، يتم ترميز عمر جميع الأشخاص في الثلاثينيات بالعمر 35). وبالتالي ستتمكن من الحصول على تقدير للوسيط، والنسب المئوية للملاحظات الأصلية قبل تجميعها.

انقر على Poursuivre للعودة إلى مربع الحوار الرئيسي.

خيار الرسوم البيانية: يمثل توزيع الملاحظات في أشكال بيانية.

يتيح لك خيار الرسم البياني رسم أشكال بيانية، دون المرور بقائمة الرسوم البيانية. يمكنك أيضًا اختيار المخطط الذي يمثل بياناتك على أفضل وجه: أعمدة بيانية، الدائرة النسبية أو المدرج التكراري. سيكون لديك المزيد من التفاصيل حول هذه الرسوم البيانية الثلاثة في الصفحات المخصصة لها.

أخيرًا، يمكنك تحديد ما إذا كان سيتم توضيح القيم وفقًا لعدد التكرارات (القيم)، أو النسبة المئوية.

| الجزء الأول                                                                                                    |                                                                                                    |                                                                                                    | مقدمة في برنامج SPSS -النسخة 22-                                                    |
|----------------------------------------------------------------------------------------------------|----------------------------------------------------------------------------------------------------|----------------------------------------------------------------------------------------------------|-------------------------------------------------------------------------------------|
| ك اختيار ترتيب العرض                                                                                                    | Fréquences : G Type de graphic Aucun Graphiques Graphiques Graphiques Histogramm Afficher Is Valeurs du grap Fréquences Poursu Poursu . Po | raphiques<br>que<br>à barres<br>circulaires<br>les :<br>a courbe gaussienne sur l'histogram<br>ohique<br>O Pourcentages<br>tivre Annuler Aide<br>ursuivre على المطلوب، اضغط على بي فرز جدول التكرارات تصاعد | ×<br>عندما تختار الرسم البيان<br>خيار التنسيق: تصنيف<br>الميزة الرئيسية لهذا الخيار |
|                                                                                                    |                                                                                                    | ال المفتوح، بالنقر فوق الزر 🔜                                                                                                    | في الجزء الايسر من مربع الحو                                                        |
| Fréquences : For                                                                                                    | mat                                                                                                    |                                                                                                    | ×                                                                                   |
| <ul> <li>Ordre d'affichage</li> <li>Valeurs dans I</li> <li>Valeurs dans I</li> <li>Effectifs dans I</li> <li>Effectifs dans I</li> </ul> | 'ordre croissant<br>'ordre décroissant<br>'ordre croissant<br>'ordre décroissant                                                           | Variables multiples<br>© <u>C</u> omparer variables<br>© <u>O</u> rganiser la sortie par variable<br>Supprimer les <u>t</u> ableaux compo<br>No <u>m</u> bre maximum de catégori                            | e<br>rtant plusieurs catégories<br>les : 10                                         |
|                                                                                                    | Poursu                                                                                                    | ivre Annuler Aide                                                                                                    |                                                                                     |

• الترتيب حسب القيم المحتملة للمتغير: هذا الخيار سيفرز الجدول عن طريق زيادة أو إنقاص قيمة القيم المحتملة للمتغير المختار .

• الترتيب حسب العدد: عندما تختار الترتيب التصاعدي، سيبدأ جدول التكرارات بقيمة أقل عدد، وينتهي بقيمة أكبر عدد للتكرارات. للحصول على الاتجاه المعاكس، حدد الترتيب التنازلي.

الجزء الأول

ثم تقوم بالنقر على **Poursuivre** للعودة إلى مربع الحوار الرئيسي، ثم النقر على OK برنامج SPSS بتنفيذ الأمر.

تفسير النتائج

جدول الإحصاء الوصفي

العدد (N) يسمى بالملاحظات " الصالحة ": الملاحظة الصحيحة تقابل أي قيمة محتملة غير مفقودة لقياس معين. على سبيل المثال، في متغير الجنس تحصلنا على (N=10)، فإن القيم الصالحة الوحيدة لهذا المتغير هي بالضرورة "1" و "2".

أما الملاحظات " المفقودة ": هي ببساطة عدم وجود قيمة صالحة (صحيحة). وتوجد عدة أسباب يمكن أن تبرر عدم وجود قيمة لهذه الملاحظات. ربما لم يرغب هؤلاء الأشخاص بالإجابة على السؤال، أو قد يقع الباحث في خطأ عدم رصده، أو يعتبرها الباحث قيما شاذة.

|           | Statistiques |    |  |  |
|-----------|--------------|----|--|--|
| المبحوثين | الجنس جنس    |    |  |  |
| N         | Valid        | 10 |  |  |
| е         |              | 10 |  |  |
|           | Man          | 0  |  |  |
| quant     |              | 0  |  |  |

في حالة متغير الجنس، يوضح الجدول أن 10 أشخاص قد أجابوا على سؤال الجنس. وأنه لا توجد قيمة مفقودة. ويعطي مجموع هذين العنصرين دائمًا العدد الإجمالي للملاحظات في قاعدة البيانات (10 مبحوثين).

جدول التوزيع التكراري

يشير العنوان إلى اسم المتغير الذي تم فحصه وعلامته (إن وجدت).

يصف العمود الأول القيم الصالحة والمفقودة، التي تم تعيينها لهذا المتغير. في حالة المتغير الفئوي (الاسمي أو الترتيبي)، نرى خيارات الاستجابة التي يحددها الباحث وتسمياتهم. هنا، يمكن أن يأخذ المتغير قيمتين صالحتين: "1" للإشارة إلى "ذكر " و "2" للإشارة إلى "أنثى".

الجزء الأول

|            | الجنس جنس المبحوتين |      |     |               |                 |                        |                        |
|------------|---------------------|------|-----|---------------|-----------------|------------------------|------------------------|
|            |                     |      |     | Fréqu<br>ence | Pource<br>ntage | Pourcent<br>age valide | Pourcent<br>age cumulé |
| е          | Valid               | ذکر  | 1   | 4             | 40,0            | 50,0                   | 50,0                   |
|            |                     | أنثى | 2   | 4             | 40,0            | 50,0                   | 100,0                  |
|            |                     | al   | Tot | 8             | 80,0            | 100,0                  |                        |
| M<br>quant | Man                 | tème | Sys | 2             | 20,0            |                        |                        |
|            | Total               |      |     | 10            | 100,0           |                        |                        |

حيث يشير العمود الثاني إلى التكرار، أو عدد المشاركين المرتبطين بكل قيمة محددة صالحة (ومفقودة) للمتغير المختار. في المثال، أجاب 04 أشخاص بـ "1" (ذكر) وأجاب 04 بـ "2" (أنثى)، ليصبح المجموع 08 ملاحظات صحيحة. من حيث القيم المفقودة، 02 شخصين لم يجيبا في قاعدة البيانات.

النسبة المئوبة

النسبة المئوية تعطي نسبة التكرار لكل قيمة ممكنة. هذه النسب المئوية تسهل تفسير الجدول وتسهل مقارنة نتائج دراسة بأخرى.

يتم حساب النسبة المئوية بقسمة تكرار الاستجابة لقيمة محددة على العدد الإجمالي للملاحظات، ثم الضرب في 100.

في الجدول، توجد هذه المعلومات في العمود الثالث. يمثل الأشخاص الذين أجابوا بـ "ذكر " 40% من العينة (أي 10/4 \* 100) بنسبة إجمالية 80% من العينة (أي 10/4 \* 100) بنسبة إجمالية 80% من الملاحظات المفقودة (أي 10/2 \* 100).

دائمًا ما يكون مجموع نسب الإجابات مع الإجابات المفقودة 100%.

النسبة المئوية الصالحة

يصعب تفسير النسب المئوية في عمود "النسبة المئوية" لأنها تعتبر إجابات صحيحة (80%) ومفقودة (20%). لتسوية هذا الأمر، يعرض العمود "النسبة المئوية الصالحة" النسب المئوية فقط للموضوعات التي أعطت إجابة صحيحة .

|       |       |      |     | Fréqu | Pource | Pourcent   | Pourcent   |
|-------|-------|------|-----|-------|--------|------------|------------|
|       |       |      |     | ence  | ntage  | age valide | age cumulé |
| ٩     | Valid | نکر  | 1   | 4     | 40,0   | 50,0       | 50,0       |
| C     |       | عطر  | 2   | 1     | 40.0   | 50.0       | 100.0      |
|       |       | أنثى |     | т     | +0,0   | 50,0       | 100,0      |
|       |       | al   | Tot | 8     | 80,0   | 100,0      |            |
| quant | Man   | tème | Sys | 2     | 20,0   |            |            |
| T     | Total |      |     | 10    | 100,0  |            |            |

| ں المبحوثين | الجنس جنس |
|-------------|-----------|
|-------------|-----------|

فى هذه الحالة، يوضح الجدول أن 50% من المستجيبين نكوراً، و 50% إناثاً.

النسبة التراكمية (التكرار النسبي المتجمع الصاعد)

يستخدم العمود الأخير في جدول التكرار لحساب النسب المئوية التراكمية. لذلك، نجد أن نسبة المبحوثين من الذكور والإناث تمثل 100٪ من الأشخاص الذين قدموا إجابة صحيحة. يكون تفسير هذا العمود منطقيًا عندما يكون متغيرًا ترتيبيًا، أو عندما يكون مناسبًا لدمج الفئات. لذلك، بالنسبة للمتغير ثنائي التفرع (ذكر/أنثى)، يكون التفسير أقل صلة.

> 10-الإحصاءالوصفي تذكير نظري

يستخدم الإجراء الوصفي لوصف المتغير المستمر، أو متغير النسبة. تشكل مقاييس النزعة المركزية والتشتت الأساس الذي تستند إليه التحليلات الوصفية لهذا النوع من المتغيرات. لا يوفر الإجراء الوصفي الوصول إلى جميع مؤشرات الاتجاه والتشتت المركزي. بشكل افتراضي، يوثق SPSS القيم المتوسطة، الانحراف المعياري، المدى، الحد الأدنى والحد الأقصى لقيم التوزيع. للحصول على مزيد من المتوسطة، الكاملة حول التوزيع، يُقترح استخدام الأمر Explore. فيما يمكن حصابها باستخدام الرئيسية المركزي التي يمكن حسابها باستخدام الأمر الوصفي.

1-10- مقياس الاتجاه المركزي (النزعة المركزية):

**المتوسط الحسابي،** هو المقياس الأكثر شيوعًا للاتجاه المركزي الموجود في التحليلات الوصفية. يمثل نقطة المنتصف، أو مركز التوازن لقيم المتغير. من المحتمل أنه المقياس الأكثر استخدامًا للاتجاه المركزي

الجزء الأول

للمتغيرات الترتيبية والمستمرة. يتكون ببساطة من تجميع قيم التوزيع وقسمة الكل على عدد الحالات. هذه هي الصيغة المتوسطة:

$$\overline{X} = \frac{\sum x_i}{n}$$

2-10 قياسات التشتت

لا تقدم مقاييس الاتجاه المركزي أي معلومات حول الانحرافات بين القيم، أي كيف تختلف البيانات عن بعضها البعض. على سبيل المثال، المتوسط لهاتين المجموعتين من البيانات هو 50:

المجموعة الأولى: 50، 50، 50، 50، 50.

المجموعة الثانية: 10، 20، 50، 80، 90.

ومع ذلك، فإن التوزيعين مختلفان تمامًا. ستحاول قياسات التشتت تحديد انتشار الملاحظات.

أبسط مقياس للتشتت هو المدى الكامل للتوزيع. يعبر عن المسافة بين الحد الأدنى (القيمة الدنيا) والحد الأعلى للتوزيع (القيمة القصوى). كلما زاد الفاصل بينهما، زاد انتشار القيم حول الوسط.

#### التباين والانحراف المعياري

التباين، هو مقياس التشتت الأكثر استخدامًا. وهو يعتمد على المسافة التربيعية بين قيمة الحالة ومتوسط العينة. للقيام بذلك، نطرح قيمة حالة من المتوسط، ونقوم بتربيع هذه النتيجة. يتم إجراء نفس العملية لجميع المينة. للقيام بذلك، نطرح قيمة حالة من المتوسط، ونقوم بتربيع هذه النتيجة. يتم إجراء نفس العملية لجميع العينة. للقيام بذلك، نطرح قيمة حالة من المتوسط، ونقوم بتربيع هذه النتيجة. يتم إجراء نفس العملية لجميع العينة. للقيام بذلك، نطرح قيمة حالة من المتوسط، ونقوم بتربيع هذه النتيجة. يتم إجراء نفس العملية لجميع العينة. للقيام بذلك، نطرح قيمة حالة من المتوسط، ونقوم بتربيع هذه النتيجة. يتم إجراء نفس العملية لجميع العينة. للقيام بذلك، نطرح قيمة حالة من المتوسط، ونقوم بتربيع هذه النتيجة. يتم إجراء نفس العملية لحميع العينة. للقيام بذلك، نطرح قيمة حالة من المتوسط، ونقوم ونقوم بتربيع هذه النتيجة. يتم إجراء نفس العملية لحميع العينة. للقيام بذلك، نطرح قيمة حالة من المتوسط، ونقوم بتربيع هذه النتيجة. يتم إجراء نفس العملية لحميع العينة. للقيام بناح قيمة حالة من المتوسط، ونقوم بتربيع هذه النتيجة. يتم إجراء نفس العملية لتعليم العين إلى ألم العملية معموم على المسافات المربعة مقسومًا على (عدد الحالات ناقص واحد).

$$S^2 = \frac{\sum (x - \overline{X})^2}{n - 1}$$

على سبيل المثال، في السلسلة: 28، 29، 30، 98، 190. يكون المتوسط 75. ويتم حساب التباين في هذا التوزيع على النحو التالي:

$$S^{2} = (28-75)^{2} + (29-75)^{2} + (30-75)^{2} + (98-75)^{2} + (190-75)^{2} = 5026,$$
(5-1)

د. عريس مختار

من الممكن الحصول على النتيجة بنفس مقياس القياس الأصلي. فقط خذ الجذر التربيعي للتباين. نحصل بعد ذلك على الانحراف المعياري، الذي يشير إلى ما إذا كان المتوسط يمثل البيانات جيدًا.

$$S = \sqrt{S^2}$$

إذا كان الانحراف المعياري صغيرًا، فإن الملاحظات المختلفة تقع بالقرب من المتوسط. خلاف ذلك، فإن الملاحظات تنحرف عن المتوسط. حيث إذا كان الانحراف المعياري يساوي إلى الصفر، هذا يعني أن جميع الملاحظات لها نفس القيمة.

معامل الاختلاف

يعتمد حجم الانحراف المعياري على وحدة القياس. الانحراف المعياري المحسوب من البيانات المقاسة بالأيام، أكبر بكثير من البيانات المقاسة بالسنوات. وبالمثل، فإن الانحراف المعياري لمتغير "الراتب" بالدينار سيكون أكبر بكثير من الانحراف المعياري لمتغير "العمر" بالسنوات.

يعبر معامل الاختلاف عن الانحراف المعياري من حيث النسبة المئوية من المتوسط. هذا يجعل من الممكن مقارنة عدة متغيرات مع بعضها البعض، حتى لو كانت وحدة القياس مختلفة لكل متغير.

$$100 X = \frac{1}{100} X$$
معامل الاختلاف  $= \frac{1}{100} X$ 

Coefficient de variation = <u>écart-type</u> X 100 moyenne

إذا كان المعامل يساوي 100%، فإن الانحراف المعياري يساوي المتوسط.

الدرجات المعيارية (درجات Z): يسمى تبديل المتغير.

يتيح الانحراف المعياري إمكانية التقدير بدقة أكبر بكثير من متوسط موضع القيمة، مقارنة بالقيم الأخرى، أي وضع القيمة داخل توزيع العينة.

على سبيل المثال، إذا كان متوسط الفصل 70% في الاختبار، وكان الانحراف المعياري 5، فإن الدرجة 80% تكون جيدة بشكل خاص، لأن قيمة الانحراف المعياري أعلى من المتوسط. من ناحية أخرى، إذا كان الانحراف المعياري هو 15، تصبح الملاحظة أقل وضوحًا.
من الممكن تحديد الموضع النسبي لكل ملاحظة، عن طريق حساب ما يسمى بالدرجة المعيارية، أو درجة Z. وحساب هذه الدرجة، هو قيمة الملاحظة مطروحًا منها المتوسط مقسومًا على الانحراف المعياري.

$$\frac{\text{Score Z} = \frac{\text{valeur} - \text{moyenne}}{\text{écart-type}} \qquad \qquad Z = \frac{Xi - \bar{X}}{S^2}$$

تتيح لك الدرجة الموحدة معرفة عدد الانحرافات المعيارية، التي تقيس بعد الملاحظة عن المتوسط الحسابي لها.

في الحالة المحددة، عند تحويل قيم المتغير إلى درجات Z، يصبح المتوسط دائمًا مساويًا لـ 0 والانحراف المعياري يساوي دائمًا 1. إذا كانت الملاحظة مساوية للمتوسط، فإن نظيرتها في درجة Z ستكون 0، وإذا كانت الملاحظة تساوي انحراف معياري واحد فوق المتوسط، ستكون نقاطه Z تساوي 1.

تمثل درجات Z السلبية قيمًا أقل من المتوسط.

10-3- إجراءات التحليل الوصفي:

لإجراء تحليل وصفي، انقر فوق " تحليل" (Analyse) في شريط الأدوات. واختر "إحصائيات وصف"
 وصفية" (Statistiques Descriptives) من القائمة المنسدلة، ثم اختر " وصف"
 (Descriptives) من القائمة المنسدلة الثانية.

| Fichier | Edit | ion Affichag             | je <u>D</u> onnées | <u>T</u> ransformer | <u>A</u> nalyse | <u>Marketing</u> direct       | <u>G</u> raphiques | <u>U</u> tilitaires Fen | être Aide |
|---------|------|--------------------------|--------------------|---------------------|-----------------|-------------------------------|--------------------|-------------------------|-----------|
|         |      |                          |                    | - 📆                 | Rapp            | ports                         | •                  |                         |           |
|         |      |                          | •                  |                     | Statis          | stiqu <u>e</u> s descriptives |                    | 123 Fréquences          | 3         |
|         |      |                          |                    |                     | Table           | eaux                          | +                  | Ho Descriptives         | s         |
|         |      | است01_س30                | است01_س31          | است01_س32           | Com             | parer les moyennes            | F                  | A Explorer              | 4.        |
| 1       |      | تعليم الكبار             | تعم                |                     | Modè            | ele linéaire <u>g</u> énéral  | +                  | Tableaux cr             | nisés     |
| 2       |      | ئدرىب مهن <mark>ى</mark> | تعم                |                     | Modè            | eles linéaires génér          | alisés 🕨 🕨         |                         |           |
| 3       |      | تعليم الكبار             | تعم                |                     | Modè            | eles Mi <u>x</u> tes          | •                  | Analyse TO              | KF        |
| 4       |      | ئدرىب مەنى               | У                  |                     | Corré           | élation                       | •                  | Rapport                 | _         |
| 5       |      | طالب بكلية               | تعم                | -                   | Régr            | ession                        | •                  | Tracés <u>P</u> -P.     |           |
| 6       |      | طالب بكلية               | تعم                |                     | L <u>o</u> g L  | _inéaire                      | •                  | Tracé <u>Q</u> -Q       |           |
| 7       |      | تدريب مهني               | تعم                |                     | Rése            | eaux neuronaux                | *                  |                         |           |
| 8       |      | لست بالمدرسة             | У                  |                     |                 |                               |                    |                         |           |

 بعد ذلك، حدد المتغير (المتغيرات) المختار، وقم بنقله (هم) إلى مربع المتغير على اليمين، باستخدام السهم.

ملاحظة: إذا لم تظهر قائمة المتغيرات كما هو موضح، فإن بعض خيارات SPSS لم يتم ضبطها بشكل صحيح.

د. عرب مختار

3. بالتحقق من خيار تخزين القيم المعيارية في المتغيرات في مربع الحوار، ينشئ SPSS متغيرًا جديدًا يحتوي على التحويل إلى درجة Z. يحمل هذا المتغير الجديد نفس اسم المتغير الأصلي، ولكنه يبدأ ب "Z ". في المثال أدناه، سيتم تسمية المتغير الجديد الذي يحتوي على قيم Z المحولة باسم " السنZ ".

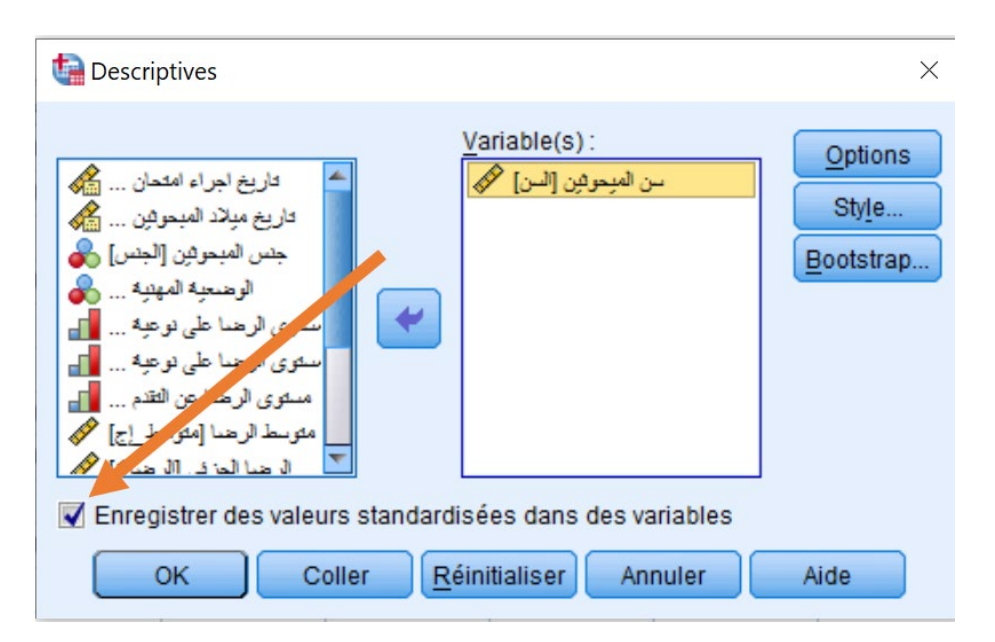

#### الخيارات: المعلومات المطلوبة

عند النقر فوق الزر "خيارات"، في مربع الحوار الأول، تحصل على مربع جديد. هذا يجعل من الممكن إضافة معلومات أخرى إلى تلك المقدمة بشكل افتراضي في جداول النتائج. بالإضافة إلى المتوسط، الانحراف المعياري، المدى، القيم الدنيا والقصوى، تتوفر المؤشرات التالية كخيارات:

| Descriptives : Options                    | $\times$ |
|-------------------------------------------|----------|
| ✓ Moyenne                                 |          |
| Dispersion                                | _        |
| 🗹 Ecart type 📝 Minimum                    |          |
| Variance Variance                         |          |
| Plage <u>E</u> .S Moyenne                 |          |
| Distribution                              |          |
| Ordre d'affichage                         |          |
| Liste des variables                       |          |
| ◎ <u>A</u> lphabétique                    |          |
| O Moyennes dans l'ordre croissant         |          |
| O Moyennes <u>d</u> ans l'ordre décroissa | nt       |
| Poursuivre Annuler Aide                   |          |

الجزء الأول

يمكنك بعد ذلك، اختيار المعلومات التي ترغب في الحصول عليها، فيما يتعلق بتشتت، توزيع، ترتيب وعرض المعلومات. التشتت: • المتوسط: متوسط المشاهدات. • المجموع: مجموع كل الملاحظات. • الانحراف المعياري: الانحراف المعياري للتوزيع. • التباين: تباين التوزيع. النطاق: يشير إلى الفرق بين القيمة الأصغر والأكبر. الحد الأدنى: أصغر قيمة للمتغير. • الحد الأقصى: أكبر قيمة للمتغير. • SE: الخطأ المعياري للمتوسط. التوزيع: • التفرطح: مؤشر التسطيح • الانحراف: مؤشر عدم التماثل لفهم هذه القرائن بشكل أفضل، راجع التذكير النظري لإجراء الاستكشاف. ترتيب الظهور • **قائمة المتغيرات:** يتم تقديم المعلومات وفقًا للترتيب الذي أدخلت به المتغيرات في مربع الحوار . • أبجديًا: يتم ترتيب المتغيرات أبجديًا. • الوسائل بترتيب تصاعدى: يتم ترتيب المتغيرات من الأصغر إلى الأكبر. • المتوسطات بترتيب تنازلي: لا تزال المتغيرات مرتبة وفقًا لمتوسطاتها، ولكن هذه المرة من الأكبر إلى الأصغر. د. عريس مختار 74

الجزء الأول

التفسير:

جدول الإحصاء الوصفي

يوضح الجدول عدد الملاحظات الصحيحة لكل متغير تم اختياره. يمثل السطر "N valid" عدد الملاحظات التي توجد لها قيمة صالحة لجميع المتغيرات، التي تمت دراستها في الإجراء.

| Statistiques descriptives |    |     |      |      |           |           |           |
|---------------------------|----|-----|------|------|-----------|-----------|-----------|
|                           |    | Pla | Mini | Maxi | Моу       | Ecar      | Var       |
|                           | Ν  | ge  | mum  | mum  | enne      | t type    | iance     |
| السن سن<br>الميحوثين      | 10 | 8   | 22   | 30   | 24,<br>60 | 2,36<br>6 | 5,6<br>00 |
| N valide<br>(liste)       | 10 |     |      |      |           |           |           |

في هذا المثال، أجاب 10 مشاركين عن السؤال حول أعمارهم. أي هناك 10 قيماً صالحة عند ارتباط المتغيرين. هذا يعنى أنه لا توجد قيماً مفقودةً.

يشير عمود "ا**لمدى**" إلى الفرق بين 22 و 30 عامًا، أي الفرق بين القيمة الدنيا والقيمة القصوي.

يُظهر العمود السادس الانحراف المعياري للتوزيع. نلاحظ أنه في حالة العمر ، تنحرف الملاحظات عن المتوسط بأقل من سنتين ونصف.

#### الدرجة Z:

نظرًا لأننا حددنا الخيار "حفظ القيم الموحدة في المتغيرات" في مربع الحوار الخاص بإجراء الوصف، فإننا نجد الآن في العمود الأخير من قاعدة البيانات، متغيرًا جديدًا يشير إلى درجات العمر الموحدة. يجب نقل المتغير لمقارنة قيم Z بسهولة أكبر مع القيم الأولية لمتغير السن.

الجزء الأول

| تاريخ_الميلاد | السن | السنZ    | الجس | وضعية مهتية     |
|---------------|------|----------|------|-----------------|
| 29.02.1996    | 26   | ,59161   | أنثى | في إطار التكوين |
| 23.02.1999    | 23   | -,67612  | نکر  | في إطار التكوين |
| 10.12.2000    | 22   | -1,09870 | أنثى | المساعدة في     |
| 14.04.1998    | 24   | -,25355  | تكر  | لهال (باحث عن   |
| 09.11.1996    | 26   | ,59161   | أنثى | لهال (باحث عن   |
| 15.12.1998    | 24   | -,25355  | أنثى | المساعدة في     |
| 03.03.1997    | 25   | ,16903   | أنثى | في إطار التكوين |
| 18.09.1992    | 30   | 2,28192  | نكر  | في إطار التكوين |
| 16.12.1998    | 24   | -,25355  | تكر  | أخرى            |
| 09.03.2000    | 22   | -1,09870 | أنثى | لمال (باحث عن   |
|               |      |          |      |                 |

أول مشارك عمره 26 سنة. بالنظر إلى درجة Z المقابلة، يمكننا القول:

1- قيمة هذه الملاحظة أكبر من المتوسط، بسبب التكافؤ الإيجابي (0.59) لقيمة Z.
 2- هذه الملاحظة 0.59، تعني انحراف معياري أكبر من المتوسط.
 المشارك الثاني عمره 23 سنة. فبالنسبة لهذه القيمة:

1 - أقل من المتوسط.
 2 - بتعبير أدق (- 0.67) انحراف معياري أقل من المتوسط.
 باختصار ، تعطي الدرجة Z جزأين أساسيين من المعلومات حول موضع الملاحظة داخل التوزيع:
 1 - هي الملاحظة أعلاه أكبر من المتوسط (+)، أو أقل من المتوسط (-).
 2 - إلى أي مدى تبعد الملاحظة في الانحراف المعياري عن المتوسط.
 2 - إلى أي مدى تبعد الملاحظة في الانحراف المعياري عن العالية جدًا (4 وما فوق).

#### 11-إجراء المستكشف:

#### تذكير نظري

يأخذ هذا القسم قاعدة بيانات customer\_dbase.sav، كمصدر بيانات في الرسوم التوضيحية لتقنيات التحليل. تحتوي قاعدة البيانات هذه على أوقات 5000 مبحوثاً حول موضوع وسائل النقل.

يوفر الأمر Explorer إمكانية الوصول إلى إحصائيات وصفية إضافية، بالإضافة إلى الرسوم البيانية التي تساعد على فهم البيانات بشكل أفضل.

ما الذي يجب فحصه في التوزيع؟

القيم المتطرفة على يسار أو يمين منحنى التوزيع: قد تكون هذه أخطاء في التسجيل، أو إدخال البيانات التى يجب تصحيحها، أو استبعادها من التحليل.

 2. تناسق التوزيع: لدينا مؤشرات عدم التناسق (الانحراف)، التسطيح (التفرطح)، التي يوفرها جدول المستكشف. سنرى هذه المعلمات في بضعة أسطر.

3. قمم الرسم البياني: يشير وجود قمتين (نتوءين) إلى تأثير متغير آخر، مثل الجنس (قمة للنساء وأخرى للرجال). إذا كان هذا هو الحال، يجب أن ننتقل إلى إخراج الإحصاءات الوصفية المفصولة حسب الجنس.

1-11- الإحصائيات التي يوفرها الأمر Explorer:

الإحصاء الوصفي: المعروف بالمتوسط، الانحراف المعياري، التباين، المدى العام، الحد الأقصى والحد الأدنى للقيمة.

تقليص 5%: تعني متوسط محسوب بإزالة 5% من كل جانب من التوزيع. لذلك يُحسب المتوسط على أساس القيم الواقعة بين أقل 5% وأعلى 5%. هذا يجعل من الممكن إزالة القيم القصوى من حساب المتوسط، مما يجعله أكثر دقة. لأنه أقل تعرضًا للأخطاء. إنه بديل للوسيط، إذا كان هناك العديد من القيم المتطرفة.

الوسيط: نقطة منتصف التوزيع. تكمن مشكلة الوسيط في أنه يتجاهل الكثير من المعلومات. على سبيل المثال، في هذه السلسلة المكونة من خمسة أرقام: 28، 29، 30، 31، 22، فالقيمة 30 هي القيمة الوسطى (الوسيط)، كذلك هي نفس قيمة الوسيط لهذه الأعداد الخمسة الأخرى: 28، 29، 30، 90، 125. وهنا يتجاهل الوسيط جميع الانحرافات بين قيم التوزيع. لهذا السبب، غالبًا ما يفضل المتوسط.

المدى الربيعي: المسافة بين النسبة المئوية الخامسة والعشرين والخامسة والسبعين. وبالتالي، فهي الفترة التي نجد فيها 50% من موضوعات التوزيع (25% فوق الوسيط، و25% أقل من المتوسط). وبالتالي فإن هذه الإحصائية أقل تأثرًا بالقيم القصوى. يتأثر الفاصل دائمًا بالقيم القصوى.

|            | Descriptive                                            | es                                                                                                   |          |
|------------|--------------------------------------------------------|----------------------------------------------------------------------------------------------------|----------|
|            |                                                        | Statisti                                                                                             | Erreur   |
|            |                                                        | ques                                                                                                 | standard |
| age Age en | Moyenne                                                | 47,03                                                                                                | ,251     |
| années     | Intervalle de B<br>confiance à 95 % pour la inférieure | orne 46,53<br>e 46,53                                                                                |          |
|            | moyenne B<br>supérieu                                  | orne 47,52<br>re                                                                                     |          |
|            | Moyenne tronquée à 5 %                                 | neBorne<br>supérieure47,52Moyenne tronquée à 5 %46,89Médiane47,00Variance315,78<br>5Ecart type17,770 |          |
|            | Médiane (Variance )                                    | 47,00                                                                                                |          |
|            | Variance                                               | 315,78<br>5                                                                                          |          |
|            | Ecart type                                             | 17,770                                                                                               |          |
|            | Minimum                                                | 18                                                                                                   |          |
|            | Maximum                                                | 79                                                                                                   |          |
|            | Plage                                                  | 61                                                                                                   |          |
|            | Plage interquartile                                    | 31                                                                                                   |          |
|            | Asymétrie                                              | ,091                                                                                                 | ,035     |
|            | Kurtosis                                               | -1,187                                                                                               | ,069     |

عدم التماثل: يتغير مؤشر التناظر (موضع ذروة التوزيع) فوق الصفر وتحته. كلما ارتفعت القيمة الإيجابية للمؤشر، كلما تحولت القمة نحو القيم المنخفضة (التناظر الإيجابي، انظر القسم ب في الشكل التالي). كلما ارتفعت القيمة السلبية للمؤشر، كلما تحولت القمة نحو القيم الأعلى (التناظر السلبي، انظر القسم أ). التناظر المثالي يساوي الصفر (0).

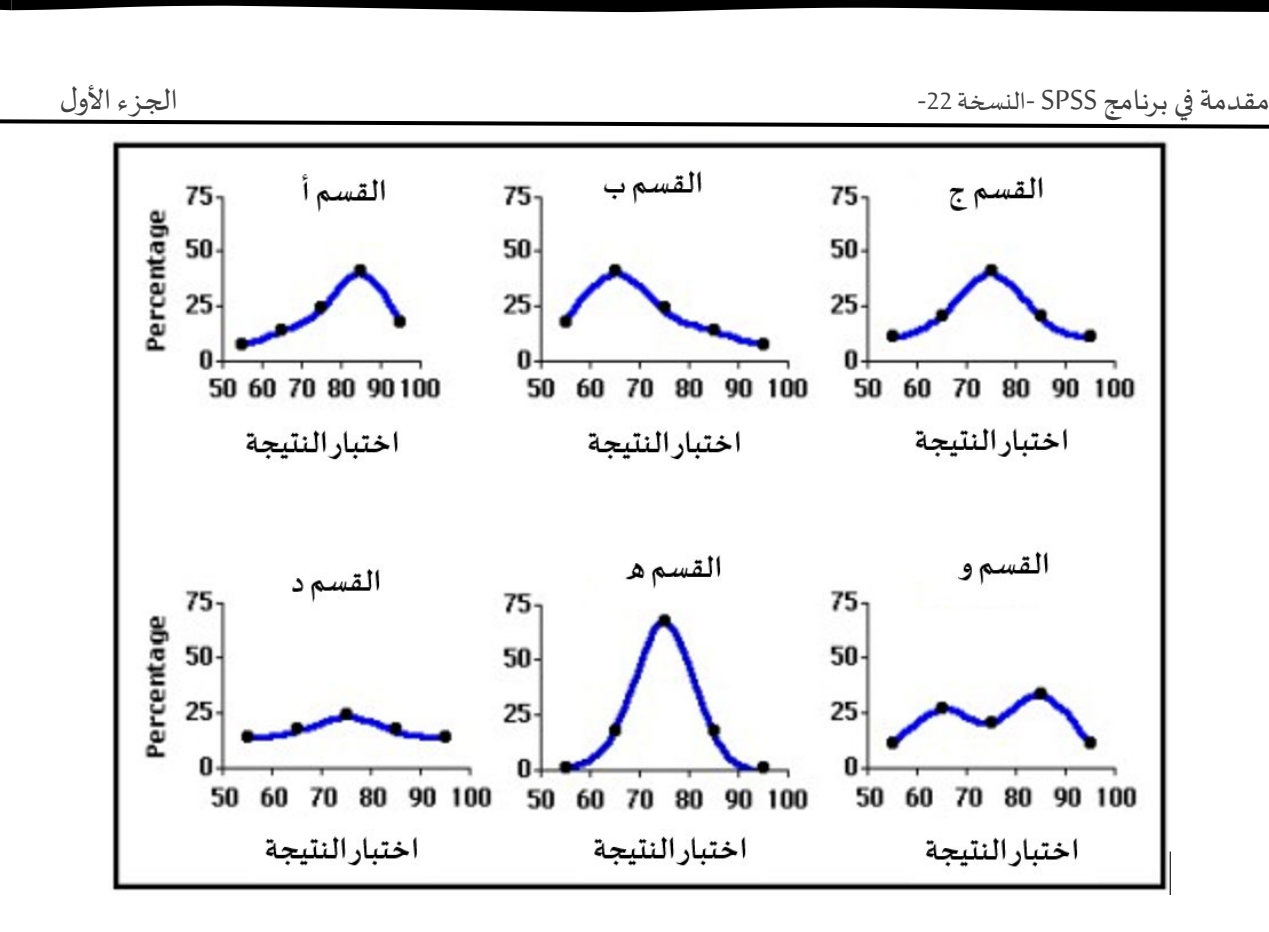

التسطيح: مؤشر تسطيح التوزيع. بالمقارنة مع التوزيع الطبيعي (القسم ج)، يشير المؤشر الإيجابي العالي إلى أن التوزيع بلغ ذروته بشدة (القسم ه)، بينما يشير المؤشر السلبي إلى تسطيح واضح (القسم د). كلما اتجهت القيمة نحو الصفر، كلما اتجه التوزيع نحو الحالة الطبيعية.

لا توجد مشكلة تناظر أو تفرطح كبير إذا كانت نسبة هذه القيم إلى خطأها القياسي بين -2 و+2.

القيم المتطرفة

يجب أن يتحدى الباحث وجود القيم المتطرفة. في الواقع، لقد رأينا أن هذه القيم يمكن أن تكون أخطاء قياس، أو أخطاء في إدخال البيانات. فمن الضروري، فحص طبيعة القيم المتطرفة، لاكتشاف الأخطاء المنهجية في القياس، أو إدخال البيانات.

### 11-2- إجراءات تنفيذ الأمر استكشاف:

1. لتنفيذ الأمر "استكشاف"، انقر فوق " تحليل" على شريط الأدوات. ثم اختر Statistiques من القائمة المنسدلة الثانية. Descriptive من القائمة المنسدلة، ثم اختر Explore من القائمة المنسدلة الثانية.

أدخل المتغير المراد وصفه في مربع قائمة المتغيرات التابعة. يسمح لك مربع العرض باختيار ما إذا كنت ترغب في الحصول فقط على جدول الإحصائيات الوصفية (الإحصائيات)، أو الرسم البياني (المخططات)، أو كليهما معاً. بشكل افتراضي، ينتج SPSS الرسم البياني للساق والأوراق.

3. يسمح لك مربع قائمة العوامل بإخراج مجموعات مختلفة من الإحصائيات الوصفية للمتغير. تتكون هذه المجموعات من فئات المتغير الفئوي ذي الصلة. على سبيل المثال، إذا أدخلت المتغير الوهمي: الجنس في مربع قائمة العوامل، فستحصل على الإحصائيات الوصفية للمتغير للرجال(الجنس=1)، والنساء (الجنس=2).

4. يمكنك اختيار ما تريد الإشارة إليه على الملصقات، عن طريق إدخال متغير في مربع الحالات حسب التسمية. سترى بعد ذلك في الرسم البياني النقاط المحددة بواسطة هذا المتغير نفسه. 5. لجعل SPSS يقوم بتنفيذ الأمر، انقر فوق " **موافق**".

خيار الإحصائيات:

| 🙀 Explorer : Statistiques                                                        | $\times$ |
|----------------------------------------------------------------------------------|----------|
| Descriptives<br>Intervalle de confiance pour la moyenne : 95                     | %        |
| <ul> <li>M-estimateurs</li> <li>Valeurs extrêmes</li> <li>Percentiles</li> </ul> |          |
| Poursuivre Annuler Aide                                                          |          |

باستخدام زر الإحصائيات، يمكنك تحديد فاصل الثقة للمتوسط (فترة الثقة للمتوسط). حد الخطأ المقبول عمومًا هو 5٪. لذلك، يتم تعيين فاصل الثقة عند 95٪.

يسمح خيار م-مقدر (M-estimateurs)، بتقدير المتوسط بطرق أخرى، باستخدام أوزان معقدة.

يتم استخدام خيار القيم القصوى (Valeurs extrêmes)، لتحديد أكبر وأصغر 5 قيم للمتغير الموصوف. في الجدول، سترى أيضًا رقم الملاحظة، بحيث يمكنك العثور عليها في قاعدة البيانات الخاصة بك.

يتيح لك خيار النسب المئوية (Percentiles)، بإنشاء جدول ترى فيه قيمة للمتغير المرتبط بالمائينيات (تقسم السلسلة إلى 100 جزء متساو): الخامسة، العاشرة، الخامسة والعشرون، الخمسون والخامسة والسبعون والتسعون والخامسة والتسعون. يُظهر الصف الثاني من الجدول نقاط الفصل الربعية (25، 50، و75 في المائة.

للوصول إلى هذه المعلومات، ما عليك سوى تحديد المربعات المقابلة والنقر فوق "متابعة".

| الجزء الأول |                                                                                                    | النسخة 22-                                                | مقدمة في برنامج SPSS - |
|-------------|----------------------------------------------------------------------------------------------------|-----------------------------------------------------------|------------------------|
|             |                                                                                                    | ياني:                                                     | خيار الرسم الب         |
|             | ta Explorer : Tracés                                                                                                    | ×                                                         |                        |
|             | Boîtes à moustaches<br>Niveaux de <u>f</u> acteur<br><u>Dépendantes</u><br>Aucu <u>n</u>                                                                                                    | Caractéristique<br>Tige et feuille<br><u>H</u> istogramme |                        |
|             | <ul> <li>Tracés de répartition gaussiens avec tests</li> <li>Propagation/niveau avec test de Levene</li> <li>Aucun</li> <li>Estimation d'exposants</li> <li>Transformation Puissance : Log népérie</li> <li>Sans transformation</li> </ul> |                                                           |                        |
|             | Poursuivre Annuler A                                                                                                    | ide                                                       |                        |

عند النقر فوق الزر Tracés يكون لديك حق الوصول إلى مربع حوار جديد، يسمح لك باختيار الرسم البياني (الأشكال البيانية) الذي تريده، إما الأعمدة البيانية، الدائرة النسبية أو المدرج التكراري، أو كلهم.

تكون الاختيارات الموجودة في هذا المربع مناسبة، عندما يكون لديك:

- أكثر من متغير مستمر واحد للتوثيق.
- 2) وجود متغير فئوي كعامل (قائمة العوامل).

يقوم خيار Niveaux de facteur بإنشاء العديد من الأشكال البيانية، حيث توجد القيم (مجموعات) المتضمنة في مربع المتغير الفئوي Liste de facteur. في مثال متغير الجنس، سيكون هناك عمود يمثل الرجال، وآخر للنساء. ينشئ الخيار Dépendantes، شكلا واحدًا يحتوي على جميع المتغيرات الموجودة في مربع قائمة المتغيرات التابعة، بغض النظر عن وجود عامل أم لا.

بشكل افتراضي، تترك "مستويات العوامل "محددة".

أخيرًا، يمكنك فحص الحالة الطبيعية للتوزيع من خيار Tracés de répartition gaussiens . عند الانتهاء، انقر فوق "متابعة".

الجزء الأول

مقدمة في برنامج SPSS -النسخة 22-

خيار: القيم المفقودة:

|    | Explorer : Options                            |
|----|-----------------------------------------------|
| ۲١ | /aleurs manquantes                            |
| (  | Exclure toute observation incomplète          |
| (  | Exclure seulement les composantes non valides |
| (  | Signaler les valeurs manquantes               |

يتم استخدام زر الخيارات لتحديد ما تريد القيام به بالقيم المفقودة.

- استبعاد أي ملاحظات غير كاملة (افتراضي): سيتم استبعاد جميع الملاحظات ذات القيمة المفقودة من التحليلات. إذا كان لديك أكثر من متغير واحد مستمر، في مربع قائمة المتغيرات التابعة، فهذا يعني أن الحالات التي تم إسقاطها بسبب عدم وجود قيمة لمتغير واحد، سيتم استبعادها أيضًا لجميع المتغيرات الأخرى من التحليل، حتى لو كان في الأخير، هناك لا توجد قيمة مفقودة في الملاحظات المستبعدة مستبعدة مستبعدة مستبعدة مستبعدة مستبعدة المتغيرات القيمة المتغيرات التابعة، فهذا المتغيرات التي تم إسقاطها بسبب عدم وجود قيمة لمتغير واحد، سيتم استبعادها أيضًا لجميع المتغيرات الأخرى من التحليل، حتى لو كان في الأخير، هناك لا توجد قيمة مفقودة في الملاحظات المستبعدة مستبعادها المتغيرات الأخرى من التحليل، حتى لو كان في الأخير، المتغيرات الوصفية للحالات ذات القيم الصالحة، المستبعدة مستبعًا. بمعنى آخر، يحسب هذا الخيار الإحصائيات الوصفية للحالات ذات القيم الصالحة، لجميع المتغيرات المستمرة، المدرجة في مربع قائمة المتغيرات التابعة.

استبعاد المكونات غير الصالحة فقط: هذا الخيار يعالج متغير القيم المفقودة حسب المتغير.
 هذا هو الاختيار عندما يكون لديك أكثر من متغير واحد في مربع قائمة المتغيرات التابعة.

- وضع علامة على القيم المفقودة: يكون هذا الخيار مناسبًا فقط عند إدراج عامل في مربع قائمة العوامل. يسمح لك بإنشاء فئة محددة للقيم المفقودة للعامل، وينتج نفس الإحصائيات الوصفية. عادة، لن يعطي SPSS إحصائيات وصفية لمجموعة "القيمة المفقودة" للعامل. ينشئ هذا الخيار مجموعة فرعية "قيمة مفقودة"، ويصف الإحصائيات الوصفية لهذه المجموعة الفرعية.

عندما تنتهى من تحديد اختياراتك، انقر فوق الزر "متابعة".

التفسير:

أجرينا تحليلًا وصفيًا باستخدام الأمر Explorer. المتغير الموصوف هو السن، والعامل هو متغير الجنس. الجدول الأول يبين أن هناك 100 % من الملاحظات الصحيحة للإناث والذكور لمتغير السن. لذلك لا توجد بيانات مفقودة. شارك ما مجموعه 2482 رجلا و2518 امرأةً في الدراسة، وتم إجراء التحليلات على أساس السن.

|        |           |     | Observations |  |          |     |        |  |
|--------|-----------|-----|--------------|--|----------|-----|--------|--|
|        |           |     | Valide       |  | Manquant |     | Total  |  |
|        | ge        |     | Pourc        |  | Pourc    |     | Pourc  |  |
|        | nder Sexe | N   | entage       |  | entage   | ٢   | entage |  |
| age    | 0         | 2   | 100,0        |  | 0.0%     | 2   | 100,0  |  |
| Age en | Homme     | 482 | %            |  | 0,078    | 482 | %      |  |
| années | 1         | 2   | 100,0        |  | 0.0%     | 2   | 100,0  |  |
|        | Femme     | 518 | %            |  | 0,0%     | 518 | %      |  |

| Récanitulatif | de | traitement de | es ob  | servations  |
|---------------|----|---------------|--------|-------------|
|               | ue | u ancincin u  | 53 UN; | 501 Valion5 |

### الإحصاء الوصفي

الجدول الثاني يعطي الإحصاء الوصفي لمتغير السن، حسب جنس المبحوثين.

من ناحية أخرى، يبدو أن الرجال يتكافؤون مع النساء، إذا اعتمدنا على متوسط كل منهم . لا يبدو أن القيم المتطرفة تؤثر على المتوسط كثيرًا.

من ناحية أخرى، يكون الانحراف المعياري أقل بقليل من 18 سنة، في كلتا الحالتين (لدى الرجال والنساء)، مما يشير إلى أن الملاحظات تنحرف عن المتوسط. يبدو أن هناك الكثير من الاختلاف بين الملاحظات.

أخيرًا، يوضح مؤشر التناظر أنه في كلتا الحالتين، يتم تحويل ذروة التوزيع نحو القيم المنخفضة، ويشير مؤشر التفرطح إلى تكافؤ الذروة عند الرجال والنساء. بالنظر إلى أن النسبة بين هذه القيم وخطأها القياسي كلها أكبر من 0.02، يمكننا اعتبار أن توزيع السن لا يتبع التوزيع الطبيعي.

|               |            | Descriptives                                                       |                  |                        |
|---------------|------------|--------------------------------------------------------------------|------------------|------------------------|
|               | gena       | der Sexe                                                           | Statisti<br>ques | Err<br>eur<br>standard |
| age<br>Age en | 0<br>Homme | Moyenne                                                            | 47,21            | ,35<br>7               |
| années        |            | Intervalle de confiance Borne<br>à 95 % pour la moyenne inférieure | 46,51            |                        |
|               |            | Borne<br>supérieure                                                | 47,91            |                        |
|               |            | Moyenne tronquée à 5 %                                             | 47,10            |                        |
|               |            | Médiane                                                            | 47,00            |                        |
|               |            | Variance                                                           | 316,16           |                        |
|               |            | Ecart type                                                         | 17,781           |                        |
|               |            | Minimum                                                            | 18               |                        |
|               |            | Maximum                                                            | 79               |                        |
|               |            | Plage                                                              | 61               |                        |
|               |            | Plage interquartile                                                | 31               |                        |
|               |            | Asymétrie                                                          | ,059             | ,04<br>9               |
|               |            | Kurtosis                                                           | -1,180           | ,09<br>8               |
|               | 1<br>Femme | Moyenne                                                            | 46,85            | ,35<br>4               |
|               |            | Intervalle de confiance Borne<br>à 95 % pour la moyenne inférieure | 46,15            |                        |
|               |            | Borne<br>supérieure                                                | 47,54            |                        |
|               |            | Moyenne tronquée à 5 %                                             | 46,68            |                        |
|               |            | Médiane                                                            | 46,00            |                        |
|               |            | Variance                                                           | 315,47           |                        |
|               |            | Ecart type                                                         | 17,762           |                        |
|               |            | Minimum                                                            | 18               |                        |
|               |            | Maximum                                                            | 79               |                        |
|               |            | Plage                                                              | 61               |                        |
|               |            | Plage interquartile                                                | 31               |                        |
|               |            | Asymétrie                                                          | ,122             | ,04<br>9               |
|               |            | Kurtosis                                                           | -1,191           | ,09<br>8               |

الجزء الأول

12-الأشكال البيانية

1-12- الدائرة النسبية:

تذكير نظري

من الممكن تمثيل النسب التي تحتلها كل من قيم المتغير الفئوي بيانياً. ينقل شكل الدائرة النسبية بصريًا نفس المعلومات التي يقدمها جدول التوزيع التكراري.

تتناسب كل زاوية من الدائرة مع عدد تكرارات كل قيمة محتملة للمتغير الفئوي المختار .

يوضح الرسم البياني أدناه نسبة الأشخاص لكل قيمة محتملة لمتغير (**agecat)** الصالحة والمفقودة.

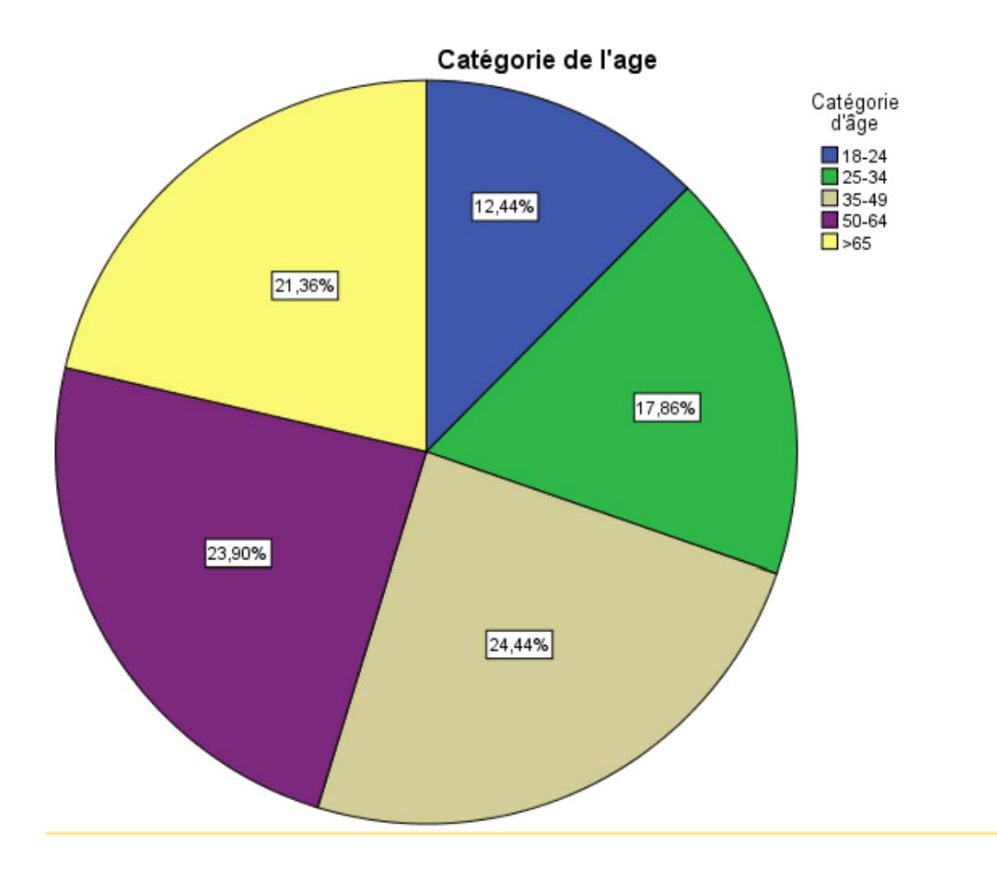

الاجراء المتبع لرسم الشكل البياني:

لإنشاء شكل دائري، انقر على الرسوم البيانية (Graphiques) في شريط الأدوات، ثم انقر على مربعات حوار الإصدار القديم (Boite de dialogue ancienne version) في القائمة المنسدلة الأولى. ثم حدد الدائرة (circulaire) في القائمة الموالية.

|   | الجزء الأول               |                              |                     |                                      |                                               | -22 4                         | لامج SPSS -النسخا       | مقدمة في برن |  |
|---|---------------------------|------------------------------|---------------------|--------------------------------------|-----------------------------------------------|-------------------------------|-------------------------|--------------|--|
|   | <u>T</u> ransforme        | r <u>A</u> nalyse            | Marketing direct    | <u>G</u> raphiques                   | <u>U</u> tilitaires                           | Fenêtre A                     | Nide                    |              |  |
|   | Largeur                   | Décimales                    |                     | Générateu<br>Sélecteur (<br>Comparer | r de graphiqu<br>de modèles d<br>les sous-aro | ies<br>le représentat<br>upes | ions <u>g</u> raphiques | -<br>        |  |
|   | 4                         | 0                            | Membre d'un syndica | Diagramm                             | ies de variabl                                | es de régress                 | sion                    |              |  |
|   | 4                         | Barres                       |                     | Boîtes de                            | Boîtes de dialogue ancienne version           |                               |                         |              |  |
|   | 4                         | Barres <u>3</u> D<br>Courbes |                     | z l'employeur                        | actuel (catéç                                 | g {1, Moins<br>{0, Non}       | d Aucun<br>Aucun        | 6            |  |
| 1 | 8                         |                              |                     | illiers (\$)                         |                                               | Aucun                         | Aucun                   | 10           |  |
| _ | 8                         | Surface                      | S                   |                                      |                                               | Aucun                         | Aucun                   | 10           |  |
|   | 8                         | Plafond                      | -plancher           | en milliers (\$)<br>(100)            |                                               | {1, Inf a \$<br>Aucun         | Aucun Aucun             | 6<br>10      |  |
| 1 | 8                         | 📖 Boîte à                    | moustaches          | en milliers (\$)                     |                                               | Aucun                         | Aucun                   | 10           |  |
|   | 8 Barre d'erreur          |                              | en log              |                                      | Aucun                                         | Aucun                         | 10                      |              |  |
|   | 8                         | 🦲 Pyramic                    | de de population    | ers (\$)                             |                                               | Aucun                         | Aucun                   | 10           |  |
|   | 4                         | 🔣 Di <u>s</u> pers           | ion/Points          | e                                    |                                               | {0, Non}                      | . Aucun                 | 7            |  |
| I | A CONTRACTOR OF THE OWNER | 🔒 Histogra                   | amme                | Contractor of the state of the       |                                               | 1000                          |                         |              |  |

في المربع الأول، يجب أن تختار ما ستمثله كل نقطة، وهي كالتالي:

| 🥼 Gra             | phique circulaires                                                                                                    | ×  |
|-------------------|----------------------------------------------------------------------------------------------------|----|
| © R<br>© R<br>⊙ V | nées du graphique<br>Récapitulatifs pour groupes d'observatior<br>Récapitulatifs pour <u>v</u> ariables distinctes<br>'aleurs des observat <u>i</u> ons individuelles | IS |
|                   | Définir Annuler Aide                                                                                                    |    |

ملخصات لمجموعات الحالات: تظهر الزوايا عدد التكرارات بالتناسب مع كل قيمة من قيم المتغير الفئوي. هذا هو الخيار الافتراضي.

ملخصات المتغيرات المميزة: تُظهر مجموع كل الملاحظات للمتغيرات المختارة.

قيم الحالة الفردية: يوضح الرسم البياني لكل حالة.

لذلك، تترك **ملخصات لمجموعات الحالات** محددة، لأنك تريد أن ترى بشكل بياني النسب التي تحتلها كل قيمة من قيم المتغير الفئوي.

3. ثم انقر فوق الزر Définir، وسترى مربع حوار ثانٍ. تقوم بإدخال المتغير المراد وصفه في تحديد القطاعات بواسطة (définir les tranches par).

| الجزء الأول                                                                                                    | -22 -النسخة SP                                                                       | م <i>قد</i> مة في برنامج SS                                                                                       |
|----------------------------------------------------------------------------------------------------|--------------------------------------------------------------------------------------|----------------------------------------------------------------------------------------------------|
| Définir le graphique circul                                                                                                    | aire : Récapitulatifs de groupes d'observations                                      | × .                                                                                                    |
| Definir le graphique circul <ul> <li>Definir le graphique circul</li> <li>Identifiant Client [</li> <li>Indicateur géogra</li> <li>Indicateur géogra</li> <li>Sexe [gender]</li> <li>Age en années [a</li> <li>Birth month [birth</li> <li>Birth month [birth</li> <li>Catégorie d'empl</li> <li>Catégorie d'empl</li> <li>Nombre d'année</li> <li>Nombre d'année</li> <li>Nombre d'année</li> <li>Retraité(e) [retire]</li> <li>Revenu du foyer</li> <li>Débit carte de cré</li> <li>Débit carte de cré</li> <li>Autres dettes en</li> <li>Autres dettes en</li> <li>Autres dettes en</li> <li>Modèle</li> <li>Utiliser les spécification</li> <li>Fichier</li> </ul> <li>Numar d'année</li> <li>Autres dettes en</li> <li>Autres dettes en</li> <li>Autres dettes en</li> <li>Autres dettes en</li> <li>Autres dettes en</li> <li>Autres dettes en</li> | عند : Récapitulatifs de groupes d'observations                                       | مقدمة في برنامج SS<br>×<br>آيتات<br>إيتان<br>إيتان<br>بيكنك أن أ<br>عدد الملا<br>الميزة. وبشكل عا<br>ثم تقوم بالذ |
|                                                                                                    | وذج: إعادة إنتاج الشكل البياني                                                       | خيار النمر                                                                                                    |
| خصائص المحددة لشكل سابق.                                                                                                    | ، من استخدام مواصفات الشكل، يمكنك إنشاء شكلك من ال<br>بن: امنح الرسم البياني عنوانًا | عند التحقق<br><b>خ</b> يار العناو                                                                                 |
| المرابقة المراجع المرابع                                                                                                    |                                                                                      | ··· - 11                                                                                                    |
| مدلك ايصا إدراج مارحطه اسعل                                                                                                    | ا الحيار إعطاء عنوان، وعنوان ترغي للسكل الحاص بك. ي                                  | ینیخ لک ها                                                                                                    |
| , Fourse                                                                                                    | دما تنتهي من كتابة جميع المعلومات، انقر فوق الزر 💴                                   | الرسم البياني. عد                                                                                                 |
|                                                                                                    |                                                                                      |                                                                                                    |
|                                                                                                    |                                                                                      |                                                                                                    |

| الجزء الأول           | دمة في برنامج SPSS -النسخة 22-                                                                                                    |
|-----------------------|----------------------------------------------------------------------------------------------------|
|                       | Titres ×                                                                                                    |
|                       | Ligne 1 :                                                                                                    |
|                       | Sous-titre :                                                                                                    |
|                       | Ligne <u>2</u> :<br>Poursuivre Annuler Aide                                                                                                    |
|                       | خيارات: إظهار الملاحظات المفقودة من عدمه                                                                                                    |
|                       | Valeurs manquantes  Exclure toute observation incomplète  Exclure les observations variable par variable  Afficher les groupes définis par des valeurs manquantes |
|                       | Afficher le graphique avec les libellés d'observations                                                                                                    |
|                       | Affich <u>e</u> r les barres d'erreur                                                                                                    |
|                       | Les barres d'erreur représentent<br>Intervalles de confiance<br>Niveau (%) :                                                                                      |
|                       | © Erreur standard<br>Multiplicateur :<br>© Ecart type<br>Multiplicateur :                                                                                         |
|                       | Poursuivre Annuler Aide                                                                                                    |
| م البياني. إذا كنت لا | في الخيارات، يمكنك من اختيار تضمين أو عدم تضمين القيم المفقودة في الرس                                                                                            |

لتي الحيارات، يمكنك من الحديار تصمين أو عدم تصمين الفيم المعفودة في الرسم البيادي. إذا كنك لا تريد إظهار القيم المفقودة، فما عليك سوى إلغاء تحديد **إظهار المجموعات المعرفة بقيم مفقودة**، والنقر فوق الزر Poursuivre.

خيار محرر الشكل: تحرير الرسم البياني الخاص بك

عندما تحصل على الرسم البياني، يمكنك تحريره بالنقر المزدوج على منطقة الرسم البياني في نافذة النتائج. يفتح SPSS بعد ذلك نافذة جديدة تتيح لك إجراء العديد من التحولات في الأشكال والألوان، وحتى إعادة تصنيف بعض الخصائص الصغيرة جدًا.

يمكنك أيضًا عرض النسب المئوية المقابلة، بالنقر فوق علامة التبويب العناصر (Afficher les libellés de données).

| <u>Fichier</u> <u>Edition</u> Affichage <u>Options</u> | Elé <u>m</u> ents Aide                         |
|--------------------------------------------------------|------------------------------------------------|
| \$ \$ <b>■ X Y 🖬 🖩</b> ₽                               | 🗉 🖶 Mode d'étiquet <u>a</u> ge des données     |
| <b>T</b>                                               | fin, Afficher les libellés <u>d</u> e données  |
| 🖶 🗽 🖳 🗠 🖄 🖄 🗠 🔛 🚇                                      | Afficher les barres d'erreur                   |
|                                                        | Ajouter des marques                            |
|                                                        | 🔀 Ajouter une courbe d'ajustement au total     |
|                                                        | Ajouter une courbe d'ajustement au sous-groupe |
|                                                        | Courbe d'interpolation                         |
|                                                        | Afficher la courbe de distribution             |
|                                                        | Eclater tranche                                |

عند فتح مربع حوار خصائص الشكل البياني، يمكنك تغيير المعلومات التي ستقرأها على الملصقات من المربعات المعروضة وغير المعروضة، بالإضافة إلى موضع التسمية من مربع الموضع في الملصق.

يمكنك أيضًا تغيير حجم خط التسميات في علامة التبويب **نمط النص (style de texte)** في مربع الحوار نفسه.

عند الانتهاء من التعديلات الخاصة بك، انقر فوق الزر (Appliquer

د. عريس مختار

الجزء الأول

مقدمة في برنامج SPSS -النسخة 22-

| Propriétés             |                       |                |                          |                | $\times$    |
|------------------------|-----------------------|----------------|--------------------------|----------------|-------------|
| Remplissage            | Remplissage & Bordure |                |                          | t numérique    |             |
| Taille du graphique    | e                     | Dispositio     | n du texte               | Style de tex   | de          |
| Libellés d             | es valeu              | rs de donnée   | es                       | Variables      | 5           |
| Libellés               |                       |                |                          |                |             |
| Affichées :            |                       |                |                          |                | _           |
| Pourcentage            |                       |                |                          |                | •<br>•<br>× |
| Non affichées :        |                       |                |                          |                |             |
| 💑 Catégorie d'âge (a   | igecat)               |                |                          |                | 1           |
| Position de le libellé | Option                | is d'affichage |                          |                |             |
| Automatique            | V Sup                 | oprimer les li | bellés superpo           | sés            |             |
| © Ma <u>n</u> uel      | Affi                  | cher les ligne | es <u>d</u> e liaison au | libellé        |             |
| O Personnalisé         | Ass                   | ocier la coul  | eur du libellé à         | l'élément grap | hique       |
| -€                     |                       |                |                          |                |             |
|                        |                       |                | Appliquer                | Annuler Aid    | de          |

عند الانتهاء من تحرير الرسم البياني، ما عليك سوى إغلاق نافذة محرر الرسم البياني.

سترى الرسم البياني المعدل في نافذة النتائج.

12–2– شكل الأعمدة البيانية

تذكير نظري

مثل الشكل الدائري، يوضح شكل الأعمدة البيانية النسب التي تحتلها كل قيمة من قيم المتغير الفئوي. وبالتالي، فإنه يعطي بالضبط نفس المعلومات التي يمكن الحصول عليها من خلال إجراء الترددات (جدول التوزيع التكراري).

يعتمد ارتفاع الشريط في مثل هذا الشكل على عدد التكرارات لقيمة معينة. المقياس العمودي يجعل من الممكن تقدير تكرار كل من القيم المحتملة للمتغير.

د. عريس مختار

الجزء الأول

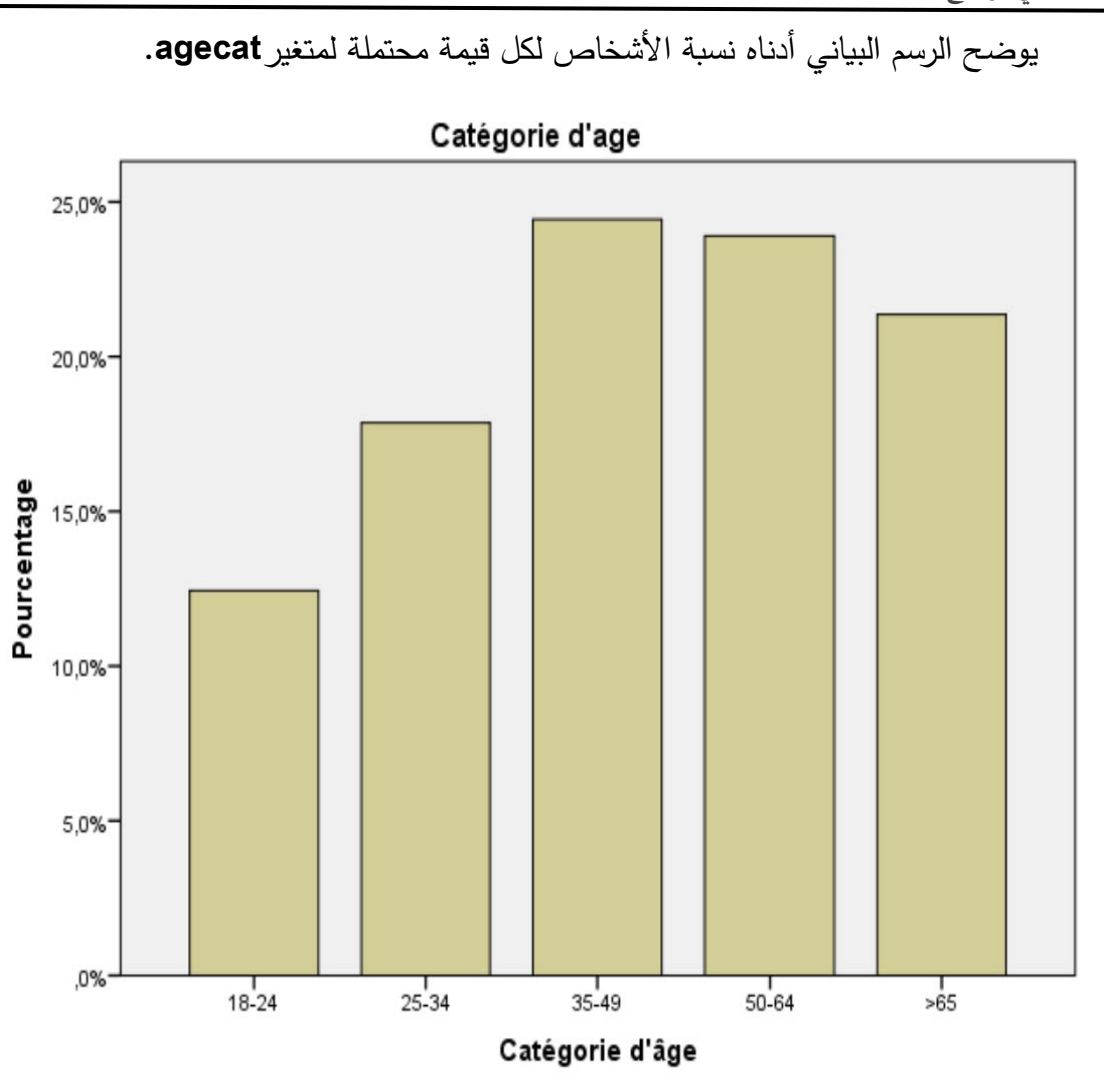

إجراءات رسم الأعمدة البيانية.

 إذا كنت تريد إنشاء أعمدة بيانية، فانقر فوق الرسوم البيانية في شريط الأدوات، ثم انقر فوق مربعات حوار أشرطة الإصدار القديم في القوائم المنسدلة.

| الأول | الجزءا             |                                                     |                                                          |                                                                | -                                         | رنامج SPSS -النسخة 22-                | لقدمة في بر |
|-------|--------------------|-----------------------------------------------------|----------------------------------------------------------|----------------------------------------------------------------|-------------------------------------------|---------------------------------------|-------------|
| orme  | er <u>A</u> nalyse | <u>Marketing direct</u>                             | <u>G</u> raphiques                                       | <u>U</u> tilitaires                                            | Fenêtre                                   | Aide                                  |             |
| eur   | Décimales<br>0     | Libellé<br>Identifiant Client<br>Indicateur géograp | i Générateur<br>E Sélecteur d<br>Comparer I<br>Diagramme | r de graphiqu<br>le modèles c<br>les sous-gro<br>es de variabl | ies<br>le représen<br>upes<br>es de régre | itations <u>g</u> raphiques<br>ession |             |
|       | Barres             | 2                                                   | Boîtes de d                                              | dia <u>l</u> ogue anc                                          | ienne versi                               | on                                    |             |
|       | III Barres         | <u>3</u> D                                          | {0, Homme}                                               | Aucun                                                          | 6                                         | 🗃 Droite                              | 💑 No        |
|       | Courbe             | S                                                   | Aucun                                                    | Aucun                                                          | 6                                         | Droite                                | st Ec       |
|       | M Surfaces         |                                                     | {1, <18}                                                 | Aucun                                                          | 6                                         | Droite                                | 📶 Oı        |
|       | Circulai           | re                                                  | Aucun                                                    | Aucun                                                          | 12                                        | E Gauche                              | 💑 Ne        |
|       | - Disford          | nlanchar                                            | Aucun                                                    | Aucun                                                          | 6                                         | Droite                                | Sec.        |
|       |                    | -pranc <u>it</u> er                                 | {1, Inf au Ba                                            | Aucun                                                          | 6                                         | Droite                                | 📶 OI        |
|       | 🏾 Boîte à          | moustaches                                          | {1, Professi                                             | Aucun                                                          | 6                                         | 🗮 Droite                              | 💑 No        |
|       | III Barre d'       | erreur                                              | {0, Non}                                                 | Aucun                                                          | 6                                         | Droite                                | 💑 No        |
|       | 📔 Pyramic          | le de population                                    | Aucun                                                    | Aucun                                                          | 6                                         | Droite                                | 📲 Oi        |
|       | Dispers            | ion/Points                                          | {1, Moins d                                              | Aucun                                                          | 6                                         | Droite                                | II OI       |
| 100   | Histogra           | amme                                                | /0_Non}                                                  | Δυσυσ                                                          | 6                                         | = Droite                              |             |

2. عند النقر فوق أعمدة، يفتح مربع حوار جديد. يسمح لك باختيار ما إذا كنت تريد توضيح متغير فئوي واحد (بسيط)، أو متغيرين فئويين عن طريق الفصل، مثل، فئة العمر وفقًا للجنس (جنبًا إلى جنب). يشبه شكل الدائرة (الشكل السابق). باستثناء أنه يضع الأعمدة فوق بعضها البعض. مرة أخرى، يجب أن يكون لديك متغيرين فئويين.

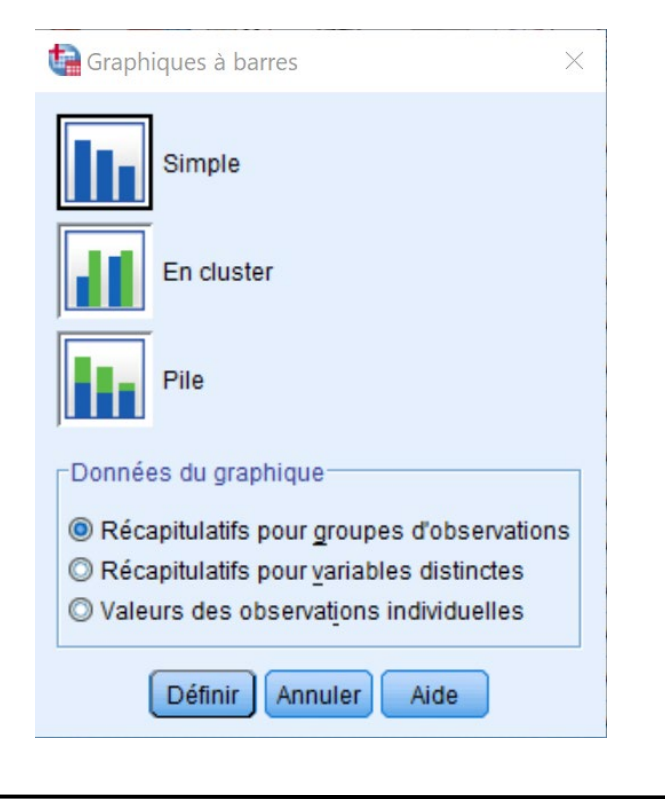

بيانات الرسم البياني: للتمثيلات المختلفة للأشرطة، يمكنك الرجوع إلى القسم الخاص بنفس الموضوع، في الإجراء الخاص بالدائرة النسبية.

نظرًا لأن لديك متغيرًا واحدًا فقط لوصفه، فإنك تترك التحديد Simple. ثم النقر فوق الزر Définir

يظهر لك مربع حوار جديد، تجد فيه نفس الخيارات المعروضة في الدائرة النسبية. تقوم بإدخال

المتغير المراد وصفه في مربع محور الطريقة (axe de catégories).

| 🙀 Définir le graphique à ba                                                                                                    | rres simples : Récapitulatifs de groupes d'observations                                                                                                    | ×                        |
|----------------------------------------------------------------------------------------------------|----------------------------------------------------------------------------------------------------|--------------------------|
| <ul> <li>Identifiant Client [</li> <li>Indicateur géogra</li> <li>Taille de la ville [t</li> <li>Sexe [gender]</li> <li>Age en années [a</li> <li>Birth month [birth</li> <li>années d'éducati</li> <li>Niveau d'éducati</li> <li>Catégorie d'empl</li> <li>Membre d'un syn</li> </ul>                          | ○ Nombre d'observations       ● % des observations         ○ N cumulé       ○ % cumulé         ○ Autres statistiques (moyenne, par exemple)         ✓       ✓         ✓       ✓         ✓       ✓         ✓       ✓         ✓       ✓         ✓       ✓         ✓       ✓         ✓       ✓         ✓       ✓         ✓       ✓         ✓       ✓         ✓       ✓         ✓       ✓         ✓       ✓         ✓       ✓         ✓       ✓         ✓       ✓         ✓       ✓         ✓       ✓         ✓       ✓         ✓       ✓         ✓       ✓         ✓       ✓         ✓       ✓         ✓       ✓         ✓       ✓         ✓       ✓         ✓       ✓         ✓       ✓         ✓       ✓         ✓       ✓         ✓       ✓         ✓       ✓         ✓       ✓ <td>Options</td> | Options                  |
| Nombre d'année<br>Nombre d'année<br>Nombre d'année<br>Retraité(e) [retire]<br>Revenu du foyer<br>Revenu en log [ln<br>Catégories de re<br>Catégories de re<br>Débit carte de cré<br>Débit carte de cré<br>Débit carte de cré<br>Autres dettes en<br>Autres dettes en l<br>Refus de prêt ba<br>Satisfaction Empl | Axe des catégories :<br>Catégorie d'âge [agecat]<br>Panel par<br>Lignes :<br>Variabl <u>e</u> s imbriquées (pas de lignes vides)<br>Colonnes :                                                                                                    |                          |
| Modèle<br>Utiliser les spécificati<br>Fichier                                                                                                    | Varjables imbriquées (pas de colonnes vides)                                                                                                    |                          |
| ه (الافتراضي)، حدد الخي                                                                                                    | المحور "ع" (العمودي) يعرض النسب المئوية بدلاً من عدد الحالات<br>ت".                                                                                                    | لجعل<br>'% من الحالا     |
| ت التراكمية بالنسب المئو                                                                                                    | ت تفضل مشاهدة الحالات التراكمية (التكرار المتجمع)، أو الحالات<br>جمع النسبي)، يمكنك أيضًا اختيار هذه الخيارات.                                                                                                    | إذا كند<br>(التكرار المت |

5. مرة أخرى، يمكنك تحرير الشكل البياني بالنقر نقرًا مزدوجًا في منطقة الرسوم في نافذة النتائج. تفسير النتيجة

تعرض الأعمدة البيانية نفس النتائج تمامًا مثل الدائرة النسبية، ولكن هذه المرة فقط يختلف ارتفاع الأعمدة.

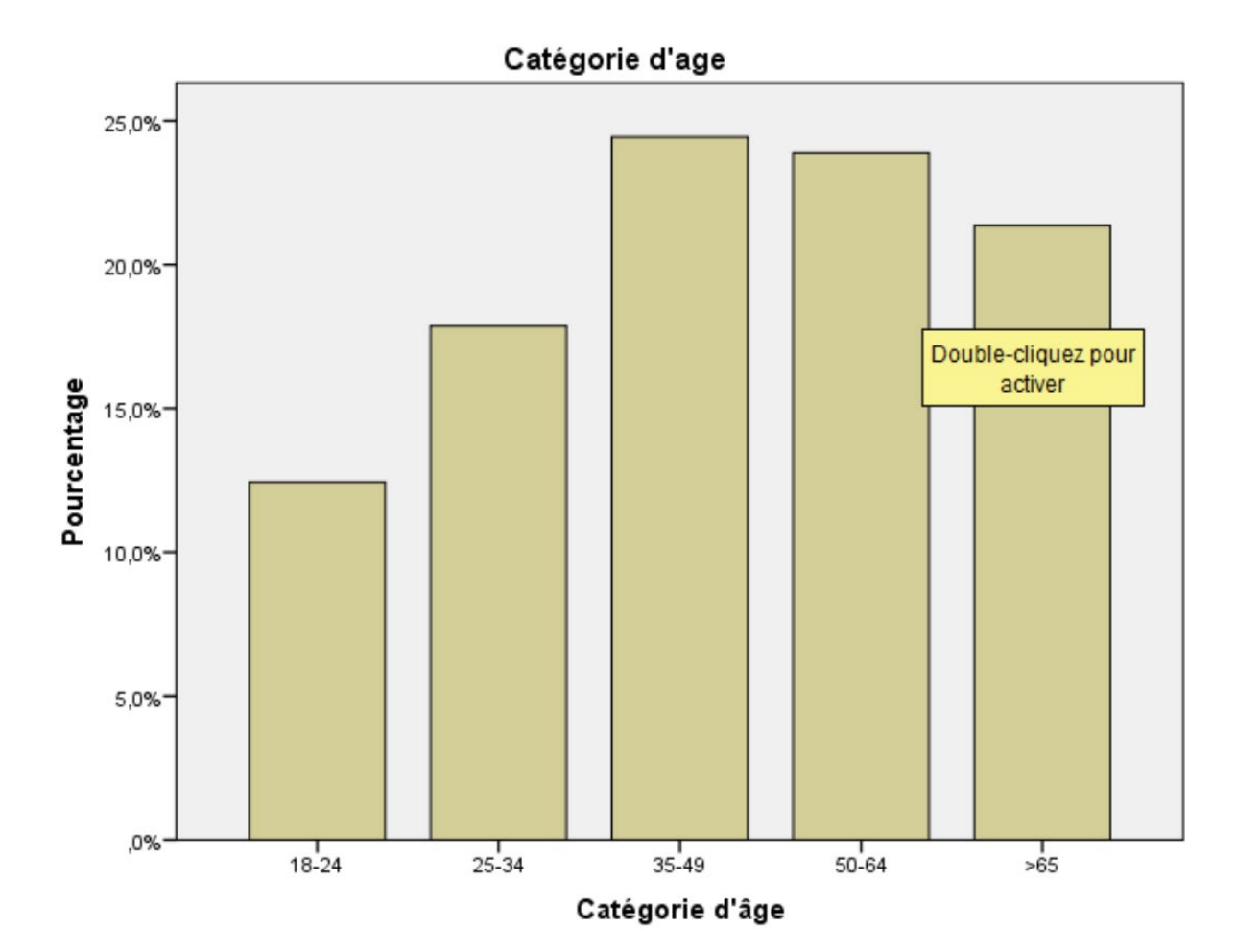

<sup>12-3-</sup> أعمدة بيانية شكل آخر:

تذكير نظري

يمكن أيضًا استخدام الأعمدة البيانية لمقارنة المجموعات الفرعية.

بالنسبة لمتغير مستمر معين، فإنه يوضح النسب التي يشغلها هذا المتغير لكل من قيم المتغير الفئوي كدالة لمتغير فئوي آخر (أو أكثر).

د. عريس مختار

تعرض الأعمدة البيانية بصريًا نفس المعلومات تمامًا، التي يمكن الحصول عليها من خلال إجراء ا**لمتوسطات.** 

يمثل ارتفاع عمود في مثل هذا الرسم البياني، المتوسط الذي حصلت عليه مجموعة فرعية. يتيح المقياس الرأسي (العمودي) تقدير متوسط كل مجموعة من المجموعات الفرعية المكونة من مجموعة المتغيرات الفئوية. يوضح الرسم البياني أدناه نسب المستوى الدراسي (Niveau d'éducation) وفقًا للفئة العمرية

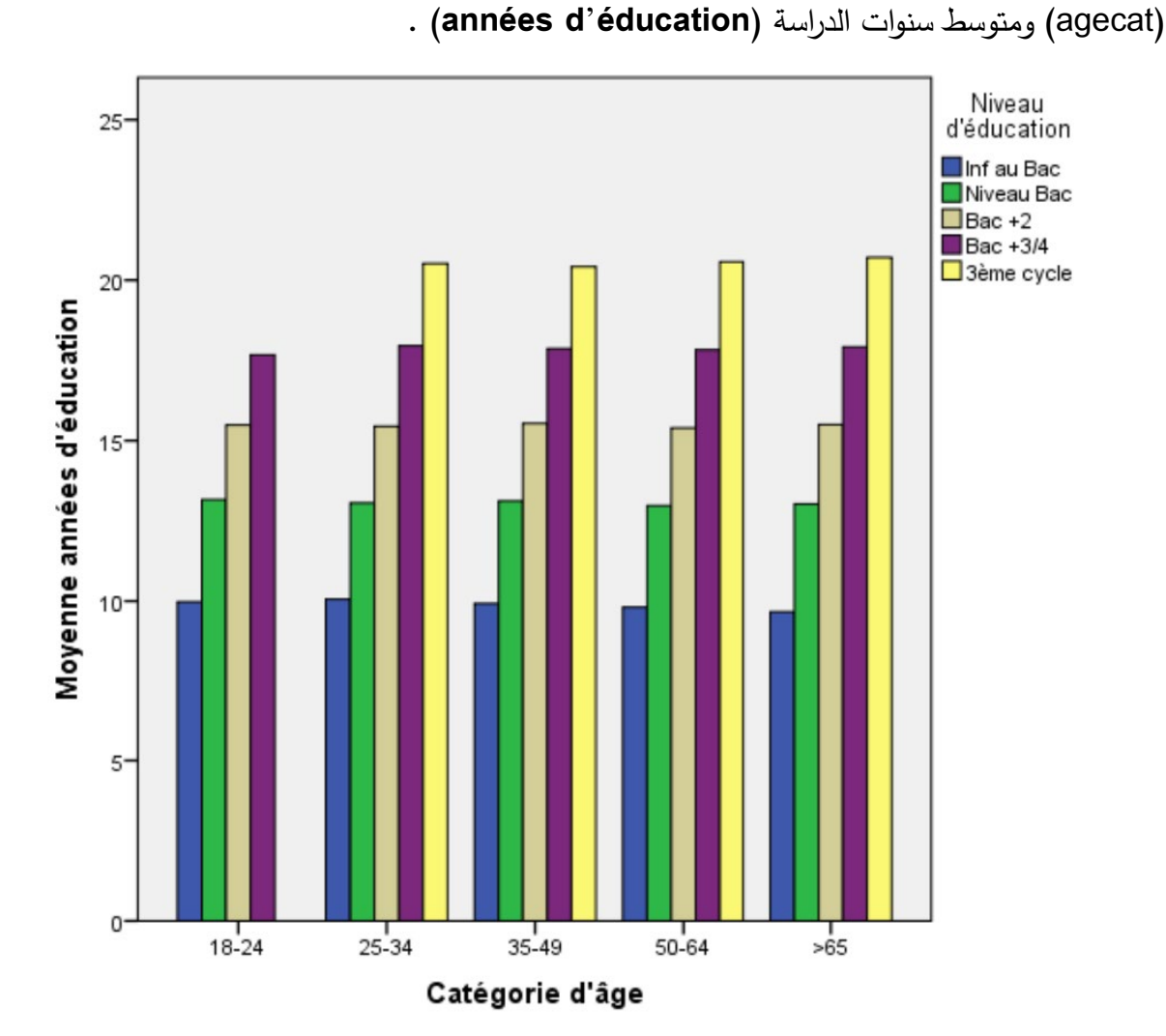

يتم دائمًا تحديد هذه النتائج من خلال عدد فئات متغيرات المجموعة الفرعية.

إذا كانت عينتك صغيرة، وكان متغير المجموعة الفرعية الخاص بك يحتوي على الكثير من الفئات، فسوف ينتهي بك الأمر بمجموعات فرعية، بها عدد صغير جدًا من الموضوعات. هذا ليس مهماً، لأن المتوسطات المحسوبة بأعداد صغيرة من المستجيبين ليست صحيحة جدًا، بقدر ما يمكن أن يكون المتوسط مختلفًا تمامًا عن طريق اختيار عينة أكبر من السكان.

إجراء رسم الأعمدة البيانية.

لإنشاء شكل أعمدة بيانية، انقر على الرسوم البيانية في شريط الأدوات، ثم انقر على مربع الحوار وأشرطة الإصدار القديم في القوائم المنسدلة.

| Transforme | er <u>A</u> nalyse        | <u>Marketing direct</u> | <u>G</u> raphiques       | Utilitaires                | Fenêtre          | Aide               |          |
|------------|---------------------------|-------------------------|--------------------------|----------------------------|------------------|--------------------|----------|
| × 🖺        | 1                         |                         | 💼 Générateur             | de graphiqu<br>e modèles d | es<br>e représen | tations graphiques |          |
| Largeur    | Décimales Libellé         |                         |                          |                            |                  |                    |          |
| 15         | 0                         | Identifiant Client      | Comparentes sous-groupes |                            |                  |                    |          |
| 4          | 0                         | Indicateur géograp      | Diagramm                 | es de variable             | es de regre      | ssion              |          |
| 4          | Barres                    |                         | Boîtes de c              | dia <u>l</u> ogue anci     | enne versio      | on                 | - F      |
| 4          | III Barres <u>3</u> D     |                         | {0, Homme}               | Aucun                      | 6                | 遭 Droite           | 💑 No     |
| 4          | Courbes                   |                         | Aucun                    | Aucun                      | 6                | Droite             | 🛷 Ec     |
| 4          | A Surfaces                |                         | {1, <18}                 | Aucun                      | 6                | 遭 Droite           | 📕 Or     |
| 9          | Circulai                  |                         |                          | Aucun                      | 12               | E Gauche           | 💑 No     |
| 4          | Blefend elementer         |                         | Aucun                    | Aucun                      | 6                | 🗃 Droite           | 🔗 Ec     |
| 4          | Plafond-planc <u>h</u> er |                         | {1, Inf au Ba            | Aucun                      | 6                | 🗃 Droite           | <b>0</b> |
| 4          | 📖 Boîte à i               | moustaches              | {1, Professi             | Aucun                      | 6                | 🗏 Droite           | 💑 No     |
| 4          | III Barre d'              | III Barre d'erreur      |                          | Aucun                      | 6                | 量 Droite           | 💑 No     |
| 4          | 📔 Pyramic                 | de de population        | Aucun                    | Aucun                      | 6                | 這 Droite           | 👖 Or     |
| 4          | B Dispers                 | ion/Points              | {1, Moins d              | Aucun                      | 6                | i Droite           | <b>0</b> |
| ٨          | History                   | amme                    | In Non                   | Δυσυρ                      | 6                | = Droite           | A No     |
|            | Thistogra                 | anning                  |                          |                            |                  |                    |          |

عند النقر فوق أعمدة، يفتح مربع حوار جديد. يمكنك اختيار En cluster، مما يجعل من
 الممكن توضيح المتوسط الذي تم الحصول عليه باستخدام متغير مستمر، أو ثنائي التفرع وفقًا للطبقات.

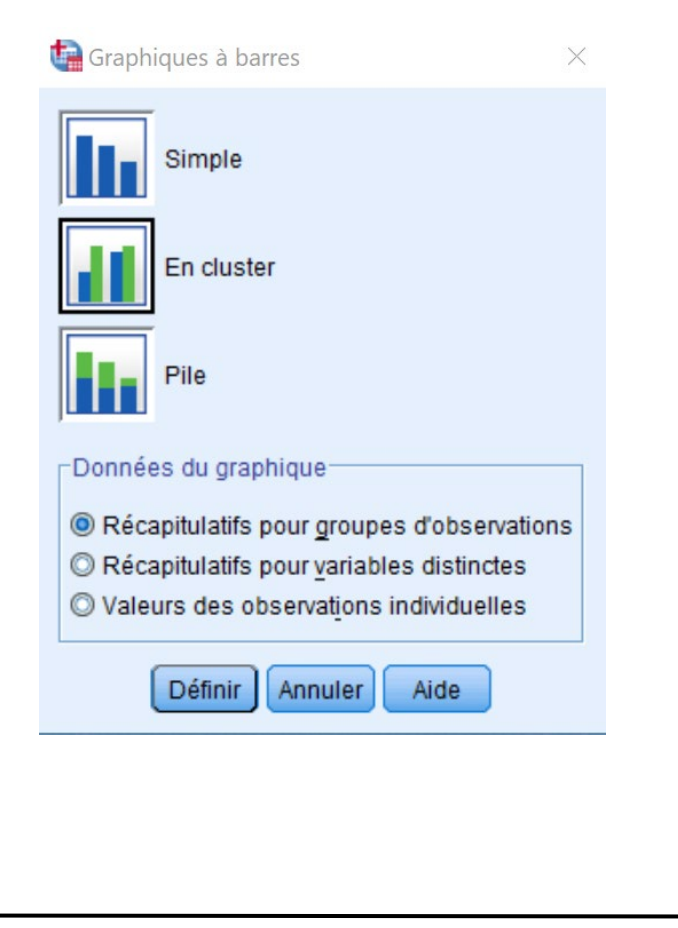

axe de المتغير الفئوي الأول (الطبقة الأولى) في مربع محور الطريقة ( مخلف عنه محور الطريقة ( définir )، والمتغير الثاني (الطبقة الثانية) في المربع تحديد المجموعات حسب المربع ( les clusters par

4. في المربع إظهار الأعمدة (les barres représentant)، انقر فوق إحصائيات أخرى (autres statistiques). افتراضيًا، هذه الإحصائية هي المتوسط، لكن يمكنك تغييرها. ومع ذلك، (autres statistiques). افتراضيًا، هذه الإحصائية هي المتوسط، لكن يمكنك تغييرها. ومع ذلك، في هذه الحالة، فإن المتوسط هو الذي يهمنا. أدخل المتغير ثنائي النفرع، أو المتغير المستمر في المربع. ستظهر الدالة MEAN مع اسم المتغير بين قوسين. هذا يعني أن الأعمدة ستمثل متوسط المتغير المختار وفقًا للطبقات.

| Identifiant Client [   Indicateur géogra   Indicateur géogra   Taille de la ville [t   Sexe [gender]   Age en années [a   Birth month [birth   Catégorie d'empl   Membre d'un syn   Nombre d'année   Nombre d'année                                                                                                    | tions |
|----------------------------------------------------------------------------------------------------|-------|
| Variable :<br>Catégorie d'empl<br>Membre d'un syn<br>Nombre d'année<br>Nombre d'année                                                                                                    |       |
| And the other interview.                                                                                                    |       |
| <sup>A</sup> Retraite(e) [retire] <sup>A</sup> Retraite(e) [retire] <sup>A</sup> Revenu du foyer <sup>A</sup> Catégorie d'âge [agecat] <sup>A</sup> Revenu en log [In <sup>A</sup> Edes Catégorie d'âge [agecat] <sup>A</sup> Revenu en log [In <sup>A</sup> Définir les clusters par : <sup>A</sup> Ratio dette / reve <sup>A</sup> Niveau d'éducation [edcat] <sup>A</sup> Débit carte de cré <sup>P</sup> anel par                                                                                                    |       |
| Image: Autres dettes en       Image: Lignes :         Image: Autres dettes en l       Image: Lignes :         Image: Autres dettes en l       Image: Lignes :         Image: Autres dettes en l       Image: Lignes :         Image: Autres dettes en l       Image: Lignes :         Image: Autres dettes en l       Image: Lignes :         Image: Autres dettes en l       Image: Lignes :         Image: Autres dettes en l       Image: Lignes :         Image: Autres dettes en l       Image: Lignes :         Image: Autres dettes en l       Image: Lignes :         Image: Autres dettes en l       Image: Lignes :         Image: Autres dettes en l       Image: Lignes :         Image: Autres dettes en l       Image: Lignes imprivation of the lignes imprivation of the lignes impris imprivation of the lignes imprivation of t |       |
| <ul> <li>Niveau d'éducati</li> <li>Niveau d'éducati</li> <li>Nombre de pers</li> <li>Nombre d'anima</li> <li>Nombre de chats</li> <li>Variables imbriquées (pas de colonnes vides)</li> </ul>                                                                                                    |       |
| Modèle Utiliser les spécifications du graphique de : Eichier                                                                                                    |       |
| OK Coller <u>R</u> éinitialiser Annuler Aide                                                                                                    |       |

5. مرة أخرى، يمكنك إعطاء عنوان للرسم البياني، واختيار ما إذا كنت تريد توضيح البيانات المفقودة أم لا، وإعادة تحديد التنسيق وتحرير الرسم البياني. يمكنك الرجوع إلى رسم الدائرة النسبية لمزيد من التفاصيل.

انقر فوق \_\_\_\_\_

تغيير زاوبة العرض

إذا كنت ترغب في تقديم البيانات، على سبيل المثال، من زاوية الفئات العمرية، بدلاً من زاوية المستوى التعليمي، فما عليك سوى العودة إلى مربع الحوار الذي يسمح لك باختيار المتغيرات المراد وصفها. وعكس المتغيرات.

بالنسبة للرسم البياني الثاني، كررنا الإجراء من خلال تبديل المتغيرين. نرى نفس النتائج بالضبط، لكن يتم تقديمها بشكل مختلف.

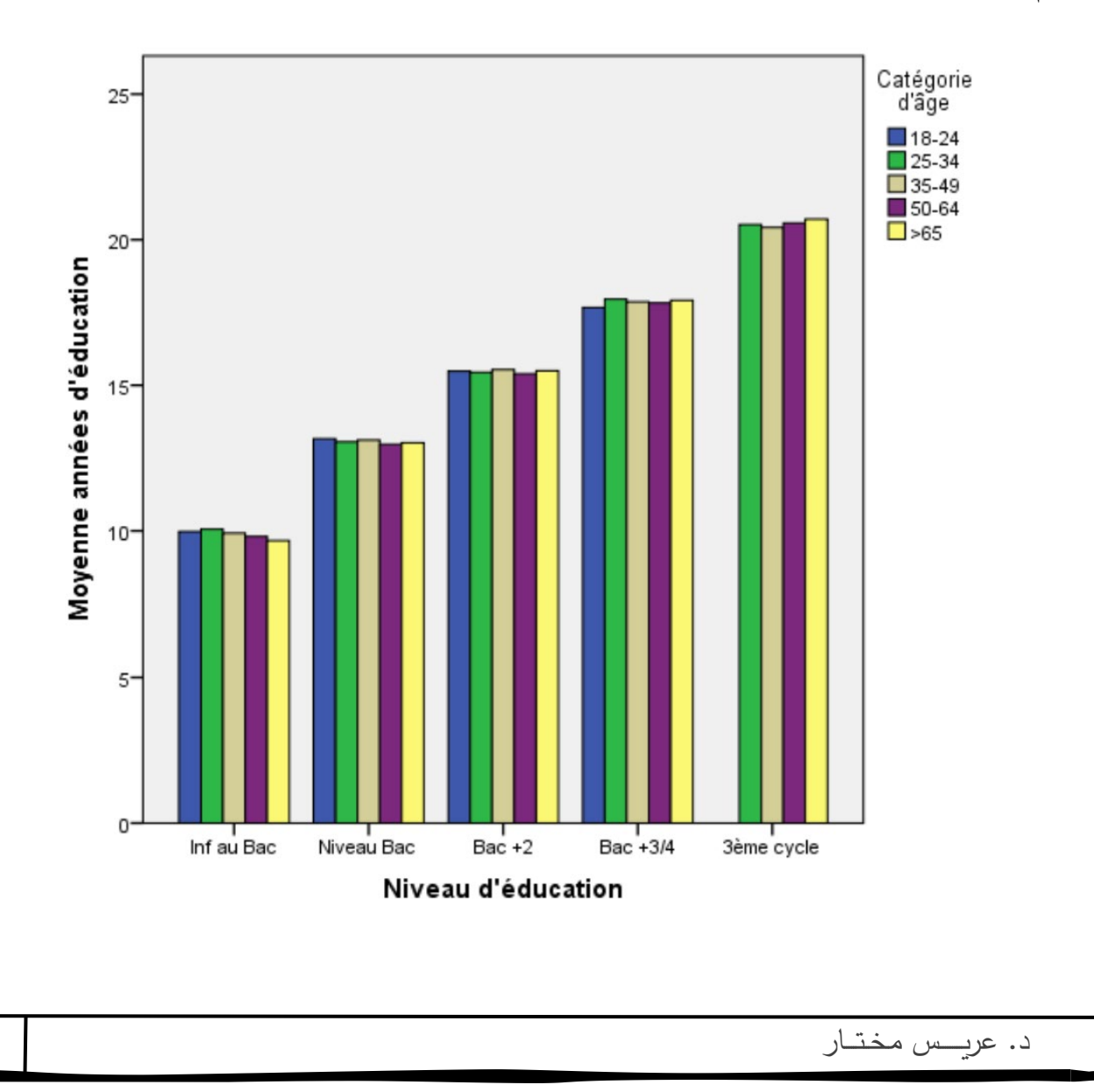

12-4- المدرج التكراري:

تذكير نظري

لا تستطيع تمثل متغيرًا مستمرًا بواسطة الدائرة النسبية والأعمدة البيانية، مثلاً، متغير دخل العائلة (revenue du foyer en millier).

كذلك، لا توضح الأعمدة البيانية والدائرة النسبية القيم التي لا توجد إجابة لها. على سبيل المثال، قد يكون العمود الذي يمثل "8 مليار" بجوار العمود "10 مليار" مباشرةً.ف لن تكون هناك فجوة فارغة تشير إلى عدم وجود قيمة "9 مليار".

يمثل المدرج التكراري بشكل أفضل توزيع المتغير المستمر، لأنه يصف جميع القيم الممكنة بين الأصغر والأكبر . يختار SPSS مقياسًا لتجميع القيم، بناءً على نطاق القيم الممكنة. القيمة الموضحة أسفل كل عمود هي **نقطة منتصف** عرض العمود.

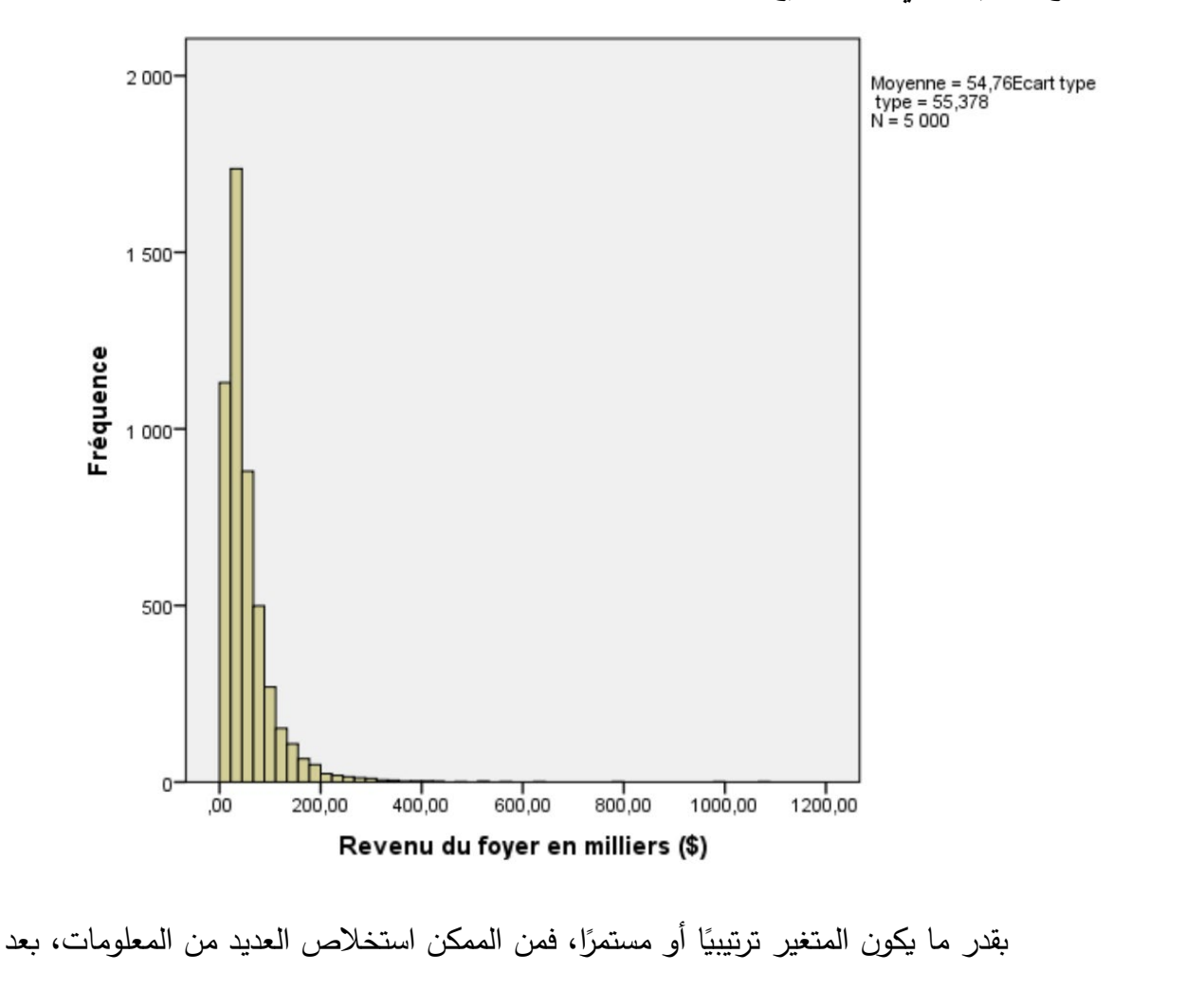

يوضح الرسم البياني أدناه توزيع متغير دخل العائلة.

الجزء الأول

مجموعة متنوعة من القيم الممكنة التي يأخذها المتغير (التشتت).
 ميل البيانات إلى التجمع نحو قيمة مركزية.
 وجود المزيد من القيم المنخفضة أو القيم العالية.
 التماثل أو عدم التماثل في التوزيع.
 وجود قيم بعيدة كل البعد عن القيم الأخرى.
 وجود قيم فردية تشير إلى خطأ في إدخال البيانات.

(boite de moustaches) علبة الشوارب (boite de moustaches) تذكير نظري

يتم استخدام Boite de moustaches لعرض العديد من معلمات التوزيع الخاصة بالمتغير : الوسيط، المدى الربيعي، الحد الأقصى والحد الأدنى لقيمة التوزيع.

هذا المخطط أكثر إحكاما من المدرج التكراري، لكنه لا يعرض الكثير من التفاصيل فيما يتعلق بالتوزيع. على سبيل المثال، من المستحيل معرفة الشكل الدقيق لها.

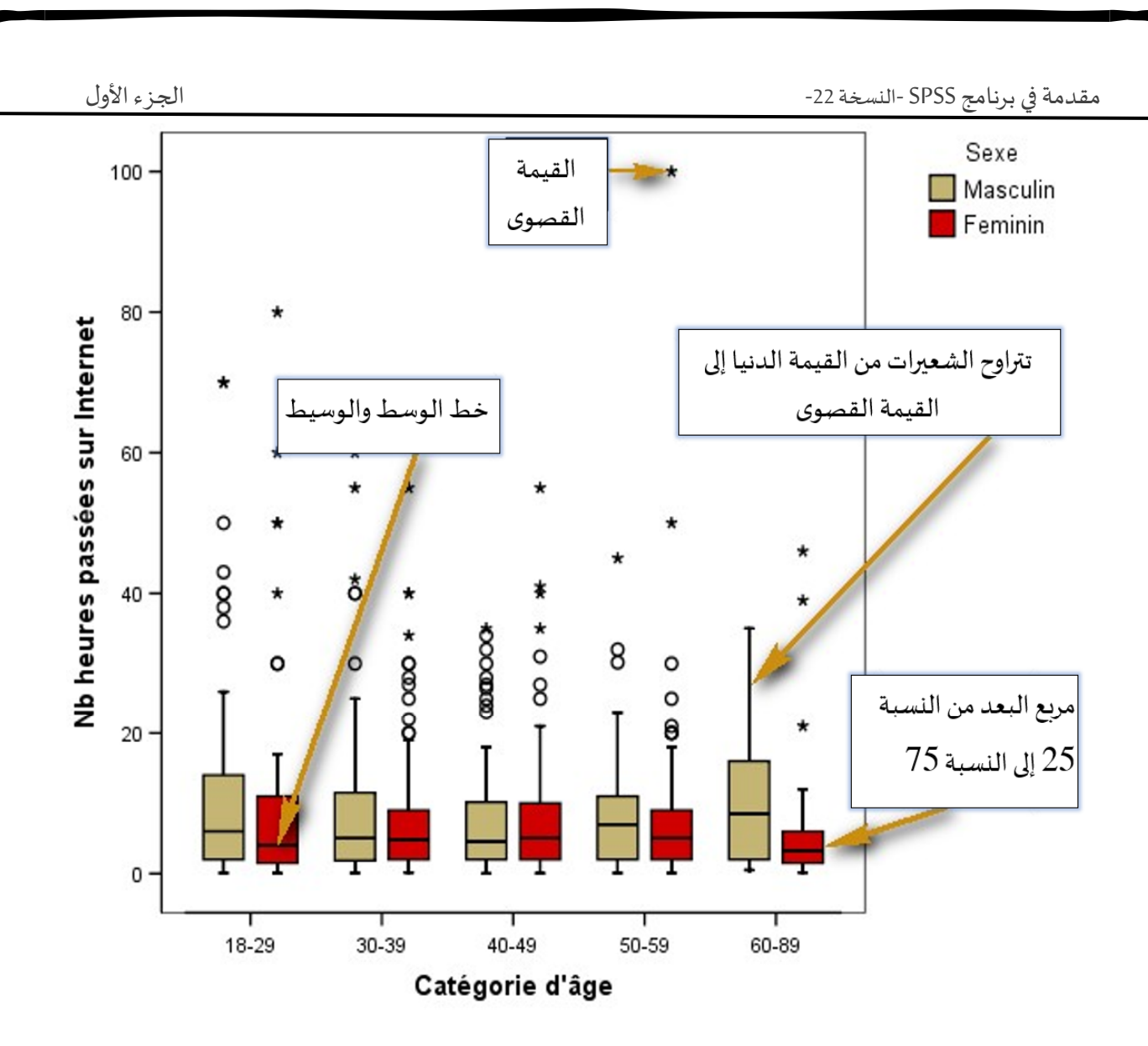

يمثل الحد العلوي للمربع النسبة المئوية الخامسة والسبعين، والحد السفلي يمثل النسبة المئوية الخامسة والعشرين.

> يمثل الطول الرأسي للمربع النطاق بين القيم الربعية وخط الوسط، والوسيط. لاحظ أن القراءة الرأسية فقط منطقية، ولا توجد معلومات في عرض المربع. في هذا الشكل، توجد فئتان من القيم الغير طبيعية:

القيم البعيدة التي تتراوح بين 1.5 و3 لأطوال المربعات من الحد السفلي أو العلوي للمربع (المرمز O)،

القيم القصوى التي تزيد فيها أطوال المربعات عن 3 من نفس المنارات (ذات الرمز \*). نظرًا لوجود
 العديد من القيم المتطرفة في الرسم البياني السابق، يمكن تعطيل الخيار لجعل الرسم البياني أكثر قابلية للقراءة.

ما هي المعلومات التي نحصل عليها من الرسم البياني؟

- يمكننا الحصول على فكرة عن الاتجاه المركزي لقيم كل مربع، من خلال ملاحظة موضع الوسيط. إذا لم يكن الوسيط في المركز، فيمكن للباحث أن يحكم على تناظر التوزيع (التسطيح وعدم التناسق).

· من خلال الطول، من الممكن تقدير تباين القيم لكل مجموعة فرعية.

· أخيرًا، يعطي طول "ا**لشعيرات**" فكرة عن حجم ذيل التوزيع.

إجراء رسم الشكل البياني

1. يتم إنشاء مخطط الشوارب (Boite de moustaches) من قائمة الرسوم البيانية. حدد

#### Boite à moustaches، ثم Boite de dialogue encienne version.

| me      | er <u>A</u> nalyse  | <u>M</u> arketi | ng direct | Graphique:                            | s <u>U</u> tilitaires    | Fenêtre Aid          | е          |          |
|---------|---------------------|-----------------|-----------|---------------------------------------|--------------------------|----------------------|------------|----------|
| 1 📲 📑 H |                     |                 | Généra    | ateur de graphiqu<br>eur de modèles d | ies<br>le représentation | ns <u>g</u> raphique | 9S         |          |
| 50      | townsize            | gender          | age<br>20 | Diagra                                | mmes de variabl          | es de régressio      | n          |          |
| Barres  |                     |                 | Boîtes    | de dialogue anci                      | ienne version            |                      | •          |          |
| 2       | III Barres 3        | D               |           | >65                                   | June                     | 14                   | Niveau     | Comme    |
| 1(      | 1 🛃 Courbes         |                 |           | 18-24                                 | May                      | 16                   | Bac +2     | Comme    |
| 50      | 50 🛃 Surfaces       |                 | 25-34     | July                                  | 16                       | Bac +2               | Comme      |          |
| 2       | Nirculair           | e               |           | 50-64                                 | August                   | 17                   | Bac +3/4   | Service  |
|         | Plafond-            | –<br>plancher   |           | 50-64                                 | July                     | 14                   | Niveau     | Professi |
| 2       | Roîte à r           | noustacha       |           | 35-49                                 | October                  | 16                   | Bac +2     | Professi |
| 1(      | Duite a l           | noustache       | 5         | >65                                   | October                  | 12                   | Niveau     | Professi |
| 50      | III Barre d'e       | erreur          |           | 35-49                                 | July                     | 11                   | Inf au Bac | Industri |
|         | 🐴 Pyramid           | e de popul      | ation     | 50-64                                 | July                     | 19                   | Bac +3/4   | Professi |
| 2       | 🔣 Di <u>s</u> persi | on/Points.      |           | 25-34                                 | October                  | 8                    | Inf au Bac | Comme    |
|         | 🚹 Histogra          | mme             |           |                                       |                          |                      |            |          |

2. يتيح لك مربع الحوار الأول اختيار إنشاء الرسم البياني من متغير مستمر، ومتغير فئوي للمجموعة (بسيط)، أو فصل المجموعات إلى مجموعات فرعية باستخدام متغير فئوي آخر مثل الجنس (جنبًا إلى جنب).

بعد ذلك تختار ما سيمثله كل مربع:

- ملخصات لمجموعات الحالات: توضح المربعات توزيع المتغير المستمر لكل مجموعة من المتغيرات

الفئوية. هذا هو الخيار الافتراضي.

- ملخصات للمتغيرات المميزة: تظهر المربعات مجموع كل الملاحظات للمتغيرات المختارة.

.4 عادة ما تحتفظ بالخيار الافتراضي وتنقر فوق

| 🙀 Boîtes à moustaches                     | $\times$ |
|-------------------------------------------|----------|
| <mark>₿₿₿₿</mark> Simple                  |          |
| En cluster                                |          |
| Données du graphique                      |          |
| Récapitulatifs pour groupes d'observation | ıs       |
| Récapitulatifs pour variables distinctes  |          |
| Définir Annuler Aide                      |          |

5. عند ظهور مربع الحوار الثاني، أدخل المتغير المستمر المراد وصفه في المربع المتغير (variable)، ومتغير العمود الفئوي في مربع محور الطريقة (axe de catégorie)، والمتغير الذي فنحصل المجموعات إلى مجموعات فرعية في المربع تحديد المجموعات حسب (bservations par).

6. يمكنك اختيار متغير سيحل محل رقم الحالة على الملصقات (حالات التسمية ب).

7. كما هو الحال في الرسم البياني، من لوجة تلو الأخرى، يمكنك عمل أكثر من رسم بياني للبحث، على سبيل المثال، لكل مستوى تعليمي، وعدد الساعات التي قضاها على الإنترنت وفقًا لفئة العمر والجنس. سيتم وضع Boite à moustaches واحدة فوق الأخرى إذا وضعت المتغير الفئوي في مربع الصفوف، وبجوار بعضها البعض إذا وضعت المتغير في مربع الأعمدة. ومع ذلك، ستحصل على الكثير من المعلومات، وأن هذه المعلومات تجعل تفسير الرسم البياني أكثر تعقيدًا.

8. يتيح لك الزر <sup>Qptions</sup>، كما هو الحال بالنسبة للمخطط الدائري، اختيار ما إذا كنت تريد تمثيل القيم المفقودة أم لا في الرسم البياني.

انقر على OK لرسم الشكل البياني.

د. عريس مختار

| الجزء الأول                                                                                                    | -22                                                                                                    | دمة في برنامج SPSS -النسخة 2 | مق |
|----------------------------------------------------------------------------------------------------|----------------------------------------------------------------------------------------------------|------------------------------|----|
| ta Définir une boîte à moustaches simple                                                                                                    | e : Récapitulatifs de groupes d'observatio                                                                                                    | ns ×                         |    |
| Identifiant Client [   Indicateur géogra   Indicateur géogra <td>Variable :<br/>Age en années [age]<br/>Axe des <u>c</u>atégories :<br/>Catégorie d'âge [agecat]<br/>Etiqueter les o<u>b</u>servations par :<br/>Sexe [gender]<br/>r<br/>Lignes :<br/>Variables imbriquées (pas de lig<u>n</u>es<br/>Colonnes :<br/>Varjables imbriquées (pas de colonr<br/><u>Réinitialiser</u> Annuler</td> <td>Options</td> <td></td> | Variable :<br>Age en années [age]<br>Axe des <u>c</u> atégories :<br>Catégorie d'âge [agecat]<br>Etiqueter les o <u>b</u> servations par :<br>Sexe [gender]<br>r<br>Lignes :<br>Variables imbriquées (pas de lig <u>n</u> es<br>Colonnes :<br>Varjables imbriquées (pas de colonr<br><u>Réinitialiser</u> Annuler | Options                      |    |

# تحرير الرسم البياني الخاص بك

مثل المخططات السابقة، يمكنك تحرير المخطط boite a moustaches. للقيام بذلك، انقر نقرًا مزدوجًا فوق منطقة المخطط.

عند فتح نافذة محرر الرسوم، يمكنك، مثلا، إزالة تسميات الحالة.

يجب أن تنقر نقرًا مزدوجًا فوق تسمية. يظهر مربع الحوار "خصائص المخطط". في علامة التبويب "تسمية قيم البيانات"، تقوم بإزالة "رقم الملاحظة" من مربع الملصقات المعروض باستخدام علامة X الحمراء. ثم تقوم بالنقر فوق [Appliquer].

| Propriétés                                                                                                    |       |                             | 2              | X                     |  |
|----------------------------------------------------------------------------------------------------|-------|-----------------------------|----------------|-----------------------|--|
| Taille du graphique                                                                                           |       | Disposition du texte        | Style de texte |                       |  |
| Remplissage & Bord                                                                                            | ıre   | Libellés des valeurs de dor | nées Variables |                       |  |
| Libellés                                                                                                    |       |                             |                |                       |  |
| Affichées :                                                                                                   |       |                             |                |                       |  |
| ngender (Sexe)                                                                                                |       |                             |                | <ul> <li>×</li> </ul> |  |
| Non affichées :                                                                                               |       |                             |                |                       |  |
| <ul> <li>Catégorie d'âge</li> <li>Age en années</li> <li>Numéro de l'obser</li> </ul>                         | vatio | 1                           |                | 3                     |  |
| Position de le libellé                                                                                        | Opt   | ions d'affichage            |                |                       |  |
| Automatique     Supprimer les libellés superposés                                                             |       |                             |                |                       |  |
| Manuel     Afficher les lignes de liaison au libelle     Afficher les eulour du libellé à l'élément graphique |       |                             |                |                       |  |
|                                                                                                    | · •   |                             | referrie       | in grapingae          |  |
| * * *                                                                                                    |       |                             |                |                       |  |
| * * *                                                                                                    |       |                             |                |                       |  |
| * * *                                                                                                    |       |                             |                |                       |  |
|                                                                                                    |       | Appliquer                   | Annule         | r Aide                |  |

لإغلاق المحرر، ما عليك سوى النقر فوق X في الزاوية اليمنى العليا من النافذة. سيظهر الرسم البياني الذي تم تعديله في نافذة ا**لنتائج.** 

تفسير النتائج:

- بالنسبة لمعظم المجموعات الفرعية، يكون الوسيط في أسفل المربع، مما يعني توزيعًا منحرفًا تجاه القيم المنخفضة للعمر بالسنوات.

- يبدو الوسيط بشكل عام أقل بالنسبة للنساء منه للرجال، مما يشير إلى أن عمر النساء أقل من الرجال.

- يختلف النطاق الربيعي حسب الفئة العمرية، لكنه لا يتبع زيادة أو نقصانًا مستمرين.

- ومع ذلك، هناك تباين كبير في القيم بين الرجال الذين تتراوح أعمارهم بين 60 إلى 89 وتباين ضئيل للغاية بين النساء في نفس الفئة العمرية.

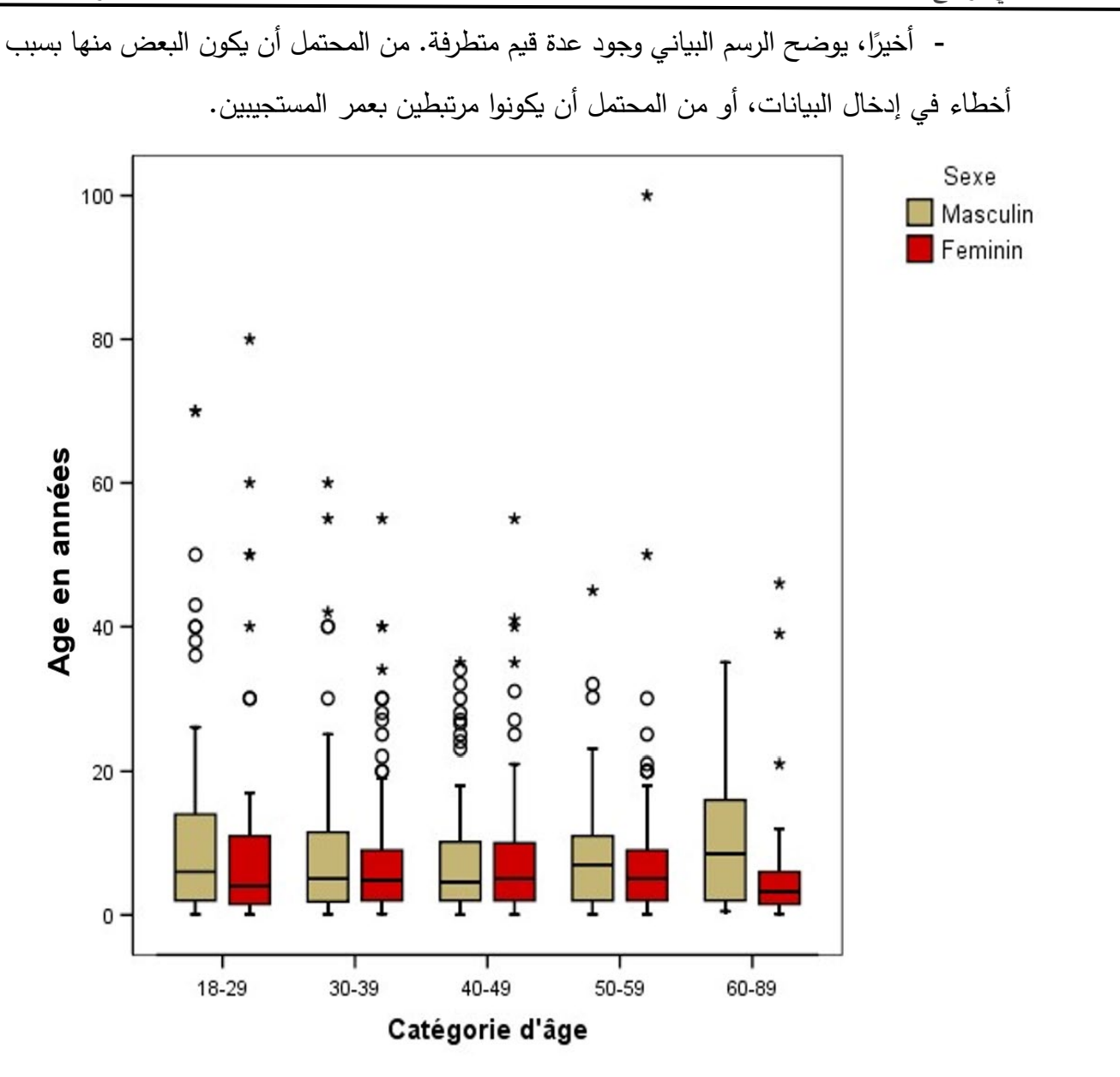

## 13- الجداول المزدوجة (المتقاطعة، أو المركبة)

تذكير نظري

لقد رأينا في البداية كيفية فحص توزيع نسب المتغير الفئوي، باستخدام إجراء الترددات. سنرى الآن كيفية تقسيم الترددات النسبية لمتغير فئوي واحد، مع متغير فئوي آخر. هذا الإجراء يسمى الجدول التقاطعي أو المركب.

يفحص ا**لجدول التقاطعي** العلاقة بين متغيرين فئويين. لذلك فهو يصف تقاطع كل فئة من متغير وفقًا لمتغير فئوي آخر.

الجزء الأول

يتكون الجدول التقاطعي دائمًا من صفوف وأعمدة. تمامًا كما هو الحال في قاعدة البيانات، يُطلق على تقاطع الصف والعمود "خلية".

لتوضيح ذلك، سنبدأ بالتوزيع التكراري لقيم المتغير الترتيبي الفئوي HAPPY الذي يقيس درجة سعادة الناس. القيم الموجودة داخل خلايا هذا الجدول هي الأرقام الفعلية.

happy

|           |                        | Effectifs | Pourcentage | Pourcentage<br>valide | Pourcentage<br>cumulé |  |  |  |
|-----------|------------------------|-----------|-------------|-----------------------|-----------------------|--|--|--|
| Valide    | 1 Très heureux         | 435       | 30,7        | 31,3                  | 31,3                  |  |  |  |
|           | 2 Relativement heureux | 797       | 56,2        | 57,4                  | 88,7                  |  |  |  |
|           | 3 Pas très heureux     | 157       | 11,1        | 11,3                  | 100,0                 |  |  |  |
|           | Total                  | 1389      | 97,9        | 100,0                 |                       |  |  |  |
| Manquante | 8 Ne sait pas          | 1         | ,1          |                       |                       |  |  |  |
|           | 9 Non disponible       | 29        | 2,0         |                       |                       |  |  |  |
|           | Total                  | 30        | 2,1         |                       |                       |  |  |  |
| Total     |                        | 1419      | 100,0       |                       |                       |  |  |  |

نلاحظ أن 31% من الناس سعداء جدًا، وأن 11% ليسوا سعداء جدًا. بالنسبة لمستشاري التوجيه، سيكون مهماً معرفة خصائص الأشخاص السعداء للغاية، من أجل تقديم المشورة لعملائهم بشكل أفضل، حتى يعيشوا حياةً سعيدةً.

### 1-13 جدول مركب (تقاطعي) يحتوي على التكرارات

لفحص العلاقة بين مستوى السعادة ومستوى التعليم، على سبيل المثال، يجب على الباحث أن يأخذ كل صف من جدول التكرار (كل فئة)، ويقسمه على أساس مستويات التعليم الممكنة في المتغير الذي يتم قياسه. الجدول التالي، عبارة عن حساب **تقاطعي** للمتغير HAPPY والمتغير الفئوي الترتيبي DEGREE (درجة التعليم).

#### Tableau croisé happy \* degree

|       |                                                                             | degree             |              |         |                           |                           |       |
|-------|-----------------------------------------------------------------------------|--------------------|--------------|---------|---------------------------|---------------------------|-------|
|       |                                                                             | 0 Moins que<br>Sec | 1 Secondaire | 2 Ceqep | 3 Universite<br>1er cycle | 4 Université<br>2-3 cycle | Total |
| happy | 1 Très heureux                                                              | 58                 | 211          | 36      | 88                        | 39                        | 432   |
|       | 2 Relativement heureux                                                      | 122                | 428          | 55      | 134                       | 54                        | 793   |
|       | 3 Pas très heureux                                                          | 53                 | 76           | 8       | 12                        | 7                         | 156   |
| Total | 100 / - 1999 (1999) - 1999 (1997) - 120 <b>120 120</b> (1997) - 1993 (1997) | 233                | 715          | 99      | 234                       | 100                       | 1381  |

من خلال قراءة صفوف الجدول، نلاحظ أن التكرارات الأولية لمتغير السعادة، قد تم تقسيمها وفقًا لمستوى تعليم المستجيبين. تتكون عملية التقسيم (أو الإحالة التبادلية) من تحديد عدد المستجيبين من فئة "سعيد جدًا"، لديهم أقل من مستوى ثانوي (القيمة "0" من DEGREE)، أي ن = 58، كم عدد الحاصلين على مستوى

د. عريه مختار

Effoctif
التعليم الثانوي (القيمة "1" من DEGREE)، أي ن = 211، وما إلى ذلك. يقوم SPSS بنفس الشيء بالنسبة لفئات HAPPY الأخرى.

يعطينا إجمالي القراءة المجاميع، العدد الإجمالي للملاحظات (القيم) التي لها القيمة "1"، "2" و"3" في قاعدة البيانات للمتغير HAPPY. لاحظ أن القيم الإجمالية لـ HAPPY في الجدول التقاطعي، هي نفسها تمامًا كما في جدول ترددات البداية.

يعطي مجموع العمود العدد الإجمالي للملاحظات التي لها قيمة "0"، "1"، "2"، "8"، و"4" في قاعدة البيانات لمتغير DEGREE.

13-2-1 الجدول التقاطعي (المركب) الذي يحتوي على نسب مئوية (%):

إن الجدول التقاطعي الذي تحتوي فيه الخلايا على عدد الحالات، لا يجعل من الممكن استخلاص استنتاجات حول العلاقة بين المتغيرين، نظرًا لأن عدد الأشخاص في كل مستوى تعليمي يختلف اختلافًا كبيرًا.

لتتمكن من مقارنة الخلايا مع بعضها البعض، من الضروري أولاً، حساب نسب الأشخاص في كل خلية. يمكن أن تكون هذه النسب عمودياً أو أفقياً. سنرى في قسم إجراءات SPSS كيفية إدخال النسب المئوية في الخلايا.

|       |                |                          | degree             |        |            |                              |                              |        |
|-------|----------------|--------------------------|--------------------|--------|------------|------------------------------|------------------------------|--------|
|       |                |                          | 0 Moins<br>que Sec | 1 Sec  | 2<br>Ceqep | 3<br>Universite<br>1er cycle | 4<br>Université<br>2-3 cycle | Total  |
| happy | 1 Très heureux | Effectif                 | 58                 | 211    | 36         | 88                           | 39                           | 432    |
|       |                | % compris<br>dans degree | 24,9%              | 29,5%  | 36,4%      | 37,6%                        | 39,0%                        | 31,3%  |
|       | 2 Relativement | Effectif                 | 122                | 428    | 55         | 134                          | 54                           | 793    |
|       | heureux        | % compris<br>dans degree | 52,4%              | 59,9%  | 55,6%      | 57,3%                        | 54,0%                        | 57,4%  |
|       | 3 Pas très     | Effectif                 | 53                 | 76     | 8          | 12                           | 7                            | 156    |
|       | heureux        | % compris<br>dans degree | 22,7%              | 10,6%  | 8,1%       | 5,1%                         | 7,0%                         | 11,3%  |
| Total |                | Effectif                 | 233                | 715    | 99         | 234                          | 100                          | 1381   |
|       |                | % compris<br>dans degree | 100,0%             | 100,0% | 100,0%     | 100,0%                       | 100,0%                       | 100,0% |
|       |                |                          | *                  |        | •          | +                            | •                            | •      |

Tableau croisé happy \* degree

كيف نميز انتماء النسب المئوية إلى عمود أم صف؟

ما عليك سوى إلقاء نظرة على الصف الأخير والعمود الأخير، حيث توجد المجاميع. إذا احتوى السطر الأخير على المجاميع بالنسبة المئوية (100٪)، فهذا يعني أنه تم حساب النسب المئوية بالنسبة لمجاميع

الجزء الأول

الأعمدة. يتم تطبيق العكس إذا كانت المجاميع 100% موجودة في العمود الأخير. في هذه الحالة، تم حساب النسب المئوية لمجاميع الأسطر.

|              |                |                         |                    | 22              | degree     | C.                         |                           |        |    |
|--------------|----------------|-------------------------|--------------------|-----------------|------------|----------------------------|---------------------------|--------|----|
|              |                |                         | 0 Moins<br>que Sec | 1<br>Secondaire | 2<br>Ceqep | 3 Universite<br>1 er cycle | 4 Université<br>2-3 cycle | Total  |    |
| happy        | 1 Très heureux | Effectif                | 58                 | 211             | 36         | 88                         | 39                        | 432    |    |
|              |                | % compris dans<br>happy | 13,4%              | 48,8%           | 8,3%       | 20,4%                      | 9,0%                      | 100,0% | -  |
| 2 Re<br>heur | 2 Relativement | Effectif                | 122                | 428             | 55         | 134                        | 54                        | 793    | 1  |
|              | heureux        | % compris dans<br>happy | 15,4%              | 54,0%           | 6,9%       | 16,9%                      | 6,8%                      | 100,0% | -  |
|              | 3 Pas très     | Effectif                | 53                 | 76              | 8          | 12                         | 7                         | 156    |    |
|              | heureux        | % compris dans<br>happy | 34,0%              | 48,7%           | 5,1%       | 7,7%                       | 4,5%                      | 100,0% |    |
| Total        |                | Effectif                | 233                | 715             | 99         | 234                        | 100                       | 1381   | 1_ |
|              |                | % compris dans<br>happy | 16,9%              | 51,8%           | 7,2%       | 16,9%                      | 7,2%                      | 100,0% |    |

Tableau croisé happy \* degree

#### كيف يتم تحديد نوع النسبة المئوبة ذات الصلة؟

من الضروري تحديد المعلومات المطلوبة في البداية. للقيام بذلك، يمكن للباحث أن يأخذ في الاعتبار المتغير التابع والمتغير المستقل هو الذي يؤثر نظريًا على المتغير التابع والمتغير المستقل هو الذي يؤثر نظريًا على المتغير الآخر (المتغير التابع). كما أنها غالبًا ما تمثل خاصية ثابتة نسبيًا (مثل الخصائص الاجتماعية والديموغرافية).

على سبيل المثال، في دراسة تبحث في تأثير تدخين السجائر على سرطان الرئة، سواء كنت تدخن أم لا، فمتغير تدخين السجائر هو المتغير المستقل، لأنه يُزعم أنه يؤثر بشكل مباشر على ظهور سرطان الرئة. في العلاقة بين الوظيفة وفئة الدخل، تعتبر الوظيفة هي المتغير المستقل، لأنه غالبًا ما يكون هو المحدد لمقياس الرواتب.

إذا كنت قادرًا على تحديد المتغير المستقل في بناء الجدول المركب، فيجب عليك تكوين الجدول الخاص بك، بحيث تكون مجاميع 100% في نهاية كل فئة من المتغير المستقل.

في المثال السابق، المتغير المستقل هو مستوى التعليم، الذي تم بلوغه. لذا فإن الطريقة الصحيحة الإنشاء الجدول، هي حساب مجاميع النسب المئوية للأعمدة، حيث أن لكل فئة تعليم إجمالي 100%.

إجراءات إنشاء الجدول التقاطعى (المركب).

يتوفر إجراء الجدول المركب ضمن " التحليل" (analyse)، في شريط الأدوات. ومن القائمة الاحصائيات الوصفية (Statistiques Descriptives)، يمكنك تحديد الجداول المركبة (Tableaux croisés).

د. عرب س مختار

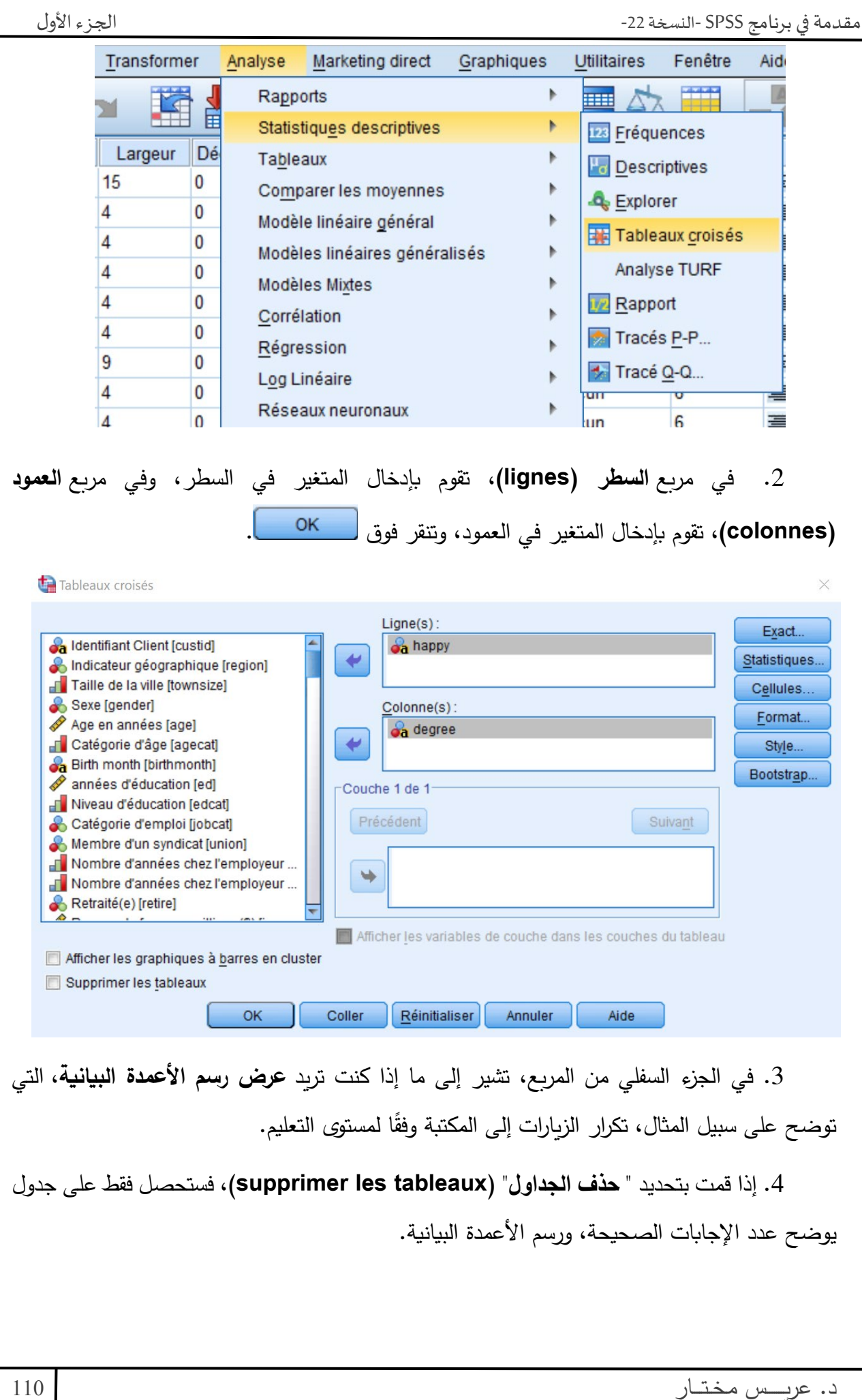

# إضافة متغير تحكم

للقيام بذلك، يجب عليك إضافة متغير التحكم، والذي سيتم وضعه أيضًا في عمود، في مربع " couche

."1 de 1

|               |                   |                                                                                             |                                         |                       | 1                      |
|---------------|-------------------|---------------------------------------------------------------------------------------------|-----------------------------------------|-----------------------|------------------------|
|               |                   | tests exacts                                                                                |                                         | ×                     |                        |
|               |                   | Asymptotique uniquement                                                                     |                                         |                       |                        |
|               |                   | ◎ Monte Carlo                                                                               |                                         |                       |                        |
|               |                   | Niveau de <u>c</u> onfiance :                                                               | 99                                      | %                     |                        |
|               |                   | Nombre d'échantillons :                                                                     | 10000                                   |                       |                        |
|               |                   | ◎ Exact                                                                                     |                                         |                       |                        |
|               |                   | 👿 Durée limi <u>t</u> e par test :                                                          | 5                                       | minutes               |                        |
|               |                   | La méthode exacte sera utilisé<br>de Monte Carlo lorsque les limi<br>permettront.           | e à la place de la<br>ites de calcul le | méthode               |                        |
|               |                   | Pour les méthodes non asymp<br>cellules sont toujours arrondis<br>des statistiques de test. | totiques, les effec<br>ou tronqués lors | tifs des<br>du calcul |                        |
|               |                   | Poursuivre                                                                                  | er Aide                                 |                       |                        |
|               |                   |                                                                                             |                                         |                       | 1                      |
|               |                   |                                                                                             |                                         |                       |                        |
|               |                   |                                                                                             | Statis                                  | tiques                |                        |
|               |                   |                                                                                             |                                         |                       |                        |
| <b>خ</b> تبار | ك باختيار نوع الا | س الإحصاء الوصفي. يسمح لا                                                                   | ، لحساب مقايي                           | الإحصائيات            | يتم استخدام خيار       |
| "مربع         | ستجد اختبار       | ختلافات كبيرة بين المجموعات                                                                 | كانت هناك ا                             | نقييم ما إذا          | الذي تربد استخدامه، لت |
|               |                   | . (                                                                                         | ص <b>بالإحصاءات</b>                     | القسم الخا            | کای" (Chi–deux) فی     |
|               |                   |                                                                                             | ç · C                                   | N .                   | <u> </u>               |
|               |                   |                                                                                             |                                         |                       |                        |
|               |                   |                                                                                             |                                         |                       |                        |
|               |                   |                                                                                             |                                         |                       |                        |
|               |                   |                                                                                             |                                         |                       |                        |
|               |                   |                                                                                             |                                         |                       |                        |
|               |                   |                                                                                             |                                         |                       |                        |
|               |                   |                                                                                             |                                         |                       |                        |
|               |                   |                                                                                             |                                         |                       |                        |
|               |                   |                                                                                             |                                         |                       |                        |
|               |                   |                                                                                             |                                         |                       |                        |
|               |                   |                                                                                             |                                         |                       |                        |
| _             |                   |                                                                                             |                                         |                       |                        |
| 111           |                   |                                                                                             |                                         |                       | د. عريـس مختـار        |

| الجزء الأول |                                                                                                    | نسخة 22-                                                                                                  | مقدمة في برنامج SPSS -ال |
|-------------|----------------------------------------------------------------------------------------------------|----------------------------------------------------------------------------------------------------|--------------------------|
|             | Tableaux croisés : Statistiques                                                                               | ×                                                                                                    |                          |
|             | Khi-deux                                                                                                    | Co <u>r</u> rélations                                                                                     |                          |
|             | Nominales<br>Coefficient de contingence<br>Phi et V de Cramer<br>Lambda<br>Coefficient d'incertit <u>u</u> de | Ordinales<br><u>G</u> amma<br>D de <u>S</u> omers<br>Tau- <u>b</u> de Kendall<br>Tau- <u>c</u> de Kendall |                          |
|             | Données nominales / intervalle                                                                                | <ul> <li>Kappa</li> <li>Risque</li> <li>McNemar</li> </ul>                                                |                          |
|             | St <u>a</u> tistiques de Cochran et de M<br>Le rapport des cotes commun de<br>Poursuivre Annuler              | lantel-Haenszel<br>lu test est égal à : 1<br>Aide                                                         |                          |
|             |                                                                                                    | C <u>e</u> llules                                                                                         | عرض الخلايا              |

يعد خيار الخلايا ضروريًا لمقارنة المجموعات، لأنه في مربع النسبة المئوية، تختار في أي اتجاه تريد الحصول على مجموع 100%. عادة، يضع الباحثون النسب المئوية في اتجاه المتغير المستقل، لأنهم يفترضون أن العصول على مجموع قراري المكونة للمتغير التابع (العمود)، تختلف مع العضوية في المجموعات المكونة للمتغير المستقل (المستقل (المحوية)، تختلف مع العضوية في المجموعات المكونة للمتغير المتغير المستقل (الحف).

يسمح لك المربع الأول التكرارات (Effectifs)، باختيار ما إذا كنت تريد أن تكون الأرقام التي تظهر في الجدول هي التكرارات التي تمت ملاحظتها في التوزيع، أو تلك التي ستظهر، إذا كانت هناك نفس نسبة الملاحظات بالضبط، في كل خلية من مجموع الخلايا (متوقع).

توضح القيم المتبقية، الفرق بين القيم المرصودة والمتوقعة في كل خلية.

يسمح لك المربع السفلي " الأوزان الغير كاملة" (Pondérations non entières) باختيار نوع التكرارات المستخدمة، للحسابات عند إجراء الاختبارات الإحصائية: الأعداد أو الأوزان: مدورة، مقطوعة أو بدون تعديل.

| لجزء الأول   | مقدمة في برنامج SPSS -النسخة 22-                                                                                                    |
|--------------|----------------------------------------------------------------------------------------------------|
| t            | Tableaux croisés : Affichage des cellules ×                                                                                                    |
|              | Effectifs       test-z         Observé       Comparer les proportions de colonne         Attendu       Attendu         Masquer les petits effectifs       Ajuster les valeurs p (méthode de Bonferroni)                                                                                                    |
|              | Pourcentages       Résidus         Igne       Non standardisés         Position       Standardisés         Total       Standardisés ajustés                                                                                                    |
|              | Pondérations non entières                 Effectifs de cellules arrondis                  Effectifs de cellules arrondis                  Effectifs de cellules tronqués                 Effectifs de cellules tronqués                 Pondérations des observations tronquées                 Pondération des observations tronquées                 Participant |
|              | Poursuivre Annuler Aide                                                                                                    |
| ي، يتم ترتيب | الخيار <u>Eormat</u> :<br>يمنحك هذا المربع خيارًا لتحديد السطور . هل تريد ترتيبها تصاعديًا أم تنازليًا؟ بشكل افتراضي<br>الصفوف من الأصغر إلى الأكبر .                                                                                                    |
|              | <ul> <li>Tableaux croisés : Format des Table ×</li> <li>Ordre des lignes</li> <li>Oroissant</li> <li>O <u>D</u>écroissant</li> <li>Poursuivre Annuler Aide</li> </ul>                                                                                                    |
|              | تفسير النتائج                                                                                                    |
| D) ومستوى    | في المثال السابق، تطرقنا إلى العلاقة بين المستوى التعليمي للمستجيبين (EGREE                                                                                                    |
| جدولين، لكن  | "<br>سعادتهم (HAPPY). عندما يملئ مربع الحوار بشكل جيد ويبدأ الإجراء، يقوم SPSS بإخراج .                                                                                                    |
|              | الجدول المتقاطع نفسه له أهمية خاصة بالنسبة لنا.                                                                                                    |
|              |                                                                                                    |

الجزء الأول

|       |                           |                          |                    |        | degree     |                              |                              |        |
|-------|---------------------------|--------------------------|--------------------|--------|------------|------------------------------|------------------------------|--------|
|       |                           |                          | 0 Moins<br>que Sec | 1 Sec  | 2<br>Ceqep | 3<br>Universite<br>1er cycle | 4<br>Université<br>2-3 cycle | Total  |
| happy | 1 Très heureux            | Effectif                 | 58                 | 211    | 36         | 88                           | 39                           | 432    |
|       |                           | % compris<br>dans degree | 24,9%              | 29,5%  | 36,4%      | 37,6%                        | 39,0%                        | 31,3%  |
|       | 2 Relativement<br>heureux | Effectif                 | 122                | 428    | 55         | 134                          | 54                           | 793    |
|       |                           | % compris<br>dans degree | 52,4%              | 59,9%  | 55,6%      | 57,3%                        | 54,0%                        | 57,4%  |
|       | 3 Pas très                | Effectif                 | 53                 | 76     | 8          | 12                           | 7                            | 156    |
|       | heureux                   | % compris<br>dans degree | 22,7%              | 10,6%  | 8,1%       | 5,1%                         | 7,0%                         | 11,3%  |
| Total |                           | Effectif                 | 233                | 715    | 99         | 234                          | 100                          | 1381   |
|       |                           | % compris<br>dans degree | 100,0%             | 100,0% | 100,0%     | 100,0%                       | 100,0%                       | 100,0% |
|       |                           |                          | •                  |        | 1          | *                            | 1                            | 1      |

Tableau croisé happy \* degree

لقد اخترنا وضع النسب المئوية في أعمدة، لأننا نعتقد أن مستوى التعليم الذي تم الحصول عليه، سيؤثر على درجة سعادة المبحوثين. لذلك، يعتبر متغير DEGREE متغيرًا مستقلاً، ومتغير HAPPY هو المتغير التابع.

يتم التعبير عن عدد الحالات في كل خلية كنسبة مئوية من إجمالي عمودها المرجعي. لذلك فهو يعبر عن نسبة المستجيبين في كل فئة من فئات السعادة، حسب مستوى التعليم.

الخلية الأولى، في الزاوية اليسرى العليا، هي نقطة التقاء الأشخاص السعداء جدًا، والذين لم يكملوا المرحلة الثانوية. نجد أن 233/58 = 24.9% من المستجيبين دون مستوى ثانوي، يتوافقون مع هذا الوصف.

بالنسبة للخلية الأخيرة من الجدول، نلاحظ أن 7 أشخاص (7.0%) يشكلون الخلية عند التقاطع غير السعيد جدًا، ولديهم مستوى 2-3 جامعي.

الخلايا الموجودة في العمود الأخير والصف الأخير (الإجمالي)، هي مجموع الأعمدة والصفوف المقابلة. يشير الإجمالي الأول في العمود إلى أن 233 شخصًا يشكلون 100% من مجموعة المستجيبين دون المستوى الثانوي.

وبالمثل، يشير إجمالي الصف الأول (432) إلى عدد الأشخاص السعداء جدًا، والذين يمثلون 31.3٪ من إجمالي العينة (100٪).

أخيرًا، يشير المجموع الموجود في الزاوية اليمنى السفلية إلى أن 1.381 شخصًا يمثلون 100% من المستجيبين.

د. عريس مختار

هام: من الممكن أن يتغير العدد الإجمالي للقيم التي تم الحصول عليها، باستخدام جدول تكراري عند تقاطع متغير DEGREE مع متغير آخر، لأن SPSS يعالج فقط الحالات التي توجد فيها قيماً صالحةً لكلا المتغيرين.

### ما هي الملاحظات التي يمكننا القيام بها؟

نلاحظ أن الأشخاص الحاصلين على المستوى الثانوي فقط (59.9%)، هم أكثر احتمالًا لأن يكونوا سعداء نسبيًا، من الأشخاص الحاصلين على أنواع أخرى من الشهادات، أو ليس لديهم شهادة على الإطلاق.

في حين أن 7.0% فقط من خريجي المرحلة الثانية أو الثالثة من الجامعات، ليسوا سعداء جدًا، فإن هذه النسبة هي 22.7% بين الأشخاص الذين لم يحصلوا على المستوى الثانوي. لذا يبدو أن النتائج تشير إلى أنه -بصرف النظر عن الأشخاص السعداء نسبيًا – فإن درجة سعادة المستجيبين يزيد مع مستوى التعليم الذي تم الحصول عليه.

### حساب النسب المئوية أفقياً:

من الممكن إعادة حساب نسب الخلايا، ولكن هذه المرة بحساب النسب وفقًا لمستوى التعليم في كل صف.

|       |                           |                         | degree             |                 |            |                           |                           |        |   |
|-------|---------------------------|-------------------------|--------------------|-----------------|------------|---------------------------|---------------------------|--------|---|
|       |                           |                         | 0 Moins<br>que Sec | 1<br>Secondaire | 2<br>Ceqep | 3 Universite<br>1er cycle | 4 Université<br>2-3 cycle | Total  |   |
| happy | 1 Très heureux            | Effectif                | 58                 | 211             | 36         | 88                        | 39                        | 432    |   |
|       |                           | % compris dans<br>happy | 13,4%              | 48,8%           | 8,3%       | 20,4%                     | 9,0%                      | 100,0% | - |
| -     | 2 Relativement<br>heureux | Effectif                | 122                | 428             | 55         | 134                       | 54                        | 793    | Ī |
|       |                           | % compris dans<br>happy | 15,4%              | 54,0%           | 6,9%       | 16,9%                     | 6,8%                      | 100,0% | - |
|       | 3 Pas très                | Effectif                | 53                 | 76              | 8          | 12                        | 7                         | 156    | _ |
|       | heureux                   | % compris dans<br>happy | 34,0%              | 48,7%           | 5,1%       | 7,7%                      | 4,5%                      | 100,0% |   |
| Total |                           | Effectif                | 233                | 715             | 99         | 234                       | 100                       | 1381   | _ |
|       |                           | % compris dans<br>happy | 16,9%              | 51,8%           | 7,2%       | 16,9%                     | 7,2%                      | 100,0% |   |

| ableau croisé | é happy | * degree |
|---------------|---------|----------|
|---------------|---------|----------|

بهذه الطريقة لعرض النسب المئوية، يقرأ السطر الأول على النحو التالي: من بين الأشخاص السعداء جدًا (432)، منهم 13.4٪ لم يكن لديهم مستوى ثانوي، و48.8٪ أكملوا المرحلة الثانوية، 8.3٪ تحصلوا على الباكالوريا، 20.4٪ أنهوا المستوى الأول جامعي و9.0٪ أكملوا المستوى الثاني والثالث جامعي.

نلاحظ أن طريقة الإبلاغ عن هذه النسب لا معنى لها، لأنه للحكم على أهمية هذه النسب المئوية، يجب أن نأخذ في الاعتبار النسبة المئوية الإجمالية للحالات، في كل فئة من فئات التعليم. من غير المعروف ما

إذا كانت النسبة الكبيرة من الأشخاص السعداء جدًا بإتمام المرحلة الثانوية (48.8٪)، ترجع إلى العدد الكبير من الخريجين في العينة الإجمالية، أو إلى السهولة التي يشعر بها الأشخاص في هذه المجموعة الفرعية بالسعادة.

لمزيد من الدقة: التداخل في الطبقات

قد يُعتقد أن العلاقة بين التعليم ودرجة السعادة، قد تختلف باختلاف جنس المستجيبين. في الواقع، يمكن أن يكون الرجال أكثر سعادة في التجارة من النساء، لذا فإن هذه الأخيرة ستكون أكثر سعادة، عندما يصلن إلى مستوى تعليمي أعلى.

لاختبار ذلك، من الضروري تقسيم فئات التعليم حسب جنس المستجيبين. ويسمى وجود هذا المتغير متغير الضبط. لان تأثير هذا المتغير يحذف من علاقة التعليم بالسعادة. ثم نقول أنه يتم التحكم في تأثير هذا المتغير. الجزء الأول

|              |       |            |                     |                   | happy                        |                          |        |
|--------------|-------|------------|---------------------|-------------------|------------------------------|--------------------------|--------|
| dearee       |       |            |                     | 1 Très<br>heureux | 2<br>Relativement<br>heureux | 3 Pas<br>très<br>heureux | Total  |
| 0 Moins que  | sexe  | 1 Masculin | Effectif            | 22                | 56                           | 21                       | 99     |
| Sec          |       |            | % compris dans sexe | 22,2%             | 56,6%                        | 21,2%                    | 100,0% |
|              |       | 2 Feminin  | Effectif            | 36                | 66                           | 32                       | 134    |
|              | 0     |            | % compris dans sexe | 26,9%             | 49,3%                        | 23,9%                    | 100,0% |
|              | Total |            | Effectif            | 58                | 122                          | 53                       | 233    |
|              |       |            | % compris dans sexe | 24,9%             | 52,4%                        | 22,7%                    | 100,0% |
| 1 Secondaire | sexe  | 1 Masculin | Effectif            | 85                | 176                          | 39                       | 300    |
|              |       |            | % compris dans sexe | 28,3%             | 58,7%                        | 13,0%                    | 100,0% |
|              |       | 2 Feminin  | Effectif            | 126               | 252                          | 37                       | 415    |
|              |       |            | % compris dans sexe | 30,4%             | 60,7%                        | 8,9%                     | 100,0% |
|              | Total |            | Effectif            | 211               | 428                          | 76                       | 715    |
|              |       |            | % compris dans sexe | 29,5%             | 59,9%                        | 10,6%                    | 100,0% |
| 2 Cegep      | sexe  | 1 Masculin | Effectif            | 18                | 20                           | 4                        | 42     |
|              |       |            | % compris dans sexe | 42,9%             | 47,6%                        | 9,5%                     | 100,0% |
|              |       | 2 Feminin  | Effectif            | 18                | 35                           | 4                        | 57     |
|              |       |            | % compris dans sexe | 31,6%             | 61,4%                        | 7,0%                     | 100,0% |
|              | Total |            | Effectif            | 36                | 55                           | 8                        | 99     |
|              |       |            | % compris dans sexe | 36,4%             | 55,6%                        | 8,1%                     | 100,0% |
| 3 Universite | sexe  | 1 Masculin | Effectif            | 35                | 65                           | 5                        | 105    |
| 1er cycle    |       |            | % compris dans sexe | 33,3%             | 61,9%                        | 4,8%                     | 100,0% |
|              |       | 2 Feminin  | Effectif            | 53                | 69                           | 7                        | 129    |
|              |       |            | % compris dans sexe | 41,1%             | 53,5%                        | 5,4%                     | 100,0% |
|              | Total |            | Effectif            | 88                | 134                          | 12                       | 234    |
|              |       |            | % compris dans sexe | 37,6%             | 57,3%                        | 5,1%                     | 100,0% |
| 4 Université | sexe  | 1 Masculin | Effectif            | 28                | 32                           | 4                        | 64     |
| 2-3 cycle    |       |            | % compris dans sexe | 43,8%             | 50,0%                        | 6,3%                     | 100,0% |
|              |       | 2 Feminin  | Effectif            | 11                | 22                           | 3                        | 36     |
|              |       |            | % compris dans sexe | 30,6%             | 61,1%                        | 8,3%                     | 100,0% |
|              | Total |            | Effectif            | 39                | 54                           | 7                        | 100    |
|              |       |            | % compris dans sexe | 39,0%             | 54,0%                        | 7,0%                     | 100,0% |

#### Tableau croisé sexe \* happy \* degree

لتفسير الجدول بشكل أفضل، على الرغم من أن التعليم يظل المتغير المستقل، إلا أنه يتم وضعه في صفوف. نتيجة لذلك، يوجد متغير السعادة في العمود.

من خلال فحص صفوف الجدول، ومقارنة النسب المئوية، يمكننا أن نرى أنه بشكل عام، من المرجح أن يكون الناس سعداء نسبيًا، بغض النظر عن الجنس ومستوى التعليم.

نلاحظ مع ذلك، أنه بالنسبة لكل مستوى تعليمي، فإن نسبة الرجال والنساء في كل فئة من فئات السعادة ليست هي نفسها على الإطلاق. على سبيل المثال، النساء الحاصلات على المستوى الثانوي أقل عرضة (8.9٪) من الرجال (13.0٪) لأن يكونوا غير سعداء.

وعلى العكس من ذلك، فإن الرجال الذين أكملوا درجة الماجستير أو الدكتوراه (6.3%)، هم أقل عرضة من النساء (8.3%) لأن يكونوا غير سعداء.

د. عرب مختار

على الرغم من أن النساء الأقل تعليماً (الحاصلات على الثانوية أو بدونها)، هم أكثر عرضة من الرجال لأن يكونوا سعداء للغاية، لا يمكننا القول أن الرجال الأكثر تعليماً (الجامعة) يكونون أكثر سعادة بشكل عام من النساء، لأن هذا ليس هو الحال بالنسبة للدورة الجامعية الأولى. في الواقع، في هذه المجموعة الفرعية، من المرجح أن تكون النساء (41.1%) أكثر سعادة من الرجال (33.3%).

من المهم ملاحظة أن بعض الخلايا لا تحتوي على العديد من التكرارات. لذلك، من المحتمل أن تختلف الملاحظات التي نجريها في هذا الجدول بشكل كبير إذا كانت العينة مختلفة.

14-شكل التشتت:

تذكير نظري:

سنتطرق الآن إلى التقاطع بين متغيرين مستمرين (الفترة أو النسبة)، من المنظور الوصفي، سوف ندرس هذه العلاقة بيانياً. ستلاحظ أن الإجراء مشابه للإجراء المتبع في الجدول المركب، بقدر ما يتم تقاطع المتغيرات على طول المحور الرأسي (العمود) والمحور الأفقي (الصف).

سوف نرسم ما يسمى بمخطط ا**لتشتت (**تشتت/نقاط)، وهو أفضل تمثيل وصفي للعلاقة بين متغيرين مستمرين. من السهل فهمها وإتاحة الوصول إلى العديد من المعلومات، من خلال الفحص البصري البسيط.

يوصى دائمًا برسم مخطط التشتت قبل إجراء مزيد من التحليلات.

يوضح الرسم أدناه مثالاً لمخطط التشتت:

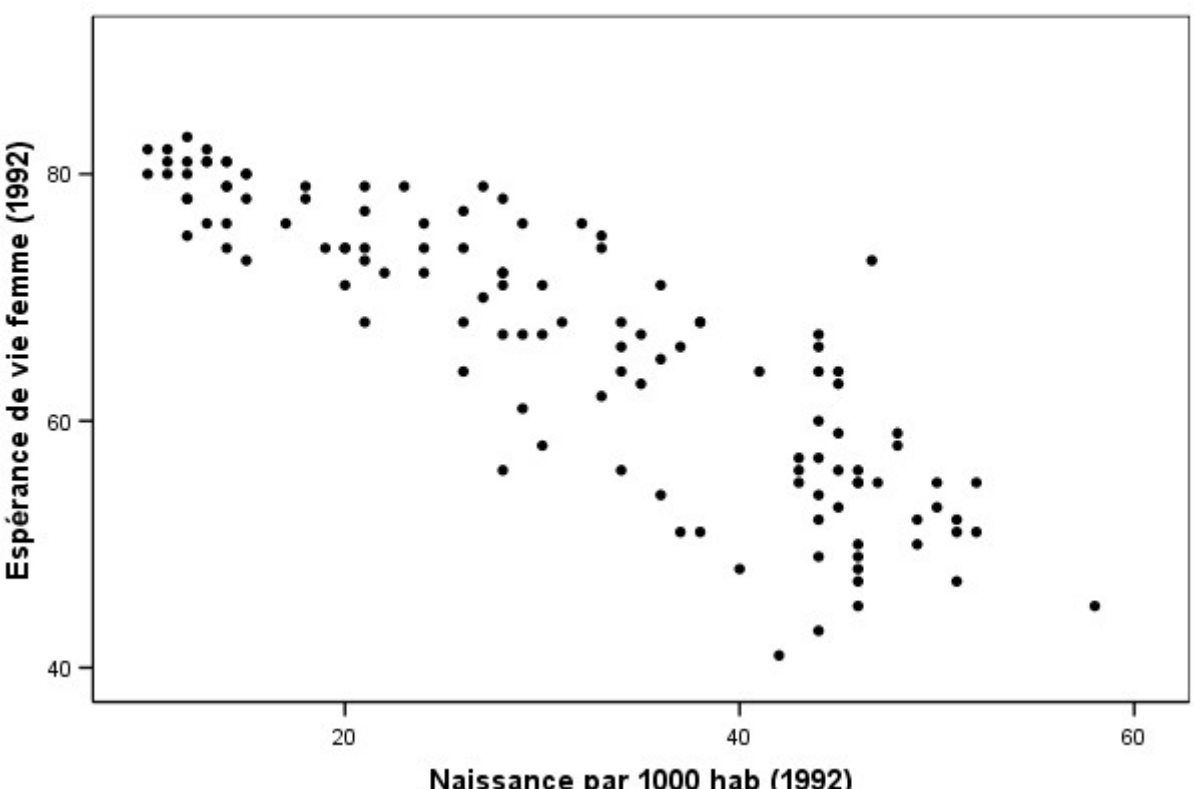

Espérance de vie des femmes en fonction du taux de natalité

Naissance par 1000 hab (1992)

يمثل العمر المتوقع للمرأة كمتغير متقاطع مع معدل المواليد لكل 1000 نسمة.

يتم رسم كل قيمة لمتغير العمر المتوقع (LIFEEXPF) على المحور العمودي (يسمى محور التراتيب y). بينما يتم رسم كل قيمة لمتغير معدل المواليد (BIRTHRAT) على المحور الأفقى (يسمى محور الفواصل .(X

تمثل كل نقطة على الرسم البياني تقاطع بين قيم "توقع معدل المواليد" المجمعة بالشكل (y ، x). هناك العديد من النقاط، مثل الملاحظات التي تحتوي على زوج من القيم الصالحة لهذين المتغيرين.

هل هناك قاعدة لاختيار المحور الذي يجب أن تكون عليه المتغيرات؟

إذا تم اعتبار أحد المتغيرين تابعًا والآخر مستقل، فعادة ما يتم وضع المتغير التابع على المحور ٧، أي على التراتيب.

على سبيل المثال، في حالة الرسم البياني الذي يربط بين الراتب السنوي وعدد سنوات الخبرة، يكون الراتب هو المتغير التابع، لأنه **يعتمد** على عدد سنوات الخبرة. لذلك يجب وضعها على المحور y.

#### المجموعات الفرعية

غالبًا ما نريد معرفة ما إذا كانت العلاقة بين متغيرين مستمرين هي نفسها لمجموعات فرعية مختلفة من العينة. نريد معرفة ما إذا كان بإمكان المتغيرات الأخرى أن يكون لها تأثير على علاقة المتغير ثنائي الفئة.

على سبيل المثال، يمكننا أن نسأل عما إذا كانت العلاقة بين الراتب وعدد سنوات الخبرة هي نفسها للرجال والنساء. أو إذا درسنا العلاقة بين ضغط الدم والوزن، فيمكننا أن نتساءل عما إذا كانت هذه العلاقة هي نفسها بالنسبة للمدخنين وغير المدخنين.

أسلوب بسيط لإجراء هذا النوع من التحليل، هو تسمية النقاط على الرسم البياني وفقًا لعضويتها في مجموعة فرعية معينة.

أحيانًا يسمى متغير العلامة متغير تحكم (كما في حالة الجداول المركبة)، لأن تحديد النقطة "يتحكم" في تأثير متغير العلامة.

**هام:** متغيرات العلامة هي دائمًا متغيرات فئوية (اسمية أو ترتيبية)

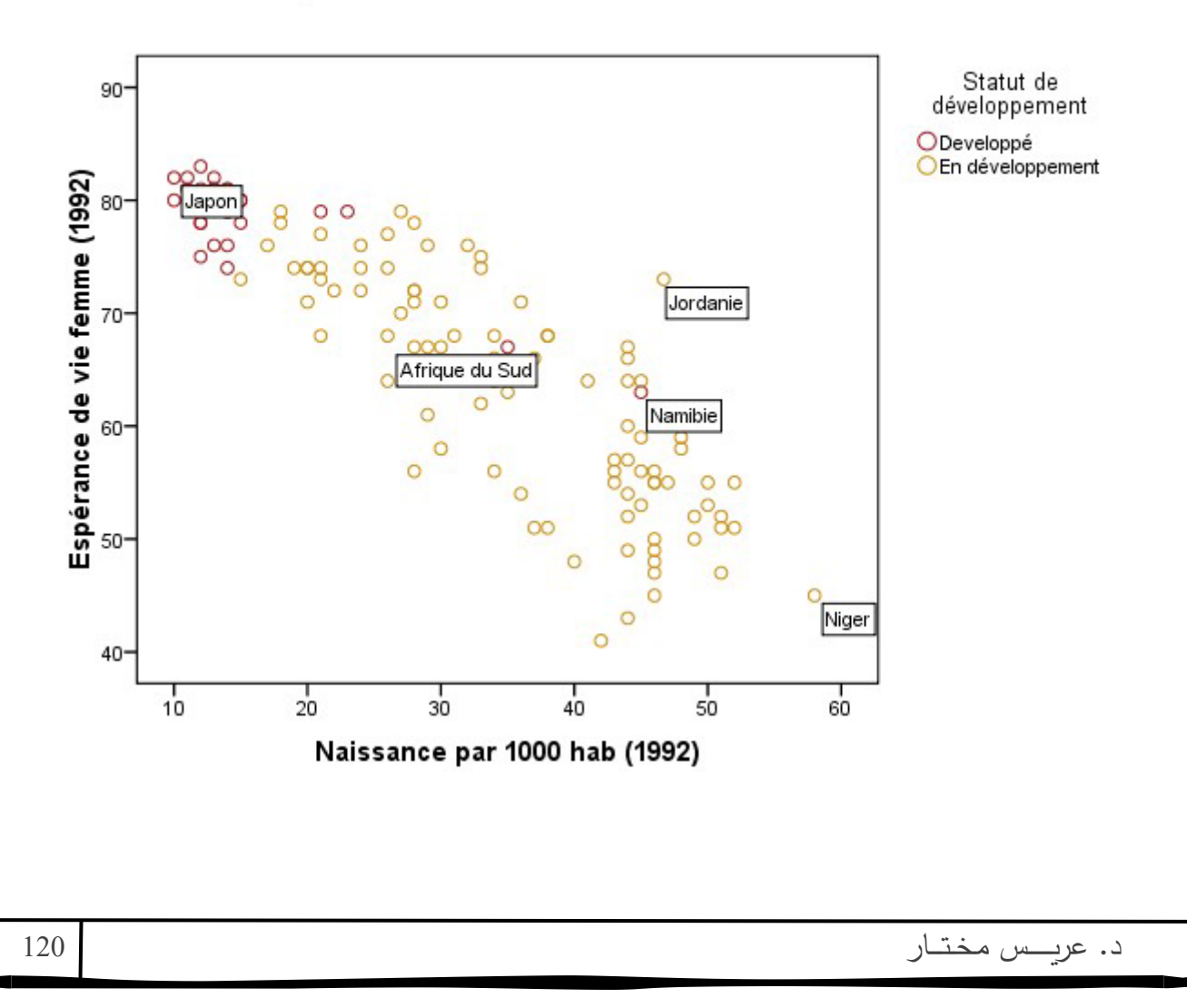

#### Espérance de vie en fonction du taux de natalité

#### التجميعات

عندما يكون من الصعب تمييز النقاط، لأنها قريبة جدًا من بعضها، أو حتى متداخلة، فمن الممكن تجميعها باستخدام **تجميعات الحاوية.** 

ثم يتم تقسيم منطقة الرسم البياني إلى خلايا (مربعة أو سداسية)، متطابقة في المنطقة. إذا كانت الخلية تحتوي على نقطة، فستظهر دائرة هناك. إذا كانت الخلية تحتوي على أكثر من نقطة واحدة، فإن كل نقطة إضافية تتسبب في زيادة حجم المجموعة (تسمى المتر) أو تكثيفها.

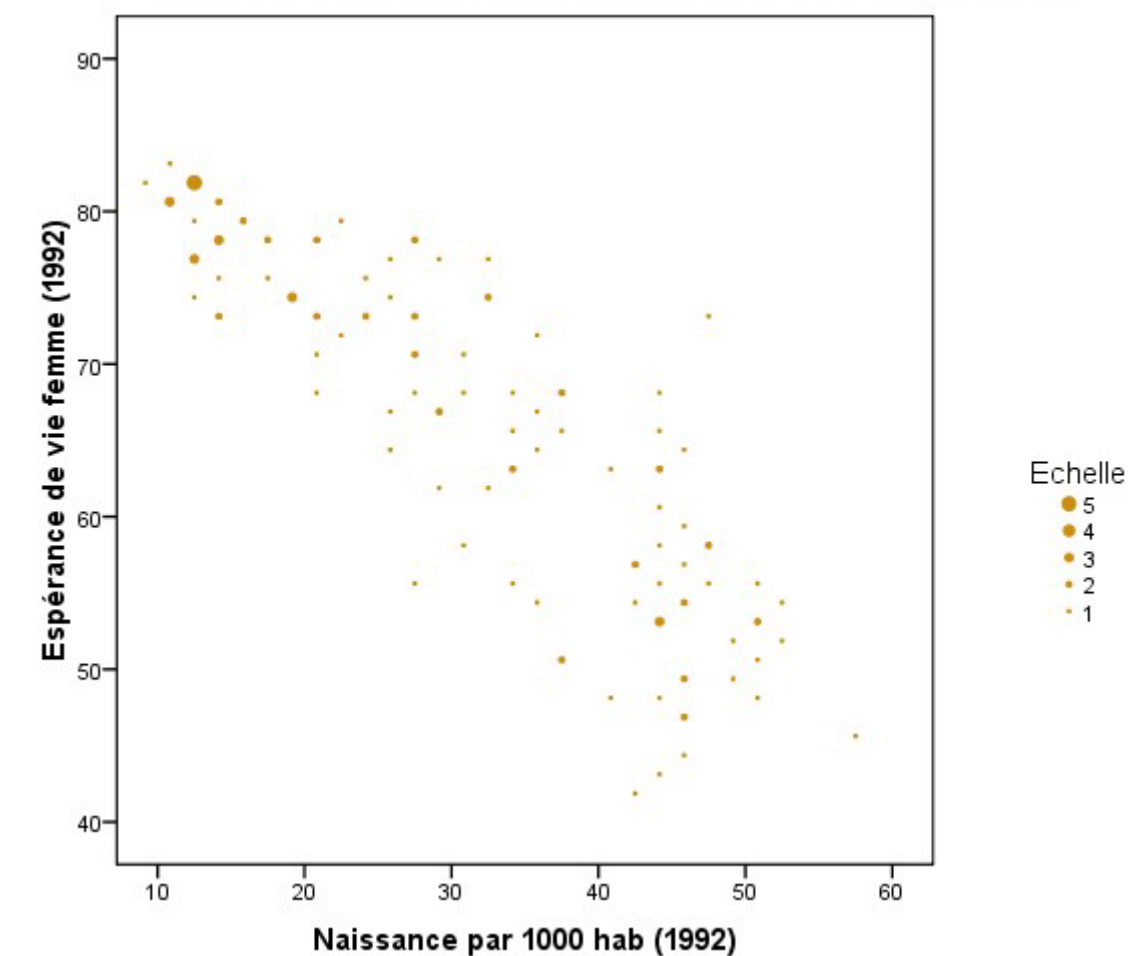

Espérance de vie des femmes en fonction du taux de natalité

المصغوفة

من الممكن فحص علاقات العديد من المتغيرات في وقت واحد، عن طريق إنشاء مخطط **تشتت يشبه** ا**لمصفوفة.** 

تقدم المصفوفة التي تم إنشاؤها على هذا النحو، جميع أزواج المتغيرات من القائمة التي وضعها الباحث. على سبيل المثال، يمكننا النظر في العلاقة بين معدل المواليد ومتوسط العمر المتوقع، وإضافة النسبة المئوية للتوسع الحضري.

تحتوي المصفوفة التي تم الحصول عليها بهذه الطريقة، على عدد من الصفوف والأعمدة، حيث توجد متغيرات تم الإعلان عنها في القائمة.

 Naissance par 1000
 Espérance de vie femme (1992)
 Naissance par 1000 hab (1992)

تمثل كل خلية مصفوفة شكل التشتت للزوج المتغير، الذي تم إنشاؤه بواسطة تقاطع العمود والصف.

إجراء رسم مخطط التشتت:

يتوفر إجراء التشتت/النقاط (Dispersion/Point) في قائمة الرسوم البيانية. تحتاج أولاً
 إلى تحديد مربعات حوار الإصدار القديم.

| بزء الأول                | الح                |                            |                                   |                          | -                  | SPSS -النسخة 22         | مة في برنامج |
|--------------------------|--------------------|----------------------------|-----------------------------------|--------------------------|--------------------|-------------------------|--------------|
| ransform                 | er <u>A</u> nalyse | e <u>M</u> arketing direct | Graphiques                        | s <u>U</u> tilitaires    | Fenêtre            | Aide                    |              |
| Générateur de graphiques |                    |                            |                                   |                          | ues<br>de représen | tations graphique       | s            |
| Largeur                  | Décimales          | Libellé                    | Compa                             | rer les sous-arc         | ounes              | anono <u>a</u> ropindao |              |
|                          | 0                  | Possesseur d'u {(          | 0<br>Discontrate les sous-groupes |                          |                    |                         |              |
|                          | 0                  | Possesseur d'u {(          |                                   |                          | ies de legie       | 551011                  |              |
|                          | Barres             | -                          | Boîtes                            | de dia <u>l</u> ogue and | cienne versio      | on                      |              |
|                          | III Barres         | <u>3</u> D                 | Non}                              | Aucun                    | 7                  | 🗏 Droite                | 💑 Nom        |
|                          | Courbes            |                            | Non}                              | Aucun                    | 6                  | 를 Droite                | 💑 Nom        |
|                          | A Surface          | s                          | Non}                              | Aucun                    | 6                  | Droite                  | 🗞 Nom        |
|                          | Circulai           | ro                         | Non}                              | Aucun                    | 11                 | Droite                  | 💑 Nom        |
|                          |                    | 1 <u>e</u>                 | Non}                              | Aucun                    | 11                 | 🗏 Droite                | 💑 Nom        |
|                          | Platond            | -planc <u>n</u> er         | Non}                              | Aucun                    | 11                 | E Droite                | 💑 Nom        |
|                          | 🛄 Boîte à          | moustaches                 | icun                              | Aucun                    | 8                  | E Gauche                | 🗞 Nom        |
|                          | 🔢 Barre d'         | erreur                     | icun                              | Aucun                    | 8                  | E Gauche                | 🚴 Nom        |
|                          | Pyramic            | de de population           |                                   |                          |                    |                         |              |
|                          | 🔝 Dispers          | ion/Points                 |                                   |                          |                    |                         |              |
| ******                   | Histogra           | amme                       |                                   |                          |                    |                         |              |

# 2. في مربع الحوار الأول، يمكنك اختيار عدة أنواع من الرسوم.

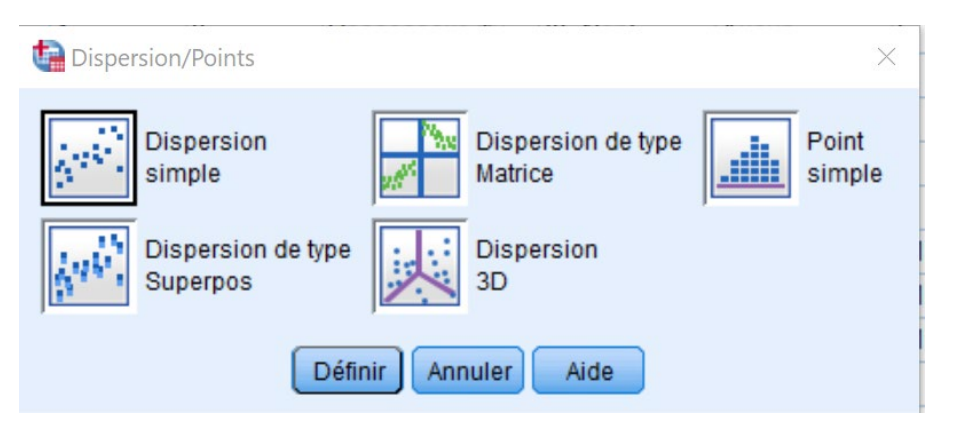

تشتت بسيط: سحابة بسيطة.

تشتت نوع المصفوفة: مصفوفة المخططات المبعثرة.

نقطة واحدة: رسم بياني يتشكل من نقاط متراكبة.

تشتت متراكب: سحابة من النقاط المتراكبة.

تشتت ثلاثى الأبعاد: سحابة ثلاثية الأبعاد.

الرسوم البيانية الثلاثة الأخيرة، أقل صلة بالموضوع، ونادرًا ما تستخدم. في الواقع، يعد المدرج التكراري أكثر وضوحا من شكل التشتت البسيط. تعد قراءة أشكال التشتت المتراكبة والثلاثية الأبعاد وتفسيرها أمرًا معقدًا. لذلك يقوم الباحثون عادة بعمل سحابتين بسيطتين، أو مصفوفتين تزودهم بنفس المعلومات.

3. سيتم شرح المصفوفة أدناه. في الوقت الحالي، تختار Dispersion Simple، لأنك تريد فحص العلاقة بين متغيرين مستمرين.

4. انقر فوق Définir.

5. في مربع الحوار الثاني، تقوم بإدخال المتغير المستقل في مربع المحور X ، والمتغير التابع في مربع المحور X.

| Affichage numér Affichage numér Double appel [ca Transfert d'appel Conférence télép Paiement électro Possesseur d'u Possesseur d'u Possesse | Axe des Y:   Axe des X:   Image: Stress of the stress of the stress | <u>Titres</u><br>Options  |
|----------------------------------------------------------------------------------------------------|----------------------------------------------------------------------------------------------------|---------------------------|
| ок<br>عة فرعية معينة. للقيام بذلك، أدخ<br>Définir les marques p.                                                                                                    | Coller <u>Réinitialiser</u> Annuler Aide<br>ك تحديد نقاط الرسم البياني وفقًا لانتمائها إلى مجمو<br>له (الفئوي) في المربع <b>تحديد العلامات حسب (: par</b>                                                                                                    | 6. يمكنا<br>متغير المجموع |

7. لإنشاء رسم بياني واحد لكل مجموعة فرعية بدلاً من ذلك، يمكنك إدخال هذا المتغير في مربع الصفوف، إذا كنت تريد وضعها مربع الصفوف، إذا كنت تريد وضعها في أعمدة.

8. يمكنك إنشاء المخطط مرة أخرى، من المواصفات التي استخدمتها لمخطط آخر (تحقق من استخدام مواصفات المخطط).

9. يمكنك أيضًا إضافة عنوان، وعنوان فرعي إلى الرسم البياني الخاص بك باستخدام الزر. <u>Titres..</u>

10. اضغط على الزر **كم** 

### خيار وضع العلامات على النقاط

من الممكن تحديد النقاط على الرسم البياني. يمكن أن يكون هذا مهمًا في حالة النقاط "الغير طبيعية". سيكون من الأسهل بعد ذلك باستخدام الملصق، استكشاف الملاحظات الغير عادية بسرعة. يمكن للباحث أيضًا، تحديد الحالات المجمعة على الرسم البياني بسهولة.

للقيام بذلك، أدخل المتغير الذي سيظهر على الملصقات في المربع تسمية الملاحظات حسب.

ثم تنقر فوق الزر Options، وتحقق من إظهار المخطط مع تسميات الحالة.

| الجزء الأول |                                                                                                    | مقدمة في برنامج SPSS -النسخة 22- |
|-------------|----------------------------------------------------------------------------------------------------|----------------------------------|
|             | <b>Options</b>                                                                                                    | ×                                |
|             | Valeurs manquantes <ul> <li>Exclure toute observation incomplète</li> <li>Exclure les observations variable par variable</li> <li>Afficher les groupes définis par des valeurs manue</li> </ul> Afficher le graphique avec les libellés d'observation Afficher les barres d'erreur Les barres d'erreur représentent <ul> <li>Intervalles de confiance</li> <li>Niveau (%):</li> <li>Erreur standard</li> <li>Multiplicateur :</li> <li>Ecart type</li> <li>Multiplicateur :</li> </ul> | quantes                          |
|             | Poursuivre Annuler Aide                                                                                                    |                                  |

يمكنك الاستفادة من هذا، لتحديد ما إذا كنت تريد استبعاد البيانات المفقودة (استبعاد جميع الملاحظات غير المكتملة –افتراضيًا– هذا هو ما يتم تحديده)، وعرض المجموعات ذات القيم المفقودة.

عندما تنتهي، تضغط على الزر

بمجرد إخراج الرسم البياني، ستلاحظ أن جميع النقاط لها تسمية، مما يجعل من الصعب قراءتها. لتصحيح ذلك، قم بتنشيط محرر الرسوم، بالنقر نقرًا مزدوجًا فوق منطقة الرسم.

يجب عليك بعد ذلك، النقر بزر الماوس الأيمن فوق اسم البلد، والاختيار من القائمة التي تظهر . سيؤدي هذا إلى محو جميع التصنيفات.

ثم انقر فوق الرمز الموجود 🖶 على اليسار في شريط القائمة. من خلال النقر بالمؤشر على النقاط المختارة، ستظهر التسمية.

بمجرد ظهور جميع العلامات ذات الصلة، ما عليك سوى إغلاق نافذة التعديل.

#### التجميعات

لتجميع النقاط على الشكل، يجب أن تحدد في علامة التبويب خيارات، ثم تجميع العناصر حسب الصناديق (Remplissage & bordure). من ناحية أخرى، إذا حددت الخيار عرض الرسم التخطيطي مع تسميات الملاحظات عند إنشاء الرسم البياني الخاص بك، فلن تتمكن من الوصول إلى هذه الوظيفة.

في مربع السبب (Motif)، يمكنك اختيار ما إذا كان سيتم تمثيل عدد الملاحظات في التجميع بحجم العلامة، أو كثافة اللون.

يمكنك أيضًا اختيار موضع العلامات: في **مركز** التجميع، أو في وسط جميع النقاط التي يحتوي عليها التجميع.

يتيح لك مربع العرض في الخزانة، اختيار كيفية تحديد المجموعات. يمكن تقسيم منطقة المخطط إلى شبكات، أو أشكال سداسية (سداسية عشرية). يتم تجميع النقاط التي تقع في كل خلية معًا.

أخيرًا، يمكنك تحديد عدد الخلايا التي ترغب في إنشائها في خطتك، عن طريق تحديد Custom. أنت تحدد عدد الأبعاد التي تريدها على كل محور، لتشكيل المجموعات. يمكنك تركه في وضعية Automatique (افتراضى)، وسيهتم SPSS بتحديد عدد الأبعاد المناسبة.

د. عريس مختار

| الأول | الجزء |
|-------|-------|
|-------|-------|

| Propriétés                                                              |                       |                     | $\times$ |
|-------------------------------------------------------------------------|-----------------------|---------------------|----------|
| Taille du graphique                                                     | Remplissage & Bordure | Variables           |          |
| Aperçu                                                                  |                       |                     |          |
| Couleur<br>Remplis<br>(255, 255, 255<br>Bordure<br>Transparent<br>Motif | ssage<br>5)           | Réinitialiser<br>5) |          |
| Style de bordur                                                         | e                     | <b>F 1 ( 1 )</b>    |          |
| Ponderation S                                                           | <u>S</u> tyle         | Plat T              |          |
|                                                                         | Applique              | r Fermer A          | lide     |

مصفوفة شكل التشتت

لعمل مصفوفة، حدد مصفوفة التشتت في مربع الحوار الأول.

تقوم بعد ذلك، بإدخال المتغيرات بالترتيب في مربع Variables de Matrice.

يمكنك الوصول إلى نفس الخيارات عند إنشاء سحابة نقطة بسيطة.

ثم تقوم بالنقر فوق محمد.

🔚 Nuage de points de type Matrice Variables de matrice : Titres... Urban 🛃 Internet [internet] Options 💑 Affichage numér... lifeexpf 💑 Double appel [ca... 💦 birthrat 💑 Transfert d'appel... 💑 Conférence télép... Définir les marques par : 💑 Paiement électro... 💑 Possesseur d'u... Nombre d'heure... Etiqueter les observations par : \$ 💑 Possesseur d'un... 💑 Possesseur d'un... Panel par 💑 Possesseur de ... Lignes : 💑 Possesseur d'un... 💑 Possesseur d'un... -💑 Possesseur d'un... 💑 Possesseur d'un... 💑 Possesseur d'un... Variables imbriquées (pas de lignes vides) 💑 Abonnement à u... Colonnes : 💑 Réponse à l'offre... 💑 Réponse à l'offre... + 💑 Réponse à l'offre... 🔏 happy Variables imbriquées (pas de colonnes vides) 🔏 degree Modèle Utiliser les spécifications du graphique de : OK Coller Réinitialiser Annuler Aide

تفسير النتيجة

باستخدام قاعدة بيانات COUNTRY.SAV، سنقوم بتغيير الموضوع، والتركيز على العلاقات الموجودة بين متوسط العمر المتوقع للمرأة ومعدل المواليد لكل 1000 نسمة، والنسبة المئوية للأشخاص الذين يعيشون في المناطق الحضرية.

العينة مكونة من 122 دولة، مع الأخذ في الاعتبار أن مفردات (صفوف) قاعدة البيانات ليست أفرادًا، بل دولًا. لذلك فإن كل متغير له قيم تقاس مع الدولة.

نحن نعلم أن معدل المواليد ومتوسط العمر المتوقع مرتبطان بالازدهار الاقتصادي للبلد. أدت الزيادة في التعليم، الصحة والتحضر إلى خفض معدل المواليد في البلدان الصناعية. تشير الدراسات التي أجريت على البلدان النامية إلى أن معدل المواليد ينخفض مع ركود اقتصادها. أولاً، دعونا ننظر بيانياً إلى العلاقة بين العمر المتوقع للإناث ومعدل المواليد.

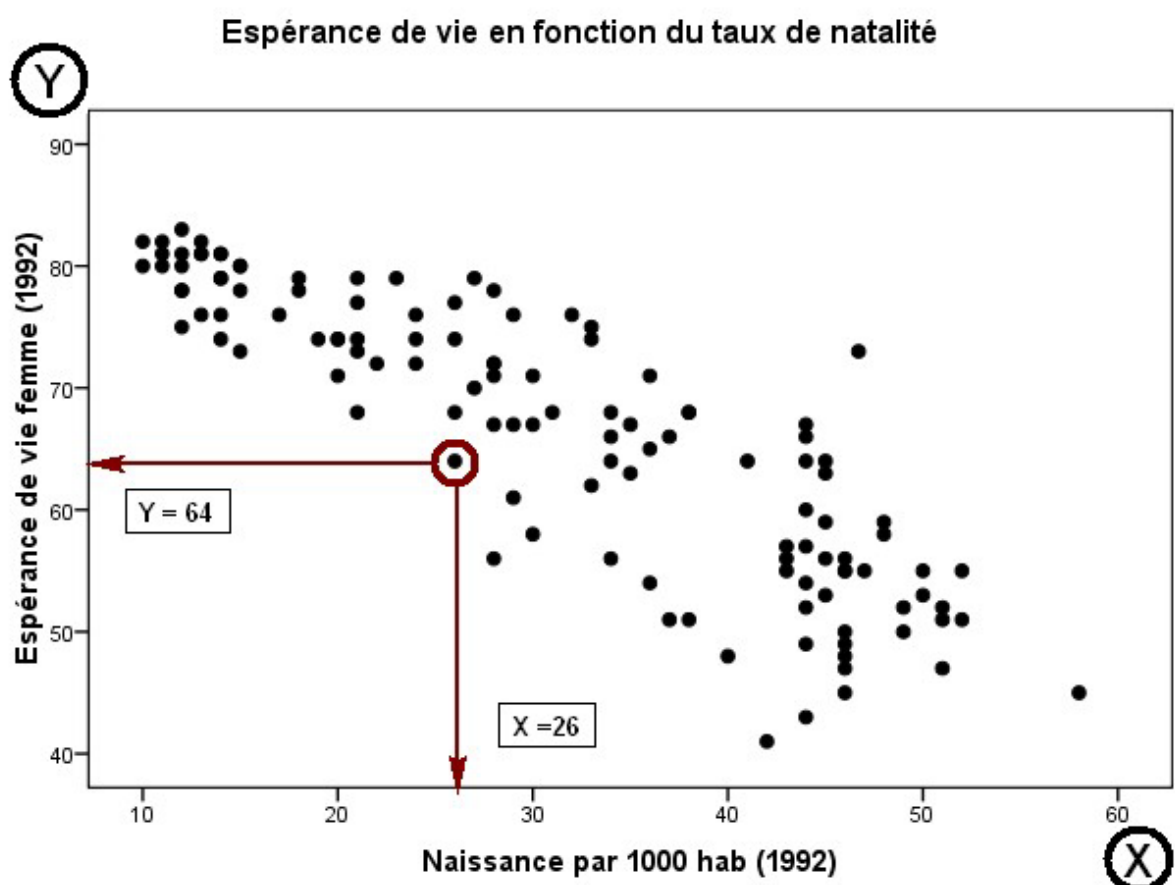

Naissance par 1000 hab (1992)

في الرسم البياني أعلاه، تمثل النقطة المحاطة بدائرة موقع إندونيسيا. يبلغ متوسط العمر المتوقع للإناث في هذا البلد (المحور y) 64 عامًا، ومعدل المواليد 26 طفلًا لكل 1000 شخص (المحور x). يتم تمثيل هذين الإحداثيين (x = 26 × 9، 4 = 64) بالنقطة المحاطة بدائرة على الرسم البياني.

ماذا يوضح مخطط التشتت السابق؟

أولاً، نلاحظ أن النقاط ليست مشتتة بشكل عشوائي في المستوى. على العكس من ذلك، تتركز النقاط في شريط يبدأ من الجزء الأيسر العلوي من الرسم البياني، وينخفض قطريًا إلى أسفل اليمين.

يعطى مخطط التشتت في شكل شريط مائل، معلومات هامة: كلما زاد معدل المواليد، انخفض متوسط العمر المتوقع للمرأة. ما يسمى بعلاقة سلبية.

نلاحظ أيضًا أن الشريط يعبر عما يسمى بالعلاقة الخطية بين المتغيرين، لأن الاتجاه العام للنقاط يمكن تلخيصه بخط مستقيم يعبر السحابة في اتجاه النمط المرصود.

ملاحظة أخرى للتوثيق، هي وجود نقطة (نقاط) تنحرف كثيرًا عن النطاق الافتراضي الذي أنشأته غالبية النقاط. في مقتلنا المذكور، لا توجد أي نقاط تنحرف بشكل كبير عن مخطط التبعثر.

د. عرب س مختار

من ناحية أخرى، إذا كان معدل المواليد في بلد ما 10 أطفال لكل 1000 شخص، ومتوسط العمر المتوقع 50 عامًا، فسيتعين على الباحث أن ينظر إلى البيانات الخاصة به، للتأكد من عدم وجود خطأ. هاتان القيمتان، إذا ما تم أخذهما بشكل فردي، لن تبدو غير طبيعية على الإطلاق في الرسم البياني. ما قد يكون غير عادي، هو الجمع بين هاتين القيمتين لبلد معين.

# رسم بياني يتشكل من مجموعات فرعية

نريد الآن التحقق مما إذا كانت العلاقة بين معدل المواليد ومتوسط العمر المتوقع، تتأثر بدرجة تطور البلد. لذلك نعيد التحليل بإضافة متغير تحكم (DEVELOP). ونحصل على هذا الرسم البياني.

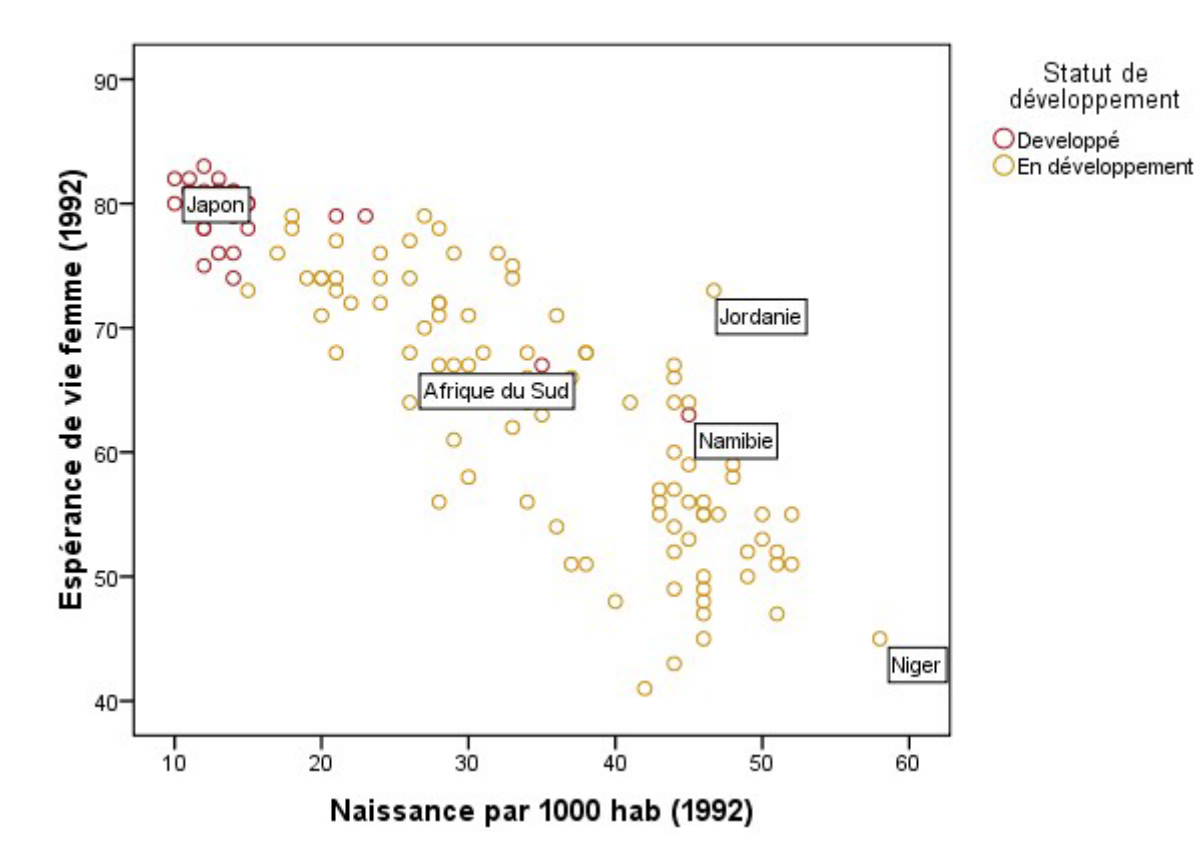

Espérance de vie en fonction du taux de natalité

أولاً، هذا المخطط مطابق لمخطط التشتت السابق، فيما عدا أن النقاط (البلد) يتم "تمييزها" الآن من خلال عضوية المجموعة الفرعية الخاصة بهم.

نرى أن البلدان المتقدمة تحتل الزاوية اليسرى العليا من الرسم البياني، وتتميز بمعدلات المواليد المنخفضة، ومتوسط العمر المتوقع المرتفع.

ومع ذلك، تبرز بعض البلدان المتقدمة من غيرها. لقد حددناهم لوضع افتراضات حول موقعهم في الرسم البياني. تقع ألبانيا وجنوب إفريقيا وناميبيا في نصف الكرة الجنوبي. ربما تفسر حقيقة أنهم محاطون بالبلدان

د. عريس مختار

النامية، سبب ارتفاع معدل المواليد لديهم، وانخفاض متوسط العمر المتوقع للنساء، مقارنة بالدول المتقدمة الأخرى.

البلدان النامية أكثر شمولاً من حيث كلا المتغيرين. في الواقع، لديهم معدل مواليد يتراوح بين 15 إلى 60 لكل 1000 نسمة. تشغل هذه البلدان غالبية المساحة على الرسم البياني.

#### عرض السحابة من خلال التجميعات

يحتوي المثال الذي ندرسه، على العديد من النقاط القريبة جدًا من بعضها البعض، في مساحة الرسم البياني. لتسهيل القراءة، قمنا بإنشاء مجموعات باستخدام وظيفة ا**لتجميع**.

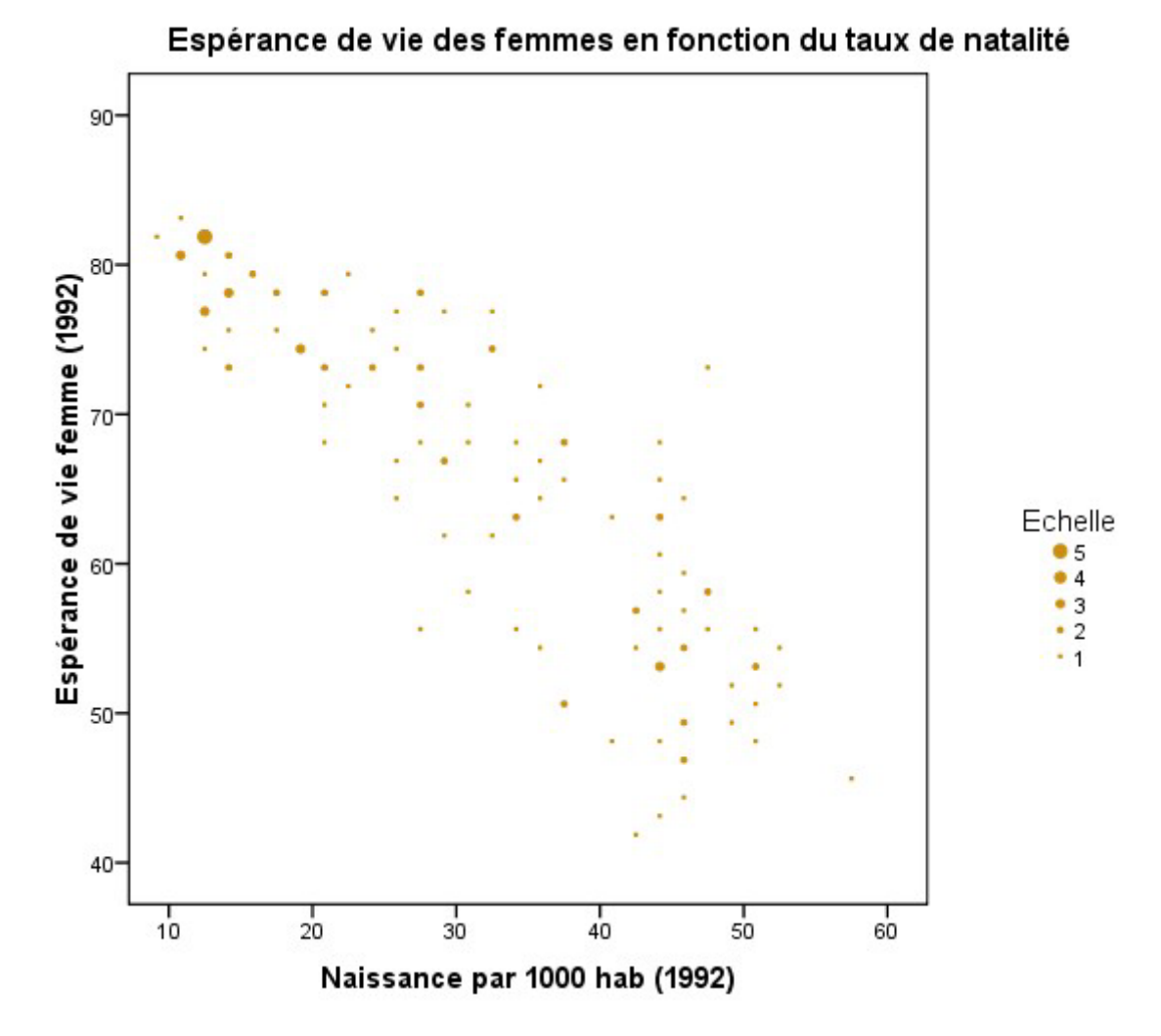

نرى نفس الرسم البياني مرة أخرى. من ناحية أخرى، نلاحظ أن العديد من البلدان لديها معدل حوالي 5 مواليد لكل 1000 نسمة، ومتوسط العمر المتوقع للنساء يبلغ 80 عامًا. نحن نعلم بالفعل أن البلدان التي تتميز بهاتين الخاصيتين هي بلدان متطورة.

#### مصفوفة مخططات التشتت

نظرًا لأننا وجدنا أنه ما إذا كانت الدولة متطورة أو نامية، مرتبطة بالعلاقة بين معدل المواليد ومتوسط العمر المتوقع للنساء، أردنا أن نرى ما إذا كانت هناك علاقة خطية بين الثنائي: المتغيرات المستمرة التي تمت دراستها بالفعل، ونسبة التحضر للبلد (الحضاري). لذلك أنتجنا مصفوفة بهذه المتغيرات الثلاثة المستمرة.

في مثال المصفوفة التالي، تحتوي الخلية الأولى في القطر على التصنيف "معدل المواليد". جميع الرسوم البيانية في الصف الأول تحتوي على هذا المتغير في المحور ٧. وبالمثل، تحتوي جميع الرسوم البيانية في العمود الأول على هذا المتغير في المحور ×.

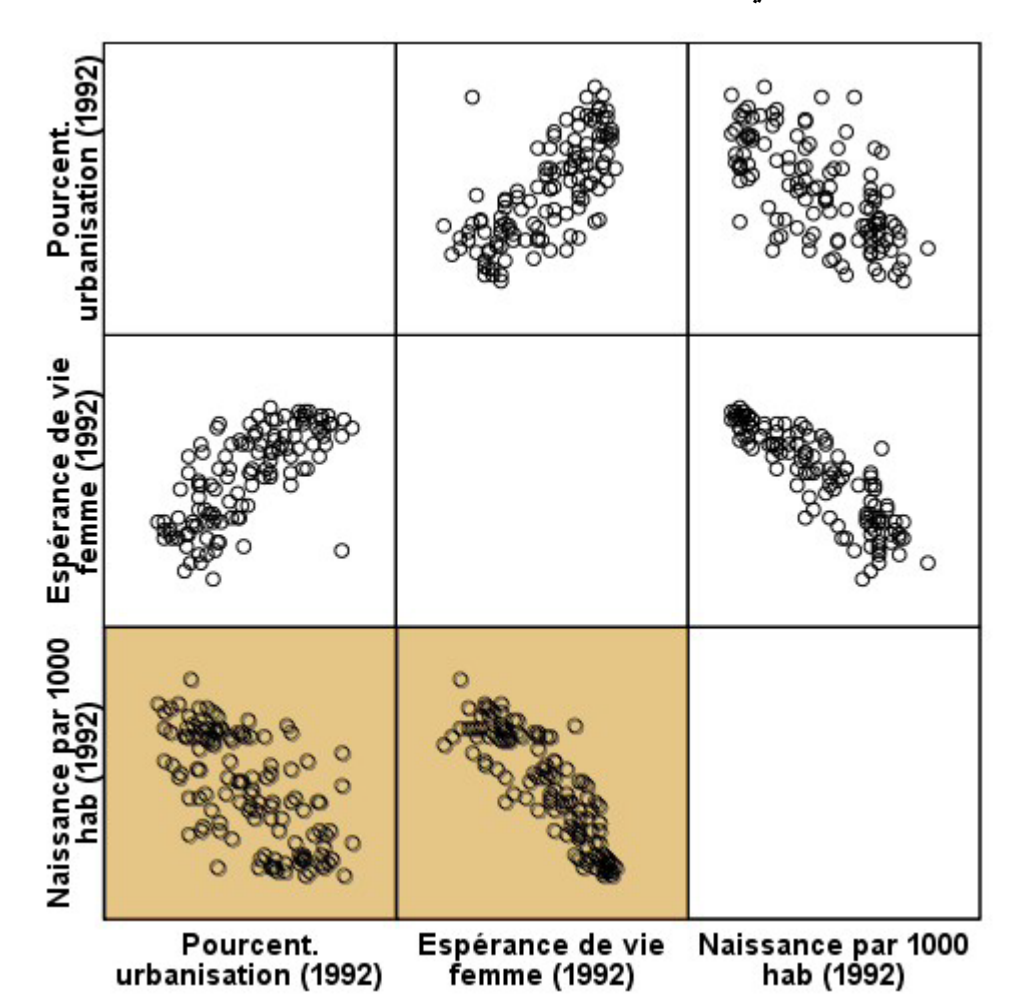

تتم قراءة المصفوفة من خلال ملاحظة الرسوم البيانية لنفس العمود، أو الصف نفسه أولاً. وبذلك، نرى في الصف الأول، أن معدل المواليد يرتبط ارتباطًا وثيقًا بمتوسط العمر المتوقع، أكثر من ارتباطه بالتوسع الحضري. هذا لأن النقاط أقرب بكثير إلى الخط الافتراضي في الرسم البياني. حيث يمثل المحور x متوسط العمر المتوقع.

في العمود الأول، نرى أن معدل المواليد لكل 1000 نسمة، أقل ارتباطًا للتحضر من متوسط العمر المتوقع للمرأة. لذلك يبدو أن النسبة المئوية للتحضر تؤثر على متوسط العمر المتوقع، أكثر من معدل المواليد. يمكنك أيضًا، أن ترى الرسوم البيانية الثلاثة في الزاوية العلوية للمصفوفة، توضح معكوس الرسوم البيانية في الزاوية السفلية. لذلك من غير المجدى تفسيرها جميعًا، لأن لدينا نفس المعلومات مرتين.

المراجع:

- أحمد عبد المنعم وآخرون، الدليل المعمق للبيانات باستخدام حزمة البرامج الجاهزة spss، جامعة الدول العربية، 2009.
- جمال شعوان، مدخل لدراسة وتحليل البيانات الإحصائية تطبيقات على برنامج spss، الإصدار الثاني، 2014.
- د. د سمير خالد صافي، تطبيقات عملية باستخدام (الرزم الإحصائية للعلوم الاجتماعية) في البحث التربوي والنفسي، الجامعة الإسلامية، غزة، 2013.
- 4. د م ع منسي، خ ح الشريف، التحليل الإحصائي للبيانات باستخدام برنامج spss، الجزء الأول، دار الجامعة الجديدة، مصر، 2014.
- 5. سحر ابراهيم حسنين، طريقة إجراء الجزء الإحصائي في الأبحاث العلمية باستخدام برنامج spss، جامعة الملك عبد العزيز، المملكة العربية السعودية، 2015.
- 6. Donald Long, introduction à SPSS, CRDE FSÉ Université de Moncton, 2015
- 7. IBM Corporation, Guide d'utilisation du système central d'IBM SPSS Statistics 22, 2013.
- Ingrid Gilles et autres, Cahiers de l'IMA, Fascicule SPSS, Université de Lausanne, Numéro 41, Octobre 2008
- 9. SPSS Statistics-Python Integration Plug-in: Installation Instructions for Windows, V17. 2010
- 10. spss/tutoriel, site: ttps://pagesped.cahuntsic.ca/sc\_sociales/psy/methosite/consignes/spss.htm
- 11. Vincent Jalby, Introduction à SPSS Statistics 22, Septembre 2015.